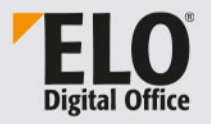

## **ELO Java Client**

January 2021

© ELO Digital Office GmbH | All rights reserved | Version: 12.05 | Language: en

## Table of Contents

| Introduction7                               |
|---------------------------------------------|
| Conventions                                 |
| Notes                                       |
| Start the ELO Java Client11                 |
| Program interface14                         |
| Edit tile21                                 |
| Edit the navigation bar28                   |
| Adjust the layout and color scheme          |
| Preview profiles                            |
| Work areas                                  |
| Examples of use                             |
| File a document from the file system to ELO |
| Scan a document to the Intray and file it   |
| Document templates                          |
| Search for documents                        |
| Add and search annotations56                |
| Create folder                               |
| Edit document68                             |
| Check out and edit folder72                 |
| Function overview74                         |
| Functions75                                 |
| Keywording138                               |
| The 'Keywording' dialog box139              |
| Additional functions155                     |
| Keywording with ELO Click OCR159            |
| Serial keywording162                        |
| Search165                                   |
| ELO iSearch                                 |
| Components of ELO iSearch168                |
| Filters                                     |
| Search keywording181                        |
| Wildcard search186                          |

| Universal search                          |     |
|-------------------------------------------|-----|
| Additional functions                      | 189 |
| Display search results                    | 197 |
| Search the contents of a document         | 201 |
| ELO collaboration                         | 205 |
| Feed                                      | 206 |
| My ELO                                    | 215 |
| Filter categories                         | 220 |
| Change profile image                      |     |
| Edit profile data                         | 233 |
| ELO Dropzone                              | 241 |
| Brief introduction                        | 242 |
| ELO MobileConnector                       | 244 |
| Add folder                                | 245 |
| Using ELO MobileConnector                 |     |
| Administration                            | 251 |
| Windows                                   | 252 |
| MAC OS X                                  |     |
| Linux                                     | 266 |
| Single sign-on                            |     |
| Add new repository profile                |     |
| Manage repository profiles                | 275 |
| HTML templates for the keywording preview |     |
| Configure quick launch toolbar            | 282 |
| Configuration                             |     |
| Display                                   | 292 |
| Color scheme                              | 296 |
| Dialog boxes                              | 297 |
| Keywording                                |     |
| Document preview                          |     |
| Quick access to functions                 |     |
| Annotations                               | 316 |
| Advanced settings                         | 319 |
| Technical presets                         | 324 |
| Disable functions                         | 330 |
| Search configuration                      |     |

| Appendix                |  |
|-------------------------|--|
| Website                 |  |
| Glossary                |  |
| Disclaimer of Liability |  |
| Index                   |  |

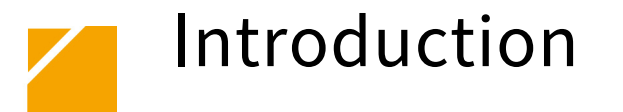

| Copyright notices | ELO Digital Office GmbH holds the copyright to this program. The product may only be copied and used in accordance with the License Agreement.                                                                                                    |
|-------------------|----------------------------------------------------------------------------------------------------|
|                   | It is illegal to copy the ELO Java Client in whole or in part, to repro-<br>duce or transmit it as a full version.                                                                                                    |
|                   | No part of this manual may be reproduced, distributed, translated, or otherwise duplicated without the prior written consent of ELO Digital Office GmbH. The contents of this manual in no way represent an entitlement on the part of the purchaser.                                                                                                    |
| Trademarks        | ELO Java Client is a registered trademark of $ELO$ Digital Office GmbH.                                                                                                    |
|                   | Microsoft Windows, Microsoft Word, Microsoft Excel, and Microsoft<br>PowerPoint are registered trademarks of the Microsoft Corpora-<br>tion. All other product names are protected by copyright and are<br>registered trademarks/brand names of their respective owners.                                                                                                    |
| Please note       | We have made every effort to supply product documentation that is<br>as accurate as possible. However, since we are continuously devel-<br>oping the ELO Java Client and create several versions at the same<br>time, the program can undergo changes very quickly. For this rea-<br>son, there may be minor discrepancies between the descriptions<br>and images in the manual and in the program. We ask for your un-<br>derstanding if this occurs. |

## Conventions

The following conventions apply for this manual:

The following types of notes are used in this manual:

#### Notes

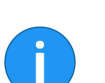

to use ELO.

**Information**: This is additional information that can make it easier

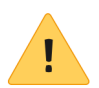

**Please note**: Take this note into account to ensure the program runs without any problems.

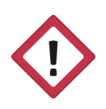

**Warning**: It is essential that you heed this information to avoid significant restrictions in the operation of your program.

#### Formatting

| Syntax    | Use                                                                                                    | Example                            |
|-----------|----------------------------------------------------------------------------------------------------|------------------------------------|
| Italics   | Menus, options, dia-<br>log boxes, dialog<br>box fields, folders,<br>chapter references,<br>paths, buttons | Click Configuration.               |
| UPPERCASE | Keyboard shortcuts                                                                                         | Press ALT+C.                       |
| Courier   | Program code, pro-<br>gram outputs, in-<br>puts                                                            | Enter Supplier to the index field. |

#### Paths

| Syntax | Use                              | Example                                                                                   |
|--------|----------------------------------|-------------------------------------------------------------------------------------------|
| >>     | Navigation paths in<br>ELO       | Click ELO > Configu-<br>ration > Quick access<br>to functions > Bar-<br>code recognition. |
| // //  | Filing paths in ELO              | Save the docu-<br>ment to //Filing//Ye-<br>ar//Month.                                     |
| \ \    | Storage paths in the file system | Save the document to C:\Documents\Va-<br>cation.                                          |

## Notes

| Use              | The ELO Java Client, also called client in the following, is used for accessing the ELO repository. You need the client to file, search, and find documents. In addition, use the client to create workflows and reminders and to display documents. |
|------------------|----------------------------------------------------------------------------------------------------|
| Operating system | In this manual, the functions and examples are displayed based on a Microsoft Windows operating system.                                                                                                    |
|                  | The ELO Java Client, however, can also be used on other operating systems provided a corresponding Java environment is available for the operating system.                                                                                           |
| Target audience  | This manual is aimed at ELO Java Client users.                                                                                                    |
|                  | The <i>Administration</i> chapter is an exception since it is aimed at system administrators and contains information on the installation and configuration of the ELO Java Client.                                                                  |

# Start the ELO Java Client

#### Logon

1. Double-click the ELO Java Client icon on the desktop.

**Alternatively**: Run the EloClient.exe file in the program directory of the client.

The logon dialog box appears.

2. Enter your user name and password.

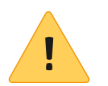

**Please note**: You need your ELO user password to log on. Your ELO user password may differ from your Microsoft Windows password.

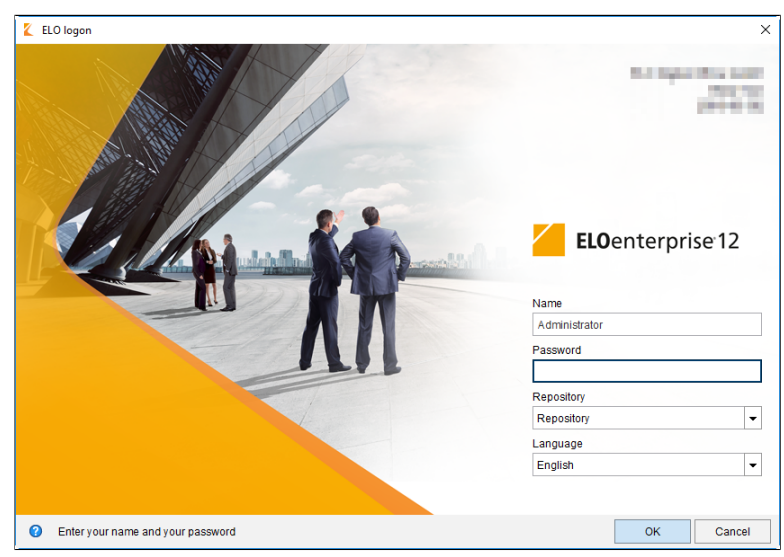

Fig. 1: Enter a user name and password

3. Select a repository in the *Repository* drop-down menu.

4. Use the *Language* drop-down menu to select a language for the client interface.

5. Click OK.

The ELO Java Client program interface appears.

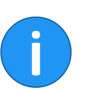

**Information**: If the client does not start, please check the data you entered and contact the system administrator if required.

#### **Error messages**

The ELO Java Client distinguishes between internal errors and external errors.

The error messages are shown at the bottom of the logon dialog box.

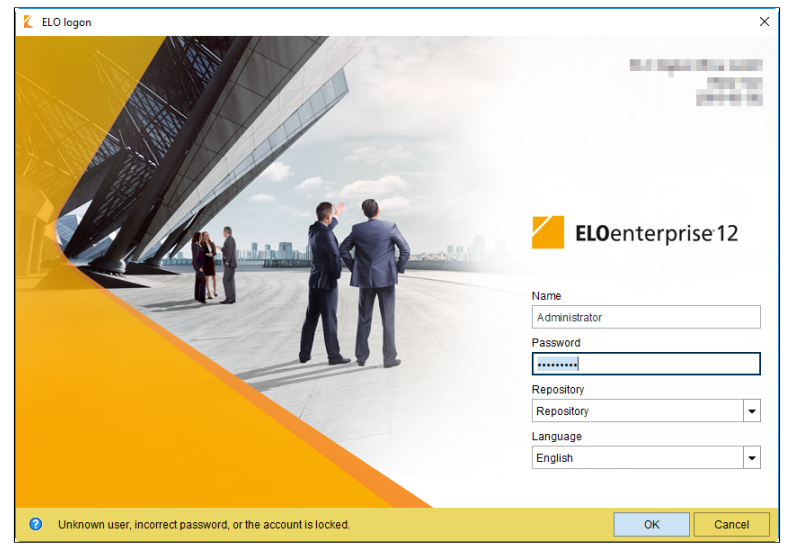

Fig. 2: Internal error

Internal errors are shown highlighted in yellow. This means that either an unknown user or incorrect password was entered, or the account has been locked. Re-enter your logon information. Contact your system administrator if your account is locked.

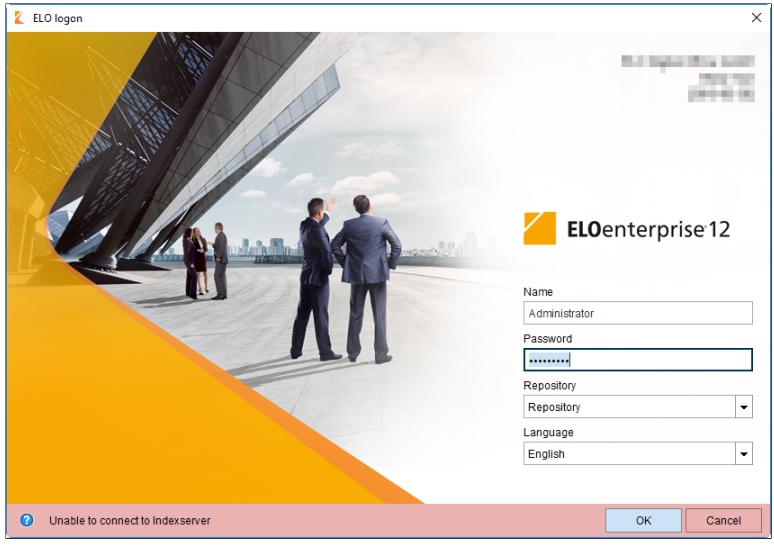

Fig. 3: External error

External errors are displayed in red. In this case, there is an issue with the server connection. Please contact your system administrator.

## Program interface

The ELO Java Client opens to the *My ELO* work area. The areas are described briefly in the following.

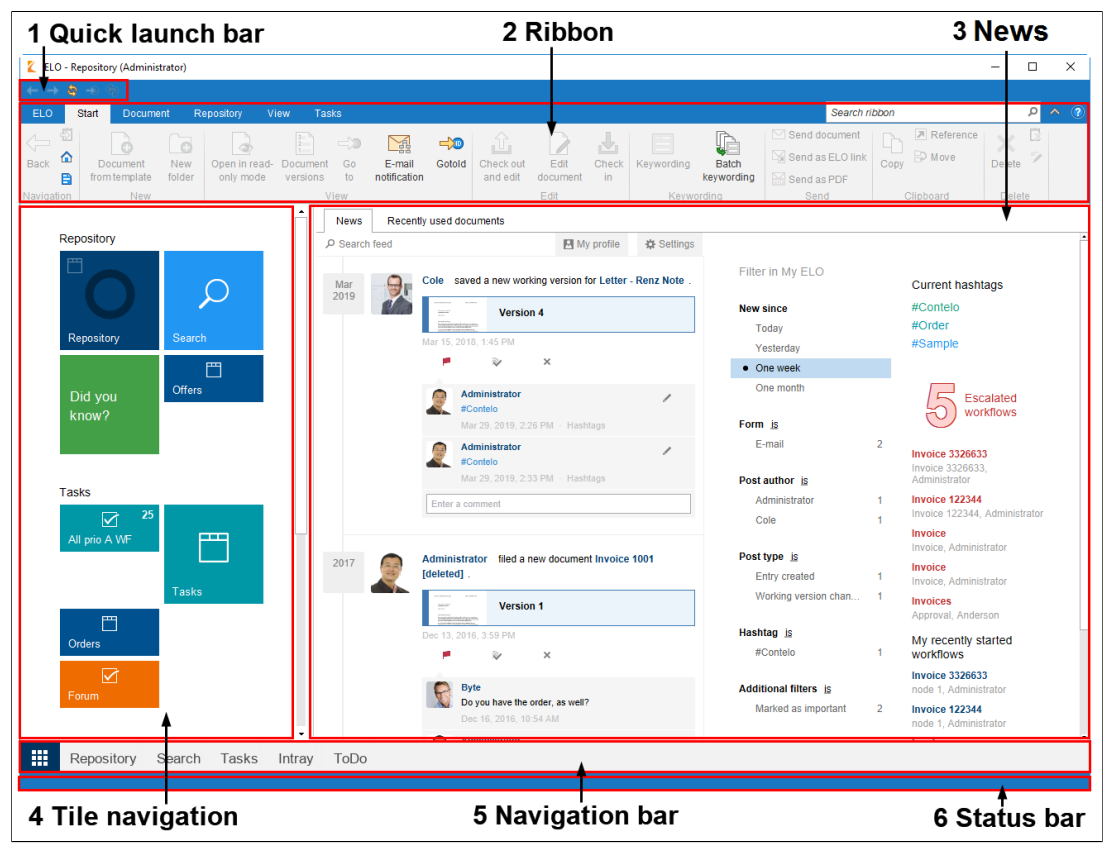

(1) Quick launch toolbar The quick launch toolbar contains frequently used functions that need to be called quickly.

You can adjust the quick launch toolbar to your individual needs. Refer to the *Administration* chapter, *Configuring the quick launch toolbar* section for additional information.

(2) Ribbon

The ribbon is a combination of menu control and toolbar. It is divided into groups that sort functions by topic.

You can switch between the different menu areas using the tabs above the ribbon. To improve usability, some tabs are only shown when needed. For example, the *Filing* tab is only shown when you are in the *Intray* work area.

The *ELO* tab is located on the ribbon. The *ELO* tab contains functions for configuring the client as well as general functions such as *About*.

|   | Searc       | h ribbon                 |                             | Q | ^ | ? |
|---|-------------|--------------------------|-----------------------------|---|---|---|
| • | X<br>Delete | Remove from<br>Clipboard | Discard document<br>changes |   | • |   |
|   |             | Delet                    | e                           |   |   |   |
|   |             |                          |                             |   |   |   |

Fig. 5: 'Search ribbon' field

Use this field to search for functions on the ribbon. You will only be shown functions that are available in the specific context.

#### (2 a) The ELO tab

#### (2 b) Search ribbon

## (2 c) Collapse/expand the ribbon

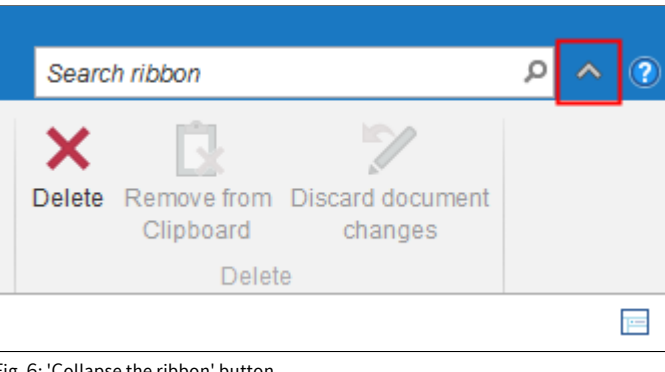

Fig. 6: 'Collapse the ribbon' button

Clicking the arrow icon on the right side of the ribbon expands or collapses the ribbon. ELO saves your settings according to the work area or view filter you are currently using.

Information: Alternatively, use the keyboard shortcut CTRL+F1.

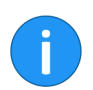

(3 a) News

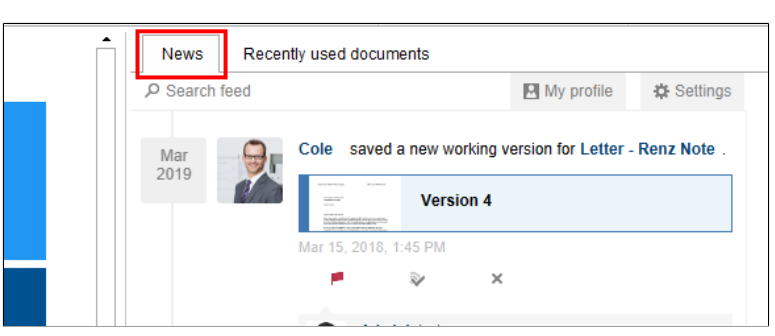

Fig. 7: 'News' tab

Feed posts from different entries are displayed in the *News* tab. This applies to feeds such as those that a user has subscribed to or in which they are mentioned by another user. Escalated or recently started workflows that are relevant for the user are also shown in this work area.

## (3 b) Recently used documents

| News                  | Recently used documents                         |                                                |            |   |                      |                                           |
|-----------------------|-------------------------------------------------|------------------------------------------------|------------|---|----------------------|-------------------------------------------|
| 👰 E>                  | (10_2018-12-13_Invoice_Gruber                   | Mar 29, 2019, 8:48 A                           | M ×        | Î | System info          | ormation<br>Administrator                 |
| 🖭 99<br>🀑 Le          | 9 Sample Scripts<br>egal_notice                 | Oct 25, 2018, 1:05 P<br>Oct 24, 2018, 6:29 P   | x w<br>x   |   | E-mail<br>Repository | Repository                                |
| -== 👜 Or              | der 764539859295982743                          | Sep 25, 2018, 2:55 P                           | M ×        |   | Logon                | Apr 18, 2019, 1:58 PM                     |
| -== 🔊 Er<br>-== 💷 ZII | nterprise 0012<br>P Creation guide              | Jul 17, 2018, 5:18 P<br>Jul 17, 2018, 3:40 P   | × N<br>N × |   | URL                  | http://doksrvint01vm:8070/ix-Repository/i |
| -== 🔊 Inv             | voice Contelo GmbH                              | Jul 4, 2018, 3:41 P                            | M ×        |   | KOIE                 | Administrator                             |
| 2 Mi<br>2 W           | ultipage order 2(TIF, BW, 200 DPI)<br>ashington | ) May 30, 2018, 4:51 P<br>May 30, 2018, 4:50 P | × N<br>N × | - |                      |                                           |
| -== 🖂 Inv             | voice Contelo 2018-0015                         | May 30, 2018, 4:25 P                           | M ×        |   |                      |                                           |
| -== 🔜 Or<br>-== 💷 Le  | rder Doormouse<br>etter - Renz Note             | May 17, 2018, 1:39 P<br>Mar 15, 2018, 4:26 P   | × N<br>N × |   |                      |                                           |
| 👜 or                  | fer-EX10_Zastry_2016-569                        | Mar 8, 2018, 3:19 P                            | M ×        |   |                      |                                           |
| 🔊 Inv<br>📄 EL         | voice Krammper GbR<br>_O Forum                  | Mar 5, 2018, 3:49 P<br>Oct 13, 2017, 12:19 P   | × N<br>N × |   |                      |                                           |
| 🗋 ma                  | ain_damagereport                                | Mar 30, 2017, 2:48 P                           | M ×        | - |                      |                                           |
| -🖙 🖂 Pr               | oject data                                      | Mar 13, 2017, 10:55 A                          | × M        |   |                      |                                           |

Fig. 8: 'Recently used documents' tab

The *Recently used documents* contains a list of documents that you recently viewed or edited.

You can pin documents to the top of the list with the *Pin document* (pin icon) function.

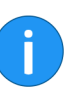

**Information**: The maximum number of documents in the list of *Recently used documents* is 30 by default. You can change this value in the configuration (*Ribbon* > *ELO* > *Configuration* > *Display* > *Maximum number of documents in the list of "Recently used documents"*).

The status bar contains information on the currently selected repository entry. This includes the number of available entries or the repository path.

(4) Status bar

#### (5) Navigation bar

| D 🛄 Offers    |            |       |        |      |  |
|---------------|------------|-------|--------|------|--|
| Þ 🛄 Annual bu | dget       |       |        |      |  |
| Repository    |            |       |        |      |  |
| D Sales       |            |       |        |      |  |
| Reposit       | ory Search | Tasks | Intray | ToDo |  |
|               |            |       |        |      |  |

Fig. 9: The navigation bar

The navigation bar gives you quick access to several areas in the ELO repository and tells you which area you are currently in.

#### (5 a) My ELO button

|       | 👜 EX10_2018-                     | 12-11_Invoice | _Smith(1)       |               |                                        |
|-------|----------------------------------|---------------|-----------------|---------------|----------------------------------------|
|       | 👜 EX10_2018-12-13_Invoice_Gruber |               |                 |               |                                        |
| D 🛛   | Offers                           |               |                 |               |                                        |
| Þ     | Annual budget                    |               |                 |               |                                        |
| Þ 💼 F | Repository                       |               |                 |               |                                        |
| Þ 🗊 S | Sales                            |               |                 | •             |                                        |
| 1     |                                  |               |                 | •             |                                        |
|       | Repository                       | Search        | Tasks           | Intray        | ToDo                                   |
| 30 KB |                                  | Rep           | ository // Fina | nce // Invoic | ices // EX10_2018-12-13_Invoice_Gruber |

Fig. 10: The 'My ELO' button

Click the *My ELO* button to open the *My ELO* work area. The *My ELO* button (tile icon) is locked in the navigation bar and cannot be removed from it.

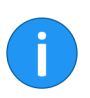

**Information**: Alternatively, use the keyboard shortcut CTRL+Windows.

#### (6) Tile navigation

The tile navigation contains all available tiles. Tiles can be used to represent work areas, view filters, and ELO apps. The following tiles appear by default:

|                               | Repository                                                                                                    |
|-------------------------------|----------------------------------------------------------------------------------------------------|
|                               | • Search                                                                                                    |
|                               | Did you know?                                                                                                    |
|                               | • Tasks                                                                                                    |
|                               | • Intray                                                                                                    |
|                               | • In use                                                                                                    |
|                               | Clipboard                                                                                                    |
|                               | More information on the different work areas will be provided later on in the <i>Work areas</i> section.                                                               |
| Groups                        | By default, the tile navigation area is divided into the groups <i>Repos-itory, Tasks, Other,</i> and <i>Hidden tiles</i> .                                            |
|                               | The groups can be edited using the context menu. Right-clicking a group name opens the context menus for groups. The following functions are available:                |
|                               | <b>Add group</b> : Use the <i>Add group</i> menu item to create your own groups in the tile navigation area.                                                           |
|                               | <b>Rename group</b> : Use the <i>Rename group</i> menu item to change the respective group name. This function is only available for your own groups.                  |
|                               | <b>Delete group</b> : Use the <i>Delete group</i> menu item to delete the respective group. All tiles in the deleted group are moved to the <i>Hidden tiles</i> group. |
| Restore default set-<br>tings | If you make changes (to tiles and groups) in the tile navigation area,<br>you can restore the default values from the context menu.                                    |
|                               | 1. Right-click a group name to open the context menu for groups.                                                                                                    |
|                               | 2. Click the menu item Restore default settings.                                                                                                    |
|                               | The Restore default settings dialog box appears.                                                                                                    |
|                               | 3. Click one of the options.                                                                                                    |
|                               | <b>Default client settings</b> : Restores all settings in the tile navigation area to the default values on installation.                                              |

**Same settings as at the start of the current session**: Discards all changes made since the last time you started the ELO Java Client. Changes made prior to that session are retained.

## Edit tile

You can customize tiles in ELO to your individual requirements.

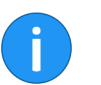

**Information**: Different settings are available depending on the type of tile you want to edit.

Tile settings

To edit a tile, you usually need to switch to the *Tile settings*. Proceed as follows:

- 1. Right-click the tile to open the context menu.
- 2. Click Settings.

Edit mode

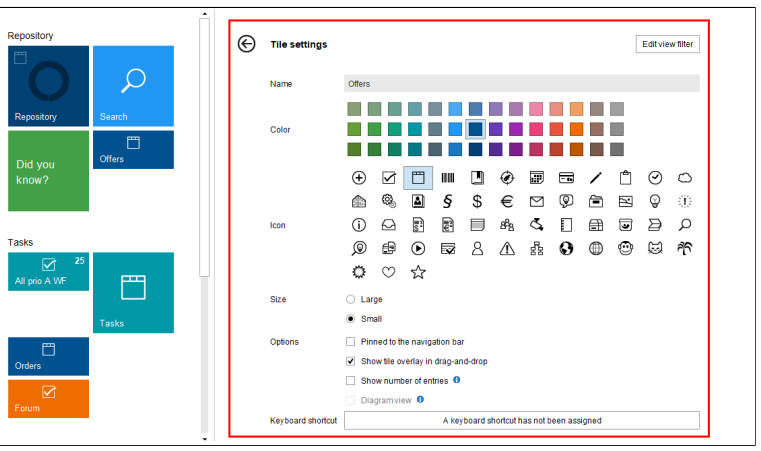

Fig. 11: The 'Tile settings' area

This opens the *Tile settings* pane. You are now in tile editing mode.

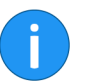

**Information**: When you click another tile in edit mode, you switch to edit mode for the tile you clicked.

In edit mode, you can change the tile settings. The individual settings are described in more detail below.

#### Save changes

**Edit name** 

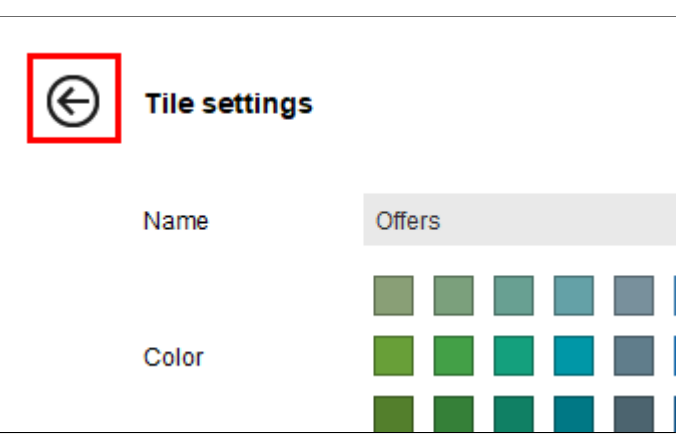

Fig. 12: Arrow icon in the 'Tile settings' pane

To close edit mode and confirm your changes, click the arrow pointing left in the *Tile settings* pane.

You can change the name of tiles that you created (view filters and tasks view filters).

The following example shows how this is done with a view filter tile.

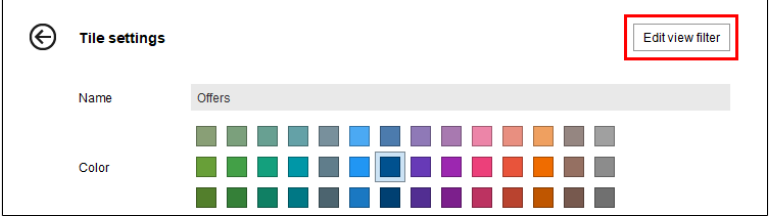

Fig. 13: 'Edit view filter' button

1. Click Edit view filter.

| 🗶 New tasks view filter               |                             |    | ×      |
|---------------------------------------|-----------------------------|----|--------|
| Name of the tasks view filter         |                             |    |        |
| Name                                  | Escalation                  |    |        |
| Criteria                              |                             |    |        |
| Define the criteria for sorting tasks | n this tasks view filter. 🟮 |    |        |
| Туре                                  | Workflow (without form)     |    |        |
| Priority                              | Escalation -                |    |        |
| Name                                  | <b>•</b>                    |    |        |
| Workflow step                         | <b>▼</b>                    |    |        |
| Form                                  | <b>▼</b>                    |    |        |
| Index fields                          | +                           |    |        |
| Show postponed workflows              | D                           |    |        |
|                                       |                             |    |        |
|                                       |                             |    |        |
|                                       |                             |    |        |
|                                       |                             |    |        |
| 0                                     |                             | ОК | Cancel |

Fig. 14: 'Edit view filter' dialog box

This opens the *Edit view filter* dialog box. The cursor is positioned in the *Name* field and the text is selected.

2. Enter the new name.

The old name will be overwritten.

**Alternatively**: If you don't want the name to be overwritten, first click the *Name* field and then make the changes you want.

3. Click OK to confirm.

The dialog box closes. The name of the tile changes.

**Change color/icon** You can change the color of all tiles as well as the icons of most tiles.

The following example shows how to change the color of a tile. The method for changing the icon is similar.

1. Open the *Tile settings* pane as described above.

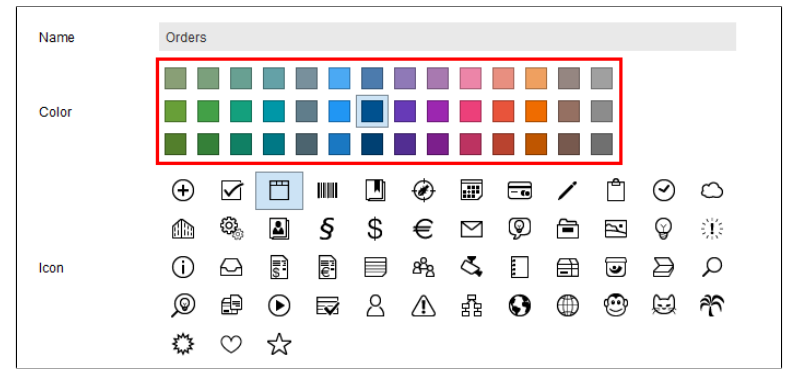

Fig. 15: 'Color' options

2. Select the desired color in the *Color* options.

The color of the tile changes.

#### Change size

You can change the size of all tiles.

The following example shows how this is done with a view filter tile.

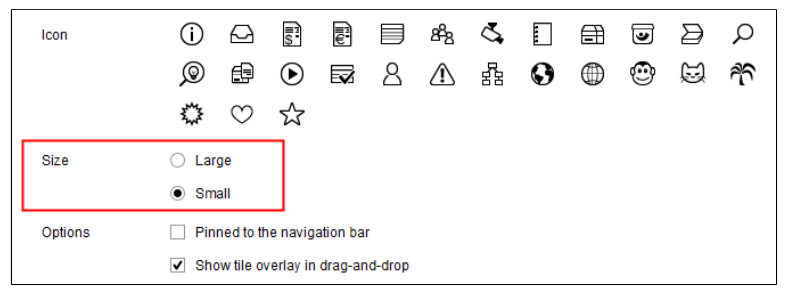

Fig. 16: 'Size' options

- 1. Select one of two Size options:
  - **Large**: The tile is square.
  - **Small**: The smaller tile is rectangular and half the size of the large tile.

The size of the tile changes.

You can select different options depending on the type of tile you are editing.

The following example shows how this is done with a view filter tile.

Options

|                   | $\circ \circ \diamond$               |                         |
|-------------------|--------------------------------------|-------------------------|
| Size              | O Large                              |                         |
|                   | Small                                | _                       |
| Options           | Pinned to the navigation bar         | ]                       |
|                   | ✓ Show tile overlay in drag-and-drop |                         |
|                   | Show number of entries 0             |                         |
|                   | Diagramview 0                        |                         |
| Keyboard shortcut | A keyboard shor                      | cut has not been assign |

Fig. 17: 'Options' area

1. Click the check boxes of the Options you want to enable:

**Pinned to the navigation bar**: Click this option to pin the tile to the navigation bar.

**Show tile overlay in drag-and-drop**: If this option is enabled, the tile appears as an overlay when you drag and drop an entry to the repository. Drop the entry onto the overlay to move it to the respective area.

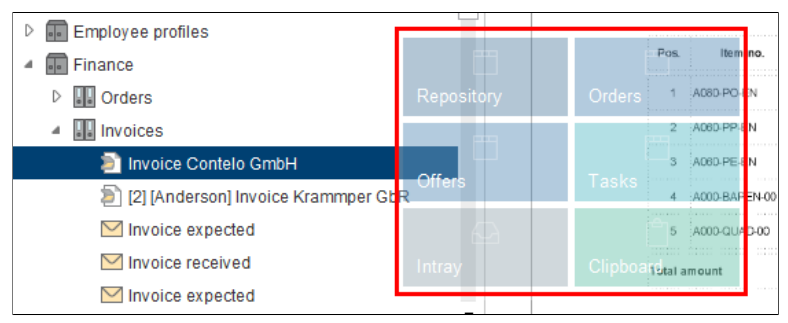

Fig. 18: Tile overlay

**Show number of entries**: When this option is enabled, the number of entries in an area is displayed at the top right of the tile.

**Diagram view**: When you enable this option, a circular diagram is depicted on the tile. Depending on the entries in that particular work area or view filter, the diagram is made up of several segments in different colors. The colors relate to the font color selected for the entries.

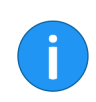

**Information**: The *Diagram view* option only works when the tile size is set to *Large*.

The selected options are applied.

#### Keyboard shortcut

You can assign a keyboard shortcut to any tile.

| Options  Pinned to the navigation bar  Show tile overlay in drag-and-drop Show number of entries Diagram view |                   | Small                                     |
|----------------------------------------------------------------------------------------------------|-------------------|-------------------------------------------|
| Show tile overlay in drag-and-drop Show number of entries Diagram view                                        | Options           | Pinned to the navigation bar              |
| Show number of entries Diagram view                                                                           |                   | Show tile overlay in drag-and-drop        |
| Diagram view 🙃                                                                                                |                   | Show number of entries 0                  |
|                                                                                                    |                   | Diagram view 🙃                            |
| Keyboard shortcut A keyboard shortcut has not been assigned                                                   | Keyboard shortcut | A keyboard shortcut has not been assigned |

Fig. 19: 'Keyboard shortcut has not been assigned' button

1. Click the Keyboard shortcut has not been assigned button.

The button label changes to *Enter the desired keyboard shortcut*.

3. Enter the desired keyboard shortcut, e.g. ALT GR+E.

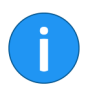

**Information**: Make sure not to use a keyboard shortcut that has already been assigned. An error message will appear if the keyboard shortcut is already being used in ELO. The keyboard shortcut will not be saved in this case.

Keyboard shortcuts that are in use in other programs will not be assigned either. However, you will not see an error message in such cases.

The keyboard shortcut is now displayed on the button label and can be used for the tile in question.

Each tile has a context menu that is opened by right-clicking the tile.

## Edit via the context menu

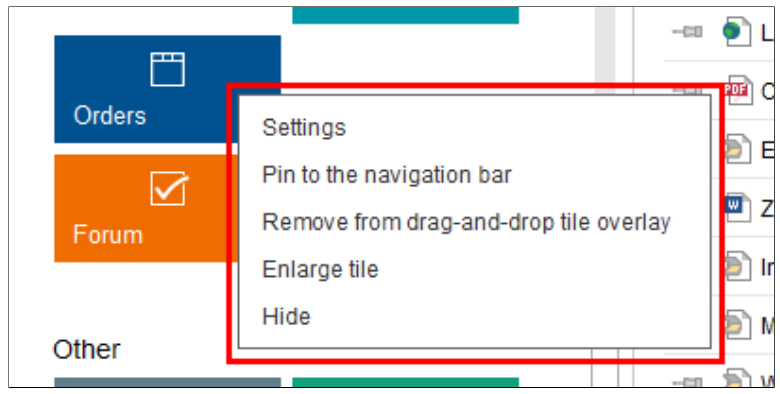

Fig. 20: Tile context menu

You can make a number of tile settings straight from the tile's context menu.

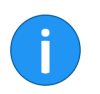

**Information**: Hidden tiles are moved to the *Hidden tiles* group. To restore the tile, drag it to the target location in the tile navigation.

## Edit the navigation bar

You can pin all view filters that you have added as tiles (work areas, repository view filters, tasks view filters, etc.) to the navigation bar.

#### Pin tile

1. Right-click the tile to open the context menu.

| Tasks       |     |                          |  |
|-------------|-----|--------------------------|--|
|             | 25  | <b>CTTT</b>              |  |
| All pho A W | Se  | ttings                   |  |
|             | Pir | n to the navigation bar  |  |
|             | En  | large <mark>t</mark> ile |  |
|             | Hi  | de                       |  |

Fig. 21: Tile context menu; 'Pin to the navigation bar'

2. Click Pin to the navigation bar.

**Alternatively**: You can also call the *Pin to the navigation bar* function from the context menu in the navigation bar. To do so, click the tile you want to pin.

The tile now appears on the navigation bar.

You can also unpin tiles from the navigation bar.

Unpin tile

1. Right-click the view filter to open the context menu.

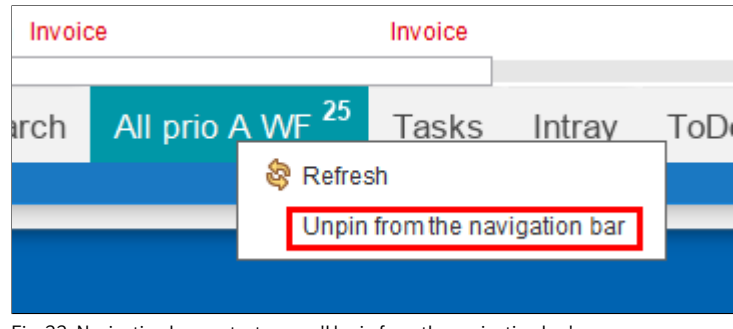

Fig. 22: Navigation bar context menu; 'Unpin from the navigation bar'

2. Click Unpin from the navigation bar.

**Alternatively**: You can also call the *Unpin from the navigation bar* function from the context menu in the navigation bar.

The tile is no longer displayed in the navigation bar.

## Adjust the layout and color scheme

You can adjust the program interface to your individual needs.

#### Adjust layout

The layout settings are located on the ribbon under *ELO* > *Configuration* > *Display* > *Repository layout*.

- 1. Go to the *ELO* tab on the ribbon.
- 2. Click Configuration.

The Configuration dialog box opens.

**Optional**: Click *Display* if it is not already selected.

| Configuration                                                                                                    |                                                                                                    |               |          | ×     |
|----------------------------------------------------------------------------------------------------|----------------------------------------------------------------------------------------------------|---------------|----------|-------|
| Settings for 🧟 Administrator                                                                                                    |                                                                                                    | 🙇 Select user | <b>B</b> | â     |
| Display                                                                                                    | General                                                                                                    |               |          | ſ     |
| <ul> <li>Color scheme</li> <li>Dialog boxes</li> <li>Keywording</li> <li>Document preview</li> <li>Quick access to functions</li> <li>Annotations</li> <li>Advanced settings</li> <li>Technical presets</li> </ul> | Maximum number of documents in the list of "Recently used documents" 30 - • Feedback message duration in seconds 0 12 2 3 5 V Keep entries on the Clipboard after logging off Default language 0 English  Repository layout |               |          |       |
| Hide functions                                                                                                    | Tree and table                                                                                                    |               |          |       |
| Search configuration                                                                                                    | Font size Very small , , , , , , , , Very large 12: Default 10 11 12 14 16 18                                                                                                    |               |          |       |
|                                                                                                    | Search                                                                                                    |               |          |       |
|                                                                                                    | Storage duration of the search entries in iSearch:                                                                                                    |               |          |       |
| 0                                                                                                    |                                                                                                    | OK            | Ci Ci    | ancel |

Fig. 23: Configuration - 'Display' area

You see which layout is currently selected under *Repository layout*.

- 3. Select the corresponding radio button to select a different layout.
- 4. Click OK to accept the changes.

The selected layout will be used.

Layouts The following layouts are available for displaying folders and documents in the repository:

- Tree only
- Tree and table

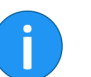

**Information**: The *Tree only* setting was used to create the screenshots in this manual.

The different layouts are briefly described in the following.

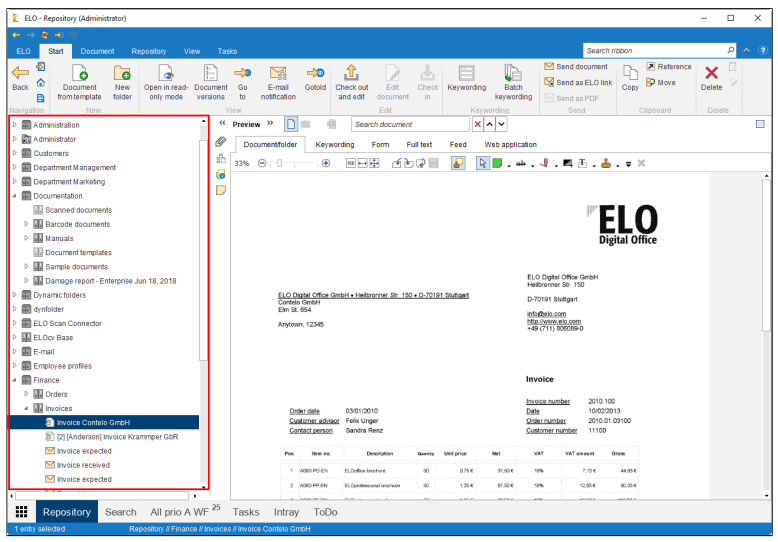

Fig. 24: 'Tree only' layout

When the *Tree only* option is selected, the repository or selected view filter is displayed as a tree on the left-hand side of the screen. The selected document or content of the selected folder is displayed in the viewer pane.

#### Tree only

#### Tree and table

| ← → È → ☉<br>ELO Start Document Rep                                                                                                    | ository View Tasks                                                       |                       | Search ribbon P                                                                                                    | <u>~ (</u>         |
|----------------------------------------------------------------------------------------------------|--------------------------------------------------------------------------|-----------------------|----------------------------------------------------------------------------------------------------|--------------------|
| Back Document New tolder Navigation New                                                                                                    | Deen in read-<br>only mode versions to notification<br>Type - Short name | Check out<br>and edit | Earl         Construction         Participation         Construction         Construction <thconstruction< th="">         Construction</thconstruction<> |                    |
| <ul> <li>m 2017</li> <li>m Administration</li> </ul>                                                                                                    | Invoice Content GmbH                                                     | NOV 2                 | Documentfolder Keywording Form Full text Feed Web application                                                                                                    |                    |
| <ul> <li>Bit Administration</li> </ul>                                                                                                    | [Anderson] Invoice Krammper GbR                                          | Mar 5                 | \$ 335 A                                                                                                    |                    |
| <ul> <li>M Customers</li> </ul>                                                                                                    | M Invoice expected                                                       | Jan 5                 |                                                                                                    |                    |
| Department Management                                                                                                    | M Invoice received                                                       | Jan 5                 |                                                                                                    |                    |
| Department Marketing                                                                                                    | M Invoice expected                                                       | Apr 1,                |                                                                                                    |                    |
| Documentation                                                                                                    | M Project data                                                           | Mar 1                 |                                                                                                    | 1117               |
| Dynamic folders                                                                                                    | EX10_20170201_Rechnung_Heinzelmann                                       | Jul 31                |                                                                                                    | 52                 |
| Image: A state of the state of the state | EX10_2017-03-16-Rechnung_Waldschmidt                                     | Jul 31                |                                                                                                    |                    |
| ELO Scan Connector                                                                                                    | Rechnung Contelo GmbH                                                    | Oct 8,                |                                                                                                    |                    |
| P III ELOCY Base                                                                                                    | Rechnung Krammper GbR                                                    | Oct 8,                |                                                                                                    |                    |
| <ul> <li>Employee profiles</li> </ul>                                                                                                    | Rechnung Renzum AG                                                       | Oct 8,                | ELO Digital Office G<br>Heilbronner Str. 150                                                                                                    | 3mbH<br>0          |
| 4 I Finance                                                                                                    | EX10_2018-12-14_Invoice_WeKraTex                                         | Feb 1                 | ELO Digital Office GmbH + Helbronner Str. 150 • D-70191 Stuttgart<br>Contelo GmbH                                                                                                    |                    |
| D III Orders                                                                                                    | EX10_2018-12-11_Invoice_Smith(1)                                         | Feb 1                 | Eim St. 654 infra@eb.com                                                                                                    |                    |
| Invoices                                                                                                    | EX10_2018-12-13_Invoice_Gruber                                           | Feb 1                 | +49 (711) 808086-0                                                                                                    | ,                  |
| Offers                                                                                                    |                                                                          |                       |                                                                                                    |                    |
| Annual budget                                                                                                    |                                                                          |                       |                                                                                                    |                    |
| P Repository                                                                                                    |                                                                          |                       | Invoice                                                                                                    |                    |
|                                                                                                    |                                                                          |                       | Invoice number                                                                                                    | 201                |
| Transmittal                                                                                                    |                                                                          |                       | Otisic calls 03/10/10 Data<br>Callsong dock Felk Upper Octorumbat<br>Contact person Sandra Renz Caeltomer number                                                                                                    | 10/0<br>201<br>111 |
|                                                                                                    |                                                                          |                       | Pos Nem no. Description Querry Unit price Net VAT VAT and                                                                                                    | rount              |
| Repository Search                                                                                                    | All prio A WF <sup>25</sup> Tasks Intray ToD                             | ,                     | 4                                                                                                    |                    |

Fig. 25: 'Tree and table' layout

When you enable the *Tree and table* layout option, you will only see the folders of the selected work area in the tree view. The content of the selected folder is displayed in a separate table on the right. Documents highlighted in the table are displayed in the viewer pane.

#### Adjust color scheme

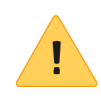

The settings for the color scheme are located on the ribbon under *ELO* > *Configuration* > *Color scheme*.

**Please note**: When you change the color scheme, the client will restart automatically.

- 1. Go to the *ELO* tab on the ribbon.
- 2. Click Configuration.

The Configuration dialog box opens.

3. Click Color scheme.

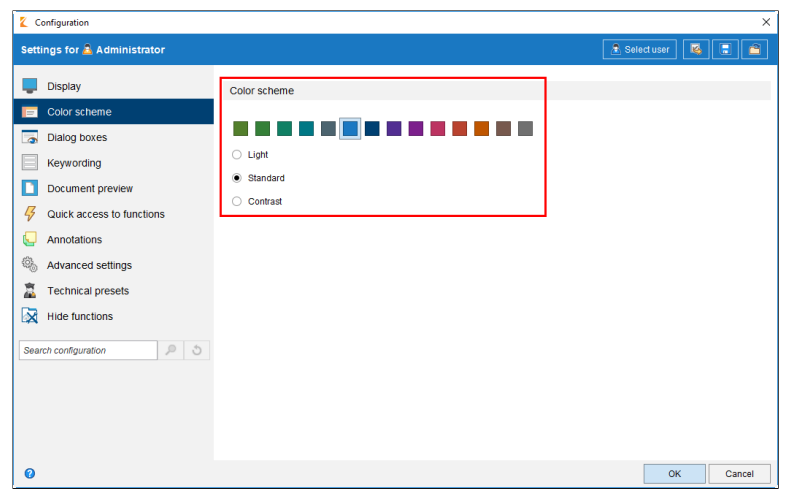

Fig. 26: 'Color scheme' area

You see which color scheme is currently selected under *Color scheme*.

4. To select another color scheme, click the desired color.

**Optional**: You can also change the color depth by clicking the *Light*, *Standard*, or *Contrast* options.

- Light: Lighter version of the main color with white borders
- Standard: Main color with gray borders
- **Contrast**: Darker version of the main color with contrasting borders in a lighter color

5. Click OK to apply the changes.

This restarts the ELO Java Client. The selected color scheme will be used.

## **Preview profiles**

| in                                                       |                                                                               |
|----------------------------------------------------------|-------------------------------------------------------------------------------|
| Search document                                          | × ^ ~                                                                         |
| Keywording Form Full<br>⊕ III ⊕ ⊕ ∲ €<br>↓ ■ ∰ → ♣ ↓ ₹ ¥ | Full text<br>Complete (separate feed)<br>Classic<br>Collaboration<br>Complete |
| al Office GmbH e Heilbronner Str. 150 - 15               | Form editing<br>● New profile<br>✓ Edit<br>Manage profiles                    |
| ar onice on one + helibidiner ou. 100 + b                | D-70191 Stuttoart                                                             |

Use preview profiles to configure the viewer pane for documents.

Fig. 27: 'Select and configure preview profiles' button, drop-down menu

To define the settings for the viewer pane, you need to define a preview profile. The button for opening the *Select and configure preview profiles* menu is located directly below the ribbon on the righthand side of the screen.

Add a preview profile 1. Click the Select and configure preview profiles button.

A drop-down menu appears.

2. Select New profile in the menu.

| ELO - Repository (Administrator)                               |                                                               |                                                           |                                   |                   | - 🗆 X      |
|----------------------------------------------------------------|---------------------------------------------------------------|-----------------------------------------------------------|-----------------------------------|-------------------|------------|
|                                                                |                                                               | Edit preview                                              | wprofile New profile              | Additional window | OK Cancel  |
| ELO Stan Document                                              | Repository View Lasks                                         |                                                           |                                   | search ribbon     | ~ ~ 0      |
| Open a new Show slde<br>window by slde Show<br>two-window view | Active Change Configuration processes password Administration | w Form Translation<br>er designer table<br>Administration | User Help About Close<br>feedback |                   |            |
| T Repository                                                   | Type Shortname Web application                                | Full text                                                 | Feed Form                         | Document/folder   | Keywording |
| Þ 🔝 2017                                                       | Invoice Contelo GmbH                                          | Nov 2                                                     |                                   |                   |            |
| P Administration                                               | [Anderson] Invoice Krammper GbR                               | Mar5 gg                                                   |                                   |                   |            |
| Administrator                                                  | M Invoice expected                                            | Jan 5 🙀                                                   |                                   |                   |            |
| D E Customers                                                  | Involce received                                              | Jan 5 📩                                                   |                                   |                   |            |
| Department Management                                          | Invoice expected                                              | Apr 1,                                                    |                                   |                   |            |
| Department Marketing                                           | Project data                                                  | Mar 1                                                     |                                   |                   |            |
| <ul> <li>Dynamic folders</li> </ul>                            | EX10 20170201 Rechnung Heinzelm                               | ann Jul 31                                                |                                   |                   |            |
| Þ 🕅 dvnfolder                                                  | EX10_2017-03-16-Rechnung Waldsch                              | midt Jul 31                                               |                                   |                   |            |
| ELO Scan Connector                                             | Rechnung Contelo GmbH                                         | 049                                                       |                                   |                   |            |
| ELOcy Base                                                     | Rechnung Common ChP                                           | 0// 8                                                     |                                   |                   |            |
| D 📰 E-mail                                                     | Rechnolig Kannipel Guk                                        | 0010,                                                     |                                   |                   |            |
| Employee profiles                                              | a Rechnolog Renzoni AG                                        | ous.                                                      |                                   |                   |            |
| 4 E Finance                                                    | EX10_2018-12-14_Invoice_WeKraTex                              | Feb 1                                                     |                                   |                   |            |
| D Grders                                                       | EX10_2018-12-11_Invoice_Smith(1)                              | Feb 1                                                     |                                   |                   |            |
| Invoices                                                       | EX10_2018-12-13_Invoice_Gruber                                | Feb 1                                                     |                                   |                   |            |
| <ul> <li>Annual budget</li> </ul>                              |                                                               |                                                           |                                   |                   |            |
| P Repository                                                   |                                                               |                                                           |                                   |                   |            |
| D 🔜 Sales                                                      |                                                               |                                                           |                                   |                   |            |
| Þ 🔜 ToDo                                                       |                                                               |                                                           |                                   |                   |            |
| 🖻 🔝 Transmittal                                                |                                                               |                                                           |                                   |                   |            |
|                                                                | 4                                                             | ,                                                         |                                   |                   | _          |
| Repository Searc                                               | h All prio A WF 25 Tasks Intray                               | ToDo                                                      |                                   |                   |            |
| 1 of 0 entries selected                                        | Repository // Finance // Invoices // Invoice Contelo Gmb      | ын                                                        |                                   |                   |            |

Fig. 28: Add a preview profile

The client switches to the mode for creating a new preview profile.

In the viewer pane, you see the preview elements and four subpanes which you can assign preview elements to. The following elements are available for selection:

- Web application
- Full text
- Form
- Feed
- (Viewer pane for) document/folder
- Keywording
- 3. Click one of the preview elements.
- 4. Drag the preview element to any part of the subpane.

The preview element is assigned to the subpane.

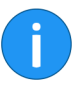

**Information**: Try out the different viewing options. The size of the individual preview elements may change. The size of the panes is adjusted automatically.

**Optional**: You can also assign multiple preview elements to a subpane. In this case, the individual preview elements are displayed as tabs. You can change the order of the tabs.

|             |                  | Edit previe          | w profile Ne     | w profile | •          |       |   | Addi  | itional windo | w         |
|-------------|------------------|----------------------|------------------|-----------|------------|-------|---|-------|---------------|-----------|
|             |                  |                      |                  |           |            |       |   | Searc | n noqan nə    |           |
| flow<br>ner | Form<br>designer | Translation<br>table | User<br>feedback | ?<br>Help | E<br>About | Close |   |       |               |           |
|             | Administratio    | n                    | 1                | nformati  | on         |       |   |       |               |           |
|             | Full te          | xt <sup>ate</sup> << | Previe Form      |           | 0          | Feed  | ł |       | Docume        | nt/folder |

Fig. 29: Entering the name for the preview profile

5. Enter the name of the profile in the *Edit preview profile* field.

**Optional**: Click the *Additional window* button to open the *Preview* dialog box. In this dialog box, you can see what the preview elements would look like. To do so, drag the desired preview element onto the *Preview* dialog box.

**Please note**: The settings you make in the *Preview* dialog box are not applied to the preview profile.

|                                    |                 |       |                 | - 🗆 X      |
|------------------------------------|-----------------|-------|-----------------|------------|
| Edit previe                        | wprofile App    | Ad    | ditional window | OK Cancel  |
|                                    |                 | Sea   | rcn ribbon      |            |
| Form Translation<br>tesigner table | User Help About | Close |                 |            |
| ninistration                       | Information     |       |                 |            |
| Full text at K                     | Preview >> 📄 💿  | Feed  | Document/folder | Keywording |
| Nov 2                              |                 |       |                 |            |
| Mar 5                              | Web application | Form  |                 |            |
| Jan 5.                             |                 |       |                 |            |
| Jan 5                              |                 |       |                 |            |

Fig. 30: Save preview profile

6. Click OK to save the preview profile.

The new preview profile is created.
#### Manage preview profiles

Existing preview profiles for the viewer pane are managed using the *Manage profiles* function.

1. Click the Select and configure preview profiles button.

A drop-down menu appears.

2. Click Manage profiles in the menu.

| 🗶 Manage preview profiles                 | ×                 |
|-------------------------------------------|-------------------|
| Settings for 🧟 Administrator              | 🚴 Select user 🛛 😼 |
| Preview profiles                          |                   |
| Full text                                 | New profile       |
| Complete (separate feed)                  | / Edit            |
| Classic                                   | X Delete          |
| Collaboration                             | 50000             |
| Complete                                  |                   |
| Form editing                              |                   |
|                                           |                   |
| Profile assignment to work areas          |                   |
| Repository Collaboration   Tasks Complete | <b>~</b>          |
| Intray Classic   Classic  Complete        | <b>•</b>          |
| Apply                                     | OK Cancel         |

Fig. 31: Menu for preview profiles

The Manage preview profiles dialog box appears.

The existing preview profiles are managed in the top dialog box area.

You can assign a separate preview profile for each work area in the *Profile assignment to work areas* area.

**New profile**: Define a new profile for the viewer pane here.

Edit: Click Edit to edit a preview profile selected in the list.

**Delete**: Delete a selected preview profile.

### Assign new preview profile

You can assign preview profiles to a work area and/or a keywording form. The default settings are used by the program for the layout of the viewer pane.

1. Click the Select and configure preview profiles button.

A drop-down menu appears.

2. Click *Manage profiles* in the menu.

| 【 Manage   | e preview profiles                  |   |         |                 |        |          | ×        |
|------------|-------------------------------------|---|---------|-----------------|--------|----------|----------|
| Settings   | for 🤷 Administrator                 |   |         |                 | a Sele | ct user  | <b>I</b> |
|            |                                     |   |         |                 |        |          | î        |
| Profile a  | ssignment to work areas             |   |         |                 |        |          |          |
| Repository | Collaboration                       | • | Tasks   | Complete        |        |          |          |
| Intray     | Classic                             | • | Search  | Complete        |        |          |          |
| Clipboard  | Complete                            | • | In use  | Complete        |        |          |          |
| Assignm    | ent of profiles to keywording forms |   |         |                 |        |          |          |
| Form D     | ocumentation                        | • | Comple  | te (senarate fe | ed)    | •        | ×        |
| Form E     | -mail                               | • | Collabo | ration          |        | <b>•</b> | ×        |
|            | v                                   |   |         |                 |        |          |          |
| U IVEV     | v                                   |   |         |                 |        |          | ļ        |
| •          |                                     |   |         |                 |        |          | •        |
| 0          |                                     |   |         | Apply           | ОК     | Canc     | el       |

Fig. 32: 'Manage preview profiles' dialog box

The Manage preview profiles dialog box appears.

The existing preview profiles are displayed in the *Preview profiles* list. You can assign preview profiles for work areas in the *Profile assignment to work areas* options.

2a. To assign a a preview profile to a work area, choose the preview profile in the corresponding drop-down menu.

2b. To assign a preview profile to a keywording form, click *New* and then select the keywording form and the corresponding profile.

3. Click OK to save the settings.

The selected preview profile is assigned as configured.

# Work areas

The client has the following work areas: *My ELO*, *Repository*, *Search*, *Tasks*, *Intray*, *Clipboard*, and *In use*.

| ← → | <b>\$</b> →      | \$              |         |       |              |                                  |                    |      |   |   |   |
|-----|------------------|-----------------|---------|-------|--------------|----------------------------------|--------------------|------|---|---|---|
| ELO | Start            | Docum           | Reposit | Vie   | Task         | Search ribbon                    |                    |      | Q | ~ | ? |
|     | Reposit<br>Repos | ory             | Search  | 0     | D<br>kr<br>3 | id you<br>now?                   | Intray             | £    |   |   |   |
|     | In use           |                 | Clipboa | rd    |              |                                  |                    |      |   |   |   |
|     | Tasks            | ✓ <sup>25</sup> | 5       |       |              |                                  |                    |      |   |   |   |
|     | All pric         | o A WF          | Search  | Intra | y Al         | rum<br>I prio A WF <sup>2!</sup> | <sup>5</sup> Tasks | ToDo |   |   | - |
|     |                  |                 |         |       | -            |                                  |                    |      |   |   |   |

Fig. 33: Tiles for work areas in My ELO

The work areas are explained in the following:

The *My ELO* work area is on the start page when you run ELO. From here, you can access the main areas of the ELO repository using tiles.

Feed posts relating to different entries (folders and documents) are displayed in the *News* tab. This applies to feeds such as those that a user has subscribed to or in which they are mentioned by another user. Escalated or recently started workflows that are relevant for the user are also shown in this work area.

### My ELO

| • |  |
|---|--|
|   |  |

**Information**: If no posts appear in the *My ELO* work area, check your filter settings. There may be no posts for the selected period (under *New since*).

The *Recently used documents* contains a list of documents that you recently viewed or edited.

**Repository**The Repository work area is the central work area of the client where<br/>you file and manage your documents and data. For example, you can<br/>create new documents and folders, open documents for viewing, or<br/>send documents in different formats.

Search The search results are displayed in the Search work area. A new search view filter is created for every search query, which can be called up any number of times via the button. The search view filters remain in place until the client is closed. Use the Delete view filter function to remove an existing search view filter from the Search work area.

### iSearch

ELO iSearch is the standard search tool in the ELO Java Client. ELO iSearch uses special search algorithms that improve the search function.

### **Keywording search**

In addition to ELO iSearch, you can also use the keywording search. The keywording search function searches the index fields in keywording forms. You can find the keywording search on the *Search tools/Search* tab on the ribbon. The *Search tools/Search* tab is only available when you are in the *Search* work area.

TasksThe Tasks work area contains an overview of your workflows and reminders. The functions of the Tasks tab are used for editing workflows and reminders. This tab contains options for starting new workflows, editing and organizing workflows, setting up substitution rules, and viewing your existing tasks.

You can create additional view filters for the *Tasks* work area. With the filter function, you can show a part of the tasks in each of the view filters. You can define different view filters so that you are only shown reminders or workflows, for example.

| Intray    | The <i>Intray</i> is the central work area for incoming documents. You can drag any document onto the <i>Intray</i> work area. Documents are usually filed to the ELO repository via the <i>Intray</i> work area unless they are dragged to the repository. |
|-----------|----------------------------------------------------------------------------------------------------|
|           | Before you file documents to the repository from the <i>Intray</i> work<br>area, you need to keyword them. You can automate this process. Al-<br>ternatively, you can specify the filing location in a dialog box every<br>time you file a document.        |
|           | In addition, the <i>Intray</i> work area includes scan functions since scanning is an important medium for transferring documents to the repository.                                                                                                    |
| Clipboard | The <i>Clipboard</i> is a work area where you can store documents temporarily or you can use it create a kind of favorites list.                                                                                                    |
| In use    | The <i>In use</i> work area shows documents that were checked out or that are in use. Documents are locked for all other users while they are in the <i>In use</i> work area.                                                                               |

# Examples of use

This chapter uses practical examples to introduce you to the different functions in the ELO Java Client.

In the individual sections, you will be provided with information on the following items at the beginning of the example:

- Description of the example (objective)
- Notes regarding the installation or other important information (requirements)
- Description of the actions (step by step)
- Description of the results

# File a document from the file system to ELO

| Objective    | To drag and drop a document to the repository from Microsoft Win-<br>dows Explorer.                                                                                                  |  |  |  |  |  |
|--------------|----------------------------------------------------------------------------------------------------|--|--|--|--|--|
| Requirements | <ul> <li>You need the file or a document that you want to file to<br/>the repository. The file or document must be a directory on<br/>your computer, on a USB stick, etc.</li> </ul> |  |  |  |  |  |
|              | <ul> <li>The file or document will always be referred to as the doc<br/>ument in the following.</li> </ul>                                                                           |  |  |  |  |  |
|              | • You must know where the document is stored in the repos-<br>itory.                                                                                                    |  |  |  |  |  |
| Step by step | 1. Open Microsoft Windows Explorer.                                                                                                    |  |  |  |  |  |
|              | 2. Open the ELO Java Client.                                                                                                    |  |  |  |  |  |
|              | 3. Minimize both windows and arrange the windows next to each other.                                                                                                    |  |  |  |  |  |
|              | 4 Open the Repository work area in FLO                                                                                                    |  |  |  |  |  |

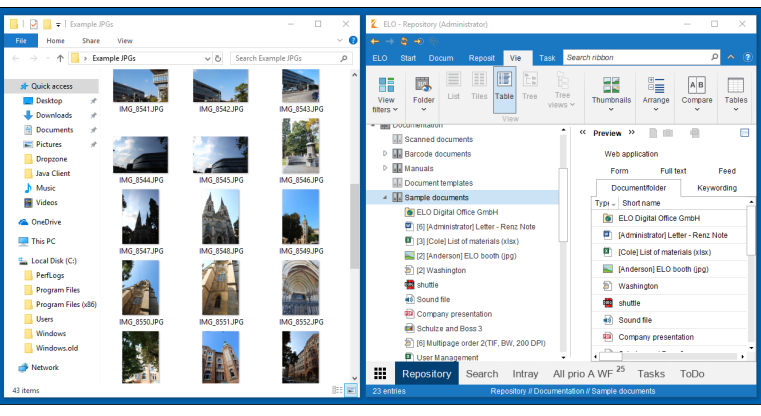

Fig. 34: Windows Explorer and ELO Java Client

5. Select the target folder in the ELO repository.

6. Click the document in Microsoft Windows Explorer and drag it to the selected folder.

7. Now release the mouse button.

| Keywording for new docum | ent         |                   |                   |                 |               | ×      |
|--------------------------|-------------|-------------------|-------------------|-----------------|---------------|--------|
| Form selection 《         | Basic Extra | text Options      | Permissions       |                 |               |        |
| Filter 🕥                 | Short name  | IMG_8523          |                   |                 |               | Ŧ      |
| Barcode recognition      | Date        | Oct 2, 2014, 1:30 | PM II             | Current version |               |        |
| Basic Entry              | Filing date |                   |                   | Editor          | Administrator |        |
| Claims                   |             |                   |                   |                 |               |        |
| Contract                 |             |                   |                   |                 |               |        |
| Contract structure       |             |                   |                   |                 |               |        |
| Damage report            |             |                   |                   |                 |               |        |
| Document                 |             |                   |                   |                 |               |        |
| Documentation            |             |                   |                   |                 |               |        |
| E-mail                   |             |                   |                   |                 |               |        |
| ELO Business Solution    |             |                   |                   |                 |               |        |
| ELOScripts               |             |                   |                   |                 |               |        |
| HR documents             |             |                   |                   |                 |               |        |
| Invoice                  |             |                   |                   |                 |               |        |
| Marketing                |             |                   |                   |                 |               |        |
| Offer .                  | 射 📔 💌       | Expand k          | eyword list autom | atically 🟮      |               |        |
| 0                        |             |                   |                   |                 | OK            | Cancel |

Fig. 35: 'Keywording' dialog box

The Keywording dialog box opens.

- 8. Select a keywording form in the Form selection column.
- 9. Enter a short name.

**Optional**: Enter additional keywording information.

10. Click OK once you have entered all information.

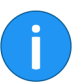

**Information**: The more precise the information is that you enter for a document, the easier it is to find the document later on.

Result

The document has been filed to the repository.

# Scan a document to the Intray and file it

| Objective    | To scan a document and file it to the repository.                                                                                                    |  |  |  |  |  |
|--------------|----------------------------------------------------------------------------------------------------|--|--|--|--|--|
| Requirements | • A scanner needs to be connected to the computer.                                                                                                    |  |  |  |  |  |
|              | • You will need a document (e.g. letter, invoice, delivery note etc.) that you want to scan and file in the repository. The file created by the scanner will be referred to in the following as the <b>document</b> .                                                                                                |  |  |  |  |  |
|              | • You must know where the document is stored in the repos-<br>itory.                                                                                                    |  |  |  |  |  |
| !            | <b>Please note</b> : If you are using the 64-bit version of ELO, you will need to use the ELOscanTool for scanning. You can find this setting under <i>Ribbon</i> > <i>ELO</i> > <i>Configuration</i> > <i>Technical presets</i> > <i>General</i> > <i>Use as scan method</i> > <i>ELOscanTool TWAIN (Windows)</i> . |  |  |  |  |  |
| Step by step | 1. Switch to the Intray work area.                                                                                                    |  |  |  |  |  |
|              | The Intray/Filing tab is activated automatically.                                                                                                    |  |  |  |  |  |
|              | 2. Place the document in the scanner.                                                                                                    |  |  |  |  |  |
|              | 3. Click the Scan document button to start the scan process.                                                                                                    |  |  |  |  |  |

**Optional**: A dialog box may appear. Make the desired settings and click *Scan*.

| ELO       Start       Document       Repository       View       Tasks       Filing       Search ribbon       P of the scan after preview       Insert       Insert       Join       Join (separator spice)       Image: spice spice s |
|----------------------------------------------------------------------------------------------------|
| ELO     Start     Document     Repository     View     Tasks     Filing     Search ribbon     D <       Scan     Scan profiles     Insert     Join     Insert     Join (separator spice)     Image: pages     Image: pages     Image: page: page: pages     Image: page: pag                                                                                                    |
| Reprovide Scan after preview       Insert       Join       Diages       Split       Keywording       Transfer         Bcan       Scan       Scan profiles       Join       Join       Join       Split       Keywording       Transfer         Join       Join       Join       Join       Split       Keywording       Transfer       Public       Filing       Keywording       Transfer       Public       Filing       Keywording       Transfer       Public       Filing       Keywording       Transfer       Public       Filing       Keywording       Transfer       Public       Filing       Keywording       Transfer       Filing       Keywording       Transfer       Public       Filing       Keywording       Transfer       Filing       Keywording       Transfer       Filing       Keywording       Transfer       Filing       Keywording       Transfer       Filing       Keywording       Transfer       Filing       Keywording       Transfer       Filing       Keywording       Transfer       Filing       Keywording       Transfer       Filing       Keywording       Transfer       Filing       Keywording       Transfer       Filing       Keywording       Transfer       Keywording       Transfer       Keywording       Transfer                                                                                                    |
| Type - Short name · · · · Preview » · · · · · Search document × · ·                                                                                                    |
| IScan 2019041448576766598705466076956435311                                                                                                    |
| Call_201304144631010030010300103001030040301                                                                                                    |
| Scan_201904144857676659879646697696643333         □         ●         ●         ●         ●         ●         ●         ●         ●         ●         ●         ●         ●         ●         ●         ●         ●         ●         ●         ●         ●         ●         ●         ●         ●         ●         ●         ●         ●         ●         ●         ●         ●         ●         ●         ●         ●         ●         ●         ●         ●         ●         ●         ●         ●         ●         ●         ●         ●         ●         ●         ●         ●         ●         ●         ●         ●         ●         ●         ●         ●         ●         ●         ●         ●         ●         ●         ●         ●         ●         ●         ●         ●         ●         ●         ●         ●         ●         ●         ●         ●         ●         ●         ●         ●         ●         ●         ●         ●         ●         ●         ●         ●         ●         ●         ●         ●         ●         ●         ●         ●         ●         ●         ●                                                                                                    |
| Eor                                                                                                    |
| Heitz<br>D-701<br>ELO Diotal Office GmbH • Heitzonner Str. 150 • D-70191 Stuttoart<br>http://<br>Knammper GBR<br>Majel St. 123<br>Philadelphia 65000                                                                                                    |
| Invoi                                                                                                    |
|                                                                                                    |

Fig. 36: Intray with scanned documents

The scan is performed.

The scanned document opens in the viewer pane.

#### Join pages

If you scan a document with multiple pages, all pages are shown separately in the Intray. Use the *Join pages* function to merge pages into a document. This function is located on the *Intray/Filing* tab of the ribbon.

1. Hold down the Ctrl key and select the pages you want to join.

2. Click Join pages.

The individual pages are merged into one document.

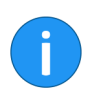

**Information**: Use the *Split pages* function to separate a multi-page document in the Intray into individual pages. The function is only available for TIFF and PDF documents.

File document

Follow these steps to file the scanned document to the repository.

1. Select the scanned document in the *Intray* work area.

2. Now click File to repository.

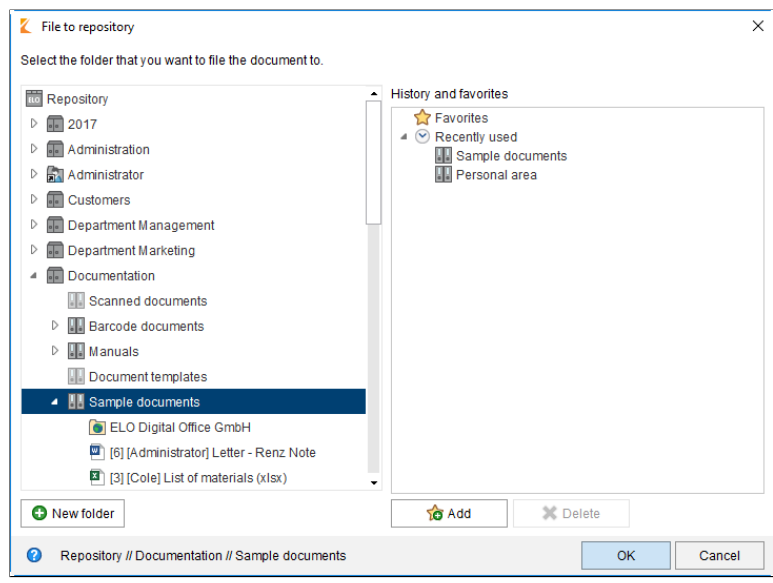

Fig. 37: 'File to repository' dialog box

The File to repository dialog box appears.

- 3. Select the folder that you want to file the scanned document to.
- 4. Click OK.

| Keywording for new docume | ent         |                   |                         |                |          | ×      |
|---------------------------|-------------|-------------------|-------------------------|----------------|----------|--------|
| Form selection <<         | Basic E     | xtra text Options | Permissions             |                |          |        |
| Filter 3                  | Short name  | Scan_201904144    | 485767665987954669      | 7695643531     |          | •      |
| Barcode recognition       |             | Options for       | serial keywording       |                |          |        |
| Basic Entry               | Date        | Apr 18, 2019      | III Cu                  | irrent version | 2        |        |
| Claims                    | Filing date |                   | Ed                      | litor          | Forrell  |        |
| Contract                  | Thing dute  |                   | 20                      |                | - direit |        |
| Contract structure        |             |                   |                         |                |          |        |
| Damage report             |             |                   |                         |                |          |        |
| Document                  |             |                   |                         |                |          |        |
| Documentation             |             |                   |                         |                |          |        |
| E-mail                    |             |                   |                         |                |          |        |
| ELO Business Solution     |             |                   |                         |                |          |        |
| ELOScripts                |             |                   |                         |                |          |        |
| HR documents              |             |                   |                         |                |          |        |
| Invoice                   |             |                   |                         |                |          |        |
| Marketing                 |             |                   |                         |                |          |        |
| Offer •                   | ۱ 🗋 💌       | Expand ke         | yword list automaticall | ly 🚹           |          |        |
| 0                         |             |                   |                         |                | ОК       | Cancel |

Fig. 38: 'Keywording' dialog box

The *Keywording* dialog box opens.

5. Enter the keywording information for the document.

6. Click OK.

The scanned document was filed to the repository.

Examples of use

# **Document templates**

#### Objective

Requirements

To create a new document using a document template.

- Templates must be created in an application such as Microsoft Word.
- There must be a document template in the repository, such as for Microsoft Word documents.
- You must know the name of the folder with the document templates in the repository.
- You must know where the document is stored in the repository.

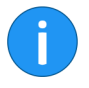

**Information**: Assuming you have the corresponding permissions, you can define a central folder for templates in ELO. To do this, you need to select the template folder in the *Configuration* dialog box. You find this menu item under *Ribbon* > *ELO* > *Configuration* > *Technical presets* > *Folder for document templates*.

Step by step

1. Open the *Repository* work area.

2. Select the folder in the tree view in which you want to file the document.

3. Click the Start tab on the ribbon.

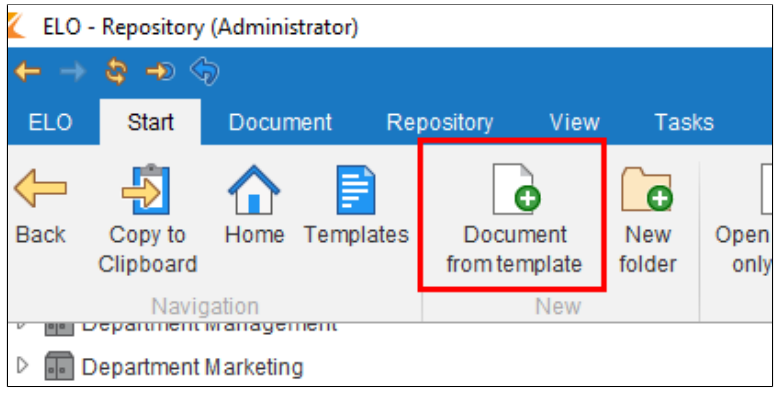

Fig. 39: 'Document from template' button

### 4. Click Document from template.

| 2 Document from template                                                   | ×      |
|----------------------------------------------------------------------------|--------|
| Select a document to use as a template for the new document.               |        |
| D Manuals                                                                  | •      |
| <ul> <li>Document templates</li> </ul>                                     |        |
| Order template                                                             |        |
| Sample documents                                                           |        |
| Damage report - Enterprise Jun 18, 2018                                    |        |
| Dynamic folders                                                            |        |
| ▷ 🗊 dynfolder                                                              |        |
| ▷ 📰 ELO Scan Connector                                                     |        |
| ELOcy Base                                                                 |        |
| 🕑 🚛 E-mail                                                                 |        |
| Employee profiles                                                          |        |
| Finance                                                                    |        |
| D 🖩 Repository                                                             |        |
| D 🖩 Sales                                                                  |        |
| ▷ 🚛 ToDo                                                                   |        |
| ▷ 🗊 Transmittal                                                            | -      |
| Gen in read-only mode                                                      |        |
| Repository // Documentation // Document templates // Order template     OK | Cancel |

Fig. 40: 'Document from template' dialog box

The *Document from template* dialog box appears.

5. Open the folder with the document templates and select the appropriate template.

6. Click OK.

| Keywording for new docum | ent             |                       |                      |               | ×      |
|--------------------------|-----------------|-----------------------|----------------------|---------------|--------|
| Form selection <<        | Basic Extra tex | t Options Permi       | ssions               |               |        |
| Filter 3                 | Short name      | Meeting protocol      |                      |               | *      |
| Barcode recognition      | Date            | Apr 18, 2019, 4:31 PM | III Current version  |               |        |
| Basic Entry              | Filing date     |                       | Editor               | Administrator |        |
| Claims                   |                 |                       |                      |               |        |
| Contract                 |                 |                       |                      |               |        |
| Contract structure       |                 |                       |                      |               |        |
| Damage report            |                 |                       |                      |               |        |
| Document                 |                 |                       |                      |               |        |
| Documentation            |                 |                       |                      |               |        |
| E-mail                   |                 |                       |                      |               |        |
| ELO Business Solution    |                 |                       |                      |               |        |
| ELOScripts               |                 |                       |                      |               |        |
| HR documents             |                 |                       |                      |               |        |
| Invoice                  |                 |                       |                      |               |        |
| Marketing                |                 |                       |                      |               |        |
| Offer                    | 🖬 🗋 💌           | Expand keyword l      | st automatically 🛛 🖯 |               |        |
| 0                        |                 |                       |                      | ОК            | Cancel |

Fig. 41: 'Keywording for new document' dialog box

The Keywording for new document dialog box appears.

7. Enter the keywording information for the new document and click *OK*.

The dialog box closes. The corresponding external application will start and the document template will be displayed.

8. Make the desired changes.

9. Save the document and close the external application.

The document is now located in the designated folder in the repository.

10. Click the document.

11. Click the *Check in* button on the ribbon.

| 🗶 Vers | sion informa | tion                                    | Х |
|--------|--------------|-----------------------------------------|---|
| 1 2 3  | Meeting      | g protocol                              |   |
|        | Version      | 1 Most recent version in the repository |   |
|        | Comment      |                                         |   |
|        |              | Non-deletable version                   |   |
|        |              | Adjust document date (set to today)     |   |
|        |              |                                         |   |
|        |              |                                         |   |
|        |              |                                         |   |
|        |              |                                         |   |
| 0      |              | OK Cancel                               |   |

Fig. 42: 'Version information' dialog box

The Version information dialog box may appear.

**Optional**: Enter a version number and version comment.

12. Click OK.

The new document was filed to the desired location in the repository and is no longer marked as checked out.

Result

# Search for documents

Objective

Requirements

Step by step

iSearch

To find a document that was filed to the repository.

• You must know which document you are looking for in the repository.

There are different ways to find documents in the repository. You can either use ELO iSearch or the keywording search.

ELO iSearch is the default search tool in the ELO Java Client.

1. Start the client.

2. Switch to the Search work area.

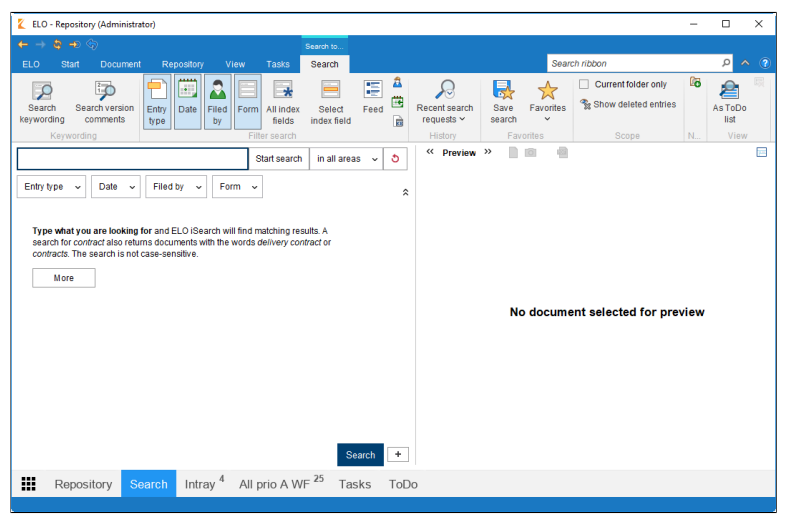

Fig. 43: 'Search' work area

The *Search tools/Search* tab is automatically activated on the ribbon.

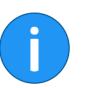

**Information**: On the *Search tools/Search* tab, you can switch to the keywording search or configure the search settings.

3. Enter a search term in the search field.

4. Click Start search.

**Result** The search term appears as a name of the button of the work area. The search results are shown in a list.

**Search keywording** The keywording search function searches the index fields in keywording forms. You can find the *Search keywording* function on the *Search tools/Search* tab of the ribbon.

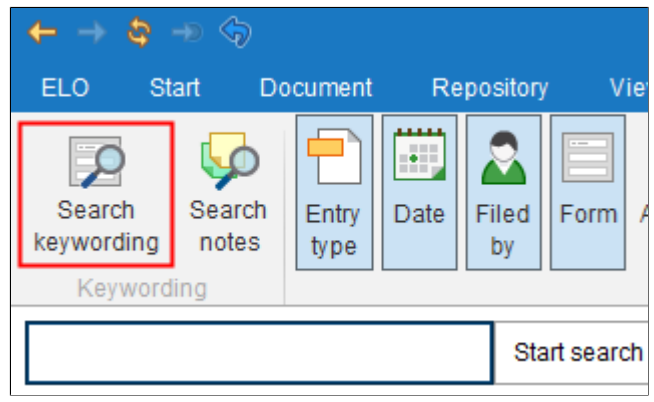

Fig. 44: 'Search keywording' button

1. Click the Search keywording button.

| K Search keywording |                                   | X         |
|---------------------|-----------------------------------|-----------|
| Form selection <<   | Basic Extra text Options          |           |
| Filter 3            | Short name                        | ·         |
| Damage report       | Date III to                       |           |
| Directive           | Filing date III to                |           |
| Document            | All index fields                  |           |
| Documentation       |                                   |           |
| E-mail              |                                   |           |
| Folder              |                                   |           |
| HR documents        |                                   |           |
| Invoice             |                                   |           |
| Marketing           |                                   |           |
| Offer               |                                   |           |
| Order               |                                   |           |
| Process             |                                   |           |
| Process Contact     |                                   |           |
| Project file        |                                   |           |
| Search              | Expand keyword list automatically | 0         |
| 0                   |                                   | OK Cancel |

Fig. 45: 'Search keywording' dialog box

The Search keywording dialog box appears.

2. Select a search form in the column on the left.

3. Select a search field and enter a search term.

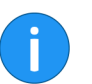

**Information**: To search all index fields, enter a term in the *All index fields* field.

4. Click OK.

The search results are displayed.

Result

# Add and search annotations

### Objective

Annotations include sticky notes, text notes and stamps. Annotations are affixed to a single page of a document. However, you cannot place sticky notes, text notes and stamps on all document formats. This is only possible for documents that can be displayed in the document viewer (PDF, TIFF, JPEG, ...).

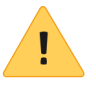

**Please note**: If you want to use the stamp tool, you must have been assigned permission to at least one stamp in the ELO Administration Console.

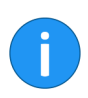

**Information**: Margin notes are not the same as annotations. Margin notes are placed next to the document on the split bar and refer to **all** pages of a document.

### Requirements

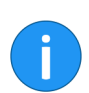

You require a PDF or TIFF document.

**Information**: The following example shows how to do this using a sticky note. The method is similar for other types of annotations.

Step by step

- 1. Start the client.
- 2. Open the Repository work area.

3. Open the folder with the document you would like to place an annotation on.

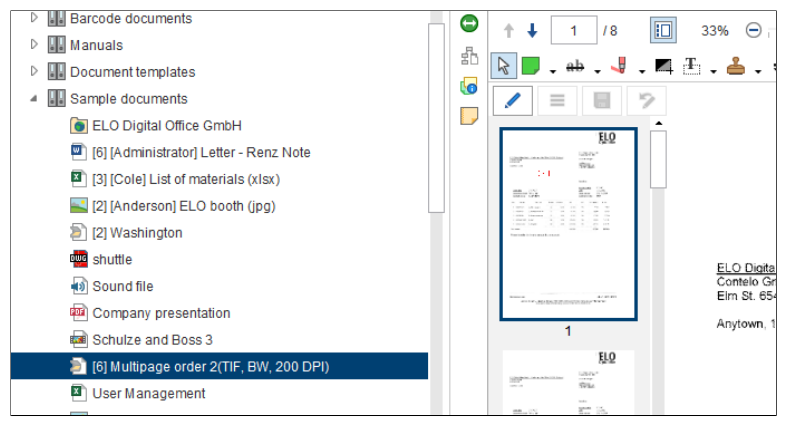

Fig. 46: Selecting a document for adding annotations

4. In the tree view, click the document you want to place an annotation on.

The document is shown in the viewer pane.

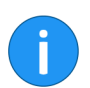

**Information**: You can assign permissions so that not all users can see or edit annotations.

The permissions settings for sticky notes and text notes are located under *ELO* > *Configuration* > *Annotations*. You define the permission settings for stamps in the *Stamps overview* dialog box. Open the *Stamps overview* dialog box via the *Stamps* drop-down menu in the document viewer toolbar.

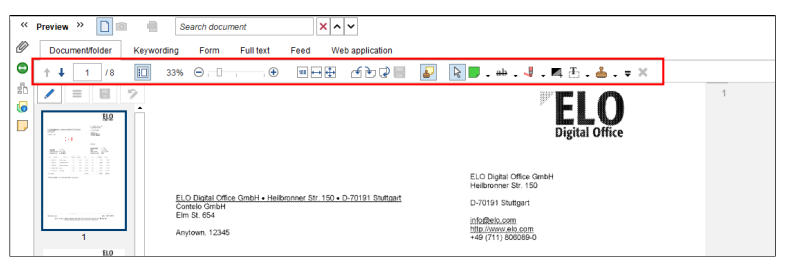

Fig. 47: Document viewer toolbar

The document viewer toolbar is displayed above the document in the document viewer.

#### Apply a sticky note

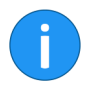

5. Click the sticky note icon on the document viewer toolbar to activate the *Sticky note* function.

**Information**: To use an annotation function multiple times in succession, hold down the ALT GR key as you click the function. To return to normal mode, click the *Select* function (cursor icon).

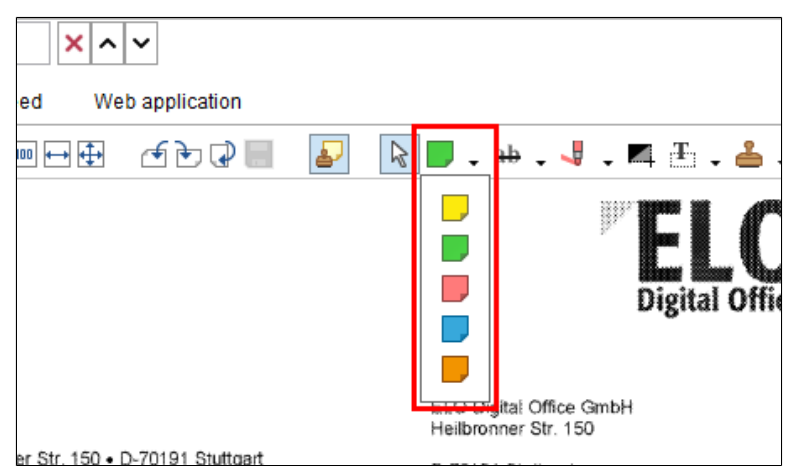

Fig. 48: Color selection for sticky notes

**Optional**: To change the color, click the triangle next to the sticky note icon and select a different color from the drop-down menu.

The cursor turns into a sticky note in the color you selected.

6. Click the part of the document you want to place the sticky note on.

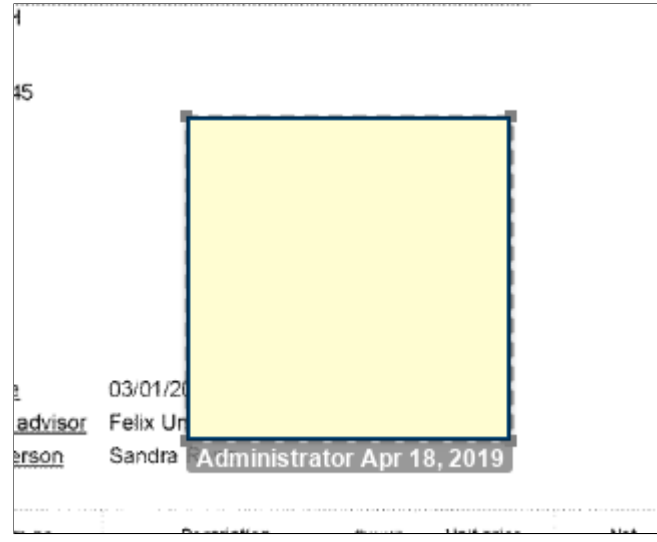

Fig. 49: Sticky note in edit mode

The sticky note is created. The dotted border indicates that the sticky note can be edited. The editor and the current date are displayed below the sticky note.

- 7. Enter text.
- 8. Click the area outside of the sticky note.

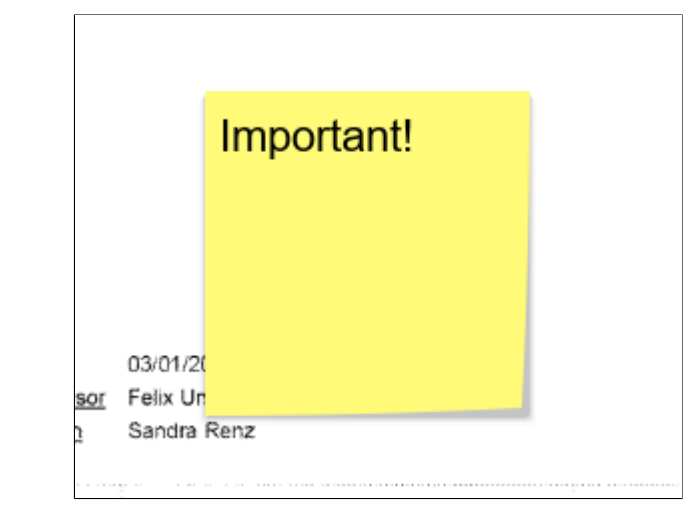

Fig. 50: Sticky note on a document

The text entered is saved. The sticky note is displayed on the document.

**Information**: Double-click the sticky note to edit it. To delete a sticky note, select the sticky note with the selection tool and then click *Delete* in the document viewer toolbar.

The Search keywording function is used to search for margin notes

Search notes

Requirements

Step by step

• There must be at least one document in the repository that contains an annotation or margin note.

1. Switch to the Search work area.

and annotations.

Examples of use

# Result

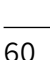

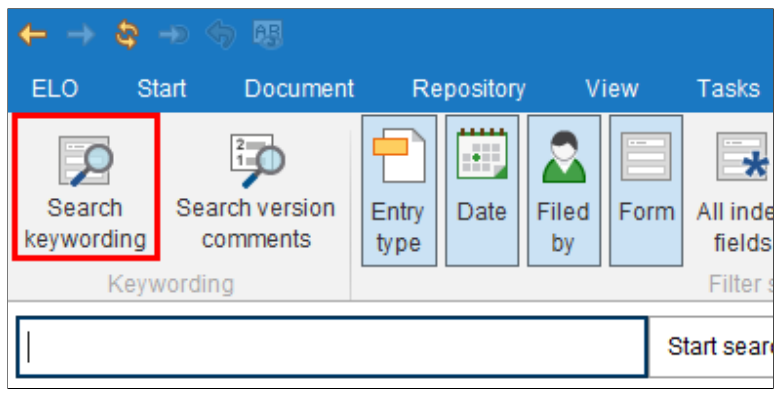

Fig. 51: 'Search keywording' button

2. Click the Search keywording button on the ribbon.

The *Search keywording* dialog box appears. The default search form is selected.

**Optional**: Select a different search form if required.

3. Click the Options tab.

| 【 Search keywording | _                       |                                                       | ×                       |
|---------------------|-------------------------|-------------------------------------------------------|-------------------------|
| Form selection      | Basic Extra text        | Options                                               |                         |
| Filter 3            | Personal identifier     |                                                       | <b>^</b>                |
| Damage report       | End of deletion period  | I                                                     | ii to iiii              |
| Directive           | End of retention period |                                                       | ii to iiii              |
| Document            |                         |                                                       |                         |
| Documentation       | Entry type              | All                                                   | •                       |
| E-mail              | Notes                   |                                                       |                         |
| Folder              |                         | All notes                                             | •                       |
| HR documents        |                         |                                                       |                         |
| Invoice             | Search range            | Search the keywording version history                 |                         |
| Marketing           |                         | Only search the following folder 0 San                | nple documents 🕒 Select |
| Offer               |                         | Search in displayed results                           |                         |
| Order               | Search mode             | AND (link fields with Boolean AND)                    |                         |
| Process             |                         |                                                       |                         |
| Process Contact     | Filed by                |                                                       | 🤱 Select user           |
| Project file        |                         |                                                       |                         |
| Search              |                         | <ul> <li>Expand Keyword list automatically</li> </ul> |                         |
| 0                   |                         |                                                       | OK Cancel               |

Fig. 52: 'Search keywording' dialog box

4. Enter a search term to the *Notes* search field.

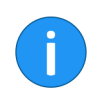

**Information**: If you want the search to include annotations that do not contain any text, enter an asterisk (\*) in the search field.

**Optional**: You can select the type of notes you want to search for from the drop-down menu under the *Notes* field.

5. Click *OK*.

Result

The search starts. The search results appear in the Search work area.

# Create folder

**Objective** To create a new folder in the repository.

Requirements

• You must know which folders you want to create in the repository.

Step by step

- 1. Start the client.
- 2. Open the Repository work area.

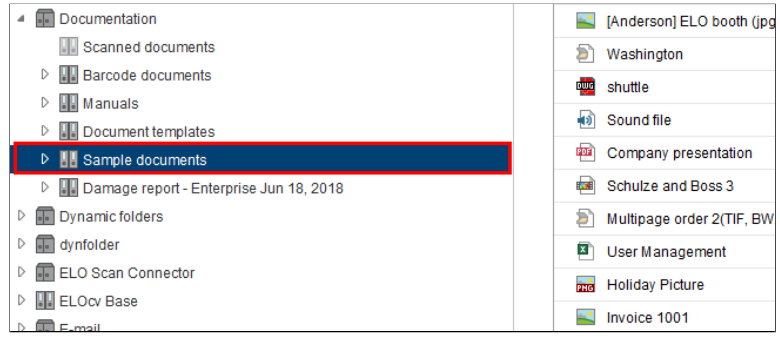

Fig. 53: Selected folder

3. Select the folder in the repository that you want to create the new folder in.

4. Click New folder (on the Start tab of the ribbon).

| Keywording for new folder |             |            |            |                    |                 |               | ×      |
|---------------------------|-------------|------------|------------|--------------------|-----------------|---------------|--------|
| Form selection <<         | Basic       | Extra text | Options    | Permissions        |                 |               |        |
| Filter 5                  | Short name  | N          | lew folder |                    |                 |               | •      |
| Basic Entry               | Date        |            |            |                    | Current version |               |        |
| Claims                    | Filing date |            |            |                    | Editor          | Administrator |        |
| Contract                  | ELOINDEX    | Γ          |            |                    |                 |               | *      |
| Contract structure        |             | L          |            |                    |                 |               |        |
| Directive                 |             |            |            |                    |                 |               |        |
| Document                  |             |            |            |                    |                 |               |        |
| ELO Business Solution     |             |            |            |                    |                 |               |        |
| ELO Business Solution     |             |            |            |                    |                 |               |        |
| ELOScripts                |             |            |            |                    |                 |               |        |
| Folder                    |             |            |            |                    |                 |               |        |
| Invoice                   |             |            |            |                    |                 |               |        |
| Marketing                 |             |            |            |                    |                 |               |        |
| Process                   |             |            |            |                    |                 |               |        |
| Process Contact           |             |            |            |                    |                 |               |        |
| Routine -                 | ۳           | -          | Expand k   | eyword list automa | atically 🟮      |               |        |
| 0                         |             |            |            |                    |                 | ОК            | Cancel |

Fig. 54: 'Keywording for new folder' dialog box

The *Keywording for new folder* dialog box appears. The *Folder* keywording form is set by default.

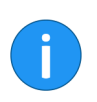

**Information**: When keywording folders, you will only see the keywording forms in the *Form selection* column which the option *Use as folder form* has been enabled for in the keywording forms manager of the ELO Administration Console.

5. Enter a short name for the new folder.

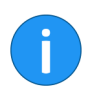

**Information**: The more detailed your keywording entries are, the easier it will be for you to search for the document later on.

|                                | 6. Click OK after entering all information.                                                                                                    |
|--------------------------------|----------------------------------------------------------------------------------------------------|
| Result                         | The new folder was created in the repository. The folder can be used for filing documents or for creating additional child folders.                                                                 |
| Creating multiple fold-<br>ers | Use the <i>Insert default index</i> function to set up multiple folders at the same time. Use the <i>Save as default index</i> function to store an existing folder structure as the default index. |

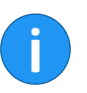

**Information**: There are no default indexes if you are installing the software for the first time. You may need to create a default index before you can perform the following steps (see below).

### Step by step

- 1. Open the *Repository* work area.
- 2. Select a folder that you want to add a default index to.

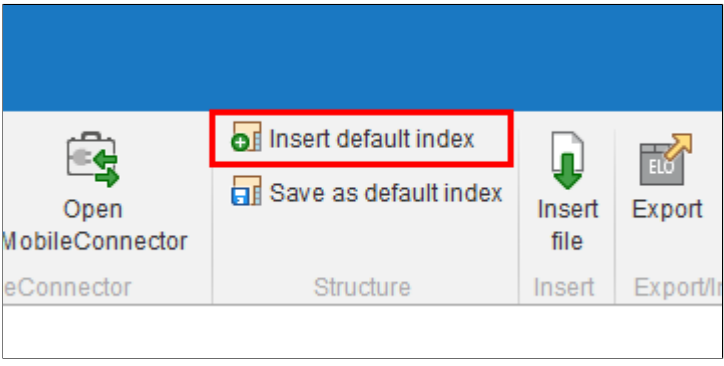

Fig. 55: 'Insert default index' button

3. Click the Insert default index button (Ribbon > Repository).

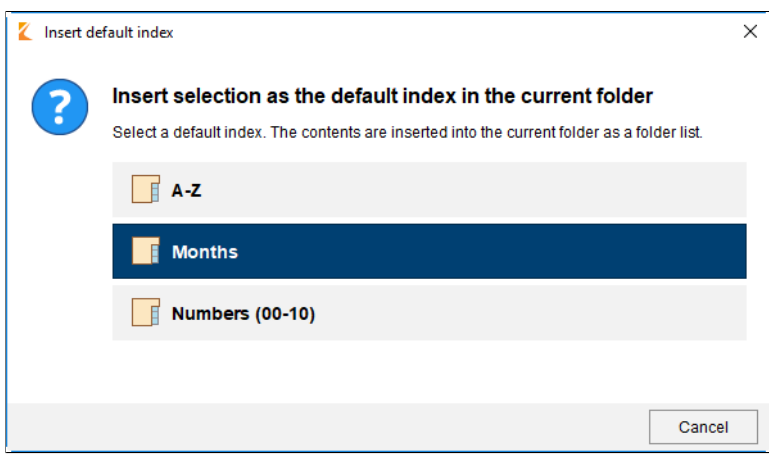

Fig. 56: 'Insert default index' dialog box

The Insert default index dialog box appears.

4. Click the desired default index.

| 🔺 📑 Annual budget |  | 08_August    |
|-------------------|--|--------------|
| 01_January        |  | 09_September |
| 02_February       |  | 10_October   |
| 03_March          |  | 11_November  |
| 04_April          |  | 12 December  |
| 05_May            |  |              |
| 06_June           |  |              |
| 07_July           |  |              |
| 08_August         |  |              |
| 09_September      |  |              |
| 10_October        |  |              |
| 11_November       |  |              |
| 12_December       |  |              |

Fig. 57: New default index

| Result                        | The default index is inserted. A default index was selected for the calendar months in this example.                                                         |
|-------------------------------|----------------------------------------------------------------------------------------------------|
| Creating a default in-<br>dex | You can store the existing child structure of a folder as the default index. This lets you create a folder structure once and reuse it as often as you wish. |
| Step by step                  | 1. Click the folder in the repository that contains the child structure that you would like to save as a default index.                                      |
|                               | 2. Click Save as default index (Ribbon > Repository).                                                                                                    |

| 🗶 Savea | as default index                                                | × |
|---------|-----------------------------------------------------------------|---|
| Name    | Manual folder                                                   |   |
| ✓ Als   | so copy child structures from the template to the default index |   |
|         | so copy documents from the template to the default index        |   |
| Sh      | ow new default index for all users                              |   |
|         |                                                                 |   |
|         |                                                                 |   |
|         |                                                                 |   |
| 0       | Delete OK Cancel                                                |   |

Fig. 58: 'Save as default index' dialog box

The Save as default index dialog box appears.

3. Enter a name for the new default index.

**Optional**: Select the desired options.

4. Click OK.

### Result

The default index is stored and is available to you via the *Insert de-fault index* function.

# Edit document

### Objective

To edit an existing document and file the new version to the repository.

Requirements Step by step

- 1. Start the client.
  - 2. Open the *Repository* work area.

A document is available for editing.

- 3. Open the folder with the document that you would like to edit.
- 4. Click the document.

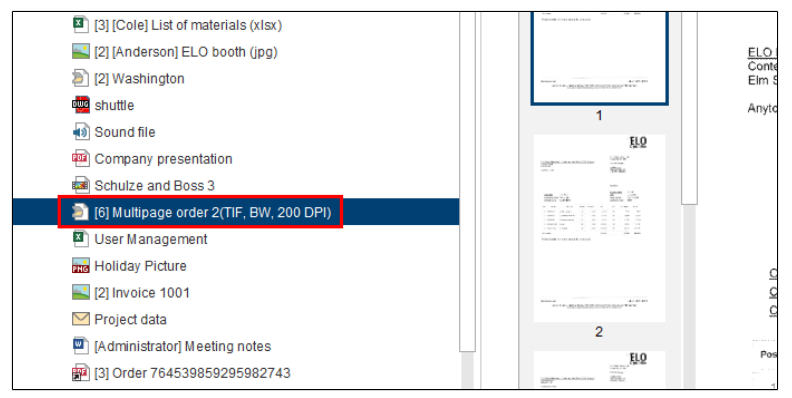

Fig. 59: Selected document

The preview of the document is displayed in the viewer pane.

| )pen in read-<br>only mode | Document<br>versions | Go<br>to | E-mail<br>notification | <b>-∑</b><br>Gotold | Check out<br>and edit | Edit<br>document |
|----------------------------|----------------------|----------|------------------------|---------------------|-----------------------|------------------|
|                            | V                    | ew       |                        |                     |                       | Edit             |
| <b>^</b> ~<                | Preview >>           |          |                        | mont                | hs                    |                  |
| 10                         |                      |          |                        |                     |                       |                  |

## Fig. 60: 'Check out and edit' button

#### **Check out**

#### 5. Click the *Check out and edit* button (*Ribbon* > *Start*).

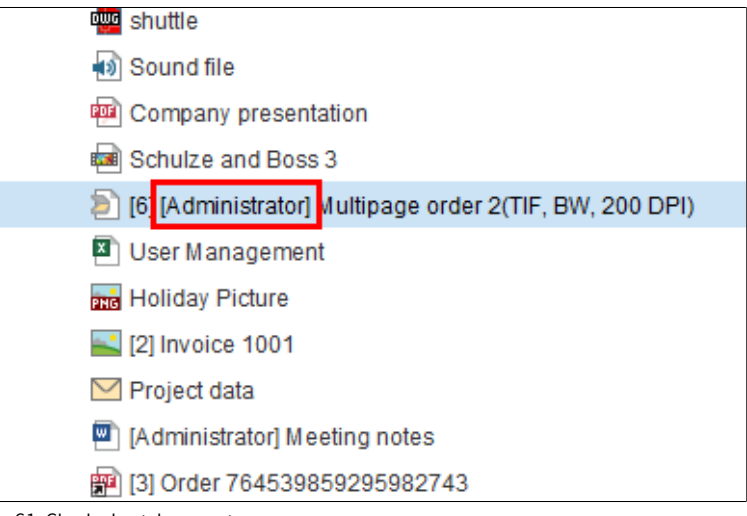

Fig. 61: Checked out document

The document is opened in the corresponding application and can be edited.

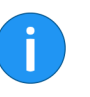

**Information**: The user editing the document is displayed in square brackets in front of the name of the document in the repository. The document is locked for other users.

6. Edit the document.

7. Save the document in an external application.

Edit

8. Close the external application.

The document is now in the *In use* work area.

**Optional**: Open the *In use* work area.

9. Select the document.

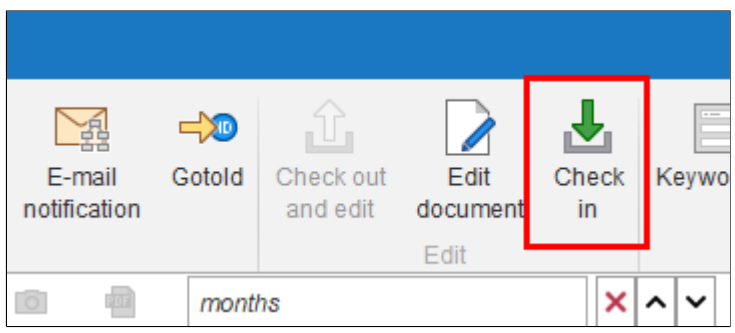

Fig. 62: 'Check in' button

Check in

10. Click *Check in* to transfer the document back to the repository.

**Alternatively**: Right-click a document in the repository and select *Check in* from the context menu.

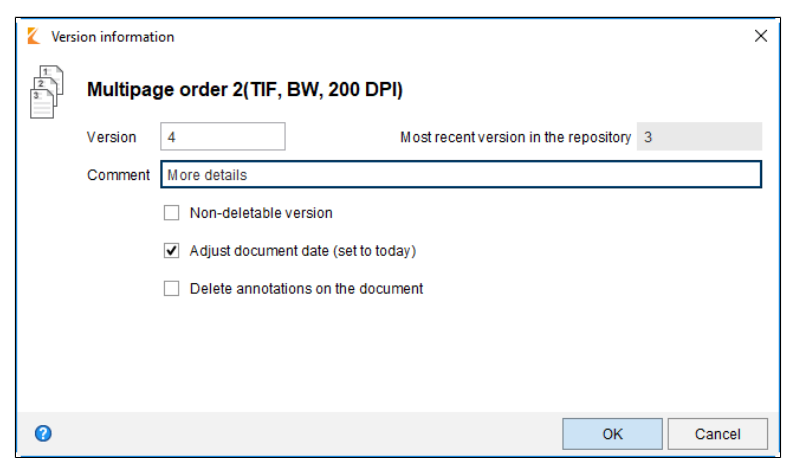

Fig. 63: 'Version information' dialog box

The Version information dialog box appears.

**Optional**: Enter a version number and version comment.

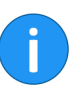

**Information**: If you want to update the document date in the repository to the current date, select *Adjust document date (set to today)* option.

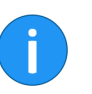

**Information**: Users with the necessary permissions can delete versions of a version-controlled document. If you do not want your version to be deleted, select the *Non-deletable version* option.

11. Click *OK*.

Result

The document is checked back into the *Repository* work area with a new version number.

# Check out and edit folder

It is possible to check out entire folders from ELO. This allows multiple documents to be locked at once.

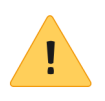

**Please note**: If you check out a folder with all the references, you cannot check in the references separately. Instead, you need to check in the entire folder. In addition, you cannot check in the original documents that are linked to the references until you have checked in the entire folder.

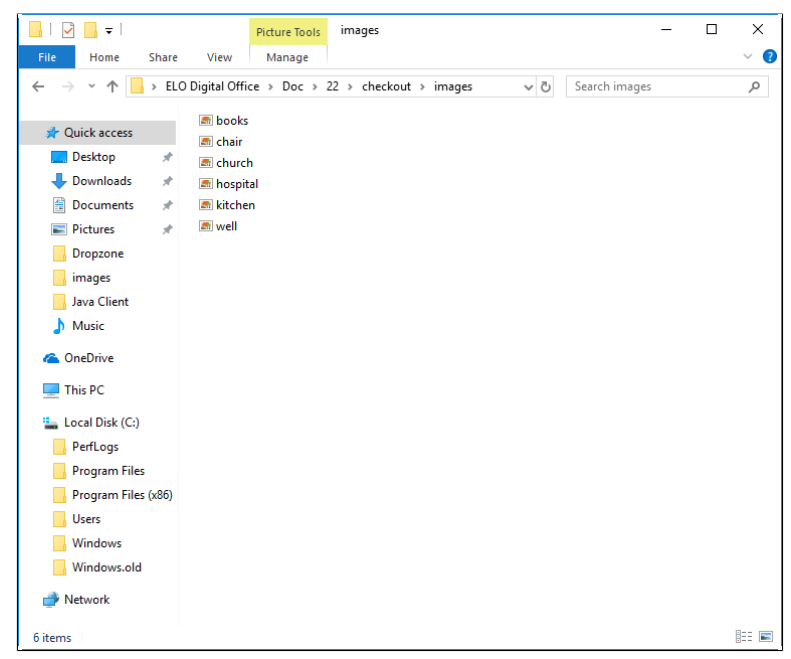

Fig. 64: Checkout directory

In principle, this works the same as when checking out documents (see above). The folder is saved in a checkout directory. The individual documents can be opened and edited from there.
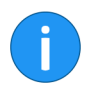

**Information**: Child folders are not checked out. A file in ES8 format is created for each document. Files in ES8 format are used for saving keywording information. The Microsoft Windows Explorer default settings hide ES8 files.

The entire folder appears as checked out in the *In use* work area.

During check-in, ELO recognizes which documents have been changed. With the default settings, the *Version information* dialog box appears for every changed document.

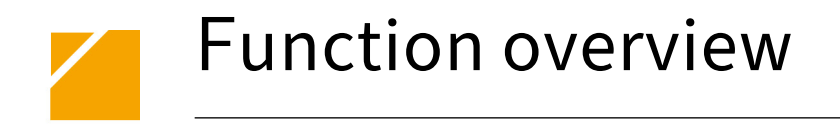

This chapter contains an alphabetical overview of the ELO Java Client functions.

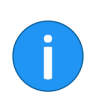

**Information**: Some functions can be called in other ways, such as from the context menu for a specific work area. To keep the descriptions short and to the point, not all methods are described.

# **Functions**

# About...

# Available in: Ribbon > ELO

Use this function to open the program information and version number of the ELO Java Client. This information on the version number is particularly important for support requests.

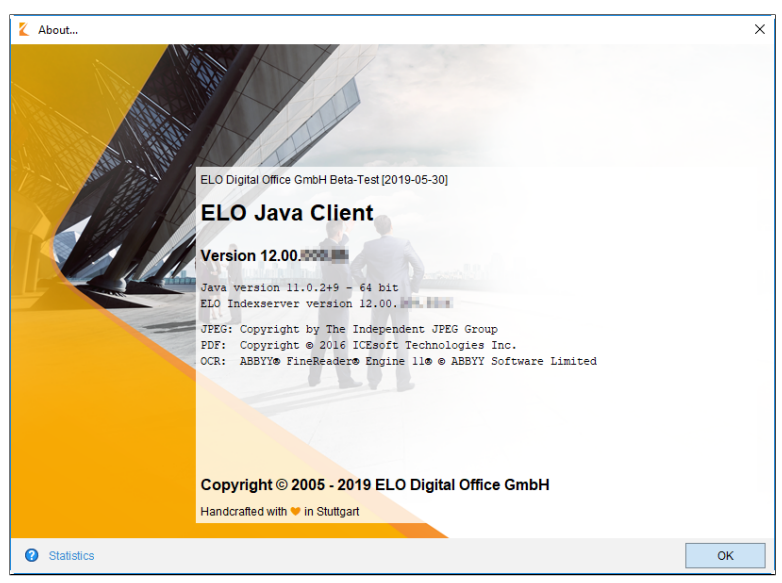

Fig. 65: 'About' dialog box

# Available in: *Ribbon > Tasks*

This function enables you to accept a substitution request from another user. To do so, you must be set as a substitute for that user. Depending on the substitution scope, their tasks are displayed in your *Tasks* work area. Use the *Substitution tasks* function to show substitution tasks.

# Accept workflow

Accept substitution

Available in: Tasks work area > Ribbon > Tasks

|                             | Use this function to accept a workflow node that was assigned to<br>a group. You are then entered as a user in the workflow node. The<br>workflow is <b>no longer</b> displayed as a group task in the <i>Tasks</i> work<br>area. Use the <i>Return workflow</i> function to undo accepting the work-<br>flow.                 |
|-----------------------------|----------------------------------------------------------------------------------------------------|
| Active processes            | Available in: <i>Ribbon &gt; ELO</i>                                                                                                    |
|                             | Use this function to open an overview of the currently active processes. Among these, for example, are import processes running in the background.                                                                                                    |
| Ad hoc workflow             | Available in: <i>Ribbon &gt; Tasks</i>                                                                                                    |
|                             | Start a new ad hoc workflow with this function. An ad hoc workflow is ideal for distributing information or passing through simple approval procedures.                                                                                                    |
| Add attachment              | Available in: <i>Ribbon &gt; Document &gt; Attachment</i>                                                                                                    |
|                             | Use this function to attach a file to the selected document. A file from the local file system is copied to the repository as an attachment and connected to a document filed to the repository via the <i>Attachment</i> (paper clip icon) on the split bar. Double-click the paper clip icon and open the attached document. |
| i                           | <b>Information</b> : If you add a second attachment to a document, you can only access the first attachment using the <i>Attachment versions</i> function.                                                                                                    |
| Add folder                  | Available in: <i>Ribbon &gt; Repository</i>                                                                                                    |
|                             | With the <i>Add folder</i> function, you can add a repository folder for syn-<br>chronization (ELO MobileConnector) with a folder outside of ELO or<br>add a copy.                                                                                                    |
| Add main repository<br>view | Can be added via: <i>Ribbon &gt; ELO &gt; Configuration &gt; Quick access to functions</i> .                                                                                                    |
|                             | Use this function to create a work area that displays the entire repos-<br>itory. The function is only active if an entire work area was deleted.                                                                                                    |
| Add pages                   | Available in: Intray work area > Ribbon > Intray/Filing                                                                                                    |

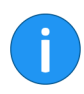

**Information**: Alternatively, the same function is also available when you drag a TIFF or PDF file to the repository and drop it on another TIFF or PDF document.

Use this function to add a TIFF or PDF document selected in the *In-tray* work area to a document in the *Repository* work area.

- 1. Select a TIFF or PDF document in the *Intray* work area.
- 2. Click Add pages.

| ← → ♣ → ⑤                                                                                                    |       | Clipboard                                                                                                    |           |            |              |                    |                        |
|----------------------------------------------------------------------------------------------------|-------|----------------------------------------------------------------------------------------------------|-----------|------------|--------------|--------------------|------------------------|
| ELO Start Document Repository View                                                                                                    | Tasks | Add pages                                                                                                    |           |            |              |                    |                        |
| Original           Driginal           D Rechnung Renzum AG.TIF                                                                                                    | → E   | get document                                                                                                    | 90        |            |              | Attach<br>to front | Attach as<br>last page |
| Manuals     Manuals     M | A     | Key pages     Key pre-     Key pages     Key pages | view >> D | Keywording | rder<br>Form | Full t             | ext Fee                |

Fig. 66: 'Add pages' dialog box

The Clipboard/Add pages tab appears.

3. Select the TIFF or PDF document in the ELO repository that you want to add the pages to.

4. To attach the original document at the beginning of the target document, click *Add as page 1*. To attach the original document at the end of the target document, click *Attach as last page*.

The pages are added.

Add to full text data- Available in: *Ribbon > Repository* 

base

Use this function to add the contents of a document to the full text database. The document must contain full text information. The full text information is written to the full text database and will be used when searching for documents.

# All index fields

Use the *All index fields* function to add a filter to the current search. You have the option to look for a search term in all index fields.

Available in: Search work area > Ribbon > Search tools/Search

\_\_\_\_\_

# **Approval document** Available in: *Keywording* dialog box > *Options* tab

In the *Keywording* dialog box, a document can be turned into an *approval document*.

The user must have the Author for approval documents right.

| 【 Ke  | eywording               |                                          |                                                     |                 |                        |    | ×      |
|-------|-------------------------|------------------------------------------|-----------------------------------------------------|-----------------|------------------------|----|--------|
| »     | Basic Extra text        | Options                                  | Permissions                                         | Version history | Additional information |    |        |
| tatio | Personal identifier     |                                          |                                                     |                 |                        |    |        |
| men   | End of deletion period  |                                          |                                                     |                 | He I                   |    |        |
| Docu  | End of retention period |                                          |                                                     |                 | 11 <sup>11</sup>       |    |        |
| ion:  |                         |                                          |                                                     |                 |                        |    |        |
| ect   | Entry type              | 🔜 Image file                             |                                                     |                 | •                      |    |        |
| sel   | Font color              | System color                             |                                                     |                 |                        |    | -      |
| Forr  |                         | Translate                                | short name                                          |                 |                        |    |        |
|       | Document status         | Version contro                           | ol enabled                                          |                 |                        |    | -      |
|       | Document path           | basis                                    |                                                     |                 |                        |    |        |
|       | Encryption              | No encryption                            |                                                     |                 |                        |    | L.     |
|       | I                       | Add to full     Approval     Starting po | text database<br>document<br>pint for replication s | set             |                        |    |        |
|       | ۲                       | Expand k                                 | eyword list automa                                  | atically 😗      |                        |    |        |
| 0     |                         |                                          |                                                     |                 |                        | ОК | Cancel |

Fig. 67: Keywording form, 'Options' tab

**()** 

**Information**: The *Approval document* function should primarily be used for workflows. Workflows are the best way to handle specific approval scenarios.

Two attributes separate an approval document from a normal document.

|                         | • After editing, a new version is created when checking in a document. The new version is not automatically set as the working version. To set a document version as the working version, open the <i>Document versions</i> dialog box and check the box in the <i>Approved version</i> column ( <i>Ribbon &gt; Start &gt; Document versions</i> ). |
|-------------------------|----------------------------------------------------------------------------------------------------|
|                         | <ul> <li>Before editing an approval document, the users are asked<br/>whether they want to check out and edit the working ver-<br/>sion, or the newest document version, i.e. the approval ver-<br/>sion.</li> </ul>                                                                                                    |
|                         | For more information on editing documents, refer to the chapter <i>Ed</i> - <i>it document</i> .                                                                                                    |
| Assign replication sets | Available in: <i>Ribbon &gt; Repository</i>                                                                                                    |

Use this function to open a dialog box in which you assign a replication set to the individual objects in the repository.

Requirement: The ELO REPLICATION module must be installed.

| 🌠 Assign replica | tion sets                                 |                             | ×         |
|------------------|-------------------------------------------|-----------------------------|-----------|
| Replication sets | Name                                      | v ID v Mobile v Description | -         |
|                  |                                           |                             |           |
|                  |                                           |                             |           |
|                  |                                           |                             |           |
|                  |                                           |                             |           |
|                  |                                           |                             |           |
|                  |                                           |                             |           |
|                  |                                           |                             |           |
|                  | 🔂 Add 🛛 💥 Delete                          |                             |           |
| Settings         | Set                                       |                             |           |
|                  | <ul> <li>Differences</li> </ul>           |                             |           |
|                  | ⊖ Cut                                     |                             |           |
|                  | <ul> <li>Include child entries</li> </ul> |                             |           |
|                  |                                           |                             |           |
| 0                |                                           |                             | OK Cancel |

#### Fig. 68: 'Assign replication sets' dialog box

# Assign substitute

Available in: *Ribbon* > *Tasks* 

Use this function to create substitution rules for yourself. Define which users have the right to act as a substitute and which users are active substitutes.

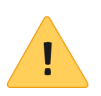

**Please note**: If you want to view, copy, or retrieve documents from another user's Intray, these documents must already have been saved on the server. You can check this option under *Configuration* > *Advanced settings* > *Settings for the Intray work area* > *Save Intray on server when logging off.* If necessary, contact your system administrator.

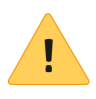

**Please note**: A substitution rule can only be changed or deleted by the creator, the main administrator, the sub-administrator, or the supervisor of the user being substituted.

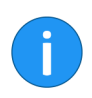

**Information for administrators**: When upgrading from ELO 11 or older versions, the active substitution rules are transferred and applied. This means that substitutions remain active for an unlimited period of time, substitution rights remain inactive with the right *May activate/deactivate outside a scheduled period*. This requires ELO Indexserver 12.05 or a higher version.

Attach as last page Available in: *Ribbon > Clipboard/Add pages* This function adds pages to the end of a PDF or TIFF document that was already filed to the ELO repository. For the function to work, you must have placed the pages in the *Intray* work area. You need to click the Add pages function in the Intray work area to activate the Clipboard/Add pages tab. Attach to back Available in: Repository > Ribbon > Document This function adds pages to the end of a TIFF document that was already filed to the ELO repository. You need to scan the pages. **Please note:** You need to have a compatible scanner installed and selected. To check whether a scanner is installed, click the Select scanner button (Intray work area > Ribbon > Intray/Filing). Attach to front Available in: Ribbon > Clipboard/Add pages

|                     | This function adds pages to the front of a PDF or TIFF document that was already filed to the ELO repository. For the function to work, you must have placed the pages in the <i>Intray</i> work area.                                                    |
|---------------------|----------------------------------------------------------------------------------------------------|
|                     | You need to click the <i>Add pages</i> function in the <i>Intray</i> work area to activate the <i>Clipboard/Add pages</i> tab.                                                                                                    |
| Attach to front     | Available in: <i>Repository</i> > <i>Ribbon</i> > <i>Document</i>                                                                                                    |
|                     | This function adds pages to the front of a TIFF document that was already filed to the ELO repository. You need to scan the pages.                                                                                                    |
| !                   | <b>Please note</b> : You need to have a compatible scanner installed and selected. To check whether a scanner is installed, click the <i>Select scanner</i> button ( <i>Intray work area &gt; Ribbon &gt; Intray/Filing</i> ).                            |
| Attachment versions | Available in: <i>Ribbon &gt; Document &gt; Attachment</i>                                                                                                    |
|                     | Use this function to open an overview of the attachment versions.<br>You can open, store, compare or delete individual attachments. In<br>addition, you can check the signature of an attachment and restore<br>a deleted attachment.                     |
| Automatic filing    | Available in: Intray work area > Ribbon > Intray/Filing                                                                                                    |
|                     | Use this function to automatically file a document to the reposito-<br>ry. The filing target does not have to be selected manually. To use<br>this function, the document must be keyworded using a keywording<br>form that contains a filing definition. |
| i                   | <b>Information</b> : Please note that you <b>cannot</b> edit keywording forms in the ELO Java Client. You can only edit keywording forms in the ELO Administration Console. Contact your system administrator if necessary.                               |
| Back                | Available in: <i>Ribbon &gt; Start</i>                                                                                                    |
|                     | Use this function to go one step back in the viewing history of the document that you opened last.                                                                                                    |
| Barcode recognition | Available in: Intray work area > Ribbon > Intray/Filing                                                                                                    |
|                     | This function starts the automatic recognition process for barcodes.<br>To use this function, you need the ELO Barcode module. The ELO<br>Barcode module allows you to evaluate barcode information in im-<br>age files, such as in scanned invoices.     |

| Use this function to cancel postponement of a workflow. If a workflow has been postponed, it remains active but is hidden in the <i>Tasks</i> work area.                                                                                                    |
|----------------------------------------------------------------------------------------------------|
| Add a new tasks view filter to show the hidden workflows. For example, you configure the view filter to only show postponed workflows.                                                                                                    |
| <b>Alternatively</b> : Switch to the <i>Tasks</i> work area > <i>View</i> tab to show postponed workflows. Click <i>New view filter</i> . Create a new view filter in the dialog box, enter the name <i>Postponed workflows</i> and activate the <i>Show postponed workflows</i> option. |
| To cancel a postponement, select the corresponding workflow and click the <i>Cancel postponement</i> button.                                                                                                    |
| <b>Information</b> : If the <i>Postponement date</i> column is not displayed, there are two options for showing the column: Right-click the row with the table heading and select the check box in the drop-down menu before the <i>Postponement date</i> column name.                   |
| <b>Alternatively</b> : Switch to the <i>View</i> tab and click <i>Restore table columns</i> . The table is reset to the default settings. The <i>Postponement date</i> column is shown again.                                                                                            |
| Available in: <i>Ribbon &gt; ELO</i>                                                                                                    |
| Use this function to change your password.                                                                                                    |
| Available in: <i>Ribbon &gt; Start &gt; Check in</i>                                                                                                    |
| Use this function to transfer the edited document back to the repos-<br>itory. The document is no longer locked for other users.                                                                                                    |
| Information: The function is only active if there is at least one doc-                                                                                                    |
| ument in the <i>In use</i> work area.                                                                                                    |
|                                                                                                    |

**Cancel postponement** Available in: *Tasks work area > Ribbon > Tasks* 

|                   | Use this function to check out a document or folder for editing. The checked out documents are transferred to the <i>In use</i> work area and locked for other users. The editor is displayed in square brackets before the name of the documents in the <i>Repository</i> work area. You need to check documents you have checked out back into the repository. |
|-------------------|----------------------------------------------------------------------------------------------------|
| Check signature   | Available in: <i>Ribbon &gt; Document</i>                                                                                                    |
|                   | Use this function to check the digital signature of a document. The function is only available when the document has a digital signature.                                                                                                    |
| Close             | Available in: <i>Ribbon &gt; ELO</i> .                                                                                                    |
|                   | Close the Java Client with this function.                                                                                                    |
| Configuration     | Available in: <i>Ribbon &gt; ELO</i>                                                                                                    |
|                   | Use this function to open the <i>Configuration</i> dialog box. The <i>Configuration</i> dialog box contains the system settings that allow you to customize the client to suit your individual needs.                                                                                                    |
| Сору              | Available in: <i>Ribbon &gt; Start</i>                                                                                                    |
|                   | Use this function to copy the currently selected entry to the clip-<br>board. You can copy an individual document, a folder or a folder<br>structure with child folders. Use the <i>Insert copy</i> function to insert an<br>entry in the desired location in the repository.                                                                                    |
| Copy to Clipboard | Available in: <i>Ribbon &gt; Start</i>                                                                                                    |
|                   | Use this function to transfer a document or a folder to the <i>Clipboard</i> work area. The <i>Clipboard</i> work area is used as a kind of favorites list in which you can collect frequently used documents. The documents remain in the repository.                                                                                                    |
| Count entries     | Available in: <i>Ribbon &gt; Repository</i>                                                                                                    |
|                   | Use this function to count entries in the currently selected folder.<br>You can also see the amount of memory that the entries in the se-<br>lected folder are using.                                                                                                    |

| Selection Count process Counted folders and documents: 2012 Coptions Folders Obcuments: 2012 Counted folders and documents: 2012 Counted folders Obcuments Obcuments O |              |                                 |                    |          |  |
|----------------------------------------------------------------------------------------------------|--------------|---------------------------------|--------------------|----------|--|
| Count process Counted folders and documents: 2012 Coptions Folders Ocouments Ocouments Ocouments All versions Including references Including references Incl | Selection    | Repository                      |                    |          |  |
| Counted folders and documents: 2012  Options  Folders  Countents  All versions  Including references  Care Select all  Care Select all  Care S | Count proces | s                               |                    |          |  |
| Options       ✓ Folders         ✓ Documents       ✓         ✓ Attachments       All versions         Including references       ✓         ✓ Select all       C Select none         Result       Apr 25, 2019, 2:16 PM - Apr 25, 2019, 2:17 PM         Entries in folder: Repository         Number       Size         Folders       615         Documents       1397         Attachments       5         Total       2017         66.7 MB                                                                                                    |              | Counted folders an              | d documents: 20    | 012      |  |
| ✓ Documents         ✓ Attachments         △ All versions         △ Induding references         ✓ Select all         ✓ Select all         Ø= Select none         Apr 25, 2019, 2:16 PM - Apr 25, 2019, 2:17 PM         Entries in folder: Repository         Number       Size         Folders       615         Documents       1397       66.6 MB         Attachments       5       100.8 KB         Total       2017       66.7 MB                                                                                                    | Options      | ✓ Folders                       |                    |          |  |
| Attachments         All versions         Including references         Image: Select all         Image: Select all                                                                                                    |              | <ul> <li>Documents</li> </ul>   |                    |          |  |
| All versions         Including references         Select all         Bar 25, 2019, 2:16 PM - Apr 25, 2019, 2:17 PM         Entries in folder: Repository         Number       Size         Folders       615         Documents       1397       66.6 MB         Attachments       5       100.8 KB         Total       2017       66.7 MB                                                                                                    |              | <ul> <li>Attachments</li> </ul> |                    |          |  |
| Including references         Select all         Bar 25, 2019, 2:16 PM - Apr 25, 2019, 2:17 PM         Entries in folder: Repository         Number       Size         Folders       615         Documents       1397       66.6 MB         Attachments       5       100.8 KB         Total       2017       66.7 MB                                                                                                    |              | All versions                    |                    |          |  |
| Result Select all Select none          Apr 25, 2019, 2:16 PM - Apr 26, 2019, 2:17 PM         Entries in folder: Repository         Number       Size         Folders       615         Documents       1397       66.6 MB         Attachments       5       100.8 KB         Total       2017       66.7 MB                                                                                                    |              | Including refe                  | rences             |          |  |
| Number         Size           Folders         615           Documents         1397         66.6 MB           Attachments         5         100.8 KB           Total         2017         66.7 MB                                                                                                    |              | Select all                      | a Select no        | ne       |  |
| Number         Size           Folders         615           Documents         1397         66.6 MB           Attachments         5         100.8 KB           Total         2017         66.7 MB                                                                                                    | Deput        |                                 |                    |          |  |
| Entries in folder: Repository       Number     Size       Folders     615       Documents     1397     66.6 MB       Attachments     5     100.8 KB       Total     2017     66.7 MB                                                                                                    | Result       | Apr 25, 2019, 2:16 I            | PM - Apr 25, 2019, | 2:17 PM  |  |
| NumberSizeFolders615Documents139766.6 MBAttachments5Total201766.7 MB                                                                                                    |              | Entries in f                    | older: Rep         | pository |  |
| Folders         615           Documents         1397         66.6 M B           Attachments         5         100.8 KB           Total         2017         66.7 MB                                                                                                    |              |                                 | Number             | Size     |  |
| Documents         1397         66.6 M B           Attachments         5         100.8 KB           Total         2017         66.7 MB                                                                                                    |              | Folders                         | 615                |          |  |
| Attachments         5         100.8 KB           Total         2017         66.7 MB                                                                                                    |              | Documents                       | 1397               | 66.6 M B |  |
| Total 2017 66.7 MB                                                                                                    |              | Attachments                     | 5                  | 100.8 KB |  |
|                                                                                                    |              | Total                           | 2017               | 66.7 MB  |  |
|                                                                                                    |              |                                 |                    |          |  |
|                                                                                                    |              |                                 |                    |          |  |
|                                                                                                    |              |                                 |                    |          |  |
|                                                                                                    |              |                                 |                    |          |  |
| PDF output                                                                                                    |              | 🔁 PDF output                    |                    |          |  |

Fig. 69: 'Count entries' dialog box

# **Create external link**

Available in: *Ribbon > Document* 

This function allows you to create a link to one or multiple documents that you can send to recipients outside of the internal network, e.g. in an e-mail.

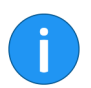

**Information**: If you have selected multiple documents, the *Copy to clipboard* function is not available.

| Create external link                         | ×      |
|----------------------------------------------|--------|
| Document Multipage order 2(TIF, BW, 200 DPI) |        |
| Limitation of the external link              |        |
| ● Available until May 9, 2019                |        |
| Available indefinitely                       |        |
| Restrict number of downloads to 5 - +        |        |
| Share link                                   |        |
| Send by e-mail                               |        |
| Copy to clipboard                            |        |
|                                              |        |
|                                              |        |
| 0                                            | Cancel |

Fig. 70: Create external link

If required, copy the link to another application via the *Copy to clipboard* button. You can continue to use the link here.

**Information**: The function in ELO is always available in the internal LAN without additional configuration. Refer to the server manual for more information.

Available in: Ribbon > Document

Use this function to create a preview document in TIFF or PDF format for the currently selected document. The preview document is a special image document that is stored separately in the repository. Use this function to display a document for preview if there is no viewer for the original format. You can use this for CAD files, for example.

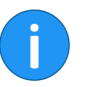

**Information**: You can display the preview document via the *Show preview document* function in the preview bar.

**Create signature** 

Create preview docu-

ment

Available in: *Ribbon > Document* 

|                               | Use this function to digitally sign documents. The corresponding software and hardware must be installed on your computer.                                                                                                    |
|-------------------------------|----------------------------------------------------------------------------------------------------|
| Current folder only           | Available in: Search work area > Ribbon > Search tools/Search                                                                                                    |
|                               | Use this function to restrict the search to the folder displayed last<br>in the repository. You need to click <i>Start search</i> again for the restric-<br>tions for a previously performed search to take effect. When you se-<br>lect the <i>Current folder only</i> option, the searched folder is displayed<br>in a tooltip. |
| Date                          | Available in: Search work area > Ribbon > Search tools/Search                                                                                                    |
|                               | Use the <i>Date</i> function to add a filter to the current search. You have the option to only show search results for entries with a specific document date.                                                                                                    |
| Delegate workflow             | Available in: Tasks work area > Ribbon > Tasks                                                                                                    |
|                               | Use this function to delegate a workflow node to another user. The user is displayed in an <b>additional</b> node in the workflow. Use the <i>Delegate workflow</i> dialog box to define whether you want to be notified after completing the workflow task.                                                                      |
| i                             | <b>Information</b> : Whereas in the <i>Hand off workflow</i> function, another user is assigned the workflow node, the <i>Delegate workflow</i> function creates an additional node for the user. The original assignment remains unchanged.                                                                                      |
| Delete                        | Available in: <i>Ribbon &gt; Start</i>                                                                                                    |
|                               | Delete entries with this function. First, a deletion marker is set and the entries are hidden. Use the <i>Delete permanently</i> function to permanently delete deleted entries.                                                                                                    |
| !                             | <b>Please note</b> : Documents in the Intray that have <b>not yet</b> been filed to the repository are permanently deleted with the <i>Delete</i> function. Only the task is deleted in the <i>Tasks</i> area. The associated entry remains.                                                                                      |
| Delete attachment             | Available in: <i>Ribbon &gt; Document &gt; Attachment</i>                                                                                                    |
|                               | Delete an attachment with this function.                                                                                                    |
| Delete expired docu-<br>ments | Available in: <i>Ribbon &gt; Repository &gt; Recycle bin</i>                                                                                                    |

Use this function to delete entries in the repository whose retention period has passed.

1. Click the *Delete expired documents* button.

| 【 De     | lete expired documents                                    |                                   |                     | × |
|----------|-----------------------------------------------------------|-----------------------------------|---------------------|---|
| <b>₽</b> | Delete entries whose                                      | retention period has exp          | ired                |   |
|          | Ocuments only                                             |                                   |                     |   |
|          | O Documents and folders                                   |                                   |                     |   |
|          | Marks the entries as deleted.<br>corresponding functions. | They can be restored or removed p | ermanently with the |   |
| 0        |                                                           |                                   | OK Cancel           |   |

Fig. 71: 'Delete expired documents' dialog box

Available in: Intray > Ribbon > Repository

The Delete expired documents dialog box appears.

2. If you only want to delete documents, select the *Documents only* function.

**Optional**: If you want to delete documents and folders, select the *Documents and folders* option.

3. To delete the expired documents by assigning them a deletion marker, click *OK*.

**Optional**: Click Cancel to cancel the action. No ELO objects are deleted in the process.

Delete from full text database

Use this function to remove a document including its text contents from the full text database. This means that you **cannot** find the document with the full text search. This function is also available even if the selected document does not contain any full text information.

**Delete keywording** Available in: *Intray work area > Ribbon > Intray/Filing* 

|                             | Use this function to delete the keywording information of a document in the <i>Intray</i> work area. You can edit the keywording but <b>not</b> delete it once a document has been filed to the repository.                                                                         |
|-----------------------------|----------------------------------------------------------------------------------------------------|
| Delete permanently          | Available in: Ribbon > Repository > Recycle bin                                                                                                    |
|                             | <b>Warning</b> : Use this function to permanently delete selected documents from the repository. Permanently removed documents <b>cannot</b> be restored. You should be aware that even a differentiated backup concept only offers a limited option for restoring deleted options. |
|                             | 1. Click the Delete permanently button.                                                                                                    |
|                             | The Delete permanently dialog box appears.                                                                                                    |
|                             | 2. To specify which entries are to be deleted permanently, enter a deletion date and click $OK$ .                                                                                                    |
|                             | All entries that were deleted before the date entered will be re-<br>moved from the repository.                                                                                                    |
| Delete view filter          | Available in: <i>Ribbon &gt; View</i>                                                                                                    |
|                             | Use the <i>Delete view filter</i> function to delete the selected repository, tasks or search view filter.                                                                                                    |
|                             | <b>Please note</b> : The respective view filter is deleted without any further confirmation.                                                                                                    |
|                             |                                                                                                    |
| Discard document<br>changes | Available in: <i>Ribbon</i> > <i>Start</i>                                                                                                    |
|                             | Use this function to delete the current working version of a docu-<br>ment and restore the original version.                                                                                                    |
|                             | This function is only available for documents that you have checked out.                                                                                                    |
| Document from tem-<br>plate | Available in: <i>Ribbon &gt; Start</i>                                                                                                    |

Use this function to create a new document based on a document template. Use the *Document from template* dialog to select a document to use as a template. The template is opened for editing in the corresponding application. After editing, the document must be saved and checked into the repository.

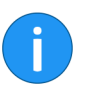

**Information**: Refer to the *Examples of use* chapter to learn how to work with document templates.

**Document versions** 

Available in: Ribbon > Start

Use this function to open an overview of the existing document versions for the selected entry.

- 1. Select a document in the repository.
- 2. Click Ribbon > Start > Document versions.

**Alternatively**: Right-click a document in the repository and select *Document versions* from the context menu.

| Documen        | nt versions       |                        |       |           | ×              |
|----------------|-------------------|------------------------|-------|-----------|----------------|
| Existing versi | ions of the docum | ent: Offer-Zastry_2018 | _0001 |           |                |
| Working ver    | rsion Version     | Version date           | Size  | 🗟 Open in | read-only mode |
|                | 2                 | Jun 11, 2018, 1:50     |       | Gave as   | 3              |
|                | 1                 | Apr 12, 2016, 1:23     | P     |           |                |
|                |                   |                        |       | Compa     | re             |
|                |                   |                        |       | 🦅 Checks  | signature      |
|                |                   |                        |       | × Delete  | /ersion        |
|                |                   |                        |       | Restore   |                |
|                |                   |                        |       |           |                |
|                |                   |                        |       |           |                |
|                |                   |                        |       |           |                |
|                |                   |                        |       |           |                |
|                |                   |                        |       |           |                |
|                |                   |                        |       |           |                |
| ٩              |                   |                        |       | •         |                |
| 0              |                   |                        |       | ОК        | Cancel         |

Fig. 72: 'Document versions' dialog box

The *Document versions* dialog box appears. This dialog box shows all existing document versions in a table.

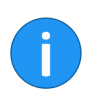

# Information: It is possible to select multiple documents.

The following functions are available:

**Open in read-only mode**: Use the *Open in read-only mode* button to view the selected version in an external application.

Save as: Use this function to save versions to your local file system.

**Compare**: Select two versions and click *Compare*. The versions are shown next to each other in a new window.

**Check signature**: Checks the signature of a selected version. The signature module must be installed.

**Delete version**: Deletes the selected version. The version is initially assigned a deletion marker and can be restored (as long as it has not been permanently deleted).

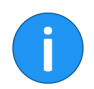

**Information**: To view deleted versions, enable the *Show deleted entries* function (*Repository* tab on the ribbon).

**Restore**: Removes the deletion marker from a deleted version.

**Working version**: To make a version a working version, select the check box in the *Working version* column. To edit the comment for a version, double-click the corresponding comment field.

**Edit comment**: To edit the comment for a version, double-click the corresponding comment field.

**OK**: Click OK to save your selection. The dialog box closes.

**Cancel**: Click *Cancel* to close the dialog box without saving the changes.

**Dynamic folder** Available in: Search work area > Ribbon > Search tools/Search

Use the *Dynamic folder* function to create a dynamic folder from a search that was saved temporarily in the *Search* work area.

1. Switch to the Search work area.

# 2. Perform a search.

| Save Favorites search | Current folder only | Dynamic<br>folder | Remove from search results |  |
|-----------------------|---------------------|-------------------|----------------------------|--|
| Favorites             | Scope               | New               | View                       |  |
| i in offer            |                     | × ^ ~             |                            |  |
| Keywording I          | Form Full text Feed | Web a             | pplication                 |  |

Fig. 73: 'Dynamic folder' button

The results are displayed in the Search work area.

3. Click Search tools/Search > New > Dynamic folder.

| 🕻 Create dynamic folder                                               | ×                     |
|-----------------------------------------------------------------------|-----------------------|
| Select the repository folder that you want to file the dynamic folder | er to.                |
| Barcode documents                                                     | History and favorites |
| D Manuals                                                             | Favorites             |
| <ul> <li>Document templates</li> </ul>                                | Invoices              |
| Order template                                                        | III Sample documents  |
| Sample documents                                                      | III Personal area     |
| Damage report - Enterprise Jun 18, 2018                               |                       |
| Dynamic folders                                                       |                       |
| dynfolder                                                             |                       |
| ELO Scan Connector                                                    |                       |
| ELOcv Base                                                            |                       |
| ▷ 🖬 E-mail                                                            |                       |
| Employee profiles                                                     |                       |
| Finance                                                               |                       |
| D Grders                                                              |                       |
| D III Invoices                                                        |                       |
| D III Offers                                                          |                       |
| • New folder                                                          | Add X Delete          |
| Repository // Finance // Invoices                                     | OK Cancel             |

Fig. 74: Create dynamic folder

The Create dynamic folder dialog box appears.

4. Select the folder that you want to file the dynamic folder to.

5. Click Add.

|                 | Create a dynamic folder                                                                    |                                     | ×                           |
|-----------------|--------------------------------------------------------------------------------------------|-------------------------------------|-----------------------------|
|                 | Invoices with status: Under review                                                         |                                     |                             |
|                 | Enter a name for the dynamic folder.                                                       |                                     |                             |
|                 |                                                                                            |                                     |                             |
|                 |                                                                                            |                                     |                             |
|                 |                                                                                            |                                     |                             |
|                 |                                                                                            |                                     |                             |
|                 |                                                                                            |                                     |                             |
|                 | 0                                                                                          | ОК                                  | Cancel                      |
|                 | Fig. 75: Entering the name for a dynamic folder                                            |                                     | 1                           |
|                 | The Create dynamic folder dialog box appear                                                | s.                                  |                             |
|                 | 6. Enter a name for the new folder.                                                        |                                     |                             |
|                 | 7. Click <i>OK</i> .                                                                       |                                     |                             |
|                 | The dynamic folder is now located in the defir itory.                                      | ned folder i                        | n the repos-                |
| Edit document   | Available in: <i>Ribbon &gt; Start</i>                                                     |                                     |                             |
|                 | Use this function to open a document that is but is not currently open in the correspondin | in the <i>In us</i><br>g external a | e work area<br>application. |
|                 | 1. The document is opened in the correspontion.                                            | ding exter                          | nal applica-                |
|                 | 2. Edit and save the document.                                                             |                                     |                             |
|                 | 3. Close the application.                                                                  |                                     |                             |
|                 | 4. Transfer the edited document back to the                                                | repository.                         |                             |
|                 | Use the Check in function for this (Ribbon > S                                             | tart > Checi                        | k in).                      |
| Edit reminder   | Available in: Tasks work area > Ribbon > Task                                              | S                                   |                             |
|                 | Use this function to edit an existing reminder the current settings.                       | . You can vi                        | ew and edit                 |
| Edit tree views | Available in: Search work area > Ribbon > View                                             | w > Tree vie                        | WS                          |

Use the *Edit tree views* function to change the tree view in the search. You can create and edit different tree views. For example, you can sort the search results list by customers.

| Edit tree views       |              |                                                    |   |    | ×      |
|-----------------------|--------------|----------------------------------------------------|---|----|--------|
| Tree views            | Name         | Customer                                           |   |    |        |
| Folder structure      | Form         | Offer                                              |   |    |        |
| Documentation         | FUIII        | Ollel                                              |   |    | •      |
| Customer              | Options      | <ul> <li>Fill in empty keywording value</li> </ul> | s |    |        |
|                       | Index fields | Offer number                                       |   |    |        |
|                       |              | Order number                                       |   |    |        |
|                       |              | Customer number                                    |   |    |        |
|                       |              | Offer amount                                       |   |    |        |
|                       |              | Processed by                                       |   |    |        |
|                       |              |                                                    |   |    |        |
|                       |              |                                                    |   |    |        |
|                       |              |                                                    | → |    |        |
|                       |              |                                                    |   |    |        |
|                       |              |                                                    |   |    |        |
|                       |              |                                                    | ~ |    |        |
|                       |              |                                                    |   |    |        |
|                       |              |                                                    |   |    |        |
|                       |              |                                                    |   |    |        |
|                       |              |                                                    |   |    |        |
|                       |              |                                                    |   |    |        |
|                       |              |                                                    |   |    |        |
| 🕄 Add 📝 Edit 🗙 Delete |              |                                                    |   | ÷  | +      |
| 0                     |              |                                                    |   | ОК | Cancel |

Fig. 76: 'Edit tree views' dialog box

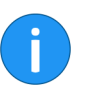

**Information**: The *Fill in empty keywording values* option enables you to display index fields that do not contain any information. These index fields are filled with spaces.

The tree view is available in the *Tree views* drop-down menu.

Edit view filter

Available in: *Ribbon > View* 

| 【 Edit view filter              |    | ×      |
|---------------------------------|----|--------|
| Name of the view filter 0       |    |        |
| Name Offers                     |    |        |
| Repository folder 0             |    |        |
|                                 |    | •      |
| ▷ 🗊 Documentation               |    |        |
| Dynamic folders                 |    |        |
| ▷ 📠 dynfolder                   |    |        |
| ▷ 💼 ELO Scan Connector          |    |        |
| D 🔛 ELOcv Base                  |    |        |
| ▷ 🚾 E-mail                      |    |        |
| Employee profiles               |    |        |
| <ul> <li>Finance</li> </ul>     |    |        |
| D Orders                        |    |        |
| ▷ Invoices                      |    |        |
| D III Offers                    |    | ÷      |
| Repository // Finance // Offers | ОК | Cancel |

Fig. 77: 'Edit view filter' dialog box

|               | Use the <i>Edit view filter</i> function to edit the settings of a repository, tasks or search view filter.                                                           |
|---------------|----------------------------------------------------------------------------------------------------|
| Editor        | Available in: Search work area > Ribbon > Search tools/Search                                                                                                    |
|               | Use the <i>Editor</i> function to add a filter to the current search. You have the option to only show search results for entries filed by a specific user.           |
| Entry type    | Available in: Search work area > Ribbon > Search tools/Search                                                                                                    |
|               | Use the <i>Entry type</i> function to add a filter to the current search. You have the option to only show search results for entries of a specific type.             |
| Escalations   | Available in: <i>Ribbon &gt; Tasks</i>                                                                                                    |
|               | Use this function to display tasks with overdue deadlines and those for which you are entered as the responsible user in the <i>Escalation management</i> dialog box. |
|               | If a task is escalated, the entry <i>Escalation</i> appears in the <i>Priority</i> col-<br>umn in the task lists of the <i>Tasks</i> work area.                       |
| Expand branch | Available in: <i>Ribbon &gt; View</i>                                                                                                    |

|                 | Use this function to open the child entries of a selected folder. All existing child entries are displayed.                                                                                                    |
|-----------------|----------------------------------------------------------------------------------------------------|
| Expand/Collapse | Available in: Search work area > Ribbon > View                                                                                                    |
|                 | Use this function to change the display of the search results in the list and tile view. You can select filter criteria for both views via the <i>Sort order</i> and <i>Group</i> drop-down menus. Use the <i>Expand/Collapse</i> function to switch between the view of the parent filter criteria and a view of the search results associated with the filter criteria. |
|                 | <b>Information</b> : The function is only active if the search results are displayed in list or tile view. In addition, at least one <i>Group</i> filter criterion must be selected in the drop-down menu.                                                                                                    |
| Export          | Available in: <i>Ribbon &gt; Repository</i>                                                                                                    |
|                 | Use this function to export a repository or part of a repository.                                                                                                    |
|                 | 1. Select the document or the folder that you would like to export.                                                                                                    |
|                 | <b>Alternatively</b> : Select the topmost repository level to export the entire repository.                                                                                                    |

2. Click the Repository tab.

3. Click Export.

Function overview

| 🗶 Export                                            |                                |        | ×        |
|-----------------------------------------------------|--------------------------------|--------|----------|
| Export target                                       |                                |        |          |
| Target path for the export data set                 |                                |        | C Select |
| Selection                                           |                                |        |          |
| Preselection in the repository: 1 Folders           |                                |        |          |
| Filter documents                                    |                                |        |          |
| > 🗌 By date                                         |                                |        |          |
| >  By keywording form                               |                                |        |          |
| Export parameters                                   |                                |        |          |
| <ul> <li>Folder structure with documents</li> </ul> | Empty folders                  |        |          |
| <ul> <li>Folder structure only</li> </ul>           | All document versions          |        |          |
| O Documents only                                    | Attachments                    |        |          |
|                                                     | Keyword lists 0                |        |          |
|                                                     | Reminders                      |        |          |
|                                                     | Replace references with origin | nals 🕕 |          |
| >      Decrypt and export encrypted documents       | 0                              |        |          |
| O No target path selected for the export            |                                | ОК     | Cancel   |

Fig. 78: 'Export' dialog box

The *Export* dialog box appears.

4. To select a target directory on your computer, click *Select*.

The *Select* dialog box appears.

| 崔 Load    |                   |                                                        | ×     |
|-----------|-------------------|--------------------------------------------------------|-------|
| Search j  | n 📙 Export        | <ul> <li>✓</li> <li>△</li> <li>△</li> <li>○</li> </ul> |       |
| Recent    |                   |                                                        |       |
| Desktop   |                   |                                                        |       |
| Documents |                   |                                                        |       |
| This PC   |                   |                                                        |       |
| <b>1</b>  | File <u>n</u> ame | export.zip Se                                          | elect |
| Network   | File type         | Zip archive, *.zip                                     | incel |

Fig. 79: Selecting a target directory

5. Select a target directory and click *Select*.

The target directory is displayed in the *Export* dialog box.

**Optional**: If necessary, change the export settings.

6. To start the export, click OK.

**Extend workflow** Available in: *Tasks work area > Ribbon > Tasks* deadline

Use this function to extend the processing deadline for a workflow. The function can only be used with workflows that have passed a deadline.

Available in: *Ribbon > Document* 

Use the *External links overview* function to open the *External links overview* dialog box. The *External links overview* dialog box lists all existing external links. You can also edit and delete external links in this dialog box.

Available in: Search work area > Ribbon > Search tools/Search

External links

overview

Favorites

|                    | Click the <i>Favorites</i> function to open the <i>Favorites</i> drop-down menu.<br>The <i>Favorites</i> drop-down menu contains a list of your search fa-<br>vorites.                                                                                    |
|--------------------|----------------------------------------------------------------------------------------------------|
| Fax document       | Available in: <i>Ribbon &gt; Document</i>                                                                                                    |
|                    | Use this function to send a document as a fax. The fax printer set in the <i>Configuration</i> dialog box ( <i>Ribbon</i> > <i>ELO</i> > <i>Configuration</i> > <i>Technical presets</i> > <i>General</i> > <i>Use as fax printer</i> ) is used for this. |
| i                  | <b>Information</b> : If there is only a printer without a fax function, the doc-<br>ument will be printed.                                                                                                    |
| Feed               | Available in: Search work area > Ribbon > Search tools/Search                                                                                                    |
|                    | Use the <i>Feed</i> function to add a filter to the current search so that you can search for entries in the ELO feed.                                                                                                    |
| File size          | Available in: Search work area > Ribbon > Search tools/Search                                                                                                    |
|                    | Use the <i>File size</i> function to add a filter to the current search. You have the option to only show search results for entries of a certain file size.                                                                                              |
| File to repository | Available in: Intray work area > Ribbon > Intray/Filing > File to repos-<br>itory                                                                                                    |
|                    | Use this function to file a document from the <i>Intray</i> work area to the repository. Choose the desired filing location in the repository via the selection dialog box. Use the <i>Go to</i> function to show the filing location in the repository.  |
| Filed by           | Available in: Search work area > Ribbon > Search tools/Search                                                                                                    |
|                    | Use the <i>Filed by</i> function to add a filter to the current search. You have the option to only show search results for entries filed by a specific user.                                                                                             |
| Filing date        | Available in: Search work area > Ribbon > Search tools/Search                                                                                                    |
|                    | Use the <i>Filing date</i> function to add a filter to the current search. You have the option to only show search results for entries filed within a specific date range.                                                                                |
| Font color         | Available in: <i>Ribbon &gt; Repository</i>                                                                                                    |

Change the font color of a selected document or folder with this function via a drop-down menu. The following font colors are available by default: System color (= black) • Red . Green Blue • Form Available in: Search work area > Ribbon > Search tools/Search Use the *Form* function to add a filter to the current search. You have the option to only show search results for entries filed with a specific keywording form. Form designer Available in: *Ribbon* > *FLO*. Use this dialog to create forms to use in a form-based workflow.

| 🌠 Form designer                                                                                                    |                |                                                                            |                    |                          | × |
|----------------------------------------------------------------------------------------------------|----------------|----------------------------------------------------------------------------|--------------------|--------------------------|---|
| Form New                                                                                                    | Template Table | Tab group                                                                  | Refresh Assignment | Close System             |   |
| Forms<br>basic_claim<br>freeentry<br>invoice<br>multitab<br>ofiline_scriptexamp<br>order<br>other<br>scriptexamples<br>test<br>tst | les            | Components for inv<br>basic<br>extra<br>abs<br>test<br>Edit form header sc | ripts              | / X<br>/ X<br>/ X<br>/ X |   |
| 0                                                                                                    |                |                                                                            |                    |                          |   |

Fig. 80: Form designer for the form-based workflow

# Forward

Available in: Quick launch toolbar

Use this function to go one step forward in the viewing history of the document. You must have used the *Back* function at least once to be able to do this.

| General margin note | Available in: Split bar context menu                                                                                                    |
|---------------------|----------------------------------------------------------------------------------------------------|
|                     | Use this function to create a general margin note on the split bar.<br>The general margin note is yellow. Point to a margin note with the<br>cursor, to display the creation date and the editor in addition to the<br>text. A general margin note can be seen and edited by all users. |
| Go to               | Available in: <i>Ribbon &gt; Start</i>                                                                                                    |
|                     | This function opens the filing location of the currently selected doc-<br>ument or folder. Use this function to open the filing location of an<br>entry in the list of search results, for example.                                                                                     |
| Group               | Available in: Search work area > Ribbon > View                                                                                                    |
|                     | Use this function to sort the list of search results in the list and tile view. Use the <i>Group</i> drop-down menu to select whether to group the list by <i>Date</i> , <i>Filed by</i> , <i>Filing date</i> , <i>Keywording form</i> or <i>Type</i> .                                 |
|                     | The search results are grouped by categories, e.g. by the year in which they were filed. This function can be combined with the <i>Sort order</i> ( <i>search results</i> ) function.                                                                                                   |
| ()                  | <b>Information</b> : The function is only active if the search results are displayed in list or tile view.                                                                                                    |
|                     |                                                                                                    |
| Group tasks         | Available in: <i>Ribbon &gt; Tasks</i>                                                                                                    |
|                     | Use this function to add the group tasks to the list in the <i>Tasks</i> work area. Group tasks are tasks that were assigned to multiple persons, e.g. a department. To display group tasks in your task list, you need to be a member of the corresponding group.                      |
| Hand off workflow   | Available in: Tasks work area > Ribbon > Tasks                                                                                                    |
|                     | Use this function to transfer an active workflow node to another user. The user is displayed in the node and the workflow appears in the user's <i>Tasks</i> work area. The new user is set in place of the original user.                                                              |

| Hand off workflow |   | ×                    |
|-------------------|---|----------------------|
| Select user/group |   | Ŧ                    |
|                   |   |                      |
| GRP_POST          | × | Members of the group |
|                   | ~ | Anderson             |
|                   |   | Cole                 |
|                   |   |                      |
|                   |   |                      |
|                   |   |                      |
|                   |   |                      |
|                   |   |                      |
|                   |   |                      |
|                   |   |                      |
|                   |   |                      |
|                   |   |                      |
|                   |   |                      |
|                   |   |                      |
| 0                 |   | OK Cancel            |

Fig. 81: 'Hand off workflow' dialog box

| Help   | Available in: <i>Ribbon &gt; ELO</i>                                       |
|--------|----------------------------------------------------------------------------|
|        | This function launches the ELO in-program help function.                   |
| Home   | Available in: <i>Ribbon</i> > <i>Start</i>                                 |
|        | Use this function to go to the top repository level, which is called Home. |
| Import | Available in: <i>Ribbon &gt; Repository</i>                                |
|        | Use this function to import the data sets into the repository.             |
|        | 1. Open the <i>Repository</i> work area.                                   |
|        | 2. Click the <i>Repository</i> tab.                                        |
|        | 3. Click Import.                                                           |

| Import        |                                                                                                 |         |
|---------------|-------------------------------------------------------------------------------------------------|---------|
| Source        | C:\Users\Anderson\Desktop\Export_repo_finance.zip                                               | C Selec |
| Import target | Repository // Finance // Orders                                                                 | C Selec |
|               | Apply from export data set: Repository // Finance                                               |         |
| Method        | Check GUIDs     GUID already exists     Reassign GUID     V                                     |         |
|               | <ul> <li>Reassign GUIDs of all entries (no verification whether GUID already exists)</li> </ul> |         |
| Options       | Keep filing date                                                                                |         |
|               | Import keyword lists 0                                                                          |         |
|               | Re-encrypt documents                                                                            |         |
|               |                                                                                                 |         |
|               |                                                                                                 |         |
|               |                                                                                                 |         |
| •             |                                                                                                 | 0       |

Fig. 82: 'Import' dialog box

The *Import* dialog box appears.

4. Select a source for the import.

5. Specify whether you want to copy the import target from the data set or whether to use another import target.

6. Click OK to start the import.

#### Insert copy

Available in: *Ribbon > Clipboard/Copy/Paste* 

Use this function to insert an entry copied to the clipboard to another location in the repository.

- 1. Select the entry in the repository that is to be copied.
- 2. Click *Copy* in the context menu.

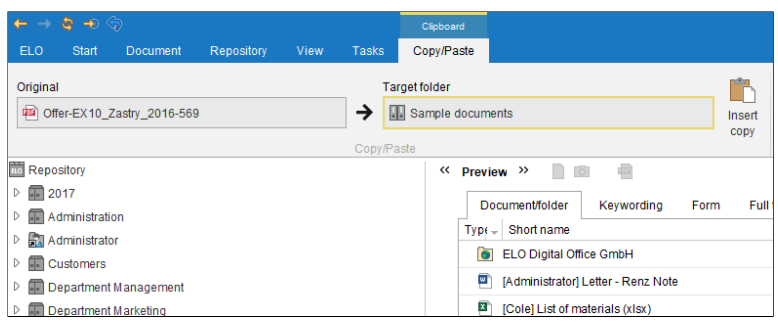

Fig. 83: 'Clipboard/Copy/Paste' tab

The Clipboard/Copy/Paste tab appears.

3. Select the target folder in the repository.

The target folder is applied to the *Target folder* input field in the tab.

4. Click Insert copy.

| Insert cop  | y of a document                                                                                                    |    | ×      |
|-------------|----------------------------------------------------------------------------------------------------|----|--------|
| Short name  | Offer-EX10_Zastry_2016-569                                                                                                    |    |        |
| Сору        | Notes     All document versions     All document versions                                                                                                    |    |        |
|             | Attachment versions                                                                                                    |    |        |
| Permissions | <ul> <li>Replace with the permissions of the target folder</li> <li>Keep previous permissions unchanged</li> <li>Replace permissions inherited from the previous folder, keep individual permissions</li> </ul> |    |        |
| 🗌 Retain us | ser in "Filed by" and "Editor" field                                                                                                    |    |        |
| 0           |                                                                                                    | ОК | Cancel |

Fig. 84: 'Insert copy of a document' dialog box

The Insert copy of a document dialog box appears.

When copying documents or folders, you can choose from various options. You can determine whether you would like to keep notes, the references or the original owner, for example.

5. Click OK to insert the copy.

**Insert default index** Available in: *Ribbon > Repository* 

Use this function to add a default index to a folder in the repository. A default index is a predefined child structure within a folder, such as a tab with a customer name.

| 🌠 Insert de | efault index 🔓                                                                                                    | × |
|-------------|----------------------------------------------------------------------------------------------------|---|
| ?           | Insert selection as the default index in the current folder<br>Select a default index. The contents are inserted into the current folder as a folder list. |   |
|             | A-Z                                                                                                    |   |
|             | Months                                                                                                    |   |
|             | <b>Numbers (00-10)</b>                                                                                                    |   |
|             |                                                                                                    |   |
|             | Cance                                                                                                    | I |

Fig. 85: 'Insert default index' dialog box

You can insert and delete default indexes via the *Insert default index* dialog box. Use the *Save as default index* function to create a new default index.

| Insert file            | Available in: Ribbon > Repository                                                                                                    |
|------------------------|----------------------------------------------------------------------------------------------------|
|                        | Use this function to transfer a file from your local file system to the repository. The file is filed to the currently selected folder. If you are in the <i>Intray</i> work area, the file is transferred to the <i>Intray</i> work area. |
| Join (separator pages) | Available in: Intray work area > Ribbon > Intray/Filing                                                                                                    |
|                        | You need this function for scanning documents with multiple pages.<br>To select the start and end of a document, add separator pages to<br>the stack during scanning.                                                                      |

Use empty pages or pages with a black bar as separator pages. Print the separator pages via the *Scan profiles* dialog box.

When the *Join (separator pages)* function has been activated, the separator pages are automatically recognized and the documents are combined into multi-page documents.

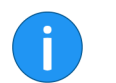

**Information**: This function is only available for TIFF and PDF files.

Choose from two different merge options for separator pages: Join using black bar separator pages Join using blank pages as separator page ٠ The settings for the merge options can be found on the ribbon (ELO > Configuration > Advanced settings > Settings for the Intray work area). Available in: Intray work area > Ribbon > Intray/Filing Join pages Use this function to join multiple TIFF or PDF files into a multi-page file in the Intray work area. The topmost selected document will be the first page of the new document. The function is only available for TIFE and PDE documents. Keywording Available in: Ribbon > Start Use this function to open the *Keywording* dialog box. Use the *Key*wording dialog box to edit the keywording information of an entry. The keywording information contains information that enables you to find a document again later. This includes the short name, the document and filing date, the version number and the editor. Link Available in: *Ribbon* > *Repository* Use this function to create and manage links between entries in the repository. If two entries are linked, the *Link* icon (green circle with a white double arrow) will be displayed on the split bar. **Information**: You can also display the *Link* column in the table view. A link icon appears in this column when there is a link for an entry.

1. Select a document in the *Repository* work area.

- 2. Click the *Repository* tab.
- 3. Click Link.

| 崔 Link  |                                                    | ×                       |
|---------|----------------------------------------------------|-------------------------|
|         | EX10_2018-12-11_Invoice_Smith(1)                   | 🕩 Go to                 |
|         |                                                    | Goven in read-only mode |
|         |                                                    | 🕅 Mesh links            |
|         |                                                    | Permanent link          |
|         |                                                    | 💥 Remove                |
|         |                                                    |                         |
|         |                                                    |                         |
| 🕜 Finan | ce // Invoices // EX10_2018-12-11_Invoice_Smith(1) | OK Cancel               |

Fig. 86: 'Link' dialog box

The *Link* dialog box appears.

3. Select a second document in the *Repository* work area and click the green icon with the arrow facing right to add the selected entries as links.

The second document is added as a link.

Click the *Link* icon on the split bar to edit an existing link.

Link with drag-anddrop Available in: *Ribbon > Document* 

Enable this function to create an ELO link with a drag-and-drop action.

1. Click the entry you want to create an ELO link for.

- 2. Drag and place the entry elsewhere, such as on your desktop.
- 3. Now release the mouse button.

The ELO link is created.

4. Click the link to open the corresponding entry.

# **List** Available in: Search work area > Ribbon > View > List.

|                     | Use this function to change how the search results are displayed in<br>the <i>Search</i> work area. The search results are displayed as a list. On<br>the left-hand side is a document icon or a thumbnail of the docu-<br>ment; the <i>Short name</i> , <i>Editor</i> , <i>Date</i> and search word highlighting are<br>displayed on the right. This only alters how the search results are<br>displayed. The entries remain unchanged. |
|---------------------|----------------------------------------------------------------------------------------------------|
| List permissions    | Available in: Intray > Ribbon > Repository                                                                                                    |
|                     | You can display the permissions for each folder in the repository via<br>the <i>List permissions</i> function. This function helps administrators to<br>quickly find information on the permission structures in the reposi-<br>tory.                                                                                                    |
| i                   | <b>Information</b> : The function is <b>not</b> available at the document level.<br>You will find information on the permissions of a document on the<br><i>Permissions</i> tab in the <i>Keywording</i> dialog box.                                                                                                    |
| Load new version    | Available in: <i>Ribbon &gt; Document</i>                                                                                                    |
|                     | Use this function to load a file from your local file system and file it<br>as a new version of a document in the <i>Repository</i> work area. Using<br>this option on version-controlled documents creates a new entry in<br>the version history and makes this new version the current working<br>version. For documents that are not version controlled, the previous<br>version is overwritten.                                      |
| Manage favorites    | Available in: Search work area > Ribbon > Search tools/Search > Fa-<br>vorites                                                                                                    |
|                     | Use this function to rename or delete a search favorite, or to add it to the ribbon.                                                                                                    |
| Manage view filters | Available in: <i>Ribbon &gt; View</i>                                                                                                    |

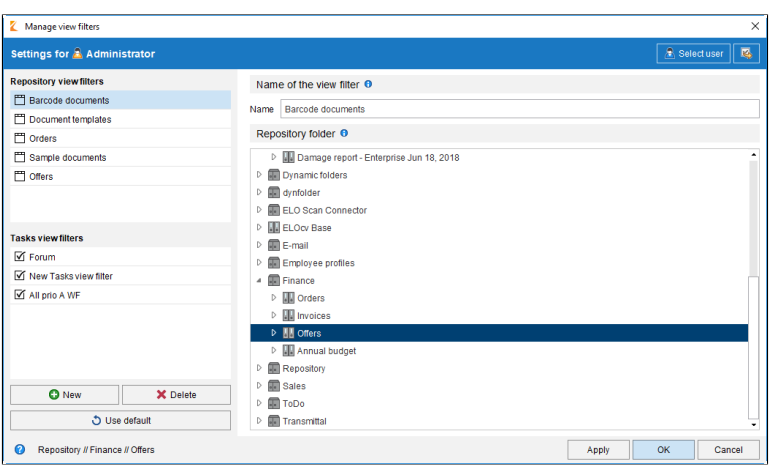

Fig. 87: 'Manage view filters' dialog box

Use the *Manage view filters* function to open the *Manage view filters* dialog box for editing repository and tasks view filters. Existing view filters are listed in the left column of the dialog box. Edit the selected view filter in the right column of the dialog box.

| Minimize/maximize<br>navigation | Available in: <i>Preview bar</i> in the viewer pane                                                                                                    |
|---------------------------------|----------------------------------------------------------------------------------------------------|
|                                 | This function minimizes or maximizes the tree view, or the tree and table view depending on the layout you have selected.                                                                                                    |
| Minimize/Maximize<br>preview    | Available in: <i>Preview bar</i> in the viewer pane                                                                                                    |
|                                 | This function minimizes or maximizes the viewer pane.                                                                                                    |
| Monitor changes                 | Available in: <i>Ribbon &gt; Tasks</i>                                                                                                    |
|                                 | Use this function to monitor documents and folders in the reposito-<br>ry. If another user creates a new version of the monitored document<br>or if another user adds an entry to the monitored folder, you will be<br>notified in the <i>Tasks</i> work area. |
|                                 | 1. Open the <i>Repository</i> work area.                                                                                                    |
|                                 | 2. Click the <i>Tasks</i> tab.                                                                                                    |
|                                 | 2. Select a document or folder.                                                                                                    |
|                                 | 3. Click Monitor changes.                                                                                                    |
| 🌠 Monitor changes                                                                                                    | ×         |
|----------------------------------------------------------------------------------------------------|-----------|
| If another user creates a new version of the selected document, you will get a<br>notification in the Tasks work area containing the specified priority and your mess | age.      |
| Name Invoice Contelo                                                                                                    |           |
| Priority B                                                                                                    |           |
| Note New version of the document                                                                                                    | •<br>     |
|                                                                                                    |           |
|                                                                                                    |           |
|                                                                                                    |           |
|                                                                                                    |           |
| Ø                                                                                                    | OK Cancel |

Fig. 88: 'Monitor changes' dialog box

The Monitor changes dialog box appears.

You can enter a name for the monitored entry. In addition, you can select the priority with which the entry is displayed in your task list. If needed, you can enter a note for the monitored changes.

4. Click OK.

Monitoring is started. If the monitored entry is changed, you will receive a notification.

**Monitoring overview** Available in: *Ribbon > Tasks* 

Open an overview of your currently monitored entries. You can show the filing location, open the entries for viewing, click *Edit monitoring* or *End monitoring*.

| ype Name | Created on | Pr | 🕩 Go to                   |
|----------|------------|----|---------------------------|
|          |            |    | B. Open in read-only mode |
|          |            |    | 🛸 Edit monitoring         |
|          |            |    | 🐝 End monitoring          |
|          |            |    |                           |
|          |            |    |                           |
|          |            |    |                           |
|          |            |    |                           |
|          |            |    |                           |
|          |            |    |                           |
|          |            |    |                           |

Fig. 89: 'Monitoring overview' dialog box

| Move document files | Available in: <i>Ribbon &gt; Repository</i>                                                                                                    |
|---------------------|----------------------------------------------------------------------------------------------------|
|                     | Use the <i>Move document files</i> function to move files, file versions, at-<br>tachments, and/or attachment versions to another medium (i.e. to<br>a different document path). However, the repository structure re-<br>mains the same. |
| Move entry          | Available in: <i>Ribbon &gt; Start</i>                                                                                                    |
|                     | Use this function to move a selected entry within the repository.                                                                                                    |
|                     | 1. Select the entry that you want to move.                                                                                                    |
|                     | 2. Click Move entry.                                                                                                    |
|                     | The <i>Clipboard/Move</i> tab appears. The selected entry is displayed in the <i>Original</i> field.                                                                                                    |
|                     | 3. Select the target folder in the repository.                                                                                                    |
|                     | The selected folder is displayed in the <i>Target folder</i> field.                                                                                                    |

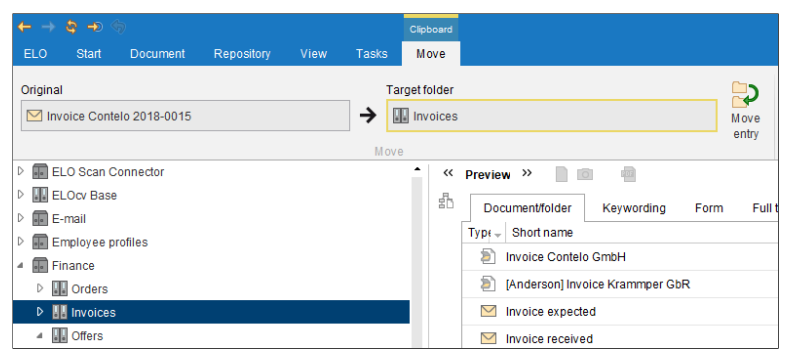

Fig. 90: Moving an entry - Defining target

4. Click Move entry.

The entry is moved to the target folder. The *Clipboard/Move* tab closes.

**New folder** Available in: *Repository work area > Ribbon > Start > New folder* 

Use this function to create a new folder in the repository.

Available in: Intray work area > Ribbon > Intray/Filing

Use this function to create a new version of a document from the *Intray* work area in the *Repository* work area.

1. Switch to the Intray work area.

2. Select the document that you want to add as a new version to a document in the repository.

3. Click New version.

|         |             |                  |                               |      |       | Clipboard    |                   |         |           |            |
|---------|-------------|------------------|-------------------------------|------|-------|--------------|-------------------|---------|-----------|------------|
| ELO     | Start       | Document         | Repository                    | View | Tasks | New version  |                   |         |           |            |
| Origina | I           |                  |                               |      | Та    | get document |                   |         |           | 3          |
| a Re    | chnung Re   | enzum AG.TIF     |                               |      | → @   | Offer-EX10_2 | Zastry_2016-569   |         |           | New        |
|         |             |                  |                               |      | Newve | rsion        |                   |         |           | version    |
| V 8     | g Damaye    | report - Enterpr | 13 <del>0</del> Juli 10, 2010 |      |       | * (( D-      |                   |         | a and a a |            |
| D 💼 D   | ynamic folo | ders             |                               |      |       | · · · Pre    | wiew              |         | order     |            |
| D 🖬 d   | nfolder     |                  |                               |      |       |              | Document/folder   | Keyword | ding Forr | n Full tex |
| D 💼 E   | LO Scan C   | onnector         |                               |      |       |              | ×                 | -       | 100 4 4 4 | ക്ഷാവ      |
|         |             |                  |                               |      |       | 33           | <b>70</b> O I L I | Ð       |           |            |

Fig. 91: 'New version' dialog box

The Clipboard/New version tab appears.

New version

4. Select the document you want to create a new version of.

5. Click New version.

The document is filed as a new version of the selected document.

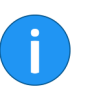

**Information**: You **cannot** create a new version for a locked or deleted document.

## New view filter

Available in: *Repository*, *Tasks*, and *Search* work areas: *Ribbon* > *View* 

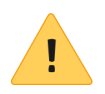

**Please note**: In the *Search* work area, this function behaves differently than when it is used in the *Repository* and *Tasks* work areas.

### In the 'Repository' and 'Tasks' work areas

Use the *New view filter* function to create a new repository view filter in the *Repository* work area or a new tasks view filter in the *Tasks* work area. The repository view filters and tasks view filter are added as tiles to the tile navigation.

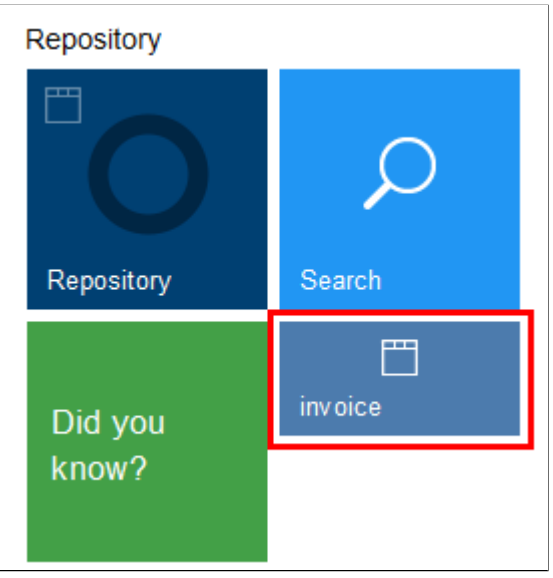

Fig. 92: 'Invoices' view filter

**Repository view filter**: A repository view filter is restricted to a certain part of the repository.

| Clipboard |               |
|-----------|---------------|
| Tasks     |               |
|           | All prio A WF |
| Tasks     |               |

Fig. 93: Tasks view filter for escalations

**Tasks view filter**: A tasks view filter filters the task list according to specific criteria. The criteria are stored in the respective task view filter.

#### In the 'Search' work area

When you use the *New view filter* function in the *Search* work area, you create a temporary view filter.

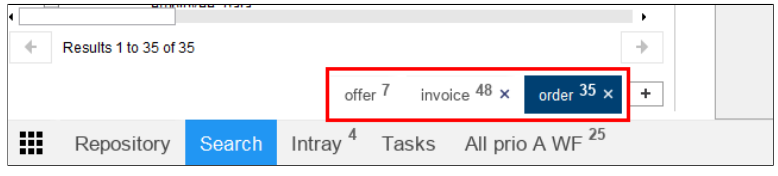

Fig. 94: Search views

A search view temporarily saves search results and search settings. Search views appear in a bar on top of the navigation bar.

| ! |  |
|---|--|

**Please note**: These search views are deleted when you close ELO. If you want to save a search request, use the *Add favorite* function, which is located on the ribbon under *Search tools/Search* > *Save search* when you are in the *Search* work area. Tiles are automatically created for favorites. These tiles will appear in the *Hidden tiles* group of the tile navigation area in *My ELO* after you restart ELO.

| Open a new window                    | Available in: <i>Ribbon &gt; ELO</i>                                                                                                    |
|--------------------------------------|----------------------------------------------------------------------------------------------------|
|                                      | Use this function to open a second ELO Java Client window.                                                                                                    |
| Open attachment in<br>read-only mode | Available in: <i>Ribbon &gt; Document &gt; Attachment</i>                                                                                                    |
|                                      | Use this function to open an attachment in the corresponding exter-<br>nal application, such as Microsoft Word.                                                                                                    |
| Open Clipboard work<br>area          | Can be added via: <i>Ribbon</i> > <i>ELO</i> > <i>Configuration</i> > <i>Quick access to functions</i> .                                                                                                    |
|                                      | Use this function to switch to the <i>Clipboard</i> work area.                                                                                                    |
| Open in read-only<br>mode            | Available in: <i>Ribbon &gt; Start</i>                                                                                                    |
|                                      | Use this function to open a document selected in the repository in an external program.                                                                                                    |
| Open In use work area                | Can be added via: <i>Ribbon &gt; ELO &gt; Configuration &gt; Quick access to functions</i> .                                                                                                    |
|                                      | Use this function to switch to the <i>In use</i> work area.                                                                                                    |
| Open Intray work area                | Can be added via: <i>Ribbon &gt; ELO &gt; Configuration &gt; Quick access to functions</i> .                                                                                                    |
|                                      | Use this function to switch to the <i>Intray</i> work area.                                                                                                    |
| Open MobileConnec-                   |                                                                                                    |
| tor                                  | Available in: <i>Ribbon &gt; Repository</i>                                                                                                    |
| tor                                  | You can use the <i>Open MobileConnector</i> function to synchronize a repository folder with an assigned folder or mobile device or to create a copy of the repository folder. You can assign a folder to an external folder via <i>Ribbon &gt; Repository &gt; Add folder</i> . |

|                              | Use this function to switch to the <i>My ELO</i> work area.                                                                                                    |  |  |
|------------------------------|----------------------------------------------------------------------------------------------------|--|--|
| Open next work area          | Can be added via: <i>Ribbon &gt; ELO &gt; Configuration &gt; Quick access to functions</i> .                                                                                                    |  |  |
|                              | This function allows you to define a keyboard shortcut for switching to the next work area.                                                                                                    |  |  |
| Open Repository work<br>area | Can be added via: <i>Ribbon &gt; ELO &gt; Configuration &gt; Quick access to functions</i> .                                                                                                    |  |  |
|                              | Use this function to switch to the <i>Repository</i> work area.                                                                                                    |  |  |
| Open Search work<br>area     | Can be added via: <i>Ribbon &gt; ELO &gt; Configuration &gt; Quick access to functions</i> .                                                                                                    |  |  |
|                              | Use this function to switch to the Search work area.                                                                                                    |  |  |
| Open Tasks work area         | Can be added via: <i>Ribbon &gt; ELO &gt; Configuration &gt; Quick access to functions</i> .                                                                                                    |  |  |
|                              | Use this function to switch to the <i>Tasks</i> work area.                                                                                                    |  |  |
| Pass workflow forward        | Available in: Tasks work area > Ribbon > Tasks                                                                                                    |  |  |
|                              | Use this function to forward the selected workflow to the next work-<br>flow node. This ends your own work with the workflow and sends it<br>to the next user.                                                                                                    |  |  |
| PDF conversion               | Available in: <i>Ribbon &gt; Document</i>                                                                                                    |  |  |
|                              | Use this function to convert a document selected in the repository<br>into a PDF document. The document is then filed to the repository<br>as a new version.                                                                                                    |  |  |
|                              | Information: An ELO PDF Printer must be installed.                                                                                                    |  |  |
|                              |                                                                                                    |  |  |
| Permanent margin<br>note     | Available in: Split bar context menu                                                                                                    |  |  |
|                              | Use this function to create a permanent margin note on the split bar<br>for a document. The permanent margin note is red. Point to a mar-<br>gin note with the cursor, to display the creation date and the editor<br>in addition to the text. Unlike general and personal margin notes,<br>permanent margin notes <b>cannot</b> be deleted. |  |  |
| Permissions                  | Available in: <i>Ribbon &gt; Repository</i>                                                                                                    |  |  |

Use this function to determine the permissions of a folder or a document. The function opens the *Permissions* tab in the *Keywording* dialog box.

| Keywording            |         |            |          |                    |                 |                                                                                                    |                       | ×   |
|-----------------------|---------|------------|----------|--------------------|-----------------|----------------------------------------------------------------------------------------------------|-----------------------|-----|
| Form selection <<     | Basic   | Extra text | Options  | Permissions        | Version history | Add                                                                                                    | tional information    |     |
| Filter 3              | Add use | r/aroup    |          |                    |                 |                                                                                                    |                       | Ŧ   |
| Basic Entry           |         |            |          |                    |                 |                                                                                                    |                       |     |
| Claims                | Eve     | eryone     |          |                    |                 | ×                                                                                                    | View (R)              |     |
| Contract              | GR      | P_POST     |          |                    |                 | <ul> <li>Image: A state</li> <li>Image: A state</li> <li>Image: A state<td>Change keywording (W)</td><td></td></li></ul> | Change keywording (W) |     |
| Contract structure    | R-      |            |          |                    |                 | ^ V                                                                                                    | Delete (D)            |     |
| Directive             |         | P_SECR     |          |                    |                 | ×                                                                                                    | Edit list (L)         |     |
| Document              |         |            |          |                    |                 | ~                                                                                                    | Set permissions (P)   |     |
| ELO Business Solution |         |            |          |                    |                 |                                                                                                    |                       |     |
| ELO Business Solution |         |            |          |                    |                 |                                                                                                    |                       |     |
| ELOScripts            |         |            |          |                    |                 |                                                                                                    |                       |     |
| Folder                |         |            |          |                    |                 |                                                                                                    |                       |     |
| Invoice               |         |            |          |                    |                 |                                                                                                    |                       |     |
| Marketing             |         |            |          |                    |                 |                                                                                                    |                       |     |
| Process               |         |            |          |                    |                 |                                                                                                    |                       |     |
| Process Contact       | A Perso | nal 🔊 ANI  | D group  |                    |                 |                                                                                                    |                       |     |
| Routine               | ۲       |            | Expand I | keyword list autom | atically 🟮      |                                                                                                    |                       |     |
| 0                     |         |            |          |                    |                 |                                                                                                    | OK Can                | cel |

Fig. 95: 'List permissions' dialog box

| Personal margin note | Available in: Split bar context menu                                                                                                    |
|----------------------|----------------------------------------------------------------------------------------------------|
|                      | Use this function to create a personal margin note on the split bar.<br>Personal margin notes are green. Point to a margin note with the<br>cursor, to display the creation date and the editor in addition to the<br>text. Personal margin notes can only be viewed or edited by the cre-<br>ator of the margin note. |
| Postpone workflow    | Available in: Tasks work area > Ribbon > Tasks                                                                                                    |
|                      | This function enables you to hide the workflow in the <i>Tasks</i> work area until a specific date. Once the date has been reached, the workflow is shown again. Use the <i>Cancel postponement</i> function to cancel a workflow postponement.                                                                        |
| Print document       | Available in: <i>Ribbon &gt; Document</i>                                                                                                    |
|                      | Use this function to print a document selected in the repository.                                                                                                    |
| Print keywording     | Available in: <i>Ribbon &gt; Document</i>                                                                                                    |

|                             | Use this function to print keywording information on a selected en-<br>try. For this, only the basic information is taken into account that is<br>also displayed in the keywording preview.                                                                                                    |
|-----------------------------|----------------------------------------------------------------------------------------------------|
| Recent search re-<br>quests | Available in: Search work area > Ribbon > Search tools/Search                                                                                                    |
|                             | Use the <i>Recent search requests</i> function to open a drop-down menu containing the last ten searches. Click a menu item in the drop-down menu to run the selected search again.                                                                                                    |
|                             | The drop-down menu contains previous ELO iSearch requests and keywording search requests.                                                                                                    |
| Reference                   | Available in: <i>Ribbon &gt; Start</i>                                                                                                    |
|                             | Use this function to create a reference to a document or folder se-<br>lected in the repository. A reference establishes a connection be-<br>tween a copy of an original document, while the document only ex-<br>ists once physically. All changes to the document automatically ap-<br>ply to the references. This prevents duplicates. |
|                             | 1. Open the <i>Repository</i> work area.                                                                                                    |
|                             | 2. Select a document or folder.                                                                                                    |
|                             | 3. Click Reference.                                                                                                    |

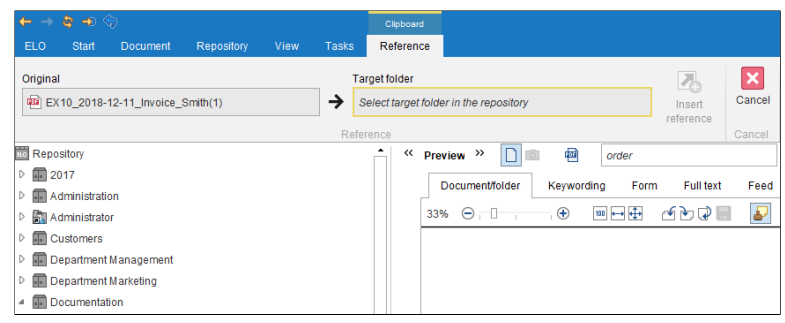

Fig. 96: Selected source document

The Clipboard/Reference tab appears.

The name of the selected document or folder is displayed in the *Original* field. You will be asked to select a target folder in the repository.

4. Select the folder in the repository that you want to create the reference in.

| ←        | $\rightarrow$ | 😂 🕁 🤇       | \$             |            |      |       | Clipboard                       |           |
|----------|---------------|-------------|----------------|------------|------|-------|---------------------------------|-----------|
| EL       | .0            | Start       | Document       | Repository | View | Tasks | Reference                       |           |
| Ori      | ginal         |             |                |            |      | Та    | rget folder                     | ሌ         |
| <b>R</b> | EX            | 10_2018-    | 12-11_Invoice_ | Smith(1)   |      | → .   | Orders                          | Insert    |
|          |               |             |                |            |      | Refer | rence                           | elefence  |
| ELO      | Repo          | sitory      |                |            |      |       | 🔺 « Preview » 📄 💼 🖷             |           |
| Þ        | 20            | )17         |                |            |      |       | Documentifolder Keywording Form | Full text |
| Þ        | A 🗐           | dministrati | on             |            |      |       |                                 | Turrext   |
| DE       |               | dministrate | or             |            |      |       | Type Snort name                 | Ψ.        |

Fig. 97: Selected target folder

The folder is displayed in the *Target folder* field.

5. Click Insert reference.

The *Clipboard/Reference* tab closes. The reference is created in the selected target folder. An arrow icon indicates that it is a reference.

**Refresh** Available in: *Quick launch toolbar* 

The function updates the view of the current work area. The data is reloaded from the server.

**Reminder** Available in: *Ribbon > Tasks* 

Use this function to create a reminder for a document or a folder. A reminder defines a date on which the document or the folder appears in the *Tasks* work area of the user responsible.

| Remind    | ier                                                  | ×    |
|-----------|------------------------------------------------------|------|
| Name      | Invoice Contelo                                      |      |
| Deadline  | Example 2 Created on May 3, 2019, 12:27 PM Viewed on |      |
| Priority  | ₿ ▼                                                  |      |
| From user | Administrator                                        |      |
| For user  | Add user/group                                       | Ŧ    |
|           | Administrator x                                      |      |
|           |                                                      |      |
|           |                                                      |      |
|           |                                                      |      |
|           | Sepand                                               |      |
| Note      | Please edit                                          |      |
|           |                                                      |      |
|           |                                                      |      |
|           |                                                      |      |
| 0         | ОК Са                                                | ncel |

Fig. 98: 'Reminder' dialog box

| Reminders for entry           | Available in: <i>Ribbon &gt; Tasks</i>                                                                                                   |
|-------------------------------|----------------------------------------------------------------------------------------------------|
|                               | Use the <i>Reminders for entry</i> function to open an overview of the re-<br>minders that have been created for this entry.             |
| Reminders overview            | Available in: <i>Ribbon &gt; Tasks</i>                                                                                                   |
|                               | The <i>Reminders overview</i> function opens the <i>Reminders overview</i> dialog box. This function shows you a list of your reminders. |
| Remove from Clip-<br>board    | Available in: <i>Clipboard work area &gt; Ribbon &gt; Start</i>                                                                          |
|                               | Use this function to remove the entry from the <i>Clipboard</i> work area.<br>The entry remains in the repository unaltered.             |
| Remove from search<br>results | Available in: Search work area > Ribbon > Search tools/Search                                                                            |
|                               | Use this function to remove individual entries from the list of search results. The entries remain unchanged in the repository.          |
| Remove lock                   | Available in: <i>Ribbon &gt; Repository</i>                                                                                              |

Use this function to remove the lock from a document or folder. As a regular user, you can only remove your own locks. As an administrator, you can also remove locks from documents from other users.

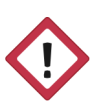

**Warning**: Since the document may be locked for editing by another user, removing a lock may lead to loss of data or changes being overwritten. To unlock a locked document for all users, you should use the *Cancel editing* function in the *Check in* dialog box.

# **Report for entry**

Available in: *Ribbon > Repository* 

Use this function to open an overview with meta information on the currently selected entry. Use the *Configure report* dialog box to define which information will be contained in the overview. For example, you can define which actions will be reported or which period this report should refer to.

- 1. Select an entry.
- 2. Click the *Repository* tab.
- 3. Click Report for entry.

| Configure repor   | rts                                      | ×  |  |  |
|-------------------|------------------------------------------|----|--|--|
| Report for        | Finance (Object ID 278)                  |    |  |  |
| Number of entries | 100 🗘                                    |    |  |  |
| Date              | iiii to                                  |    |  |  |
| User              | ۵.                                       | Q  |  |  |
| Actions           | ✓ Attachment added, modified, or deleted | -  |  |  |
|                   | ✓ Barcode engine loaded                  |    |  |  |
|                   | ✓ Change workflow template               |    |  |  |
|                   | Close repository                         |    |  |  |
|                   | Create folder                            |    |  |  |
|                   | Create workflow template                 |    |  |  |
|                   | ✓ Delegating a workflow node             |    |  |  |
|                   | ✓ Delete active workflow                 |    |  |  |
|                   | ✓ Delete workflow template               | -  |  |  |
|                   | Select all                               |    |  |  |
| 0                 | OK                                       | el |  |  |

Fig. 99: 'Configure reports' dialog box

The *Configure reports* dialog box appears. Use this dialog box to define which information to include in the report.

| 【 Report            |               |                  |        |         |     |            | ×      |
|---------------------|---------------|------------------|--------|---------|-----|------------|--------|
| Date -              | User -        | Object ID 🚽      | Act    | ion ID  | A   | ction name |        |
| Today 3:34 PM       | Administrator | 278              | 157    |         | Fol | derviewed  |        |
| Today 3:11 PM       | Administrator | 278              | 157    |         | Fol | derviewed  |        |
| Today 3:02 PM       | Administrator | 278              | 157    |         | Fol | derviewed  |        |
| Today 2:59 PM       | Administrator | 278              | 157    |         | Fol | derviewed  |        |
| Today 2:58 PM       | Administrator | 278              | 157    |         | Fol | derviewed  |        |
| Today 2:16 PM       | Administrator | 278              | 157    |         | Fol | derviewed  |        |
| Today 2:15 PM       | Administrator | 278              | 157    |         | Fol | derviewed  |        |
| Today 2:09 PM       | Administrator | 278              | 157    |         | Fol | derviewed  |        |
| Today 1:57 PM       | Administrator | 278              | 157    |         | Fol | derviewed  |        |
| Today 1:55 PM       | Administrator | 278              | 157    |         | Fol | derviewed  |        |
| Today 1:54 PM       | Administrator | 278              | 157    |         | Fol | derviewed  |        |
| Apr 18, 2019, 4:31. | Administrator | 278              | 157    |         | Fol | derviewed  |        |
| Apr 18, 2019, 4:30. | Administrator | 278              | 157    |         | Fol | derviewed  |        |
| Apr 18, 2019, 4:24. | Administrator | 278              | 157    |         | Fol | derviewed  |        |
| Apr 18, 2019, 4:15. | Administrator | 278              | 157    |         | Fol | derviewed  |        |
| Apr 18, 2019, 4:14. | Administrator | 278              | 157    |         | Fol | derviewed  |        |
| 4                   |               |                  |        |         |     |            |        |
| \Rightarrow Go to   | a             | ) Open in read-o | only m | ode     |     | Clipboard  |        |
| 0                   |               |                  | [      | Options | 3   | ОК         | Cancel |

4. Perform the desired settings and then click OK.

Fig. 100: 'Report' dialog box

The report is created and displayed.

#### Restore

Available in: *Ribbon > Repository > Recycle bin* Use this function to remove the deletion marker from an entry in the

repository. This allows you to undo the deletion of an entry. This is only possible if the entry has not been removed permanently. See *Delete permanently*.

- 1. Open the *Repository* work area.
- 2. Click the *Repository* tab.

|                       | 3. Click Show deleted entries.                                                                                                    |
|-----------------------|----------------------------------------------------------------------------------------------------|
|                       | The entries with a deletion marker are shown. The [deleted] expression is shown after the entries.                                                                                                    |
|                       | 4. Select a repository entry that has a deletion marker.                                                                                                    |
|                       | 5. Click Restore.                                                                                                    |
|                       | The deletion marker will be removed. The entry can be seen in the repository again.                                                                                                    |
| Restore table columns | Available in: <i>Ribbon &gt; View</i>                                                                                                    |
|                       | Use this function to restore the default settings of the table columns in a work area. Manually set filters and sort orders are removed.                                                                                                    |
| Return workflow       | Available in: Tasks work area > Ribbon > Tasks                                                                                                    |
|                       | Use this function to return a workflow node to the group that was originally assigned the node. The group is displayed again in the workflow node.                                                                                                    |
| Save as               | Available in: <i>Ribbon &gt; Document</i>                                                                                                    |
|                       | Use this function to store the currently selected document outside of the repository.                                                                                                    |
| Save as default index | Available in: Intray > Ribbon > Repository                                                                                                    |
|                       | This function saves the folder structure of the selected folder as a default index. A default index is used as a template and can be used as often as desired.                                                                                                    |
|                       | You can enter the default index into other folders via the <i>Insert de-fault index</i> function. Documents or child folders with more than two levels are <b>not</b> saved.                                                                                                 |
| Save as ELO link      | Available in: <i>Ribbon &gt; Document</i>                                                                                                    |
|                       | Use this function to store the selected file as an ELO link in your local file system. The ELO link opens the filing location of the file in the repository. This enables you to give another user access to a document provided that the user has access to the repository. |
| Save attachment as    | Available in: <i>Ribbon &gt; Document &gt; Attachment</i>                                                                                                    |
|                       | If a document has an attachment, you can use the <i>Save attachment as</i> function to save this attachment outside of ELO in your local file system or on another external storage medium.                                                                                  |

| Save search             | Available in: Search work area > Ribbon > Search tools/Search                                                                                                    |
|-------------------------|----------------------------------------------------------------------------------------------------|
|                         | Use the <i>Save search</i> function to save your current search as a favorite. You can retrieve, run, and manage your search favorites with the <i>Favorites</i> function.                                                                                                    |
| Save table to clipboard | Available in: <i>Ribbon &gt; View</i>                                                                                                    |
|                         | Use this function to copy the currently selected table entries to the clipboard. The entries can then be inserted into an external program, such as Microsoft Excel.                                                                                                    |
| Scan document           | Available in: Intray work area > Ribbon > Intray/Filing                                                                                                    |
|                         | Use this function to scan multiple pages and merge into one document. The scanned document will be displayed in the <i>Intray</i> work area. At least one scanner must be installed to use this function.                                                                                                    |
| Scan pages              | Available in: Intray work area > Ribbon > Intray/Filing                                                                                                    |
|                         | Use this function to scan individual pages. The individual pages are filed to the <i>Intray</i> work area as individual documents.                                                                                                    |
| Scan profiles           | Available in: Intray work area > Ribbon > Intray/Filing                                                                                                    |
|                         | Use this function to open the <i>Scan profiles</i> dialog box. Define profiles for scanning documents in the <i>Scan profiles</i> dialog box. For example, a scan profile lets you define which resolution to use or which format the scanned documents should be stored in. This way, you can set up a custom scan profile for each source document. |

| Scan profiles                                  |                                                                                  |                                                   |                                     |               |              |             |                   | ×   |
|------------------------------------------------|----------------------------------------------------------------------------------|---------------------------------------------------|-------------------------------------|---------------|--------------|-------------|-------------------|-----|
| Settings for 🧟 Administrator                   |                                                                                  |                                                   |                                     |               |              |             | 🙎 Select user     | 4   |
| Available scan profiles US Letter color 300dpi | Name<br>Scan settings                                                            | US letter B/W 100dpi                              |                                     |               |              |             |                   |     |
|                                                | Resolution (DPI)<br>Color options<br>Discard blar<br>Automatic de<br>Duplex scan | 100  BlackWhite BlackWhite  Coursent feeder eskew | Brightness<br>Contrast<br>Threshold | 0<br>0<br>127 | -100<br>-100 | 0<br>0<br>0 | 100<br>100<br>255 |     |
|                                                | Separator pages Separate au Page format                                          | No separator page 👻                               | number of page                      | is O          | 3 - +        |             |                   |     |
| New X Delete                                   | Page size<br>Dimensions in                                                       | US LETTER                                         | Scan clip<br>From left              | 0             | Width        | 850         |                   | ļ   |
| 0                                              |                                                                                  |                                                   |                                     |               |              |             | OK Cano           | cel |

Fig. 101: 'Scan profiles' dialog box

i

Scan profiles are used to take the specific properties of documents into account, such as texts, color images, high-resolution images, different formats, etc.

**Information**: You will also find the *Print separator page* function in the *Scan profiles* dialog box. See *Join* (*separator pages*).

| Scan to repository | Available in: <i>Ribbon &gt; Document</i>                                                                                                    |
|--------------------|----------------------------------------------------------------------------------------------------|
|                    | This function enables you to scan documents straight to the <i>Repos-<br/>itory</i> work area. The document needs to be keyworded after scan-<br>ning. The scanned document is filed to the last selected folder in the<br>ELO repository. |
| 1                  | <b>Please note</b> : You need to have a compatible scanner installed and selected.                                                                                                    |
|                    |                                                                                                    |
| Search keywording  | Available in: Search work area > Ribbon > Search tools/Search                                                                                                    |
|                    | Use this function to search the index fields of the keywording forms in the ELO repository.                                                                                                    |
| Search notes       | Available in: Search work area > Ribbon > Search tools/Search                                                                                                    |

The *Search notes* opens the *Search notes* dialog box. In the *Search notes* dialog box, you can search for entries with margin notes and annotations.

**Information**: To search for all entries with margin notes and annotations, use one of the wildcards \* (asterisk) or ? (question mark).

| Select index field                                  | Available in: Search work area > Ribbon > Search tools/Search                                                                                                    |
|-----------------------------------------------------|----------------------------------------------------------------------------------------------------|
|                                                     | Use the <i>Select index field</i> function to add a filter to the current search so that you can search specific index fields.                                                                                                    |
| Select scanner                                      | Available in: Intray work area > Ribbon > Intray/Filing                                                                                                    |
|                                                     | Use this function to choose the scanner that you want to use. This function only applies when you use multiple scanners.                                                                                                    |
| Send as ELO link                                    | Available in: <i>Ribbon &gt; Start</i>                                                                                                    |
|                                                     | Use this function to attach an ELO link to an entry selected in the repository to an e-mail. The recipient can open the filing location of the entry in the repository from the ELO link. The recipient must have access to the repository.                                                                                                    |
| Send as PDF                                         | Available in: <i>Ribbon &gt; Start</i>                                                                                                    |
|                                                     | Use this function to convert a document selected in the repository to PDE format and attach the created PDE document to an e-mail                                                                                                    |
|                                                     |                                                                                                    |
| ſ                                                   | <b>Information</b> : You can embed annotations when sending documents as PDF.                                                                                                    |
| i                                                   | <b>Information</b> : You can embed annotations when sending documents as PDF.                                                                                                    |
| <b>i</b><br>Send document                           | Information: You can embed annotations when sending documents as PDF.<br>Available in: <i>Ribbon &gt; Start</i>                                                                                                    |
| <b>i</b><br>Send document                           | Information: You can embed annotations when sending documents<br>as PDF.<br>Available in: <i>Ribbon &gt; Start</i><br>Use this function to send the selected document as an e-mail attach-<br>ment. A new e-mail opens in your e-mail program with the document<br>attached. Enter any necessary additional information and send the<br>document.                                                                         |
| <b>i</b><br>Send document<br>Send to another Intray | Information: You can embed annotations when sending documents<br>as PDF.<br>Available in: <i>Ribbon &gt; Start</i><br>Use this function to send the selected document as an e-mail attach-<br>ment. A new e-mail opens in your e-mail program with the document<br>attached. Enter any necessary additional information and send the<br>document.<br>Available in: <i>Intray work area &gt; Ribbon &gt; Intray/Filing</i> |

Separator line

Can be added via: *Ribbon* > *ELO* > *Configuration* > *Quick access to functions*.

Use this function to add a separator line in the menus. The separator line is not really a function but a placeholder. In the quick launch bar, the separator line is used to define a group of buttons.

| 4 | Sample documents                       |                         |           |  |  |
|---|----------------------------------------|-------------------------|-----------|--|--|
|   | ELO Digital Office GmbH                |                         |           |  |  |
|   | [6] [Administrator] Letter - Renz Note |                         |           |  |  |
|   | 🖺 [3] [Cole] List of mate              | erials (xlsx)           |           |  |  |
|   | 🔜 [2] ELO booth (jpg)                  | New folder              |           |  |  |
|   | [2] Washington                         |                         | 54        |  |  |
|   | 🚾 shuttle                              | Keywording              | F4        |  |  |
|   | 動 Sound file                           | Permissions             |           |  |  |
|   | 👜 Company presentat                    | Open in read-only model | de Ctrl-O |  |  |
|   | 📾 Schulze and Boss 3                   | 🕜 Check out and edit    | Alt-O     |  |  |
|   | [6] Multipage order 2                  | 🛃 Check in              | Alt-I     |  |  |
|   | User Management                        | Document versions       |           |  |  |
|   | mi Holiday Picture                     | Load new version        |           |  |  |
|   | [2] Invoice 1001                       | Print document          | Ctrl-P    |  |  |
|   | 🗹 Project data                         | 📕 Save as               | Ctrl-S    |  |  |
|   | [Administrator] Meet                   | C Link                  |           |  |  |
|   |                                        | -                       |           |  |  |

Fig. 102: Separator line

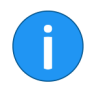

**Information**: You can insert separator lines in the quick launch toolbar and context menus.

| Serial keywording                | Available in: Intray work area > Ribbon > Intray/Filing                                                                     |  |  |  |
|----------------------------------|----------------------------------------------------------------------------------------------------|--|--|--|
|                                  | Use this function to file multiple documents to the repository from the <i>Intray</i> work area with predefined keywording. |  |  |  |
| Set default keyword-<br>ing form | Available in: Intray work area > Ribbon > Intray/Filing                                                                     |  |  |  |

The Set default keywording form function opens the Set default keywording form dialog box. In the Set default keywording form dialog box, you can select the keywording form to be used as the default for filing to the repository.Show deleted entriesAvailable in: Ribbon > Repository > Recycle bin<br/>Use this function to show deleted entries. Deleted entries are entries that have been removed with the Delete function and that have a

that have been removed with the *Delete* function and that have a deletion marker. The entries with a deletion marker are hidden in the repository.

If you show deleted entries, [deleted] is displayed after the name of the deleted entry. Use the *Restore* function to revert the deletion process and remove the deletion marker. Use the *Delete permanently* function to permanently erase deleted entries.

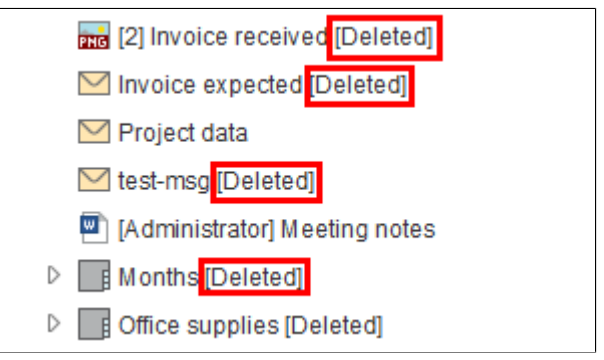

Fig. 103: Deletion marker in the repository

Show full text database content Can be added via: *Ribbon > ELO > Configuration > Quick access to functions*.

| 🕻 Full text database content                                                          | ×       |
|---------------------------------------------------------------------------------------|---------|
| A <sup>‡</sup> A <sup>†</sup>                                                         |         |
| ELO                                                                                   | -       |
| Digital Office                                                                        |         |
| ELO Digital Office GmbH                                                               |         |
| Heilbronner Str. 150                                                                  |         |
| D-70191 Stuttgart                                                                     |         |
| info@elo.com                                                                          |         |
| ELO Digital Office GmbH » Heilbronner Str. 150 » D-70191 Stuttgart http://www.elo.com |         |
| Krammper GbR +49'(71'Tj'8Ö6Ö89-Ö                                                      |         |
| Maple St. 123                                                                         |         |
| Philadelphia 65000                                                                    |         |
| Invoice                                                                               |         |
| Invoice number 2010.300                                                               |         |
| Date 02/10/2013                                                                       |         |
| Ordernumber 2010.02.15300                                                             |         |
| Customer number 11300                                                                 |         |
| Order date 02/15/2010                                                                 |         |
| Customer advisor Felix Linger                                                         |         |
| Contact person Sandra Renz                                                            |         |
| Pos.                                                                                  |         |
| Item no.                                                                              |         |
| Description                                                                           |         |
| Quantity                                                                              |         |
| Unit price                                                                            |         |
| Net                                                                                   |         |
| VAT                                                                                   |         |
| VAT amount                                                                            |         |
| Gross                                                                                 | -       |
| 0                                                                                     | OK Save |

Fig. 104: 'Full text database content' dialog box

This function allows the option of displaying the full text information of a selected document.

Click the Save button to save the full text content as an HTML file.

Show side by side

Available in: *Ribbon > ELO* 

Click the *Show side by side* function to view two ELO windows beside one another.

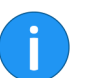

**Information**: If you don't already have a second window open, this function automatically opens one.

| Show stacked  | Available in: <i>Ribbon &gt; ELO</i>                                               |
|---------------|------------------------------------------------------------------------------------|
|               | Click the <i>Show stacked</i> function to view two ELO windows beside one another. |
| Show workflow | Available in: Tasks work area > Ribbon > Tasks                                     |
|               | Use this function to show and edit existing workflow tasks.                        |
| Sort order    | Available in: Intray > Ribbon > Repository                                         |

Use this function to change the sort order within a selected folder. You can choose from the following sort orders via a drop-down menu:

- Filing date
- By filing date descending
- Alphabetical
- Alphabetical descending
- Date
- By date descending
- Manual

If you select the option *Manual*, you can sort the child entries in the folders later on.

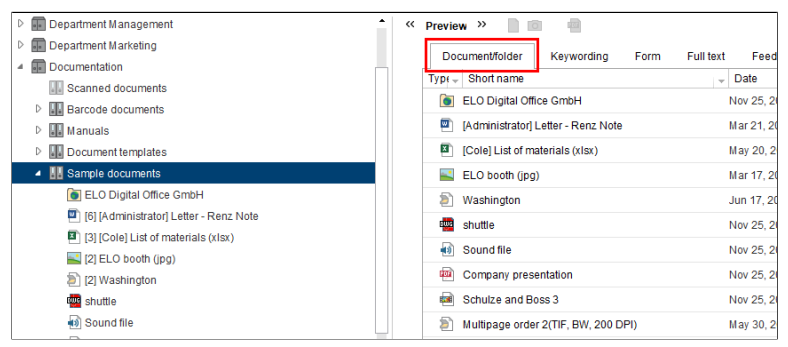

Fig. 105: 'Document/folder' preview element

1. Select a preview profile that includes the *Document/folder* preview option.

2. Click the folder that you have selected manual sorting for.

**Optional**: If you have not already done so, open the *Document/folder* preview element.

3. In the *Document/folder* preview element, click the entry (folder or document) that you want to move.

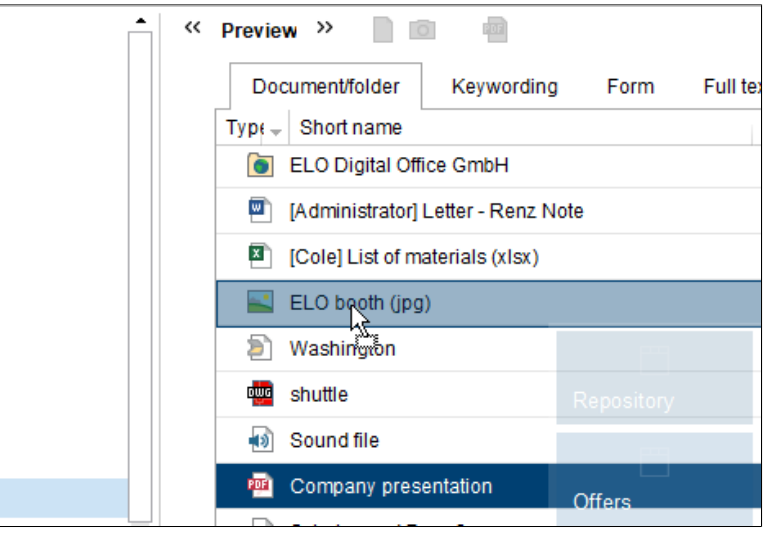

Fig. 106: Dragging and dropping an entry

|                                  | 4. Drag and drop the entry to the selected location.                                                                                                    |
|----------------------------------|----------------------------------------------------------------------------------------------------|
|                                  | The sort order is changed.                                                                                                    |
| Sort order (search re-<br>sults) | Available in: Search work area > Ribbon > View                                                                                                    |
|                                  | Use this function to sort the list of search results in the list and tile view. Use the <i>Sort order</i> drop-down menu to select whether to sort the list by <i>Date</i> , <i>Filing date</i> , <i>Type</i> , <i>Filed by</i> , <i>Short name</i> or <i>Keywording form</i> . This function can be combined with the <i>Group</i> function. |
| Split pages                      | Available in: Intray work area > Ribbon > Intray/Filing                                                                                                    |
|                                  | Use this function to split the pages of a multi-page document in the <i>Intray</i> work area. The pages are numbered as individual documents in the <i>Intray</i> work area. The function is only available for multi-page TIFF and PDF documents.                                                                                            |
| Start workflow                   | Available in: Tasks work area > Ribbon > Tasks                                                                                                    |
|                                  | This function starts a new workflow. Use the <i>Start workflow</i> dialog box to change a template for the new workflow. Enable the <i>Start workflow in edit mode</i> option to make changes to the template when starting the workflow ( <i>Ribbon</i> > <i>ELO</i> > <i>Configuration</i> > <i>Advanced settings</i> > <i>Workflow</i> ).  |
|                                  |                                                                                                    |

| Substitution tasks              | Available in: <i>Ribbon &gt; Tasks</i>                                                                                                    |
|---------------------------------|----------------------------------------------------------------------------------------------------|
|                                 | Enable this option to view substitution tasks in the <i>Tasks</i> work area.<br>Substitution tasks are tasks of another user for whom you are set as the substitute, such as during vacation.                                                                                                    |
| Switch to search input<br>field | Can be added via: <i>Ribbon</i> > <i>ELO</i> > <i>Configuration</i> > <i>Quick access to functions</i> .                                                                                                    |
|                                 | This function allows you to define a keyboard shortcut that takes you straight to the search input field.                                                                                                    |
| Table                           | Available in: <i>Ribbon &gt; View</i>                                                                                                    |
|                                 | Use this function to change how the search results are displayed in<br>the <i>Search</i> work area. The search results are displayed as a table.<br>This only alters how the search results are displayed; the entries<br>themselves remain unchanged.                                                     |
|                                 | In all other work areas, the <i>Table</i> function is set by default and can-<br>not be changed.                                                                                                    |
| Templates                       | Available in: <i>Ribbon &gt; Start</i>                                                                                                    |
|                                 | Use this function to jump to the folder with the document templates<br>in the repository. Define the filing location of the folder with the doc-<br>ument templates on the <i>ribbon</i> > <i>ELO</i> > <i>Configuration</i> > <i>Technical</i><br><i>presets</i> > <i>Folder for document templates</i> . |
| Test checksum                   | Available in: <i>Ribbon &gt; Document</i>                                                                                                    |
|                                 | This function verifies the checksum of the selected document. The checksum indicates whether the document has been transferred correctly to the repository.                                                                                                    |
| Thumbnails                      | Available in: Search work area > Ribbon > View                                                                                                    |
|                                 | Use this function to enable a thumbnail view of the search results list. The function is only available for the list and tile views. Use the <i>Zoom</i> slider to adjust the size of the thumbnails.                                                                                                    |
| TIFF conversion                 | Available in: <i>Ribbon &gt; Document</i>                                                                                                    |
|                                 | Use this function to convert a document selected in the repository into a TIFF document. The document is then filed as a new version of the original document in the repository.                                                                                                    |

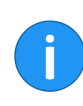

Information: An ELO TIFF Printer must be installed.

| Available in: Search work area > Ribbon > View                                                                                                    |
|----------------------------------------------------------------------------------------------------|
| Use this function to change how the search results are displayed in the <i>Search</i> work area. The search results are displayed in the form of small tiles. This only alters how the search results are displayed. The entries remain unchanged.                                                                                                    |
| Available in: <i>Ribbon &gt; ELO</i>                                                                                                    |
| Use this function to open the <i>Translation table</i> dialog box. The dialog box lists all terms used in the repository in a table. These terms can be translated. If the repository is opened in another language, the index fields, for example, are automatically entered in the corresponding language. For this to work, the index fields must exist in the respective language in the translation table. |
| Available in: Search work area > Ribbon > View                                                                                                    |
| This function displays the search results in a tree structure. The tree structure is set up according to the selected tree view. Use the <i>Edit tree views</i> function to define different tree views.                                                                                                    |
| Available in: Search work area > Ribbon > View                                                                                                    |
| Use the <i>Tree view</i> function to switch between the existing virtual tree views. The tree views offer various sorting options for the documents displayed in the <i>Search</i> work area.                                                                                                    |
|                                                                                                    |

|               |                                                                   |           | Searc   | sh to |           |                                         |                          |                    |
|---------------|-------------------------------------------------------------------|-----------|---------|-------|-----------|-----------------------------------------|--------------------------|--------------------|
| itory         | View                                                              | Tasks     | Se      | arch  |           |                                         |                          |                    |
| ete<br>filter | Expand<br>branch                                                  | List      | Tiles   | Table | E<br>Tree | Tree<br>views ~                         | Difference Thum Zoom:    | bnails             |
|               | Folder         View           Refresh search         in all areas |           |         |       | v<br>as v | <ul> <li>Folde</li> <li>Docu</li> </ul> | r structure<br>mentation | inails<br><b>»</b> |
| ~             | Form ~                                                            |           |         |       | 🖏 Edit tr | ee views<br>33% (                       | ment/folder<br>∋ , □ ,   |                    |
| s pass        | sing game                                                         | passing p | passing | play  | Walk      |                                         |                          |                    |

Fig. 107: 'Tree views' drop-down menu

The search results are ordered by the criteria defined in the virtual tree views. For more information, go to the *Edit tree views* section.

UndoAvailable in: Quick launch toolbarUse this function to undo the last editing step. The function is only available in the Repository and Clipboard work areas. In addition, the Undo function can only be applied to the Move entry, Create reference and Delete functions.User feedbackAvailable in: Ribbon > ELO.Use this function to open a dialog box in which you can submit feedback to the program. You can submit issues, ideas, and suggestions to ELO. Since your feedback is anonymous, you will not receive an answer. Use the existing support system for issues concerning the program.

| 崔 User feedback                                                                                                    |                                                |         |      | ×      |  |  |  |  |
|----------------------------------------------------------------------------------------------------|------------------------------------------------|---------|------|--------|--|--|--|--|
| User feedback                                                                                                    |                                                |         |      |        |  |  |  |  |
| This function lets you provide anonymous feedback on the Java Client. Your suggestions, error reports, and ideas help improve our program. This dialog box can be opened from anywhere within ELO by pressing the F11 key. |                                                |         |      |        |  |  |  |  |
| We will not answer questions or provide help through this function. For help with specific<br>issues, please contact ELO through the normal support channels. Thank you for your<br>cooperation.                           |                                                |         |      |        |  |  |  |  |
| Type of feedback                                                                                                    |                                                |         |      |        |  |  |  |  |
|                                                                                                    | ••                                             | ×       |      |        |  |  |  |  |
| General                                                                                                    | Positive                                       | Error   |      |        |  |  |  |  |
| Description Technical details ELO version:12.00.000                                                                                                    |                                                |         |      |        |  |  |  |  |
| IX: 12.00.009<br>Dialog box:(de.elo.client.main<br>Feedback server:http://ufs.elo.                                                                                                    | dialog.Workspace)<br>com/UFS/UserFeedbackServe | r       |      |        |  |  |  |  |
| 0                                                                                                    |                                                | Preview | Send | Cancel |  |  |  |  |

Fig. 108: 'User feedback' dialog box

Choose a type of feedback and enter a short description. Click *Send* to send your feedback to ELO Digital Office GmbH.

#### View substituted user's Intray

Available in: Intray work area > Ribbon > Intray/Filing

The *View substituted user's Intray* function lets you manage items in another user's Intray. You must be set up as an active substitute for that person.

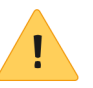

**Please note**: If you want to view, copy, or retrieve documents from another user's Intray, these documents must already have been saved on the server. You can check this option under *Configuration* > *Advanced settings* > *Settings for the Intray work area* > *Save Intray on server when logging off.* If necessary, contact your system administrator.

Visual comparison

Available in: *Ribbon > View* 

Use this function to open two documents next to each other in a new window. With this, you can compare both documents directly with each other.

| 🗶 Cor   | mpare versior                                                                       | ns                  |                    |                                |                                 |                           |                      |                                                                                                    |                                                                      | -                      | × |
|---------|-------------------------------------------------------------------------------------|---------------------|--------------------|--------------------------------|---------------------------------|---------------------------|----------------------|----------------------------------------------------------------------------------------------------|----------------------------------------------------------------------|------------------------|---|
| Version | n: <b>2</b> :                                                                       |                     |                    |                                |                                 |                           |                      | Version:                                                                                                    |                                                                      |                        |   |
| 18%     |                                                                                     | •                   | 100 +++            | ÷                              |                                 | P                         |                      | 18% 💬 ; 🗋 🙀 🕀 🏢 😝 🏕 🔁                                                                                                    | ₽                                                                    |                        |   |
|         | <u>SLC Came (Prov. Second</u><br>Frances) - CR<br>Mayor 10: 23<br>Prezeseyna (6500) | Halfelborne Sy 101. | D-2012 Submet      |                                | Invoice<br>Insice surger        | 2010.300<br>001000        | LO<br>ital Office    | Histophi<br>Bacana (Bacana, Manara I, Michildian Maria<br>Maria I)<br>Matagar 101<br>Matagar 101<br>Sanata (1970)<br>Sanata (1970) | 2710.355<br>2270.355<br>2270.355<br>2270.355<br>2270.355<br>2070.355 | tal Office             |   |
|         |                                                                                     |                     |                    |                                | Oxforter number                 | 2010-02.<br>1 11300       | 15300                | Conterner aufenzer Finls Ungen Onder nursten<br>Content aussigen Sannten Reinz Content aussigen zum                                | 2010.02<br>SE 11300                                                  | 15309                  |   |
|         | Pas. New rol                                                                        | Description         | dearthy Unit price | -                              | wr                              | VAT annual                |                      | Pas. Inn.n. Description barris Unitypes for UK                                                                                     | vel seast                                                            | ana -                  |   |
|         | 1 NB0P041                                                                           | Auf per             | 50 1254            | 01.04                          | 195                             | 1920 C                    | 3626                 | 1 000004 0.0 m 90 1294 0204 195                                                                                                    | 15214                                                                | 194535-K               |   |
|         | Television                                                                          |                     |                    |                                |                                 | mar                       |                      | have a second second                                                                                                    | mme                                                                  | 4100.724               |   |
|         | Please tansfer the<br>Please tansfer the<br>Disclosure tansfer<br>Laster            | e invide amout la o | ur eccount.        | EO and CTO K<br>seed 2 089 782 | initiate Mashadi<br>Buž No S0 0 | Userd N<br>1, Methian Thi | n DER12-07160<br>ele | Place bandle the inside anough to or account.                                                                                      | Used d                                                               | 4. DE812471515<br>Mite |   |

Fig. 109: 'Visual comparison' dialog box

Two documents must be selected in the repository to use the visual comparison.

#### Workflow designer

Available in: *Ribbon > ELO* 

Use this function to open the *Workflow designer* dialog box. In the *Workflow designer* dialog box, you create and edit the templates for your workflows.

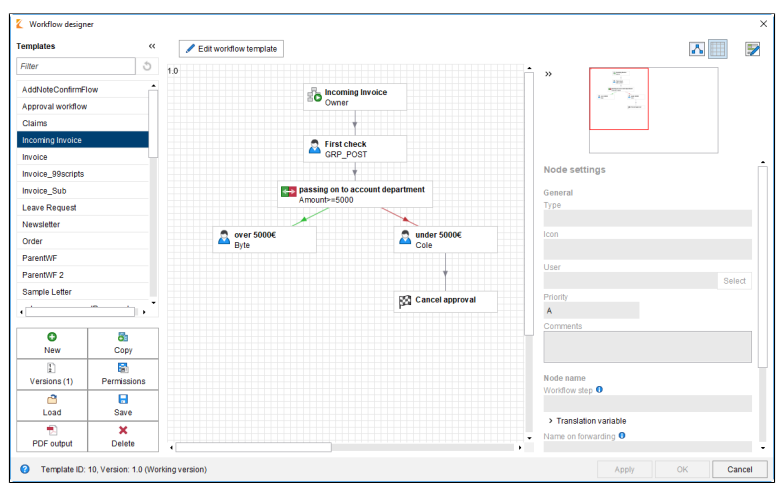

Fig. 110: 'Workflow designer' dialog box

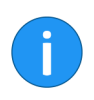

**Information**: For detailed information on *workflows*, refer to the *ELO Java Client Workflow* manual.

# Workflow overview

Available in: Ribbon > Tasks

Use this function to open an overview of all currently active workflows. You can filter the list by the following criteria:

- Status
- User
- Start date
- Display

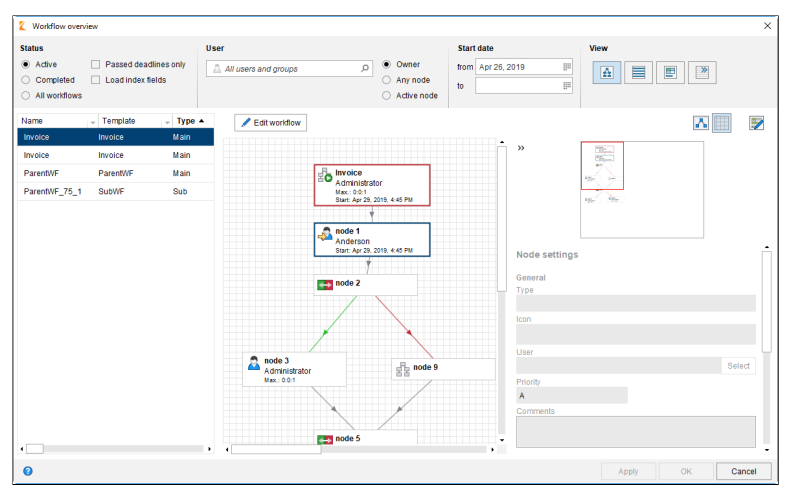

Fig. 111: 'Workflow overview' dialog box

Available in: *Ribbon* > *Tasks* 

#### Workflows for this entry

Use this function to open an overview with all workflows that exist for this entry.

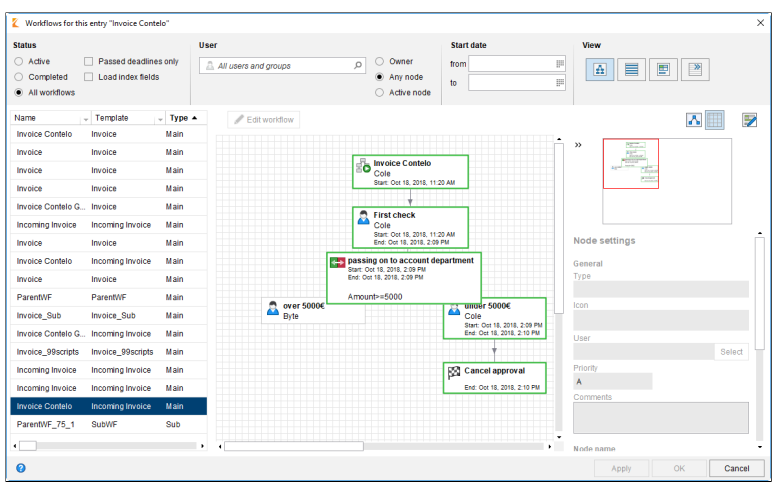

Fig. 112: Showing workflows for an entry

# Keywording

Additional information is added to documents when they are filed. This information is entered and stored in what are known as keywording forms. In this chapter you will learn about the keywording of documents and how this document information is organized.

Keywording means assigning keywords to a document. The keywording information represents the document metadata. The quality of a repository is linked heavily to the quality of the keywording. Keywording forms allow you to organize documents in a standardized way and file them quickly to the repository. In addition, keywording information makes searching easier.

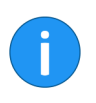

**Information**: ELO can extract keywording information from barcodes when the ELO Barcode module is installed. You can find more information on the ELO Barcode module and setting it up via the ELO Administration Console in the *ELO Barcode* user manual.

# The 'Keywording' dialog box

Before you can file documents in the *Repository* work area, they have to be keyworded. This is done by using keywording forms, which contain corresponding input fields (called *Index fields*).

The *Keywording* dialog box is used to fill out and edit keywording information. The dialog box usually appears automatically when a document is filed. Use the following method to open the *Keywording* dialog box manually:

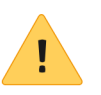

**Please note**: If the entry relates to a person, you are required to complete the *Personal identifier* and *End of deletion period* fields on the *Options tab*.

1. Select a document or folder in the repository.

| Edit<br>document   | Check<br>in | Keywording | Batch<br>keywording | Send<br>document | Send a |
|--------------------|-------------|------------|---------------------|------------------|--------|
| Edit               | 1           | Keywo      | ording              |                  | Send   |
| date<br>zono, m.oz | UUE Due     | on         | Note                | <b>^</b>         | « p    |

Fig. 113: 'Keywording' button

2. Click Keywording (on the Start tab).

**Alternative 1**: Right-click a document or folder and select *Keyword-ing* from the context menu.

Alternative 2: Press the F4 key.

| Keywording            |                 |                   |                   |                 |                        | ×      |
|-----------------------|-----------------|-------------------|-------------------|-----------------|------------------------|--------|
| Form selection <<     | Basis Extra to  | ext Options       | Permissions       | Version history | Additional information |        |
| Filter 3              | Short name      | Offer-EX10_Zast   | try_2016-569      |                 |                        | -      |
| Barcode recognition   | Date            | Apr 12, 2016, 1:2 | 21 PM 📖           | Current version | 1                      |        |
| Basic Entry           | Filing date     | Apr 10, 0016, 11  | 20 DM             | Editor          | Forrell                |        |
| Claims                | Filing date     | Apr 12, 2010, 1.2 | 23 FM             | Editor          | raileii                |        |
| Contract              | Offer number    | OFF-2016-569      |                   |                 |                        | ٣      |
| Contract structure    | Order number    |                   |                   |                 |                        | *      |
| Damage report         | Customer number |                   |                   |                 |                        | *      |
| Document              | Offer amount    |                   |                   |                 |                        | Ŧ      |
| Documentation         | Processed by    |                   |                   |                 |                        | •      |
| E-mail                |                 |                   |                   |                 |                        |        |
| ELO Business Solution |                 |                   |                   |                 |                        |        |
| ELOScripts            |                 |                   |                   |                 |                        |        |
| HR documents          |                 |                   |                   |                 |                        |        |
| Invoice               |                 |                   |                   |                 |                        |        |
| Marketing             |                 |                   |                   |                 |                        |        |
| Offer                 | 🖲 📔             | Expand k          | eyword list autom | atically 🛛      |                        |        |
| 0                     |                 |                   |                   |                 | ОК                     | Cancel |

Fig. 114: Keywording dialog box for a document

The *Keywording* dialog box opens. The selected keywording form appears. If any keywording information is already available at this point, this will be written into the various fields in the keywording form.

| 🗶 Keywording          |                 |                   |                   |                 |                        | ×      |
|-----------------------|-----------------|-------------------|-------------------|-----------------|------------------------|--------|
| Form selection        | Basis Extra te  | ext Options       | Permissions       | Version history | Additional information |        |
| Filter 3              | Short name      | Offer-EX10_Zast   | ry_2016-569       |                 |                        | -      |
| Barcode recognition   | Date            | Apr 12, 2016, 1:2 | 1 PM              | Current version | 1                      |        |
| Basic Entry           | Filing date     | Apr 12 2016 1:3   | 3 PM              | Editor          | Forrell                |        |
| Claims                | Thing date      | Apr 12, 2010, 1.2 | .01 M             | Editor          | Tarten                 |        |
| Contract              | Offer number    | OFF-2016-569      |                   |                 |                        | ٣      |
| Contract structure    | Order number    |                   |                   |                 |                        | -      |
| Damage report         | Customer number |                   |                   |                 |                        | -      |
| Document              | Offer amount    |                   |                   |                 |                        | *      |
| Documentation         | Processed by    |                   |                   |                 |                        | -      |
| E-mail                |                 |                   |                   |                 |                        |        |
| ELO Business Solution |                 |                   |                   |                 |                        |        |
| ELOScripts            |                 |                   |                   |                 |                        |        |
| HR documents          |                 |                   |                   |                 |                        |        |
| Invoice               |                 |                   |                   |                 |                        |        |
| Marketing             |                 |                   |                   |                 |                        |        |
| Offer                 | ۲               | Expand k          | eyword list autom | atically        |                        |        |
| 0                     |                 |                   |                   |                 | ОК                     | Cancel |

Fig. 115: 'Form selection' area

The *Form selection* area on the left-hand side of the dialog box shows a list of all the available keywording forms. The list contains either keywording forms for folders or for documents, depending on the type of entry selected in the repository.

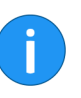

**Information**: You can minimize the *Form selection* area by clicking the *Hide keywording forms* icon (double arrow icon pointing left). When it is minimized, you can click the *Show keywording forms* icon (double arrow icon pointing right) to make the list reappear.

Keywording forms are subdivided into tabs. There are several default tabs:

- Basic
- Extra text
- Options
- Permissions
- Version history
- Additional information

Tabs

|                         | The standard tabs are briefly described in the following. Additional tabs appear depending on the settings in the keywording form.                                 |  |  |  |  |  |  |
|-------------------------|----------------------------------------------------------------------------------------------------|--|--|--|--|--|--|
| 'Basic' tab             | The <i>Keywording</i> dialog box opens to the <i>Basic</i> tab. It contains at least the following standard index fields:                                          |  |  |  |  |  |  |
| Standard index fields   | Short name: Document title. This is displayed in the tree view.                                                                                                    |  |  |  |  |  |  |
|                         | <b>Date</b> : The document date refers to the date of the file on which the entry is based. When changes are made to the document, the document date is refreshed. |  |  |  |  |  |  |
|                         | You can also edit the document date manually using the calendar function. You can also enter information to this field using the following syntax:                 |  |  |  |  |  |  |
|                         | <ul> <li>+x = today in X days</li> </ul>                                                                                                    |  |  |  |  |  |  |
|                         | <ul> <li>+xd = today in X days (d for days)</li> </ul>                                                                                                    |  |  |  |  |  |  |
|                         | <ul> <li>+xm = today in X months (m for months)</li> </ul>                                                                                                    |  |  |  |  |  |  |
|                         | <ul> <li>+xy = today in X years (y for years)</li> </ul>                                                                                                    |  |  |  |  |  |  |
|                         | <ul> <li>To enter a past date, use – (minus) instead of + (plus).</li> </ul>                                                                                       |  |  |  |  |  |  |
| Example                 | Entering +1m on Dec 2, 2015 returns the date Jan 2, 2016. If you were to enter -1y, however, this would return the date Dec 2, 2014.                               |  |  |  |  |  |  |
|                         | ELO also automatically completes the following entries:                                                                                                    |  |  |  |  |  |  |
|                         | <ul> <li>05 is returned as <current month=""> 05, <current year=""></current></current></li> </ul>                                                                 |  |  |  |  |  |  |
|                         | <ul> <li>Dec 5 is returned as Dec 5, <current year=""></current></li> </ul>                                                                                        |  |  |  |  |  |  |
| Example                 | Entering 31 on December 2, 2015 returns the date December 31, 2015.                                                                                                |  |  |  |  |  |  |
|                         | <b>Filing date</b> : The filing date refers to the date the document is filed to the repository.                                                                   |  |  |  |  |  |  |
|                         | <b>Current version</b> : Shows the individual version number (if entered). This is not the internal version counter.                                               |  |  |  |  |  |  |
|                         | Editor: Shows the user who last edited the document.                                                                                                    |  |  |  |  |  |  |
| Additional index fields | Additional index fields appear depending on the settings in the key-<br>wording form. There may be additional index fields on additional<br>tabs.                  |  |  |  |  |  |  |

The type of index field determines the data you need to enter and what you need to consider when doing so. There are different types of index fields, which can be configured differently from keywording form to keywording form.

**Example: Text field** You can enter letters, numbers, and special characters in a text field. Text fields, however, can also be restricted, e.g. by limiting the maximum length you can enter.

Mandatory fieldsIndex fields can be configured in such a way that you have to enter a<br/>certain number of characters to successfully complete the keyword-<br/>ing.

| Keywording for new docum  | ent                  |                    |                  |                 |               | ×      |
|---------------------------|----------------------|--------------------|------------------|-----------------|---------------|--------|
| Form selection <<         | * Basic Extra        | text Options       | Permissions      |                 |               |        |
| Filter 3                  | Short name           | Scan_2019121444    | 0678564          |                 |               | *      |
| Claims                    | Date                 | Apr 3, 2019, 12:59 | PM 🔛             | Current version |               |        |
| Contract                  | Filing date          |                    |                  | Editor          | Administrator |        |
| Contract structure        | Invoice number       |                    |                  |                 |               | *      |
| Damage report             | Invoice amount       | *                  |                  |                 |               | -<br>- |
| Document                  | Customer             |                    |                  |                 |               |        |
| Documentation             | Customer             |                    |                  |                 |               |        |
| E-mail                    | Invoice date         |                    |                  |                 |               |        |
| ELO Business Solution     | Comment              |                    |                  |                 |               | *      |
| ELOScripts                |                      |                    |                  |                 |               |        |
| HR documents              |                      |                    |                  |                 |               |        |
| Invoice                   |                      |                    |                  |                 |               |        |
| Marketing                 |                      |                    |                  |                 |               |        |
| Offer                     |                      |                    |                  |                 |               |        |
| Order                     |                      |                    |                  |                 |               |        |
| Proiect file              | ۲                    | Expand key         | word list automa | aically 0       |               |        |
| Input is too short, enter | at least 1 character |                    |                  | Appl            |               | Cancel |

Index fields with a red background color are mandatory. In addition, the bottom line of the dialog box indicates if there are any conflicts.

#### **Keyword lists**

| Customer     |   |
|--------------|---|
| Invoice date |   |
| Comment      | • |
|              |   |

Fig. 117: Index field with keyword list

Fig. 116: Mandatory field

You can recognize index fields with keyword lists by the list icon after the respective index field.

Keyword lists are used to standardize keywording information and help you keyword documents faster.

**Information**: If a keyword list was created for an index field, you can configure the index field to only accept entries from the keyword list.

**()** 

# Expand keyword list automatically

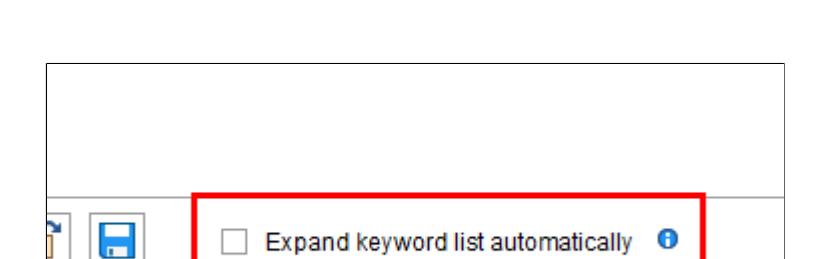

Fig. 118: 'Expand keyword list automatically' option

If the *Expand keyword list automatically* option is enabled, the keyword list opens as soon as you start to type text into an index field.

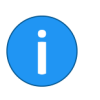

**Information**: You can can either click the check box to enable the *Expand keyword list automatically* option or use the keyboard shortcut Ctrl+K.

If the *Automatically expand keyword list* option is disabled, you need to click the list icon at the bottom of the index field to open the keyword list.

**Alternatively**: Open the keyword list using the F7 key.

'Extra text' tab

The *Extra text* tab serves various purposes.

Apply
| 🗶 Keywording          |                      |                |               |                              |                 |                        | ×      |
|-----------------------|----------------------|----------------|---------------|------------------------------|-----------------|------------------------|--------|
| Form selection «      | Basic                | Extra text     | Options       | Permissions                  | Version history | Additional information |        |
| Filter 3              | iconid=9             |                |               |                              |                 |                        |        |
| Claims •              | hasfolder=<br>msg=   | false          |               |                              |                 |                        |        |
| Contract              | color=cfd1           | 33<br>=true    |               |                              |                 |                        |        |
| Contract structure    | destination          | n=¶Invoices¶{D | ate.ThisYear) | <pre>{Grp.2} {Invoice:</pre> | s¶{Grp.2}       |                        |        |
| Damage report         | trigger=             |                |               |                              |                 |                        |        |
| Document              | script=              |                |               |                              |                 |                        |        |
| Documentation         | name=                | ss=0           |               |                              |                 |                        |        |
| E-mail                | hotkey=<br>fulltext= |                |               |                              |                 |                        |        |
| ELO Business Solution | id=1482<br>row=0     |                |               |                              |                 |                        |        |
| ELOScripts            | withdelete           | =false<br>1e=  |               |                              |                 |                        |        |
| HR documents          | mask=Inve            | pice           |               |                              |                 |                        |        |
| Invoice               |                      |                |               |                              |                 |                        |        |
| Marketing             |                      |                |               |                              |                 |                        |        |
| Offer                 |                      |                |               |                              |                 |                        |        |
| Order                 |                      |                |               |                              |                 |                        |        |
| Project file          | v 🖌                  |                | Expand k      | eyword list automa           | atically 0      |                        |        |
| 0                     |                      |                |               |                              |                 | ОК                     | Cancel |

Fig. 119: The 'Extra text' tab

For example, the tab can be used as a text field for additional information. In certain cases, settings for scripts and other customizations are stored here.

'Options' tab

Defining the characteristics and behavior of a document is also part of keywording. These settings will be applied on the *Options* tab if they have not already been defined in the keywording form, or if the document is to vary from these defaults. Depending on whether you are keywording a document or a folder, various possible settings will be displayed.

| Keywording         |       |             |              |               |                        |                 |                        | ×        |
|--------------------|-------|-------------|--------------|---------------|------------------------|-----------------|------------------------|----------|
| Form selection     | ~~    | Basic       | Extra text   | Options       | Permissions            | Version history | Additional information |          |
| Filter             | S     | Personal id | lentifier    |               |                        |                 |                        | <b>^</b> |
| Claims             | •     | End of dele | tion period  |               |                        |                 |                        |          |
| Contract           |       |             |              |               |                        |                 |                        |          |
| Contract structure |       | End of rete | ntion period |               |                        |                 |                        |          |
| Damage report      |       |             |              | -             |                        |                 |                        |          |
| Document           |       | Entry type  |              | Scanned       | document               | •               |                        |          |
| Documentation      |       | Font color  |              | System color  |                        |                 |                        | •        |
| E-mail             |       |             |              | Translate     | short name             |                 |                        |          |
| ELO Business Sol   | ution |             |              |               |                        |                 |                        |          |
| ELOScripts         |       | Document    | status       | Version contr | ol enabled             |                 |                        | -        |
| HR documents       |       | Document    | path         | basis         |                        |                 |                        | -        |
| Invoice            |       | Encryption  |              | No encryption | ı                      |                 |                        | -        |
| Marketing          |       |             |              | Add to full   | text database          |                 |                        |          |
| Offer              |       |             |              | Approval      | document               |                 |                        |          |
| Order              |       |             |              | Starting p    | oint for replication : | set             |                        |          |
| Project file       | •     | ۲           |              | Expand        | keyword list autom     | atically 🟮      |                        |          |
| 0                  |       |             |              |               |                        |                 | ОК                     | Cancel   |

Fig. 120: 'Options' tab, settings for a document

### **General options** The following settings are always available on the *Options* tab regardless of whether you have selected a document or a folder.

- Object type
- Filed by
- Font color
- Retention period
- Starting point for replication set
- Translate short name
- Object ID and GUID

**Entry type**: This option defines the *object type* for the element. This setting defines how the document's icon will be displayed in the repository's list view.

**Personal identifier**: If the entry relates to a person, enter information that enables you to identify the relevant person in this field.

**End of deletion period**: In the "End of deletion period" field, you specify the date on which the entry must be deleted at the latest. You can enter the date using a calendar dialog box. To do so, click the button with the calendar icon to the right of the text field.

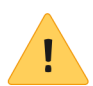

**Please note**: If you do not complete the *Personal identifier* and *End of deletion period* fields, a dialog box will appear indicating that no personal identifier has been specified.

**End of retention period**: In this field, you specify a retention period for the entry. You can enter the date using a calendar dialog box. To do so, click the button with the calendar icon to the right of the text field.

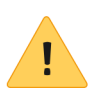

**Please note**: The retention period must end before the deletion period.

**Font color**: Select a color for the entry to improve the visual clarity of your repository structure.

**Starting point for replication set**: Use this option to define an entry as the starting point for replication. The next time replication takes place, the entry is placed in the *Replication base* of the target repository. The administrator has to insert the new folder at the desired location in the target repository. This enables you to replicate parts of repositories, even if they have not been filed in identical repository structures.

**Translate short name**: If the *Translate short name* option is enabled, the short name of the entry is translated into the selected display language.

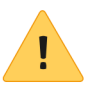

**Please note**: The respective properties files need to be stored in the ELO repository for this function to work. You also need to configure the keywording form. You can also contact your system administrator if you need to.

**Object ID and GUID**: The first number in this field is the internal ELO object ID. This entry is primarily for information purposes and cannot be changed. The entry ID is required when testing the checksum.

|                       | The character string in brackets specifies the GUID of the entry. The GUID (= <b>G</b> lobally <b>U</b> nique <b>Id</b> entifier) is a unique identification number, which is automatically assigned and cannot be modified. This is automatically assigned and cannot be modified. This enables you to identify every entry even when you are not specifically using it in the repository. |  |  |  |  |
|-----------------------|----------------------------------------------------------------------------------------------------|--|--|--|--|
|                       | <b>Filed by</b> : The user who created and keyworded the document is en-<br>tered here.                                                                                                    |  |  |  |  |
| Options for documents | The following options are only available for documents:                                                                                                    |  |  |  |  |
|                       | Document status                                                                                                    |  |  |  |  |
|                       | Document path                                                                                                    |  |  |  |  |
|                       | Encryption key                                                                                                    |  |  |  |  |

- Add to full text database
- Approval document
- File name

**Document status**: Select the editing status of the entry:

| - | Font color      | System color                       |
|---|-----------------|------------------------------------|
|   |                 | Translate short name               |
| n |                 |                                    |
|   | Document status | Version control enabled -          |
|   | Document nath   | Version control disabled           |
| _ | Document path   | Version control enabled            |
|   | Encryption      | Non-modifiable                     |
|   |                 | ✓ Add to full text database        |
|   |                 | Approval document                  |
|   |                 | Starting point for replication set |

Fig. 121: 'Document status' drop-down menu

- Version control disabled: The document is not version-controlled. Changes to a document do not create a new version. It is not possible to access earlier edits.
- Version control enabled: If the document is edited, a new version is created. All changes are documented. Older versions can be restored.
  - **Non-modifiable**: ELO does not allow changes to the document and its keywording.

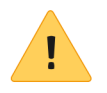

Please note: The status Non-modifiable cannot be reversed.

**Document path**: This is the document path (storage path) that has been set for the entry.

**Encryption key**: The encryption key, which controls document encryption, is shown here. The user must have the password for the encryption key in order to view a document.

Add to full text database: Enable this option to add the document to the full text database. This function indexes words so that they are available in the search.

**Approval document**: If this option is enabled, users with the *Author approval documents* right are able to edit previous versions of the document without other users being able to view the document in the repository.

**File name**: The file name of the document as stored outside of ELO, for example.

**Options for folders** 

- The following options are only available for folders:
  - Sort order
  - Enable quick preview for documents in the folder

| Keywording            |                         |                                                              | × |
|-----------------------|-------------------------|--------------------------------------------------------------|---|
| Form selection <<     | Basic Extra text        | t Options Permissions Version history Additional information |   |
| Filter 3              | Personal identifier     |                                                              | ſ |
| Basic Entry           | End of deletion period  |                                                              |   |
| Claims                | End of retention period | d III                                                        |   |
| Contract              |                         |                                                              |   |
| Contract structure    | Entry type              | Evel 4                                                       |   |
| Directive             | Font color              | System color 🗸                                               |   |
| Document              | Sort order              | Alphabetical                                                 |   |
| ELO Business Solution |                         | Enable quick preview of documents in the folder              |   |
| ELO Business Solution |                         | Translate short name                                         |   |
| ELOScripts            |                         |                                                              |   |
| Folder                |                         |                                                              |   |
| Invoice               |                         | Starting point for replication set                           |   |
| Marketing             |                         |                                                              |   |
| Process               | Object ID and GUID      | 1292 (B2C73036-C5D0-F6FF-ED5D-8466D07E26F5)                  | L |
| Process Contact       | Filed by                | Administrator                                                |   |
| Routine               | 🖻 🗋                     | Expand keyword list automatically                            |   |
| 0                     |                         | OK Cancel                                                    |   |

Fig. 122: 'Options' tab; settings for folders

**Sort order**: Here you can define how the contents of the corresponding folder will be sorted:

- **Filing date**: The entry with the most recent filing date is at the bottom.
- **By filing date descending**: The entry with the most recent filing date is at the top.
- Alphabetical ascending: The sort order ascends from A to Z.
- **Alphabetical descending**: Entries are sorted descending from Z-A.
- **Date**: The entry with the most recent document date is at the bottom.
- **By date descending**: The entry with the most recent document date is at the bottom.
- **Manual**: You can move the entries within the folder manually. To do so, the folder must be opened in the list view.

**Enable quick preview for documents in the folder**: Use this option to view the first document in a folder in the viewer pane as soon as you click the folder.

'Permissions' tab

The *Permissions* tab lists the users and groups that have access rights to the selected entry. Users with the corresponding rights are able to change the settings.

| Keywording            |     |            |            |          |                    |                 | ×                      | < |
|-----------------------|-----|------------|------------|----------|--------------------|-----------------|------------------------|---|
| Form selection        | ~~  | Basic      | Extra text | Options  | Permissions        | Version history | Additional information |   |
| Filter                | Ċ   | Add user   | /aroup     |          |                    |                 | <b>•</b>               | 1 |
| Basic Entry           | ÷.  |            |            |          |                    |                 |                        | 1 |
| Claims                |     | Eve<br>P M | ryone      |          |                    |                 | × View (R)             |   |
| Contract              |     | GRI GRI    | P_POST     |          |                    |                 | Change keywording (W)  |   |
| Contract structure    |     | R-         |            |          |                    |                 | Section (C)            |   |
| Directive             |     | RW         | /          |          |                    |                 | × ✓ Edit list (L)      |   |
| Document              |     |            |            |          |                    |                 | Set permissions (P)    |   |
| ELO Business Solution | on  |            |            |          |                    |                 |                        | ٦ |
| ELO Business Solution | on  |            |            |          |                    |                 |                        |   |
| ELOScripts            |     |            |            |          |                    |                 |                        |   |
| Folder                |     |            |            |          |                    |                 |                        |   |
| Invoice               |     |            |            |          |                    |                 |                        |   |
| Marketing             | L . |            |            |          |                    |                 |                        |   |
| Process               |     |            |            |          |                    |                 |                        | - |
| Process Contact       |     | A Persoi   |            | 9 group  |                    |                 |                        |   |
| Routine               | •   | ۳          |            | Expand k | eyword list automa | itically 🙃      |                        |   |
| 0                     |     |            |            |          |                    |                 | OK Cancel              | ] |

Fig. 123: 'Permissions' tab

**User/group**: Search for the desired user or group in the *Add user/ group* field. Suggestions will appear as you type.

Click the corresponding suggestion to select a user or a group.

**Alternatively**: If you click the triangle to the right of the *Add user/ group* field, this will open a drop-down menu. The drop-down menu contains a list of the users and groups you selected recently.

In the middle column, you can see which users or groups have already been assigned permissions for the selected entry and which permission settings apply.

To edit the permissions settings, select an entry in the middle column and select or clear individual permissions.

The following options are available:

- **View (R)**: Users with *View* permissions have read access to the selected entry. They can view the content of the entry.
- **Change keywording (W)**: Users with *Change keywording* permissions can edit the keywording for the selected entry.
- **Delete (D)**: Users with *Delete* permissions can delete the selected entry.
- Edit (E): Users with *Edit* permissions can edit the selected entry.
- Edit lists (L): This permission only applies to folders. Users with this permission can change the content of the respective folder. For example, they can create documents in this folder or move documents from the folder.
  - **Set permissions (P)**: A user with the right to *Set permissions* for an entry in the repository can change the permissions that other users have to this entry.

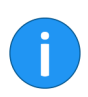

**Information**: Options that are not applicable are shown in italics and enclosed in pointy brackets.

**Personal** (orange user icon): Use the *Personal* button to grant yourself sole access to the respective entry. All other permissions will be removed.

**AND group**: AND groups are useful if you only want to assign permissions to the users in a group that are also members of another group. To create an AND group, select two groups in the middle column and click *AND group*.

**Members of the group**: If you select a group, you will see the group members in the *Members of the group* column.

Double-click the corresponding user in the *Members of the group* column to select a member of a group.

**Remove permissions**: To remove all permissions from a user or group, click the X icon next to the selected user or group.

**'Version history' tab** For version-controlled documents, changes are documented in the keywording. This documentation is located on the *Version history* tab.

| 🗶 Keywording          |                                                      | ×                      |
|-----------------------|------------------------------------------------------|------------------------|
| Form selection <<     | Basis Extra text Options Permissions Version history | Additional information |
| Filter 3              | Editor , Date , Workstation                          | v UTC Time v Type v    |
| Barcode recognition   | Administrator Mar 8, 2018, 2:21 P DESKTOP-Q5FTNOS    | Mar 8, 2018, 1 Default |
| Basic Entry           | Farrell Apr 12, 2016, 1:23 DESKTOP-Q5FTNOS           | Apr 12, 2016, Default  |
| Claims                |                                                      |                        |
| Contract              |                                                      |                        |
| Contract structure    |                                                      |                        |
| Damage report         |                                                      |                        |
| Document              |                                                      |                        |
| Documentation         | Form: Offer                                          |                        |
| E-mail                | Field Value                                          |                        |
| ELO Business Solution | Offer number OFF-2016-569                            |                        |
| ELOScripts            |                                                      |                        |
| HR documents          |                                                      |                        |
| Invoice               |                                                      |                        |
| Marketing             |                                                      |                        |
| Offer                 | Expand keyword list automatically                    |                        |
| 0                     |                                                      | OK Cancel              |

Fig. 124: 'Version history' tab

The version history contains two areas:

The upper pane shows which users have made changes at what times.

The changes that the selected user has made are shown in the lower pane.

#### 'Additional information' tab

| Keywording           |    |          |              |           |                    |                 |                        |  |
|----------------------|----|----------|--------------|-----------|--------------------|-----------------|------------------------|--|
| orm selection        | ~~ | Basis    | Extra text   | Options   | Permissions        | Version history | Additional information |  |
| Filter               | 5  | Name     | Value        |           |                    |                 |                        |  |
| Barcode recognition  | •  | ARTICLE1 | Folder US L. |           |                    |                 |                        |  |
| Basic Entry          |    | ARTICLE2 | Paper US L   |           |                    |                 |                        |  |
| Claims               |    | ARTICLE3 | Pencil       |           |                    |                 |                        |  |
| Contract             |    | PRICE1   | 5.70         |           |                    |                 |                        |  |
| Contract structure   |    | PRICE2   | 1.60         |           |                    |                 |                        |  |
| Damage report        |    | AMOUNT1  | 10           |           |                    |                 |                        |  |
| Document             |    | AMOUNT2  | 10           |           |                    |                 |                        |  |
| Documentation        |    | SUM1     | 57           |           |                    |                 |                        |  |
| E-mail               |    | SUM2     | 16           |           |                    |                 |                        |  |
| ELO Rusinese Celutia |    | TOTAL    | 73           |           |                    |                 |                        |  |
| ELOCariete           |    |          |              |           |                    |                 |                        |  |
| ELOScripts           |    |          |              |           |                    |                 |                        |  |
| HR documents         |    |          |              |           |                    |                 |                        |  |
| Invoice              | Ш. |          |              |           |                    |                 |                        |  |
| Marketing            |    |          |              |           |                    |                 |                        |  |
| Offer                | -  | <b>V</b> |              | Expand ke | eyword list automa | atically 😗      |                        |  |
| •                    | •  |          |              |           | -                  |                 |                        |  |

Fig. 125: 'Additional information' tab

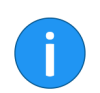

**Information**: Only users with the right *Show* "Additional information" can see the Additional information tab.

The *Additional information* tab provides additional fields in the database (map fields). These fields can be used for scripts, workflows, and other purposes.

### Additional functions

The *Keywording* dialog box offers you the following additional functions.

- Automatically enter keywording
- Pin function
- Use last entry
- Insert column index separator
- Undo
- Redo
- Load keywording
- Save keywording

The functions are briefly explained in the following section:

|        | Comment |                                                       |   |   |
|--------|---------|-------------------------------------------------------|---|---|
|        |         |                                                       |   |   |
|        |         |                                                       |   |   |
| lution |         |                                                       |   |   |
|        |         |                                                       |   |   |
|        |         |                                                       |   |   |
|        |         |                                                       |   |   |
|        |         |                                                       |   |   |
|        |         |                                                       |   |   |
| •      | 💌 🖆 🔚   | <ul> <li>Expand keyword list automatically</li> </ul> | 0 |   |
|        |         |                                                       | 0 | к |

Fig. 126: 'Expand keyword list automatically' button

The Enter keywording using the most recently saved/displayed entries [F3] button (icon with the green arrow) helps you to keyword entries. This function applies the keywording information that you entered or viewed most recently to the current entry.

**Alternatively**: Call the function using the F3 key.

### Automatically enter keywording

### Pin (Intray only)

| Document              | Customer     |  |
|-----------------------|--------------|--|
| Documentation         | Gutterner    |  |
| E-mail                | Invoice date |  |
| ELO Business Solution | 2 Comment    |  |
| ELOScripts            |              |  |
| HR documents          |              |  |
| Invoice               |              |  |
| Markatina             |              |  |

Fig. 127: Pin icon in the keywording form

To keyword an index field in multiple documents with the same value, enable the *Pin* function with the F8 key. This function is only available in the Intray.

**Alternatively**: Click the *Pin entry to index field* function in the context menu of the index field (right mouse button).

A pin icon appears.

As soon as you use the same index field to keyword the next document, the value you entered previously will be applied.

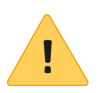

**Please note**: The value is only saved for the current session. The ELO Java Client does not "remember" the value once you have closed the program.

Use last entry

To re-use a value from an index field in the next keywording action, use the F9 key.

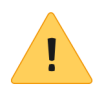

**Please note**: The value is only saved for the current session. The ELO Java Client does not "remember" the value once you have closed the program.

## Insert column index separator

| Contract structure    | Product version  |                               |
|-----------------------|------------------|-------------------------------|
| Damage report         | 1 Toddet Verbion |                               |
| Document              | Category I       | Client <mark>1]</mark> manual |
| Documentation         | Category II      |                               |
| E-mail                | Keywords         |                               |
| ELO Business Solution |                  |                               |
| ELOScripts            |                  |                               |

Fig. 128: Pilcrow character as a separator

To save multiple values to an index field, separate the values with a pilcrow character (¶). Use the keyboard shortcut CTRL+P.

**Alternatively**: Click the *Column index separator* function in the context menu of the index field (right mouse button).

The keyboard shortcut Ctrl+Z undoes the last action in an index field.

**Alternatively**: Click the *Undo* function in the context menu of the index field (right mouse button).

The keyboard shortcut Ctrl+Y reapplies the last action that was undone in an index field.

**Alternatively**: Click the *Redo* function in the context menu of the index field (right mouse button).

#### Load keywording

Undo (Ctrl+Z)

Redo (Ctrl+Y)

|       | Comment |                                   |   |    |
|-------|---------|-----------------------------------|---|----|
|       |         |                                   |   |    |
|       |         |                                   |   |    |
| ution |         |                                   |   |    |
|       |         |                                   |   |    |
| _     |         |                                   |   |    |
|       |         |                                   |   |    |
|       |         |                                   |   |    |
|       |         |                                   |   |    |
|       | 🔊 🗋 💽   | Expand keyword list automatically | 0 |    |
|       |         |                                   |   | ОК |

Fig. 129: 'Load keywording' button

Click the *Load keywording* button to load a keywording file (\*.es8) into the keywording form for the document. Keywording information for an ELO entry is saved in ES8 files.

Alternatively: Call the function using the keyboard shortcut Ctrl+L.

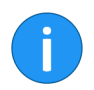

**Information**: When you load an ES8 file into the keywording, the existing keywording will be overwritten without showing a confirmation request.

### Save keywording

|        | Comment |                                                       |   |    |
|--------|---------|-------------------------------------------------------|---|----|
|        |         |                                                       |   |    |
|        |         |                                                       |   |    |
| lution |         |                                                       |   |    |
|        |         |                                                       |   |    |
|        |         |                                                       |   |    |
|        |         |                                                       |   |    |
|        |         |                                                       |   |    |
|        |         |                                                       |   |    |
|        |         |                                                       |   |    |
| -      | 🗣 🕋 🔚   | <ul> <li>Expand keyword list automatically</li> </ul> | 0 |    |
| •      |         |                                                       |   |    |
|        |         |                                                       |   | ок |

Fig. 130: 'Save keywording' button

Click *Save keywording* to save the keywording information of the current folder or document as an ES8 file.

Alternatively: Call the function using the keyboard shortcut Ctrl+S.

# Keywording with ELO Click OCR

The integrated text recognition feature can be used as a keywording tool. ELO Click OCR transfers text from a document into the keywording form. The following example explains how to proceed.

Click OCR can be used in all work areas. In this example, we demonstrate how the function works in the *Intray* work area.

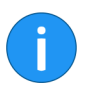

**Information**: An OCR service needs to be installed for ELO Click OCR to work.

1. Switch to the *Intray* work area.

2. Click the document that you want to edit the keywording of.

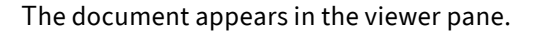

| •    | File date      | * Preview     | »                      |                |            |              |
|------|----------------|---------------|------------------------|----------------|------------|--------------|
|      | Insert         |               | Organize pages         | . 2            |            |              |
|      | Insert<br>file | Join<br>pages | Join (separator pages) | Split<br>pages | Keywording | Trar<br>Word |
| •    | B              | _             |                        |                |            | W            |
| View | Tasks          | Filing        |                        |                |            |              |
|      |                | Intray        |                        |                |            |              |

Fig. 131: 'Keywording' button

3. Click Start > Keywording on the ribbon.

The Keywording dialog box opens.

4. Select the desired keywording form.

5. Click the index field that you want to transfer the keywording information to.

The cursor blinks in the selected field.

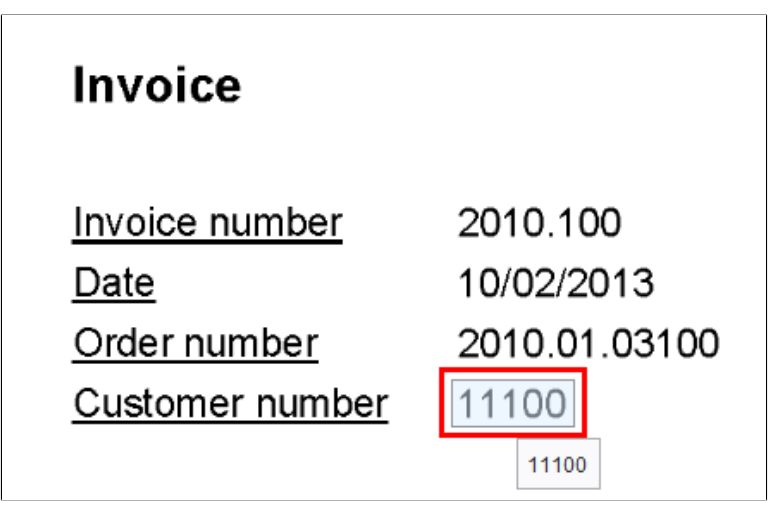

Fig. 132: Information recognized with OCR

6. Move the mouse pointer to the part of the document containing the information you require.

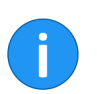

**Information**: If ELO Click OCR recognizes a text element (word or number), the element that has been found is highlighted in yellow and a tooltip with the recognized text appears.

7. Click the text you want to transfer to the keywording form.

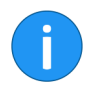

**Information**: If you want to transfer multiple terms after another, select each individual term while holding the SHIFT button. Release the mouse button after each term. Repeat the process until you have transferred all desired terms.

|     | Invoice Contelo        |                 |               |
|-----|------------------------|-----------------|---------------|
|     | Nov 25, 2013, 12:00 PM | Current version |               |
|     | Mar 9, 2016, 4:29 PM   | Editor          | Administrator |
| r   |                        |                 |               |
| t   | *                      |                 |               |
| ber | 11100                  |                 |               |
|     |                        |                 |               |
|     |                        |                 |               |
|     |                        |                 |               |

Fig. 133: Transferred text information in the selected index field

The recognized text information is transferred to the selected index field.

# Serial keywording

Use the *Serial keywording* function to file multiple documents to the repository from the *Intray* work area with predefined keywording.

#### Requirements

Multiple non-keyworded documents in the *Intray* work area.

- 1. Switch to the *Intray* work area.
- 2. Select multiple documents.
- 3. Click Serial keywording.

| Keywording for new docum | ent                 |                              |                 |               | ×      |
|--------------------------|---------------------|------------------------------|-----------------|---------------|--------|
| Form selection           | Basic Extra text Op | tions Permissions            |                 |               |        |
| Filter 3                 | Short name Images # | #001#                        |                 |               | -      |
| Barcode recognition      | (1) > 0             | ptions for serial keywording |                 |               |        |
| Basic Entry              | Date #D#            |                              | Current version |               |        |
| Claims                   | Filing date         |                              | Editor          | Administrator |        |
| Contract                 | T ming date         |                              | Editor          | Administrator |        |
| Contract structure       |                     |                              |                 |               |        |
| Damage report            |                     |                              |                 |               |        |
| Document                 |                     |                              |                 |               |        |
| Documentation            |                     |                              |                 |               |        |
| E-mail                   |                     |                              |                 |               |        |
| ELO Business Solution    |                     |                              |                 |               |        |
| ELOScripts               |                     |                              |                 |               |        |
| HR documents             |                     |                              |                 |               |        |
| Invoice                  |                     |                              |                 |               |        |
| Marketing                |                     |                              |                 |               |        |
| Offer .                  | 📡 📔 🛃 🗹 E           | xpand keyword list automatic | cally 🙃         |               |        |
| 0                        |                     |                              |                 | ОК            | Cancel |

Fig. 134: 'Keywording for new document' dialog box

The Keywording for new document dialog box appears.

4. Define the settings for the serial keywording. For example, you can use variables to assign a consecutive number (##) during filing.

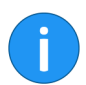

**Information**: You can find the possible variables in the tooltip below the short name.

### 5. Click OK.

| elect a folder in the repository that you want to move the do                                                                                                    | cuments to.                                        |
|----------------------------------------------------------------------------------------------------|----------------------------------------------------|
| <ul> <li>Repository</li> <li>Repository</li> &lt;</ul> | <ul> <li>History and favorites</li> <li></li></ul> |
| Dynamic folders                                                                                                    | •                                                  |
| New folder                                                                                                    | Add X Delete                                       |

Fig. 135: 'Serial keywording' dialog box

The Serial keywording dialog box appears.

6. Choose the folder in the repository that you want to file the documents to.

7. Click OK.

The documents are filed to the repository.

#### Placeholders

You can use the following placeholders for the short name of the documents for serial keywording:

| Placeholder   | Function                                                             | Result example                                                  |
|---------------|----------------------------------------------------------------------|-----------------------------------------------------------------|
| #.#           | The file name is inserted.                                           | Invoice ELO, count result,<br>Grenkeleasing                     |
| #F#           | The file name is inserted with the file<br>extension.                | Invoice ELO.tif, count result.jpg,<br>Grenkeleasing.doc         |
| #E#           | The file name is inserted.                                           | tif, pdf, doc                                                   |
| #D#           | The file date and time are inserted.                                 | 7/11/2012 3:28 p.m., 1/10/2013<br>2:15 p.m., 2/3/2013 8:15 a.m. |
| ## or #1#     | The documents are numbered, starting with<br>1.                      | 1,2,3                                                           |
| #001#         | The documents are numbered in groups of<br>three, starting with 001. | 001, 002, 003                                                   |
| Image #1# #E# | The placeholders can be combined<br>with any text.                   | Image 1 png, Image 2 jpg, Image 3<br>gif                        |

Fig. 136: Placeholders for serial keywording

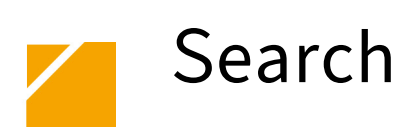

The program provides you with numerous ways to quickly find what you are looking for, even with large amounts of data. ELO also provides you with various options for restricting the search range.

### ELO iSearch

ELO iSearch provides many ways to search for documents. ELO iSearch automatically provides search suggestions and is able to correct typos. By using ELO iSearch filters, the search results can be filtered by various criteria. The search results of the ELO iSearch can also be printed or output as a file.

| 2 ELO - Repository (Administrator)                                                                                                    | - 🗆 ×                       |
|----------------------------------------------------------------------------------------------------|-----------------------------|
| $( + \rightarrow b \rightarrow b )$ Search to                                                                                                    | , <u> </u>                  |
| ELO Start Document Repository View Tasks Search Search Search                                                                                                    | ۰ م                         |
| Search version         Date         Fied         Form         All index         Select         Fied         Fied search         Sarch         Sarch< | Dynamic<br>folder<br>New Vi |
| Start search in all areas 🗸 👌 🔍 Preview 🔌 📄 🖷                                                                                                    |                             |
| Entry type       Date       Filed by       Form       2         Type what you are looking for and ELO Search will find matching results. A search is not case remarke.       3         More       No document selected for preview                                                                                                    | v                           |
| Repository Search Intray <sup>6</sup> Tasks All prio A WF <sup>25</sup>                                                                                                    |                             |

Fig. 137: ELO iSearch

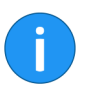

**Information**: ELO iSearch uses its own dictionary in the background. There is no guarantee that all compound words will be identified correctly. In addition, the quality of the search result also depends on the quality in which the document's full text content was captured.

The ELO iSearch is located in the Search work area.

General use

Enter a search term to the search field, and click the *Start search* button. The search results are displayed in the left-hand column. In order to view a document or the contents of a folder in the list of search results, click the corresponding entry. If the search results are not satisfactory, you can modify or cancel the search.

If you have refined the search options, by adding a filter for example, then click the *Refresh search* button.

To cancel the current search and start a new one, click the *Reset search settings* button (red arrow icon).

# Components of ELO iSearch

The following tools are available in ELO iSearch:

- Autocomplete
- Autocorrect
- Boolean search functions
- Parentheses
- Exclude terms
- Phrase search
- Range search
- Synonyms
- Results text
- Highlighting in full text
- Filters
- Wildcard search

These tools are explained briefly in the following section.

#### Autocomplete

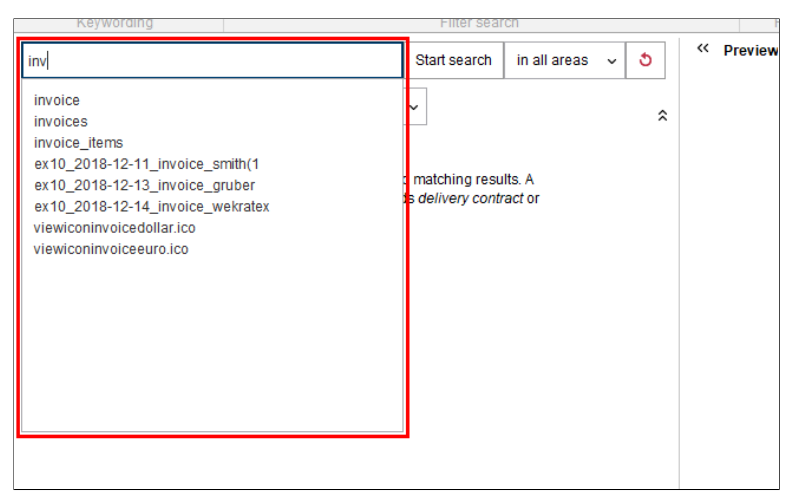

Fig. 138: Autocomplete suggestions

Autocomplete provides a list of possible search terms based on the characters already entered. The longer the term you enter, the more exact the suggestions are. ELO iSearch only suggests terms for matches in the repository. If no suggestions appear, there are no matches for the character string entered.

| <b>←</b> → \$             | } →⊃ (     | \$                       |               |          |      |                                  | Search to                     |      |                      |                               |       |
|---------------------------|------------|--------------------------|---------------|----------|------|----------------------------------|-------------------------------|------|----------------------|-------------------------------|-------|
| ELO                       | Start      | Document                 | Repository    |          | iew  | Tasks                            | Search                        |      |                      |                               |       |
| Search<br>keywordin<br>Ke | Se:<br>g ( | arch version<br>comments | Entry<br>type | Filed by | Form | All index<br>fields<br>Filter se | Select<br>index field<br>arch | Feed | 🚨 E(<br>👯 Fi<br>🔞 Fi | ditor<br>ling date<br>le size | Re    |
| ivnoice                   |            |                          |               |          | Refr | esh search                       | in all area                   | as v | రి                   | « р                           | revie |
| Entry type<br>Did you m   | e 🗸        | Date v                   | Filed by v    | For      | rm v | ]                                |                               |      | \$                   |                               |       |

#### Fig. 139: Autocorrect suggestions

#### Autocorrect

Autocorrect provides suggestions for search terms which return very few or no results. This can be especially useful if you made a typing error while entering the search term. If this is the case, ELO will suggest similar terms. A message appears underneath the search field: "Did you mean... " followed by the suggestions generated by ELO.

Click on one of the suggested terms in order to show the search results for the chosen term.

#### Boolean search functions

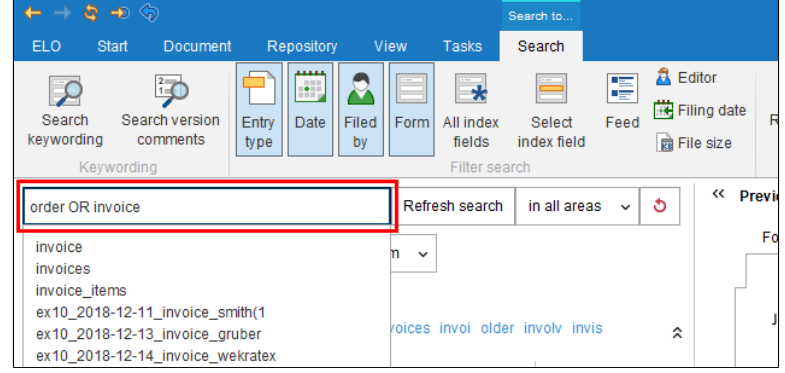

Fig. 140: Example of the OR operator

The Boolean search function - a form of complex search - enables you to formulate search queries using the AND and OR operators.

AND connections search for matches that contain both terms.

The operators for an AND search are:

- AND
- &&

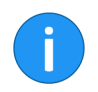

**Information**: The AND connection is enabled by default. If you enter more than one term, the terms are automatically linked with AND unless you use another operator.

OR connections search for matches that contain at least one of the terms.

The operators for an OR search are:

- OR
- ,
- , ,
- ||

#### Example:

Order, Invoice

#### Parentheses

| department (finance OR documentation)       Refresh search in all areas 、          |
|------------------------------------------------------------------------------------|
| Entry type v Date v Filed by v Form v                                              |
|                                                                                    |
| Did you mean final dokument documents documenta documenti dokumente finals franc 🗙 |
| Type v Link v Short name v Date v                                                  |
| Documentation                                                                      |
| Department Documentation                                                           |

Fig. 141: Example of logical parentheses

You can use logical parentheses to enter an alternative search string. Logical parentheses define the terms that are searched in addition to the actual search term.

For example, you may be searching for an invoice, but you are not sure if it was filed as an invoice, bill, or receipt. In this case, enter the term which should first be used to search and then add the two alternative terms in parentheses, i.e. Invoice (bill, receipt).

| ← → \$                                              | <b>-</b> > <             | \$ <del>7</del>          |               |          |             |      |                     | Search to             |      |
|-----------------------------------------------------|--------------------------|--------------------------|---------------|----------|-------------|------|---------------------|-----------------------|------|
| ELO                                                 | Start                    | Document                 | Re            | pository | Vi          | ew   | Tasks               | Search                |      |
| 2                                                   |                          |                          |               |          | 2           |      | *                   |                       |      |
| Search<br>keywording                                | Sea<br>g c               | arch version<br>comments | Entry<br>type | Date     | Filed<br>by | Form | All index<br>fields | Select<br>index field | Feed |
| Ke                                                  | Keywording Filter search |                          |               |          |             |      |                     |                       |      |
| department -marketing Refresh search in all areas 🗸 |                          |                          |               |          |             |      | as 🗸                |                       |      |
| Entry type                                          | • •                      | Date 🗸                   | Filed         | by 🗸     | For         | m v  |                     |                       |      |
| Did you mean marked marker                          |                          |                          |               |          |             |      |                     |                       |      |

Fig. 142: Example of excluding terms

### **Exclude terms**

Search terms can also be excluded with ELO iSearch. The term that you want to exclude must be separated from the actual search term by a space and a hyphen (minus sign). If, for example, you search for the term *invoice* and exclude the term *receipt*, you must enter the following search command: invoice -receipt.

#### **Phrase search**

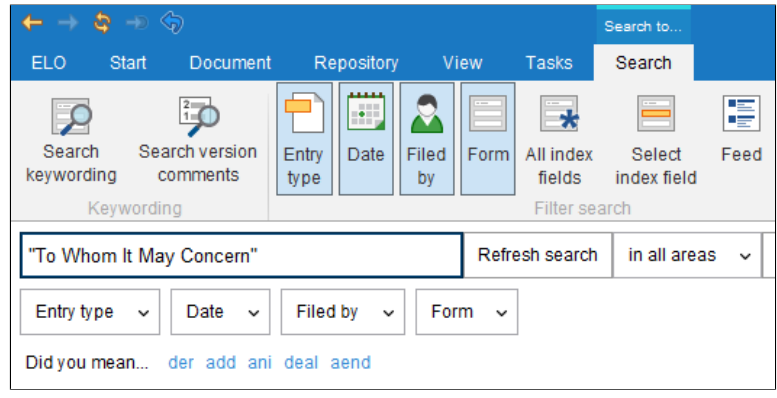

Fig. 143: Example of a phrase search

The phrase search works with groups of words which belong together exactly as entered. This can be a fixed expression, e.g. *write emails*. It can also be any possible grouping of words. For example, if you want to find all documents with the word combination **To Whom It May Concern**, type the following: "To Whom It May Concern".

The range search makes it possible to limit the search to a specific range. This makes the search faster and significantly increases the accuracy of the results.

#### **Range search**

| Keywording             | Filter search   |                |              |   |    |  |  |  |
|------------------------|-----------------|----------------|--------------|---|----|--|--|--|
| [02 TO 06]             |                 | Refresh search | in all areas | ~ | రి |  |  |  |
| Entry type 🗸 Date 🗸    | Filed by 🗸 Form | n 🗸            |              |   | \$ |  |  |  |
| Type 🚽 Link 🚽 Short na | me              |                | → Date       |   |    |  |  |  |
| 02_Febru               | iary            |                |              |   |    |  |  |  |
| 04_April               |                 |                |              |   |    |  |  |  |
| 05_May                 |                 |                |              |   |    |  |  |  |
| 03_March               | ı               |                |              |   |    |  |  |  |
| 06_June                |                 |                |              |   |    |  |  |  |

Fig. 144: Example of a range search

For example, you want to search all folders in the range 03-05. To do so, enter the search command  $\begin{bmatrix} 03 & T0 & 05 \end{bmatrix}$  in the search term field.

Upper and lower case lettering is ignored by iSearch.

#### **Case sensitivity**

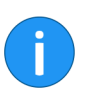

**Information**: If you use a question mark as a wildcard character, the search will only work with lower case letters.

#### Synonyms

| Search<br>keywording<br>Keywo                              | Search version<br>comments | Entry<br>type | Filed | Form | All index<br>fields<br>Filter sea | Select<br>index field<br>rch | Feed |  |
|------------------------------------------------------------|----------------------------|---------------|-------|------|-----------------------------------|------------------------------|------|--|
| invoice Refresh search in all areas 🗸                      |                            |               |       |      |                                   |                              |      |  |
| Entry type v Date v Filed by v Form v                      |                            |               |       |      |                                   |                              |      |  |
| Synonyms for "invoice": measure bill account ALL           |                            |               |       |      |                                   |                              |      |  |
| Did you mean indic invoices invoi involv invis invok invit |                            |               |       |      |                                   |                              |      |  |
| Type v Link v Short name                                   |                            |               |       |      |                                   |                              |      |  |
| Invoices                                                   |                            |               |       |      |                                   |                              |      |  |

Fig. 145: Example of a suggestion for a synonym with ELO iSearch

ELO iSearch provides alternatives (synonyms) for many terms. Enter a space after the search term. ELO iSearch suggests corresponding synonyms if any are available.

To add a synonym to a search, click the desired suggestion.

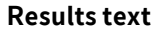

| elo                                         | Refresh search in all areas 🗸                      | రి    |
|---------------------------------------------|----------------------------------------------------|-------|
| Entry type 🗸 Date 🗸 Filed by 🗸 Form         | 1 🗸                                                |       |
| Did you mean elm eloa elow elg elo_ elc els |                                                    | \$    |
| 🗸 Short name 🔺                              | Results text                                       | Dat 🔺 |
| [3.0] Create instructions for the ToDo tool |                                                    |       |
| [Administrator] Meeting notes               | C = Conclusion ELODigital Office                   | un 1  |
| 99 Sample Scripts                           | Matthias Thiele <mark>ELO</mark> Digital Office Gr | Feb ' |
| additionaltext                              | ELO_END_OF_TEMPLATE                                |       |
| Anderson                                    |                                                    |       |
| as.config                                   |                                                    | kug - |
| basic                                       | style="TOP: 0px; LEFT: 0px" <mark>elo</mark> Node  |       |
| •                                           |                                                    | •     |

Fig. 146: 'Results text' column

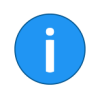

**Information**: To use the *Results text* component, you need to enable the *Results text* option under *Configuration* > *Display* > *Search*.

A preview of the full text of the documents found by iSearch is displayed in the *Results text* column. Matches are highlighted.

# Highlighting in full text

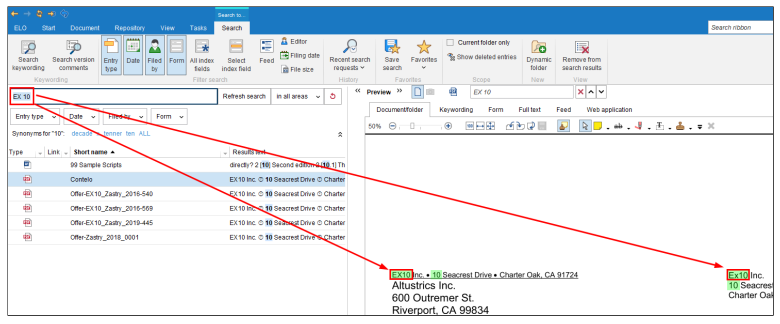

Fig. 147: Matches in full text

Besides being displayed in the *Results text* column, matches are also highlighted in the full text preview.

If the document contains more than one match, you can jump back and forth between the matches in the full text using the *Show next hit* (magnifying glass icon with arrow pointing downwards) and *Show previous hit* (magnifying glass icon with arrow pointing upwards) buttons.

### Filters

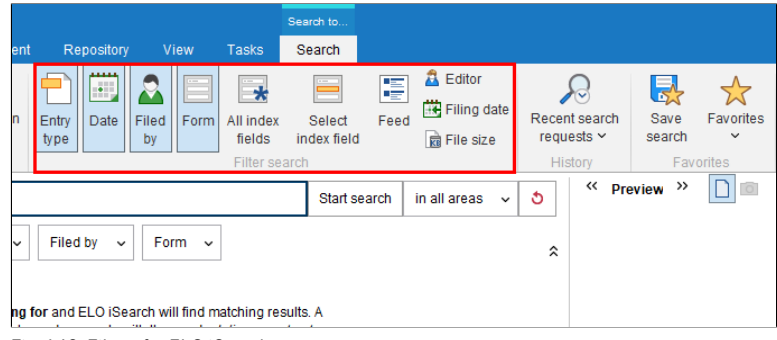

ELO iSearch enables you to set filters to refine the search.

Fig. 148: Filters for ELO iSearch

ELO iSearch offers the following filters:

- **Entry type**: Filters the search by the selected entry type (e.g. folder, image document, Word document).
- **Date**: Filters the search by the selected document date.
- **Filed by**: Filters the search by the user that filed the repository entries.
- **Form**: Filters the search by the selected keywording form.
- **All index fields**: Enables the user to search in all index fields.
- **Select index field**: Enables the user to search an index field in a keywording form.
- **Feed**: Enables the user to search posts and hashtags within the ELO feed.
- **Editor**: Filters the search by the user entered in the keywording as the editor.
- **Filing date**: Filters the search by the selected filing date.
- **File size**: Filters the search by the selected file size.

**Use filters** The various filters can be used according to a simple principle. We will demonstrate this in the following using the *Date* filter.

1. If you have not already selected the *Date* filter, click the *Date* button.

| ← → 🕸                                                                       | -> <>               |            |       |        |            | Search to   |      |  |
|-----------------------------------------------------------------------------|---------------------|------------|-------|--------|------------|-------------|------|--|
| ELO St                                                                      | art Document        | Reposito   | ry V  | iew    | Tasks      | Search      |      |  |
| Search                                                                      | 2<br>Search version | Entry Date | Filed | Form   | All index  | Select      | Feed |  |
| keywording                                                                  | comments            | type       | by    |        | fields     | index field | d    |  |
| Keyv                                                                        | vording             |            |       |        | Filter sea | arch        |      |  |
|                                                                             |                     |            | Start | search | in all ar  | eas 🗸       | ి (  |  |
| Date 🗸                                                                      |                     |            |       |        |            |             | \$   |  |
| Type what you are looking for and ELO iSearch will find matching results. A |                     |            |       |        |            |             |      |  |

Fig. 149: 'Date' filter field

The *Date* filter field appears below the search field in ELO iSearch.

2. Click the arrow icon to the right of the field.

|               |    |     |     | :   | Start se | arch | in all a | ireas | ~ <u>ð</u> | ~~ | Preview | » |
|---------------|----|-----|-----|-----|----------|------|----------|-------|------------|----|---------|---|
| Date ~        |    |     |     |     |          |      |          |       | \$         |    |         |   |
|               |    |     |     |     |          |      |          |       |            |    |         |   |
| Range         |    | 44  | •   | A   | pril 201 | 9    | •        | **    |            |    |         |   |
|               |    | Mon | Tue | Wed | Thu      | Fri  | Sat      | Sun   |            |    |         |   |
| Today         | 14 | 1   | 2   | 3   | 4        | 5    | 6        | 7     |            |    |         |   |
| Last 10 days  | 15 | 8   | 9   | 10  | 11       | 12   | 13       | 14    |            |    |         |   |
| Last 30 days  | 16 | 15  | 16  | 17  | 18       | 19   | 20       | 21    |            |    |         |   |
| Last 3 months | 17 | 22  | 23  | 24  | 25       | 26   | 27       | 28    |            |    |         |   |
| Next 3 months | 18 | 29  | 30  | 1   | 2        | 3    | 4        | 5     |            |    |         |   |
|               | 19 | 6   | 7   | 8   | 9        | 10   | 11       | 12    |            |    |         |   |
|               |    |     |     |     |          |      |          |       |            |    |         |   |

Fig. 150: Filter drop-down menu

A drop-down menu appears.

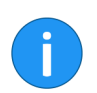

Information: The available options vary depending on the filter.

In the drop-down menu, you see a list of time periods as well as options to view a calendar or list of years.

3. Choose a date or a period.

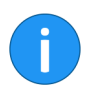

**Information**: When the user clicks the *Select index field* filter, the *Select index field* dialog box appears. Use this dialog box to choose a keywording form and then an index field.

The selected setting appears in the filter field.

The filter becomes active when you start a search.

**Alternatively**: Click *Reset search* to filter the search results for a search that has already run.

#### **Combine filters**

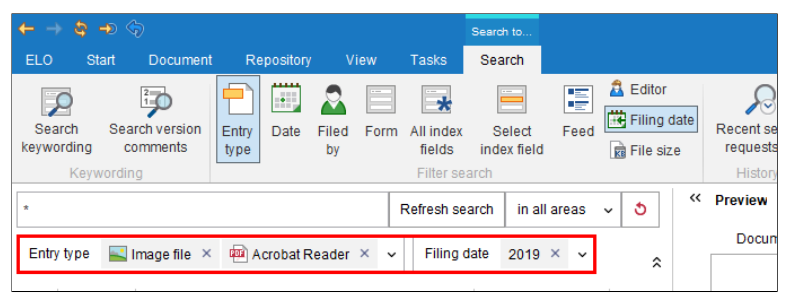

Fig. 151: Combination of several filters

You can use a combination of filters:

- **Several different filters**: By combining various filters, you can limit the search results using multiple criteria. This allows you to create precise search requests.
- **Multiple filters of one type**: Use multiple filters of the same type to expand the filter. For example, multiple *Entry type* filters allow you to perform a search filtered by multiple entry types.

| <b>←</b> → \$        | <b>→</b> <>                |                    |            |                       | Search to             |          |  |
|----------------------|----------------------------|--------------------|------------|-----------------------|-----------------------|----------|--|
| ELO St               | art Document               | Repository         | View       | Tasks                 | Search                |          |  |
| $\mathbf{P}$         | 2                          | <b>-</b>           | 2          | *                     |                       |          |  |
| Search<br>keywording | Search version<br>comments | Entry Date<br>type | Filed Forr | m All index<br>fields | Select<br>index field | Feed     |  |
| Keyv                 | vording                    |                    | -          | Filter se             | arch                  |          |  |
| *                    |                            |                    |            | Refresh se            | arch in a             | II areas |  |
| Entry type           | Image f                    | does not contain   | ler ×      | - Filing              | date 2019             | × •      |  |
| Type – Link          | - Short I                  | Hide filter        |            |                       |                       |          |  |

Fig. 152: 'Does not contain' check box

You can set filters to exclude specific values.

- 1. Select a filter value.
- 2. Right-clicking the filter opens its context menu.
- 3. Check the does not contain box.

#### **Negate filters**

#### The filter is now in *is not* mode.

#### **Remove filters**

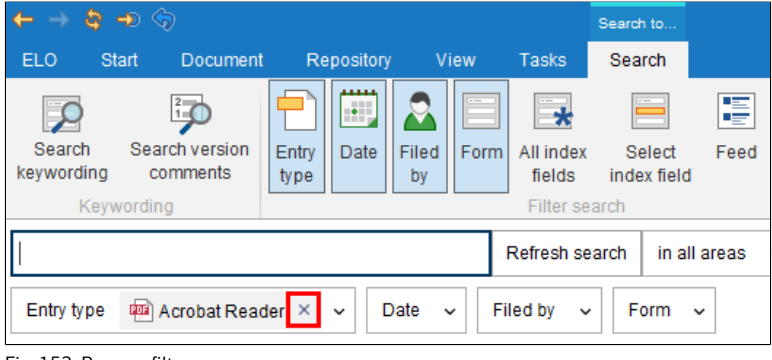

Fig. 153: Remove filters

To remove the filter, tap the X icon next to the selected filter value.
## Search keywording

In addition to using the ELO iSearch, ELO allows you to search via keywording forms. This form of the search is useful when you want to search for specific keywording information.

| V Folders                                       |
|-------------------------------------------------|
| Documents                                       |
| Search                                          |
| Relation                                        |
| Usage determined by parent element              |
| Restrict keywording selection for child entries |
| Enter keywording form name                      |
|                                                 |

Fig. 154: ELO Administration Console, 'Search' option

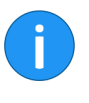

**Information**: To be able to use a keywording form for the search as well, the *Search* option must be active. Enable this option in the keywording forms manager (*ELO Administration Console > Keywording forms > Usage*).

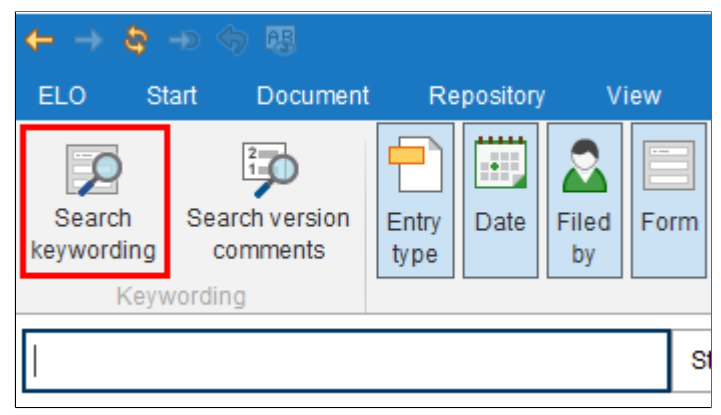

Fig. 155: 'Search keywording' button

Start the keywording search in the ELO Java Client by clicking *Search keywording*.

| Search keywording |                  |                                            |                |       | ×      |
|-------------------|------------------|--------------------------------------------|----------------|-------|--------|
| Form selection << | Basic Extra tex  | t Options                                  |                |       |        |
| Filter 3          | Short name       | ]                                          |                |       | *      |
| Damage report     | Date             | III                                        | to             | lin . |        |
| Directive         | Filing date      |                                            | to             | 111   |        |
| Document          | All index fields |                                            |                |       | •      |
| Documentation     |                  |                                            |                |       |        |
| E-mail            |                  |                                            |                |       |        |
| Folder            |                  |                                            |                |       |        |
| HR documents      |                  |                                            |                |       |        |
| Invoice           |                  |                                            |                |       |        |
| Marketing         |                  |                                            |                |       |        |
| Offer             |                  |                                            |                |       |        |
| Order             |                  |                                            |                |       |        |
| Process           |                  |                                            |                |       |        |
| Process Contact   |                  |                                            |                |       |        |
| Project file      |                  |                                            |                |       |        |
| Search -          |                  | <ul> <li>Expand keyword list at</li> </ul> | itomatically 0 |       |        |
| 0                 |                  |                                            |                | (     | Cancel |

Fig. 156: 'Search keywording' dialog box

The Search keywording dialog box appears.

| Form selection | All keywording forms that can be used as a search form will be dis-<br>played in the <i>Form selection</i> area. Select the keywording form that<br>you used to keyword the document you are searching for, e.g. <i>In-</i><br><i>voice</i> . This limits the search to documents keyworded with this form. |
|----------------|----------------------------------------------------------------------------------------------------|
| i              | <b>Information</b> : The <i>Filter</i> field enables the user to browse or filter the <i>Form selection</i> area.                                                                                                    |
| Search fields  | The search fields of the keywording form are shown on the corre-<br>sponding tab. They correspond to the index fields on a keywording<br>form. The tabs and search fields that appear depend on the settings<br>for the corresponding search form.                                                          |
|                | You can use the search fields to search specifically for the entries in these fields, such as for the <i>Invoice number</i> or the <i>Filing date</i> .                                                                                                    |
| i              | <b>Information</b> : When searching the keywording, it is possible to make entries to multiple fields of a search form. This allows you to create complex search queries.                                                                                                    |
|                | For example, enter the name <i>Smith</i> to the Customer field. ELO will search the repository, but only for the <i>Customer</i> field in those documents filed with the <i>Invoice</i> keywording form.                                                                                                    |
|                | Information: You can use keyword lists for entering search terms.                                                                                                    |
|                |                                                                                                    |
| Options        | The <i>Options</i> tab provides additional options to restrict the search to specific criteria.                                                                                                    |
|                | <b>Personal identifier</b> : Use this field to search the contents of the <i>Personal identifier</i> index field.                                                                                                    |
|                | <b>End of deletion period</b> : These two fields enable you to restrict the search to entries with a specific deletion period.                                                                                                    |
|                | <b>End of retention period</b> : These two fields enable you to restrict the search to entries with a specific retention period.                                                                                                    |
|                | <b>Entry type</b> : Allows users to restrict the search to specific entry types (e.g. <i>All folders</i> or <i>Web document</i> ).                                                                                                    |

Notes: Allows users to search for notes. Select the note type from the drop-down menu. **Search range**: The options in the *Search range* define what is to be searched. **Search mode**: The search mode is important when you use multiple fields for the search. In the Search mode drop-down menu, define whether the fields are linked with Boolean AND or Boolean OR. **AND**: Only matches meeting **all** criteria are returned. **OR**: All matches meeting at least one of the criteria are returned. Filed by: Allows users to restrict the search to entries by specific users. **File name**: Allows users to restrict the search to entries with a specific file name. Start search Click the *OK* button when you have completed the search form. Past searches If you have already carried out several search requests, clicking *En*ter keywording using the most recently saved/displayed entries [F3] (icon with green arrow) will open a list of previous search requests. Both the search term and the used keywording form will be displayed.

| Y Previous searches     |     | ×      |
|-------------------------|-----|--------|
| 139 OFFER_AMOUNT 111300 |     |        |
| 3 Short name Invoice    |     |        |
|                         |     |        |
|                         |     |        |
|                         |     |        |
|                         |     |        |
|                         |     |        |
|                         |     |        |
|                         |     |        |
|                         |     |        |
|                         |     |        |
|                         |     |        |
|                         | 011 | 0      |
| U                       | OK  | Cancel |

#### Fig. 157: 'Previous searches' dialog box

Select one of the listed entries and click *OK*. The terms will then be transferred to the search form.

#### AND/OR search in index fields

| Т    | arget group              |                       |
|------|--------------------------|-----------------------|
| P    | roduct                   |                       |
| Т    | opic                     | "Bread" OR "Circuses" |
|      |                          |                       |
|      |                          |                       |
| Fig. | 160: OR search in an inc | lex field             |

Fig. 158: OR search in an index field

In order to search index fields using AND/OR links, the search terms must be placed in quote marks. One of the operators (AND or OR) must be placed between the search terms.

## Wildcard search

It is also possible to use the wildcard \*, as is common in other Windows programs, in the search. This means you can use the \* placeholder to search for sequences or character strings.

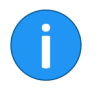

**Information**: You can use a question mark as a wildcard. However, you will then need to enter your search term in lower case letters. The question mark can only be used as a wildcard at the end of a word.

## **Search for sequences** There are several possibilities for this type of search, which will be explained with the following examples:

Let us assume you are looking for companies with "ow" in the name. Enter \*ow\*in the *Company* field of the search form. The search will return all documents containing the letters "ow" in the company name, e.g. **Ow**en, T**ow**nsend, etc. In other words, the search looks for the range between the two asterisks.

#### **Search "beginning** with" or "ending with" If you omit either of the limits marked by the \*, you will define a search as *beginning with* or *ending with*. This search option can be set as the default setting in the keywording forms. However, the option is not visible in the keywording form.

Let us assume you want to search for customers whose customer number starts with 15. To do so, enter  $15^*$  to the search form in the Customer number field. ELO finds all documents in which the entry in the *Customer number* index field begins with 15. If you enter \*er in the index field **Supplier**, all the documents that have **er** at the end of the entry in the *Supplier* index field will be found.

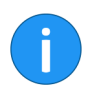

**Information**: You do not need to use the wildcard \* in the *Short name*, *Date*, or *Extra text* fields. ELO displays all documents that contain the character string in the field in whatever form.

## Universal search

ELO lets you perform a universal search for certain attributes. This applies to all index fields that use the same groups as well as index fields that have an identical component in the group name.

If you want to search multiple keywording forms, the group names of the index fields on different keywording forms have to be identical. Using the same group for multiple forms creates a horizontal relation between the index fields.

#### **Identical group**

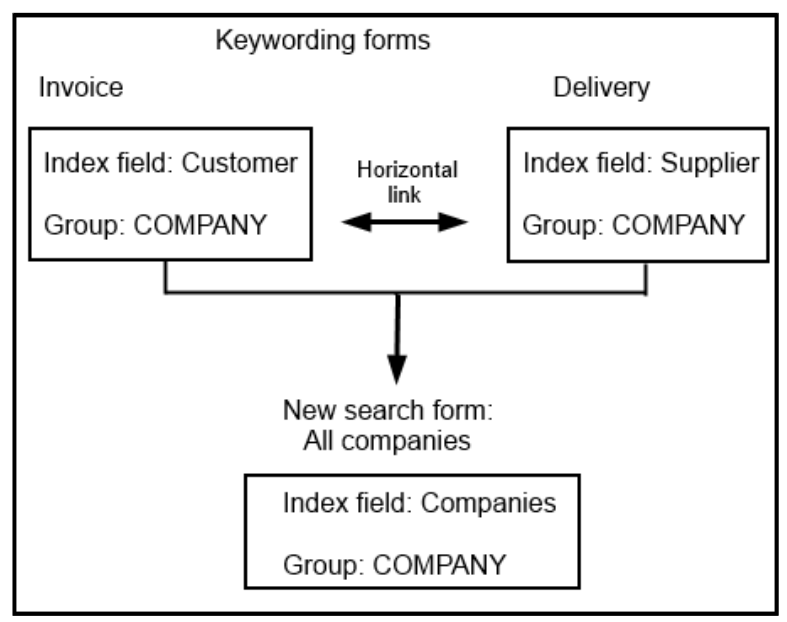

Fig. 159: 'Universal search' method

**Example: All numbers** The universal search can also be used when multiple index fields do not use completely identical group names. However, all index fields in the group name must have an identical component at the beginning of the group name.

This is useful, for example, for a universal search for numbers. Please take the following into account:

Index fields for numbers must use a common characteristic (for example: *NO*):

- Invoice number index field: NOINV group
- **Customer number index field**: *NOCUST* group
- Supplier number index field: NOSUPPL group

The search form requires an index field ( All numbers, for example) that uses  $NO^*$  as a group name.

If you use this search form via the *Search keywording* function, you can perform a universal search for all numbers.

For example, if you enter 2\* as a search term in the search form's index field, ELO finds all documents that contain a number in the keywording data that starts with 2.

## Additional functions

This section provides information on the additional search functions in ELO.

Recent search requests

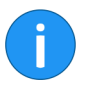

ELO saves the ten most recent search requests.

Information: The search requests are saved when you close ELO.

| Search to                                  |                                                                                                    |
|--------------------------------------------|----------------------------------------------------------------------------------------------------|
| Tasks Search                               |                                                                                                    |
| All index Select fields index field Fields | Recent search<br>requests V                                                                                                    |
| Filter search in all areas v 3             | iSearch: *; Entry type: Image file; Entry type: Acrobat Reader; Filing date: 2019<br>iSearch: EX 10<br>iSearch: elo<br>iSearch: invoice<br>iSearch: "Dear Ladies and Gentlemen"<br>iSearch: "Dear"<br>iSearch: "Dear"<br>iSearch: department -marketing |

Fig. 160: 'Recent search requests' function

1. To retrieve a previous search request, click *Recent search requests* (*Ribbon > Search tab*).

A drop-down menu with the ten most recent search requests (ELO iSearch and keywording search) appears.

2. Click the desired search query.

The search request is performed again.

| <b>E</b>  | Offer-EX10_Zas  | try_2019-445 Offer Offer number (                                           |
|-----------|-----------------|-----------------------------------------------------------------------------|
| 103       | Offer-Zastry_20 | 18_0001 Offer Offer number (                                                |
|           | Report 2018031  | 2124756 top\External\Exchanger                                              |
| Results 1 | to 7 of 7       | •                                                                           |
|           |                 | * 3 Invoice <sup>39</sup> × Farrell <sup>6</sup> × offer <sup>7</sup> × +   |
| Repo      | sitory Searc    | h Intray <sup>6</sup> Tasks All prio A WF <sup>25</sup>                     |
| 39 KB     | F               | Repository // Documentation // Sample documents // Miscellaneous // Contelo |

Fig. 161: Search views

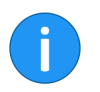

**Information**: Search requests performed using the *Search keyword-ing* button are also saved temporarily as a search view. These searches are deleted when you close ELO.

#### Favorites

You can also save searches as favorites in ELO.

|                  | Search to             |      |                        |                               |                             |                |                       |
|------------------|-----------------------|------|------------------------|-------------------------------|-----------------------------|----------------|-----------------------|
| Tasks            | Search                |      |                        |                               |                             |                |                       |
| All index fields | Select<br>index field | Feed | 🚨 Eo<br>🔆 Fil<br>👿 Fil | ditor<br>ling date<br>le size | Recent search<br>requests ~ | Save<br>search | Favorites             |
| Filter se        | arch                  |      |                        |                               | History                     | Fav            | orites                |
| sh search        | in all area           | s v  | 3                      | * Pr                          | eview »                     |                | offer                 |
|                  |                       |      |                        |                               | Document/folder             | Keyw           | ording F              |
|                  |                       |      |                        | 5                             | 0% 🔾 🗌                      | Ŧ              | 100 \leftrightarrow 🕂 |

Fig. 162: 'Save search' button

1. To do so, click the *Save search* button (*Ribbon* > *Search tab*).

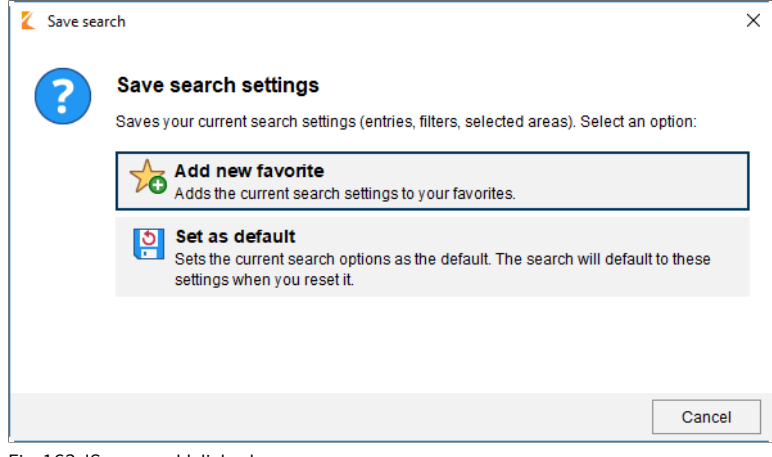

Fig. 163: 'Save search' dialog box

The Save search dialog box opens.

2. Click Add new favorite.

| Add favorite                              | ×         |
|-------------------------------------------|-----------|
| elo                                       |           |
| Enter a name for the new search favorite. |           |
|                                           |           |
|                                           |           |
|                                           |           |
| 2                                         | OK Cancel |

Fig. 164: 'Add favorite' dialog box

The Add favorite dialog box appears.

- 3. Enter a name in the text field.
- 4. Click OK.

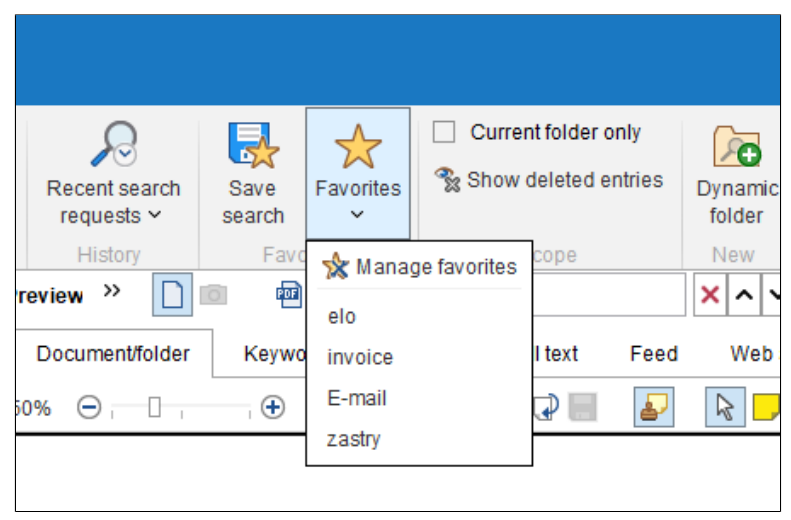

Fig. 165: New favorite

The new favorite now appears in the drop-down menu of the *Fa-vorites* button.

#### **Current folder only**

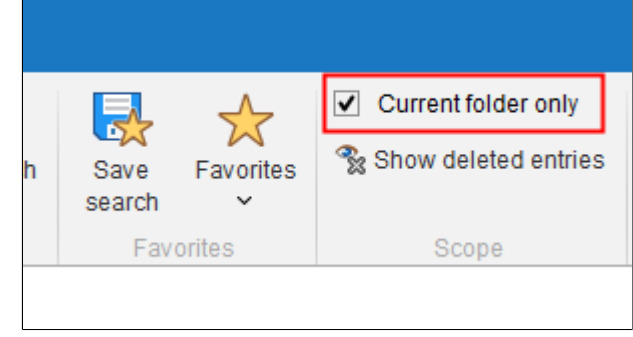

Fig. 166: 'Current folder only' option

The *Current folder only* option lets you restrict the search to the most recently selected folder in the *Repository* work area.

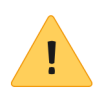

**Please note**: When the *Current folder only* option is enabled, the search can take a lot longer.

#### Show deleted entries

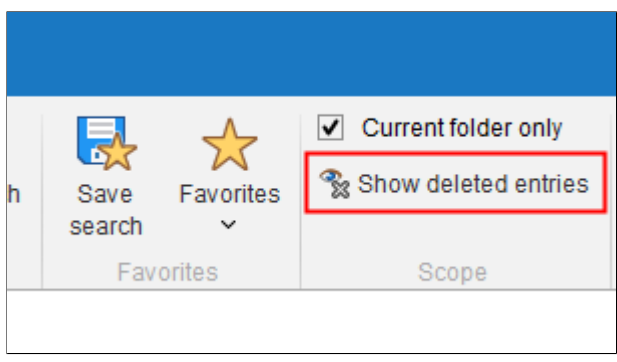

Fig. 167: 'Show deleted entries' option enabled

If the *Show deleted entries* option is enabled (highlighted yellow), then you will **ONLY** see deleted entries in the search results.

#### **Fields searched**

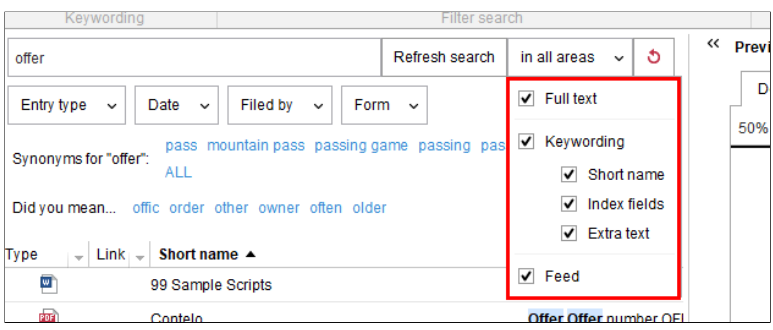

Fig. 168: 'Fields searched' drop-down menu

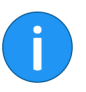

**Information**: The button is labeled *Fields searched* for historical reasons. The button name depends on the setting you have selected. The labels include *in all areas*, or *in full text*.

Click *Fields searched* to restrict the search to specific areas. The *Fields searched* button is located next to the *Start search* button and *Refresh search*.

You can choose from the following options:

- **Full text**: The *Full text* option restricts the search to the full text content.
- **Keywording**: The *Keywording* option allows you to enable or disable the following options at the same time: *Short name*, *Index fields* and *Extra text*.
- **Short name**: The *Short name* option restricts the search to the content of the short names.
- **Index fields**: The *Index fields* option restricts the search to the content of the index fields.
- **Extra text**: The *Extra text* option restricts the search to the content of the extra text.
- **Feed**: The *Feed* option restricts the search to the contents of the ELO feed. This includes version comments.

Enable or disable the various options by clicking the check boxes.

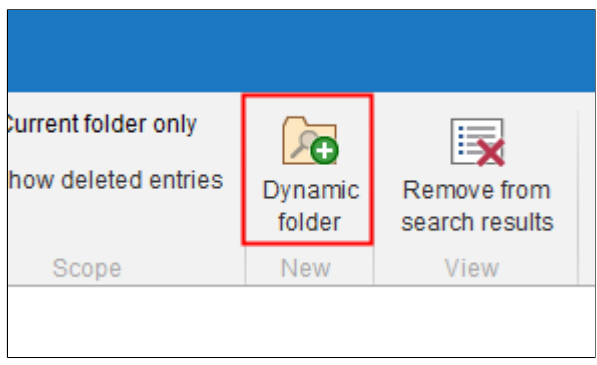

Fig. 169: 'Dynamic folder' button

You have the option to save search requests as a dynamic folder. Dynamic folders are automatically updated when entries that correspond to the search criteria are filed to the repository.

1. To save a search as a dynamic folder, click *Dynamic folder* (*Ribbon* > *Search*).

#### **Dynamic folder**

| Create dynamic folder                                               | ×                     |
|---------------------------------------------------------------------|-----------------------|
| Select the repository folder that you want to file the dynamic fold | er to.                |
| Documentation                                                       | History and favorites |
| Dynamic folders                                                     | 😭 Favorites           |
| ▷ dynfolder                                                         | Recently used         |
| ELO Scan Connector                                                  | Sample documents      |
| ELOcv Base                                                          | III Personal area     |
| ▷ 💼 E-mail                                                          |                       |
| Employee profiles                                                   |                       |
| <ul> <li>Finance</li> </ul>                                         |                       |
| D III Orders                                                        |                       |
| D III Invoices                                                      |                       |
| D III Offers                                                        |                       |
| Annual budget                                                       |                       |
| Repository                                                          |                       |
| D 🖬 Sales                                                           |                       |
| D In ToDo                                                           |                       |
| D 🖬 Transmittal                                                     |                       |
| New folder                                                          | Add X Delete          |
| Repository // Finance // Invoices                                   | OK Cancel             |

Fig. 170: 'Create dynamic folder' dialog box

The Create dynamic folder dialog box appears.

2. Select the folder where you would like to create the dynamic folder.

**Optional**: If you need to add child folders, you can do so using the *New folder* button.

3. Click OK.

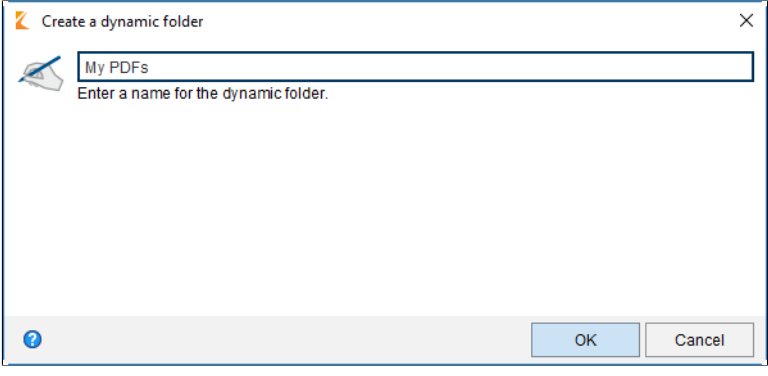

Fig. 171: 'Create a dynamic folder' dialog box

The Create dynamic folder dialog box appears.

4. Enter a name for the folder.

5. Click OK.

The dynamic folder is created.

## Remove from search results

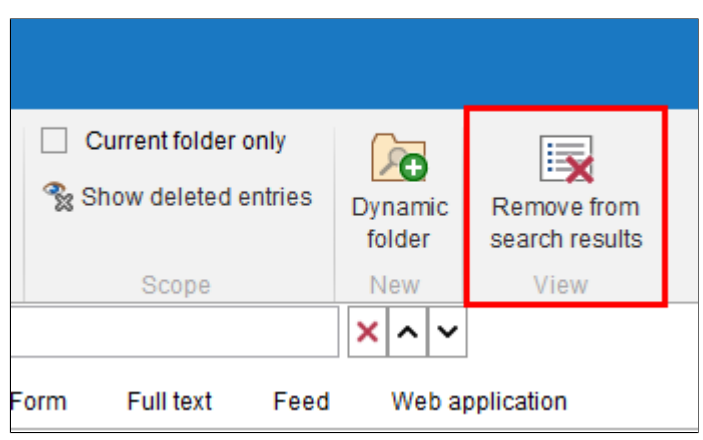

Fig. 172: 'Remove from search results' button

The *Remove from search results* function allows you to remove selected matches (supports multiple selection) from the search results list. This only deletes entries within the current search. The entries remain in the repository. If you perform the same search again, then all matches will be displayed.

## **Display search results**

The search results are shown in multiple columns when the default settings are used. The column names correspond to the index fields of the keywording forms. The results can be filtered within the columns. By clicking the column headers, the results can be sorted alternatively in ascending or descending order.

| Type 🚽 L | ink 👻 Short name 🔺         | - Results text                   |
|----------|----------------------------|----------------------------------|
| <b>•</b> | 99 Sample Scripts          | I ink                            |
| POF      | Contelo                    | Offer Offer n                    |
| <b>P</b> | Offer-EX10_Zastry_2016-540 | Offer Offer n 🔽 Date             |
| <b>P</b> | Offer-EX10_Zastry_2016-569 | Offer Offer n 🔽 Results text     |
| <b>1</b> | Offer-EX10_Zastry_2019-445 | Offer Offer n 🗹 Relevance        |
|          | Offer-Zastry_2018_0001     | Offer Offer n 🗹 Filed by         |
|          | Report 20180312124756      | top\External\: 🗹 Version         |
|          |                            | Keywording forms     Filing date |
|          |                            |                                  |

#### **Context menu**

Fig. 173: Context menu for the search results

Right-click a column header to open a context menu. Now you can define the columns that will be displayed.

#### Numeric values

| B<br>B<br>B<br>B<br>B<br>B | File exten<br>tif<br>pdf<br>pdf<br>pdf<br>tif<br>tif<br>tif | Invoice n, , ,<br>221,212,1<br>0.00<br>0.00<br>2,010,00<br>2,010,200<br>2,010,100<br>2,010,300 | Invoice amo <sub>1</sub> Customer  Invoice dɛ  Comr<br>323 Contelo GmMar 14, 201<br>299<br>Column Invoice amount<br>Sum: 15,984.1<br>Minimum: 159<br>Maximum: 6,098<br>Go to<br>Copy to Clipboard<br>Keywording F4 |
|----------------------------|-------------------------------------------------------------|------------------------------------------------------------------------------------------------|----------------------------------------------------------------------------------------------------|
| .в<br>(В                   | tif<br>tif                                                  | 2,010,200<br>2,010,100<br>2,010,300                                                            | <ul> <li>➡ Go to</li> <li>➡ Copy to Clipboard</li> <li>➡ Keywording</li> <li>F4</li> </ul>                                                                                                    |
| ïΒ                         | tif                                                         |                                                                                                | Open in read-only mode Ctrl-O  Check out and edit Alt-O                                                                                                    |

Fig. 174: Context menu for a column with numeric values

ELO provides the following additional information in the context menu for columns that only contains numeric values.

- **Sum**: Calculates the column sum.
- **Minimum**: Returns the lowest value in a column.
- Maximum: Returns the highest value in a column.

Filters can be placed in the columns of the search results.

Filters

| 🚽 Keywording for | rms 🖵 Filing dat 🚽 Edito                                                                  |
|------------------|-------------------------------------------------------------------------------------------|
| Invoice          | Mar 9, 2016Admin                                                                          |
| Invoice          | Feb 11, 201Admin                                                                          |
| Invoice          | Feb 11, 201Admin                                                                          |
| Invoice          | Feb 11, 201Admin                                                                          |
| Invoice          | Mar 12, 201Admin                                                                          |
| Invoice          | Feb 20, 201Ander                                                                          |
| Invoice          | Feb 20, 201Ander                                                                          |
|                  | Keywording for<br>Invoice Invoice Invoice Invoice Invoice Invoice Invoice Invoice Invoice |

Fig. 175: Triangle icon

### $1. \ Click the triangle to the right of the corresponding column header.$

| /ersion | Keywording forms | 👻 Filing dat 🐳 Editor 🚽  |
|---------|------------------|--------------------------|
|         | all              | /ar 9, 2016Administrator |
|         | not empty        | eb 11, 201Administrator  |
|         | Custom           | eb 11, 201Administrator  |
|         | invoice          | Feb 11, 201Administrator |
|         | Invoice          | Mar 12, 201Administrator |
|         | Invoice          | Feb 20, 201Anderson      |
|         | Invoice          | Feb 20, 201Anderson      |
|         | Invoice          | Feb 20, 201Anderson      |

Fig. 176: Drop-down menu for filters

A drop-down menu appears with filter settings.

2. Click the desired filter setting.

#### The list is filtered.

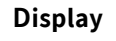

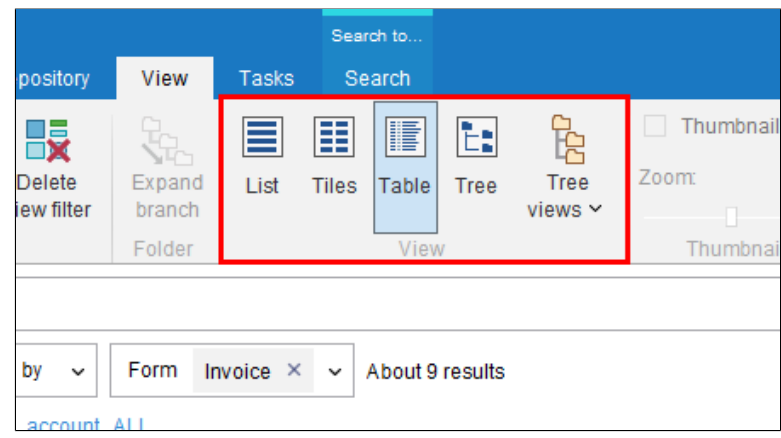

Fig. 177: 'View' tab; 'Display' group

Instead of displaying the results in a table view, you can also view them in a list view, tile view, or tree view. These settings are found on the *View* tab of the ribbon.

## Search the contents of a document

ELO provides you with two options for searching the contents of a document for specific terms.

- The document preview
- The full text preview

Document preview

Use the Search document function to search the contents of raster graphics and PDF documents for a particular term. This function is available when the document is viewed in the document preview via the Document/folder preview element.

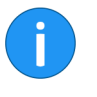

**Information**: This search method also works for e-mails if the *Browser preview* option for the corresponding file extensions is enabled in the *ELO* > *Configuration* > *Document preview* > *Preview configuration for various file types*).

| Sort order<br>Group<br>≝≡ Expand/Collapse<br>Arrange                                                                                                    | A B<br>Visual<br>comparison<br>Compare | Restore table columns          | Save table<br>to clipboard<br>Tables | Link<br>display       |       |              |          |
|----------------------------------------------------------------------------------------------------|----------------------------------------|--------------------------------|--------------------------------------|-----------------------|-------|--------------|----------|
| Verview Verview Control Control Contro | Search de wording Forr                 | o <i>cument</i><br>m Full text | ×<br>Feed                            | ∧ ∨<br>Web applicat   | ion   |              |          |
| 50% \ominus , 🗌 , 🥌 , 🟵                                                                                                    | 100                                    | ₫ € ₽                          |                                      | : <mark>-</mark> - ab | . 🥊 . | <b>4 ±</b> . | <b>-</b> |

Fig. 178: Search document

The function is located on the preview bar.

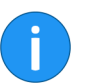

**Information**: This option is only available for raster graphics documents (TIFF, JPG, etc.).

1. Select a document in which you want to search for a term.

| Sort order<br>Group | apse           | A B<br>Visual<br>comparison | S<br>Restore table<br>columns | Save table<br>to clipboard | Link<br>display      |       |
|---------------------|----------------|-----------------------------|-------------------------------|----------------------------|----------------------|-------|
| <pre></pre>         | nt/folder Kevy | date                        | n Full text                   | Feed                       | Veb applic           | ation |
| 50% 🕞               |                |                             | đ 🕑 🖓 📕                       |                            | 2 <mark>-</mark> - # | њ.    |

Fig. 179: Enter search term

2. Click the Search document field on the preview bar.

| Invoice         |               |
|-----------------|---------------|
| Invoice number  | 2010.100      |
| Date            | 10/02/2013    |
| Order number    | 2010.01.03100 |
| Customer number | 11100         |
|                 |               |

Fig. 180: Highlighted match

3. Enter a search term into the search field.

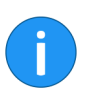

**Information**: If you find a document using ELO iSearch, then you can double-click the search term to import it to the *Search document* field.

ELO begins to search as soon as you start typing and highlights any matches in green.

If the document contains multiple matches, use the arrow icons next to the search field to skip through the matches. In this case, the currently selected match is highlighted in red.

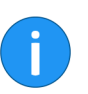

**Information**: Click the X icon to the right of the search field to reset the search.

**Full text preview** 

If full text contents exist for a document, you can search the contents using the full text preview.

There are two ways of doing this:

- In the repository
- In the search results

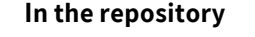

| ~ | Preview                       | »              |                    |           |              |              |                 |  |
|---|-------------------------------|----------------|--------------------|-----------|--------------|--------------|-----------------|--|
|   | Docum                         | ent/folder     | Keywording         | Form      | Full text    | Feed         | Web application |  |
|   | A <sup>↓</sup> A <sup>↑</sup> | Ex10           | 2                  | <b>3</b>  | ୍ର 🕬 Ohits   | s in the doc | ument           |  |
|   | · ·                           |                |                    |           |              |              |                 |  |
|   | EV40 las                      | . 40.0         |                    |           | 4704 5-401-  |              |                 |  |
|   | Altustrics In                 | 10 Seacres     | st Drive @ Charter | Uak, CA s | 1724 EX10 In | IC.          |                 |  |
|   | 600 Outren                    | ner St. Charte | r Oak, CA 91724    |           |              |              |                 |  |
|   | Riverport, 0                  | CA 99834       |                    |           |              |              |                 |  |

Fig. 181: Search field in the full text preview

If you have selected a document in the repository and enabled the *Full text* preview element, a search field appears that allows you to search through the full text content.

**Start search**: Click the *Start search* (magnifying glass icon) button to begin the search.

**Reset search**: Use the *Reset search* button (arrow icon) to delete the content of the search field.

Once you have performed a search, the following buttons appear:

**Show next hit**: The *Show next hit* button (magnifying glass icon with arrow pointing downwards) jumps to the next match.

**Show previous hit**: The *Show previous hit* button (magnifying glass icon with arrow pointing upwards) goes back to the previous match.

#### In the search results

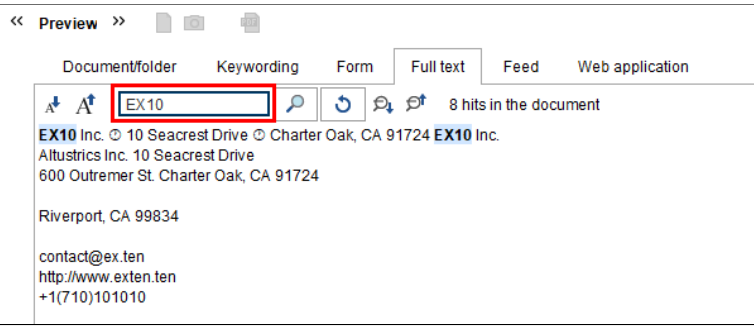

Fig. 182: Matches in full text

If you have selected a document in the search, the parts of the documents that match the search text are automatically marked in the full text preview. The search field is not displayed.

The Show next hit and Show previous hit functions work in the same way as described above.

# ELO collaboration

ELO offers several features that support collaboration within your company.

This chapter contains information on the following topics:

- Feed
- My ELO

## Feed

The feed is used to share information on an entry in the repository (document or folder) and record changes to the post.

The following message types are shown in the feed:

- Posts (written by a user)
- Comment (on a post)
- Polls
- Events (e.g. when a new version of a document is filed or changes are made to the working version)

| Delete                |             |
|-----------------------|-------------|
|                       |             |
| Create a post         | φ           |
| Y Show filter options |             |
| P Search feed         | 局 Subscribe |

Fig. 183: 'Create a post' input field

Use the *Create a post* input field to create a feed post on an entry in the repository. Click *Create* to post the comment.

The text in posts, polls and comments can be formatted with the following syntax:

**Bold**: To format a part of the text in *bold* type, place an asterisk (\*) at the beginning and end of the desired text section.

**Example** I would like to emphasize this \*again\*. will appear in the ELO feed as follows: "I would like to emphasize this **again**.".

#### **Creating a post**

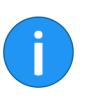

**Information**: If you want the asterisk to appear as a character in the text, enter a backslash before the asterisk. The asterisk does not have a formatting function, but appears instead.

Poll

| Delete                                 |             |
|----------------------------------------|-------------|
|                                        |             |
| Create a post<br>▼ Show filter options |             |
| P Search feed                          | a Subscribe |

Fig. 184: 'Create poll' button

Clicking the *Create poll* button opens a new area in the ELO feed in which you can start a user poll.

| Ask a question                                                                                                    |        |
|----------------------------------------------------------------------------------------------------|--------|
| Add answer option                                                                                                    | ×      |
| Add answer option                                                                                                    | ×      |
| Add new answer Poll duration                                                                                                   |        |
| <ul> <li>Hide additional options</li> <li>Allow multiple choice</li> <li>Show user names of participants in results</li> </ul> |        |
| Allow participants to add answers                                                                                              |        |
| @ 🖻 # 👁                                                                                                    | Create |

Fig. 185: Create poll

Enter the title or question of the poll in the first input field (with the placeholder text *Ask a question*). Enter the answer options to the next input fields (with the placeholder text *Add answer option*). To create an additional answer option, click the *Add new answer* button. You can select how long you want the poll to remain open in the *Poll duration* field.

Clicking *Show more settings* opens an area with additional settings. Here, you can you define whether you want to offer the user multiple options to select from, whether you want the user name of the participants to be visible in the poll result, and whether you want participants to be able to add further answer options.

Click Create to start the poll.

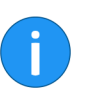

**Information**: Once a user has taken a poll, it can no longer be modified.

#### Mention

| Create a post |           |           |            |  |
|---------------|-----------|-----------|------------|--|
|               |           |           |            |  |
| @ Mention     | Reference | # Hashtag | Visibility |  |

Fig. 186: 'Mention' button

Use the *Mention* button (@ icon) to address a feed post directly to another ELO user or an ELO group. You can select the user or the group in the *Mention* dialog box.

The users mentioned then see the corresponding feed post in the *My ELO* work area.

**Alternatively**: As soon as you type an @ character, ELO automatically recognizes that you want to insert a mention. The *Mention* dialog box appears.

| Create a post | t         |           |            |  |
|---------------|-----------|-----------|------------|--|
|               |           |           |            |  |
|               |           |           |            |  |
|               |           |           |            |  |
| @ Mention     | Reference | # Hashtag | Visibility |  |
|               |           |           |            |  |

Fig. 187: 'Reference' button

#### Reference

Use the *Reference* button (document icon with arrow) to link a feed post with an entry in the repository. Click reference to go straight to the respective entry.

You can select the entry that you want to refer to in the *Reference* dialog box.

**Alternatively**: As soon as you type a > character, ELO automatically recognizes that you want to insert a reference. The *Reference* dialog box appears.

#### Hashtag

| ** |               |           |           |            |  |
|----|---------------|-----------|-----------|------------|--|
|    | Create a post |           |           |            |  |
|    |               |           |           |            |  |
|    |               |           |           |            |  |
|    |               |           |           |            |  |
|    | @ Mention     | Reference | # Hashtag | Visibility |  |
|    |               |           |           |            |  |

Fig. 188: 'Hashtag' button

Use the *Hashtag* button (# symbol) to add hashtags to a post. You can subscribe to hashtags. You can also filter the *My ELO* work area with hashtags.

**Alternatively**: As soon as you type a # character, ELO automatically recognizes that you want to insert a hashtag.

**Subscribe to a hashtag** 1. Click the respective hashtag to subscribe to it.

| #Contelo    |                                                                                        |             |
|-------------|----------------------------------------------------------------------------------------|-------------|
|             |                                                                                        | ລ Subscribe |
| Mar<br>2019 | Cole saved a new working version for Letter - Renz Note .                              |             |
|             | Mar 15, 2018, 1:45 PM<br>Administrator<br>#Contelo<br>Mar 29, 2019, 2:26 PM · Hashtags | 1           |

Fig. 189: 'Subscribe' button

The discussion page for the selected hashtag appears.

2. Click the Subscribe button.

You have subscribed to the hashtag. All posts that are marked with the corresponding hashtag appear in the *My ELO* work area.

#### Visibility

| Create a post | t |  |  |
|---------------|---|--|--|
|               |   |  |  |
|               |   |  |  |
|               |   |  |  |
|               |   |  |  |

Use the Visibility button (eye icon) to restrict who can read the post.

#### Show filter options

|   | Create a po   | st        |   |   |             |
|---|---------------|-----------|---|---|-------------|
| L | Ø             | <b>a</b>  | # | Ø | Create      |
|   | e             | ~         | # |   | orodito     |
| Ľ | Y Show filter | r options |   |   |             |
|   | P Search fe   | ed        |   |   | 局 Subscribe |
|   |               |           |   |   |             |

Fig. 191: 'Show filter options' button

The *Show filter options* button opens a window with filters for the corresponding feed. You can use these filters to restrict the feed to posts that match the respective filter.

Fig. 190: 'Visibility' button

#### Search feed

|   | Create a po:  | st      |   |   |           |
|---|---------------|---------|---|---|-----------|
|   |               |         |   |   |           |
|   | @             | A       | # | ٢ | Create    |
| 7 | Y Show filter | options |   |   |           |
| ) | P Search fee  | ed      |   |   | Subscribe |
|   |               |         |   |   |           |

Fig. 192: 'Search feed' button

Use the Search feed button (magnifying glass icon) to search within the currently selected feed. When the searched term is found, the feed is reduced to the corresponding posts. The matches are highlighted. Start the search by clicking Search. Click Reset search to close the results list and return to the full feed.

#### Subscribe to feed

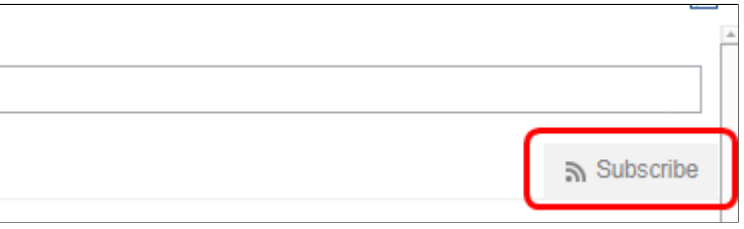

Fig. 193: 'Subscribe' button

Use the *Subscribe* button (antenna icon) to subscribe to the feed. All subscribed feeds are listed in the *My ELO* work area. Once a post is added to a subscribed feed, you also see the post in the *My ELO* work area.

#### Automatically subscribe to feed

| News         | Recently used documents                                                                         |  |
|--------------|-------------------------------------------------------------------------------------------------|--|
| € s          | ettings                                                                                         |  |
| ~ My         | ELO settings                                                                                    |  |
| Auto         | matically subscribe to the corresponding feed in the following cases:<br>When filing a document |  |
| $\checkmark$ | When creating a new folder                                                                      |  |
| $\checkmark$ | When checking in a new version                                                                  |  |
| $\checkmark$ | When creating a post or comment                                                                 |  |
| Num          | ber of seconds to display the "Undo" button before it disappears 5                              |  |
| !×           | Remove all posts from My ELO                                                                    |  |

Fig. 194: Options for automatic subscriptions

ELO enables you to automatically subscribe to feeds. This applies to specific events that are triggered by a user:

- Filing a document
- Creating a folder
- Creating a new document version
- Creating a feed post or comment

You can enable the automatic feed subscription options in *My ELO* > *Settings* > *My ELO settings*.

**Alternatively**: You can also enable the automatic feed subscription option on the ribbon under *ELO* > *Configuration* > *Advanced settings* > *My ELO*.

#### Comment

| Example comment @ Mention Reference # Hashtag Create | #Conte<br>Mar 29 | <b>istrator</b><br>Io<br>, 2019, 2:33 PM → Hashta | lgs           |
|------------------------------------------------------|------------------|---------------------------------------------------|---------------|
| @ Mention     Reference     # Hashtag     Create     | Example com      | nent                                              |               |
| @ Mention Reference # Hashtag Create                 |                  |                                                   |               |
|                                                      |                  |                                                   |               |
|                                                      | @ Mention        | Reference # Ha                                    | ishtag Create |

Fig. 195: Comment in a feed

You can post comments in any feed. The procedure for adding a comment is almost identical to creating a post. However, the visibility settings for a comment are bound to the visibility settings for the commented post, which is why you are unable to change the visibility settings for comments.

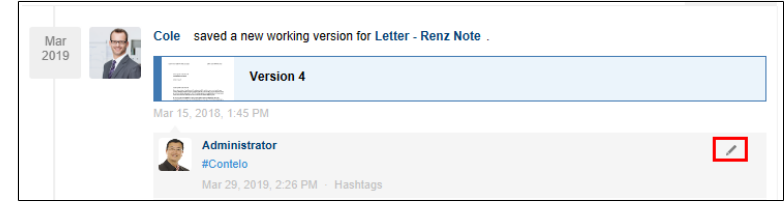

Fig. 196: 'Edit' button

Click the *Edit* button (pencil icon) to edit posts and comments.

### Edit post

## My ELO

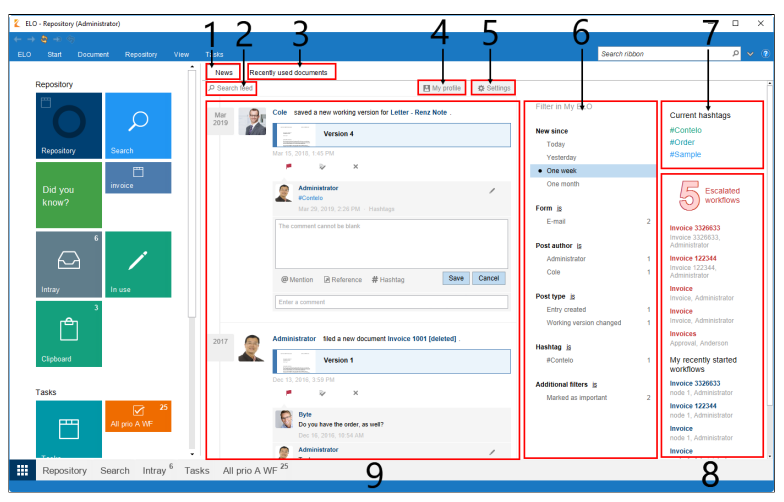

Fig. 197: The 'My ELO' work area

The *My ELO* work area is on the start page when you run ELO. From here, you can access the main areas of the ELO repository using tiles.

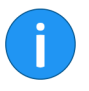

**Information**: Most functions in the *My ELO* work area relate to the feed function. You can find additional information about this function in the *Feed* section above.

The tile navigation area is explained in more detail in another part of this manual (*Program interface* chapter). This section only deals with *ELO collaboration* functions.

**1 News**: Feed posts from different entries are displayed in the *News* area. This applies to feeds such as those that a user has subscribed to or in which they are mentioned by another user. Escalated or recently started workflows that are relevant for the user are also shown in this work area.

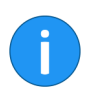

**Information**: If no posts appear in the *My ELO* work area, check your filter settings. There may be no posts for the selected period (under *New since*).

**2 Search feed**: Click the *Search feed* button to open a search window. You can search the ELO feed using this search field.

**3 Recently used documents**: The *Recently used documents* area contains a list of documents that you recently viewed or edited.

**4 My profile**: Click *My profile* to open a dialog box that shows your profile. You can edit your profile in this dialog box.

To open the profile of another employee, click the employee's user name.

**5 Settings**: Click the *Settings* button to open the *Settings* page. On the *Settings* page, you will find the options for *My ELO settings*, *My subscribed hashtags*, and *My polls*.

6 Filter: You can filter posts in the ELO feed in the Filter area.

**7 Hashtag cloud**: Trending hashtags are grouped in the hashtag cloud. Clicking a hashtag opens the overview for the selected hashtag, where all posts marked with the hashtag are shown.

**8 Workflows**: In the *Workflows* area, you can see all workflows you are involved in. If any workflows you are involved in have been escalated, the number of escalated workflows and the corresponding workflows are highlighted in red.

Click the name of the workflow to jump to the respective workflow in the *Tasks* work area.

**9 Feed**: The *feed* contains current posts, polls, and comments.
### **Minimized window**

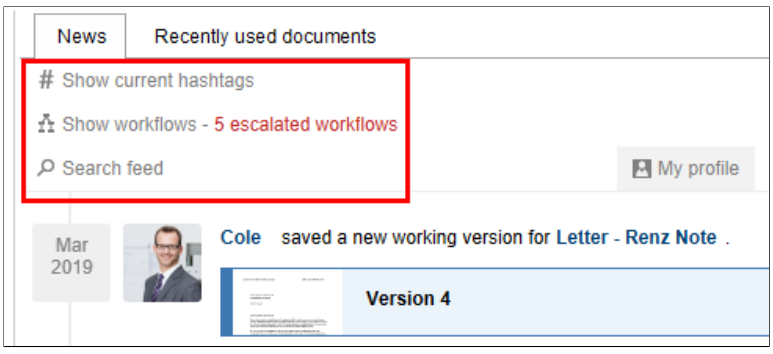

Fig. 198: Additional buttons with smaller program window size

If the preview pane in *My ELO* is not large enough to show workflow information, the *Show current hashtags, Show workflows,* and *Show filter options* buttons will appear. The elements are briefly described in the following. Refer to the following sections of this chapter for more information.

**Show current hashtags**: Clicking *Show current hashtags* shows the hashtag cloud (see above) with the most recent hashtags.

**Show workflows**: Click *Show workflows* to display workflow information above the subscribed feed.

**Show filter options**: Click *Show filter options* to display the filters for *My ELO* above the feed posts.

### Mark as important

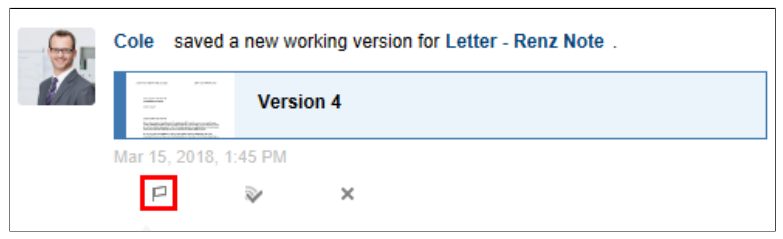

Fig. 199: 'Mark as important' button

The *Mark as important* button (flag icon) lets you pin a post to the *My ELO* area. The post remains visible in the *My ELO* area even if it is more than one month old. You can recognize posts that are marked as important by the red flag icon.

### **Delete marker**

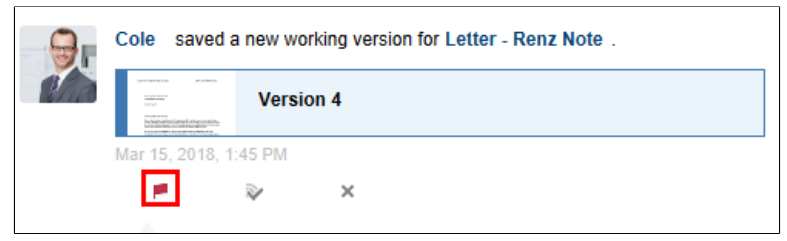

Fig. 200: 'Mark as important' button

Delete the marker you added to a post with the *Mark as important* button (red flag icon). As soon as the post is more than a month old, it will no longer be displayed in the My ELO work area.

### **Hide post**

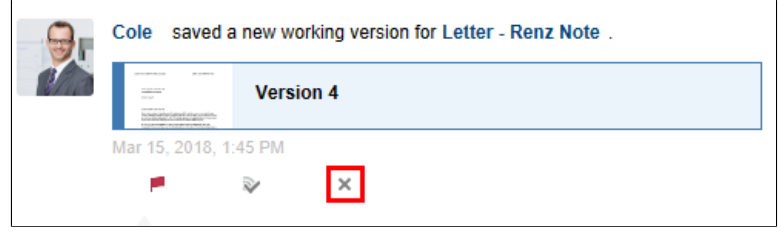

Fig. 201: 'Remove from My ELO' button

You can hide a post in the *My ELO* work area by clicking the *Remove from My ELO* button.

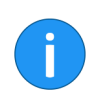

**Information**: The *Remove from My ELO* function does not delete a post from a feed.

**Alternatively**: To hide all posts in *My ELO*, use the *Remove all posts* from *My ELO* function. This function is in *My ELO* > *Settings* > *My ELO* settings.

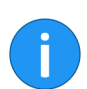

Information: Posts marked as important are not removed.

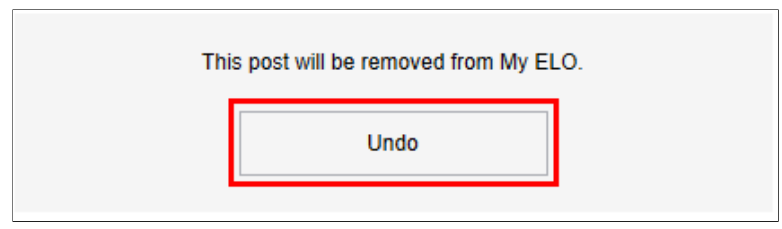

Fig. 202: 'Undo' button

After you have hidden a post, you can restore it by clicking the *Undo* button.

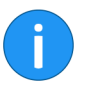

**Information**: The *Undo* button disappears by default after five seconds. You can edit this option under *Number of seconds to display the "Undo" button before it disappears*. This option is in *My ELO* > *Settings* > *My ELO settings*.

### **Filter categories**

The following filter categories are available in the *My ELO* work area and the ELO feed:

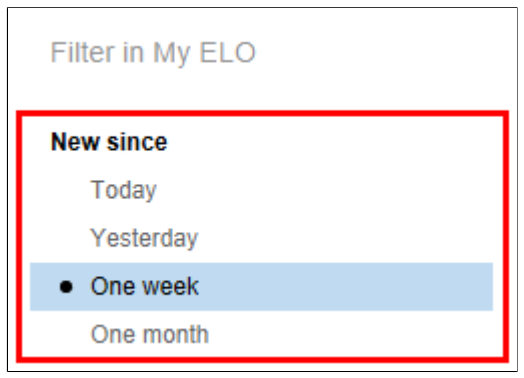

Fig. 203: 'New since' filter category

**New since**: The *New since* filter option lets you filter the *My ELO* work area by time periods.

| Form <u>is</u><br>E-mail | 1 |
|--------------------------|---|
| Post author is<br>Cole   | 1 |

Fig. 204: 'Form' filter category

**Form**: The *Form is* filter option lets you filter the *My ELO* work area by the keywording forms used for entries.

| Cole         | Post author is |   |
|--------------|----------------|---|
|              | Cole           | 1 |
|              |                |   |
|              |                |   |
| Post type is | Post type is   |   |

Fig. 205: 'Post author' filter category

**Post author**: The filters in the *Post author is* category let you filter the *My ELO* work area by the users that have created posts in feeds they have subscribed to.

| Post type is            |   |
|-------------------------|---|
| Working version changed | 1 |
|                         |   |
| Hashtag is              |   |

Fig. 206: 'Post type' filter category

**Post type** The *Post type is* filter option lets you filter the *My ELO* area by the type of post. There are two basic types:

- Automatically created posts (e.g. *working version changed*)
- Posts created by users (*individual posts*)

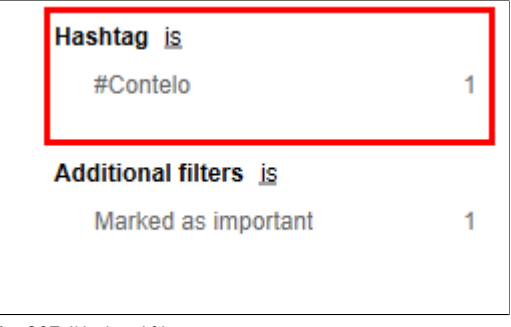

Fig. 207: 'Hashtag' filter category

**Hashtag**: The *Hashtag* filter option lets you filter the *My ELO* work area by hashtags.

| Hashtag is<br>#Contelo                              | 1 |
|-----------------------------------------------------|---|
| Additional filters <u>is</u><br>Marked as important | 1 |

Fig. 208: 'Additional filters' filter category

**Additional filters**: The *Additional filters* option lets you filter the *My ELO* work area based on the settings that relate to the current user.

| Use filters    | To apply a filter, click the corresponding filter in the list.                                                                                                    |
|----------------|----------------------------------------------------------------------------------------------------|
| Negate filters | In the default settings, all filters are applied in <i>is</i> mode. If a filter is applied in <i>is</i> mode, only posts that match the filter will be displayed. |

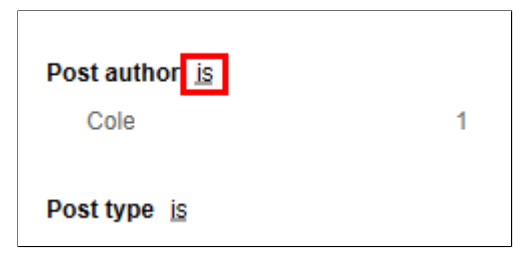

Fig. 209: Filter category in 'is' mode

The mode can be switched to *is not* in all categories apart from *New since*. To do so, click the word *is* next to the name of the filter category.

| Post author is not |   |
|--------------------|---|
| Cole               | 1 |
|                    |   |
| Post type is       |   |

Fig. 210: Filter category in 'is not' mode

If a filter is applied in *is not* mode, you will see all posts that do not match the filter.

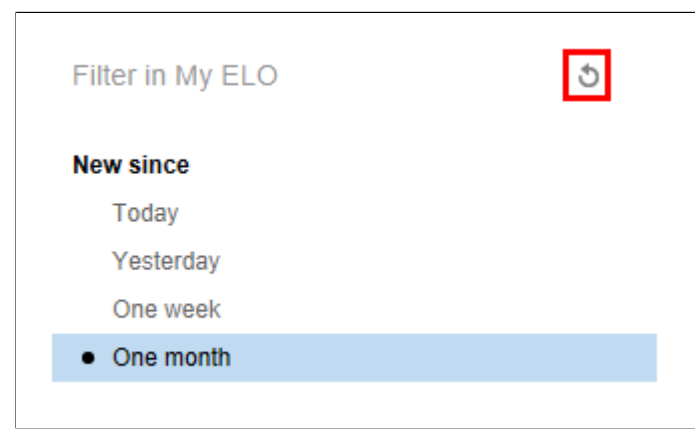

#### Fig. 211: 'Reset filters' button

**Reset filters** 

To reset all filters, click the Reset filters button (arrow icon).

## Change profile image

Every ELO user and ELO user group has a profile for the ELO feed. You can upload an image of the user/group to this profile.

There are two ways to change the profile image of an ELO user/ELO group:

- In the Administration folder
- In the profile

## In the Administration folder

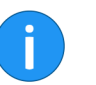

**Filing location** 

The following describes the method using the Administration folder.

**Information**: You require the appropriate permissions for this method.

The path of the filing location for profile images is as follows:

Administration//Users//<Folder with corresponding number range>//<User name>/<Group name>//data//elo.profile

**Information**: The profile image must have the short name *userimage*. Use PNG, JPG or GIF image files with a minimum of 280 x 280 pixels.

1. Open the folder for the respective user/group (see above).

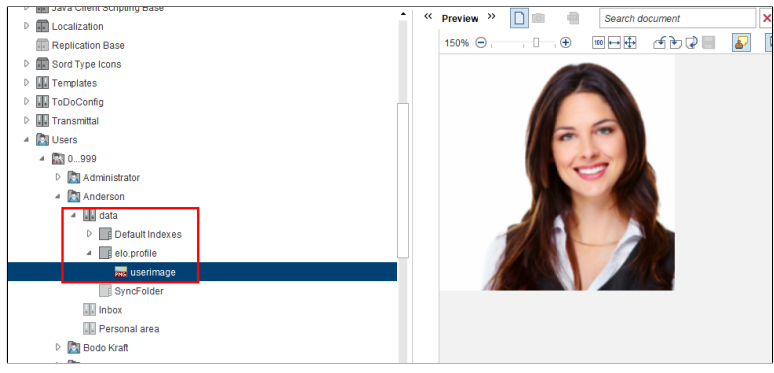

Fig. 212: Profile image in the 'elo.profile' folder

2. Save the image to the *elo.profile* folder of the respective user/ group.

3. Enter userimage as the short name.

4. Click OK to close the keywording.

The profile image is displayed in the feed.

### In the profile

The user profile can be accessed via the feed or via the *My ELO* work area. You can access the group profile via the feed if the group has been mentioned. Users can change their own profile image in the respective dialog box. The following describes the method for users via the feed.

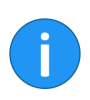

**Information**: Administrators with *Edit user data* permission can change images for other users.

1. Select an entry in the repository which you created a feed post for.

| o<br>on | E-mail<br>otification | <b>⊨∖®</b><br>Gotold | Check out<br>and edit | Edit<br>document | Check<br>in | Keywording | Batch<br>keywording | Send<br>documer | Send as<br>ELO link | Send<br>as PDF | C |
|---------|-----------------------|----------------------|-----------------------|------------------|-------------|------------|---------------------|-----------------|---------------------|----------------|---|
|         |                       |                      | _                     | Edit             |             | Keyw       | ording              |                 | Send                |                |   |
| Previe  | ew >>                 | 0                    |                       |                  |             |            |                     |                 |                     |                |   |
| Do      | cument/fol            | der                  | Keywording            | Form             | Full tex    | t Feed     | Web applica         | ation           |                     |                |   |
| Туре    | - Short na            | ame                  |                       |                  |             | Date       | - F                 | iled by 🚽       | Version 🚽           | Keywordi -     | E |
| F       | 01_Janu               | ary                  |                       |                  |             |            | Ad                  | dministrator    | I                   | Folder         |   |
| F       | 02_Febru              | uary                 |                       |                  |             |            | Ac                  | dministrator    | 1                   | Folder         |   |
|         |                       |                      |                       |                  |             |            |                     |                 |                     |                |   |
| E       | 03_Mard               | h                    |                       |                  |             |            | Ac                  | dministrator    | I                   | Folder         |   |

Fig. 213: 'Feed' preview element

Optional: If the feed is hidden, you can display it by clicking the **Feed** preview element in the viewer pane.

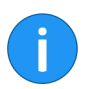

**Information**: The *Feed* preview element must be part of the selected preview profile.

### 2. Navigate to a feed post which you have created.

| ~~ | Preview >>      | O PDF            |             |           |      |       |
|----|-----------------|------------------|-------------|-----------|------|-------|
|    | Document/folder | Keywording       | Form        | Full text | Feed | Web a |
|    | Create a post   |                  |             |           |      |       |
|    | P Search feed   |                  |             |           |      |       |
|    | Today           | Cole created a r | new folder. |           |      |       |
|    |                 | Enter a comment  |             |           |      |       |

Fig. 214: Feed post; User name

3. Click your user name.

Alternatively: Click your profile image.

| 崔 Cole               | ×                                                                                                    |
|----------------------|----------------------------------------------------------------------------------------------------|
|                      | Conrad Cole<br>MBA<br>CEO                                                                                  |
| Edit profile picture | EX10 Inc.<br>New York<br>Office 8.3<br>Abbreviation C.Co<br>Cole@mail.local<br>2 1234/56789<br>98765/43210 |
|                      | Edit data                                                                                                  |
| 0                    | Close                                                                                                    |

Fig. 215: User profile without profile image

The dialog box with your user profile appears.

4. Click Edit profile image.

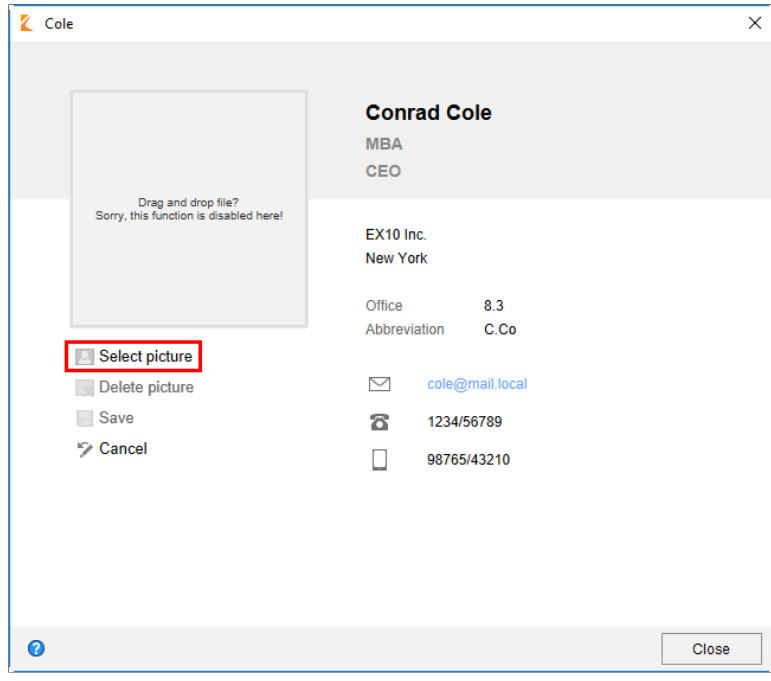

Fig. 216: Edit mode; 'Select photo' button

The dialog box switches to edit mode.

5. Click Select photo.

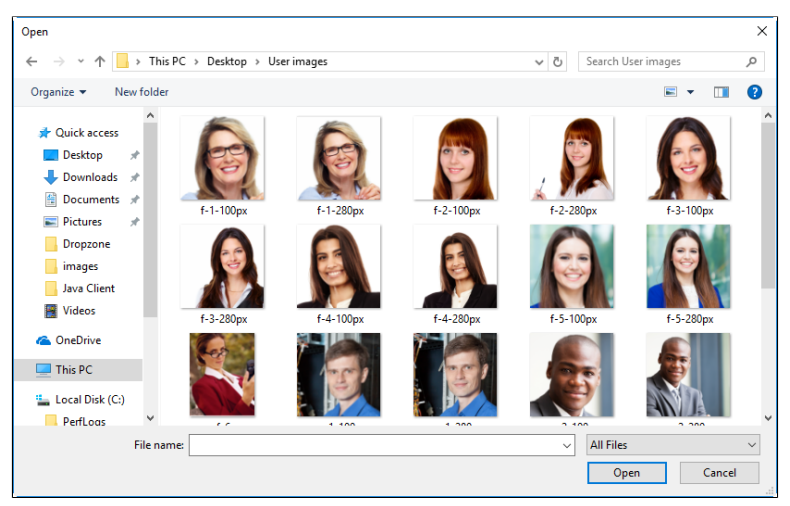

Fig. 217: Dialog box for selecting a file

A Microsoft Windows dialog box for selecting a file from the system appears.

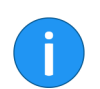

**Information**: Use PNG, JPG or GIF image files with a minimum of 280 x 280 pixels.

- 6. Select the desired image file.
- 7. Click Open.

The file will be uploaded.

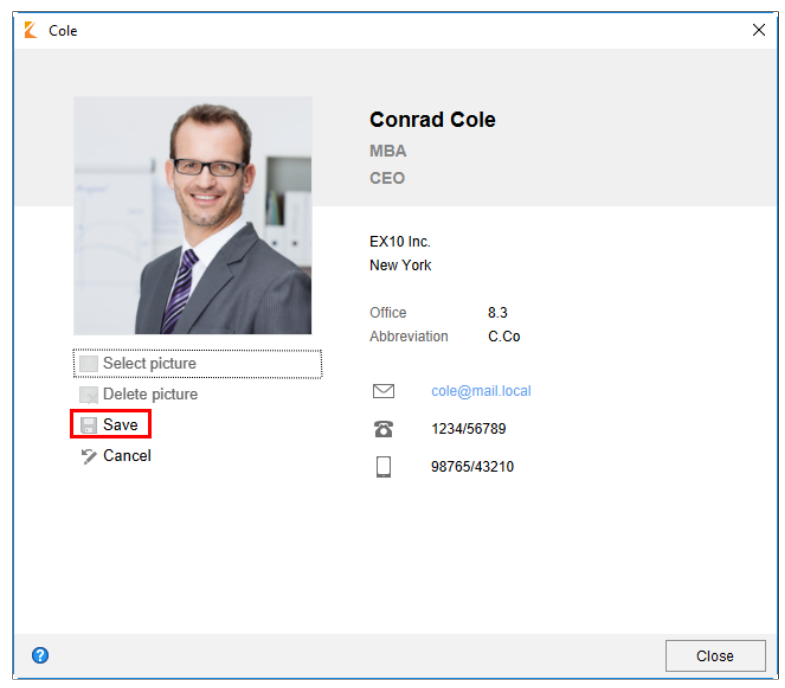

Fig. 218: 'Save' button

8. Click Save.

Edit mode now closes. The new profile image appears in the dialog box.

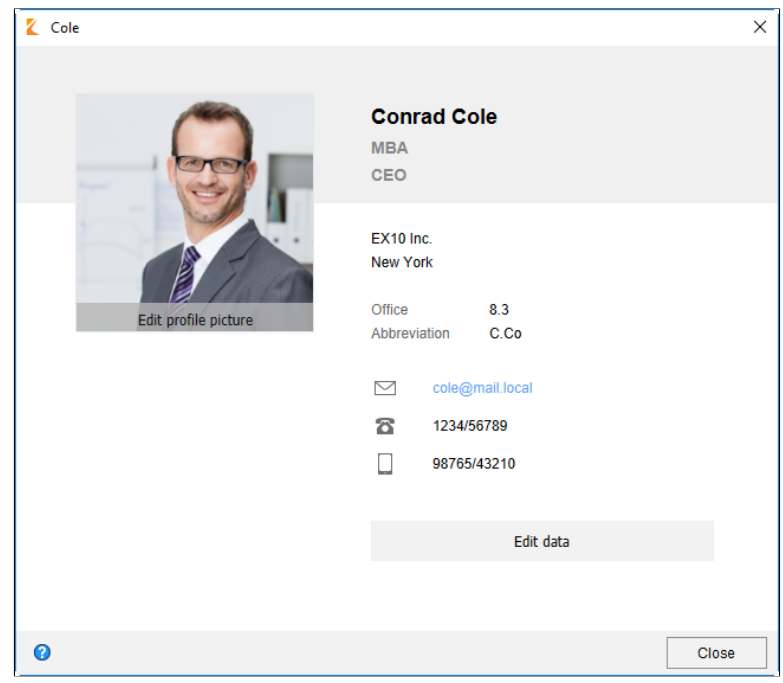

Fig. 219: 'Close' button

### 9. Click Close.

The dialog box closes. The new profile image has been saved.

## Edit profile data

Every ELO user and ELO user group has their own profile. You can add data to this profile.

There are two ways to edit profile data:

- In the Administration folder
- In the profile

In the Administration folder

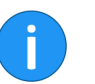

er.

**Information**: You require the appropriate permissions for this method.

The following describes the method using the Administration fold-

**Filing location** 

The profile data is saved in the keywording of the respective user/ group folder. The path to the folder is as follows:

Administration//Users//<Folder with corresponding number range>//<User name>/<Group name>

**Step by step** 1. Select the folder for the respective user/group.

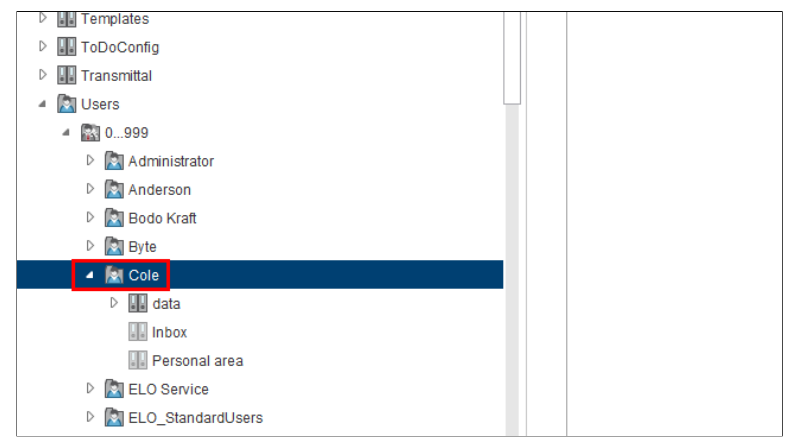

Fig. 220: User folder

### 2. Open the keywording.

| K K    | eywording   |           |                  |                   |                 |                        |    | ×      |
|--------|-------------|-----------|------------------|-------------------|-----------------|------------------------|----|--------|
| »<br>> | Basic       | Extra tex | t Options        | Permissions       | Version history | Additional information |    |        |
| Entr   | Short name  |           | Cole             |                   |                 |                        |    | *      |
| Jser   | Date        |           |                  |                   | Current version |                        |    |        |
| ΓOΓ    | Filing date |           | May 19, 2016, 11 | 1:04 AM           | Editor          | Administrator          |    |        |
| n: E   | Title       |           |                  |                   |                 |                        |    | v      |
| ectic  | Full Name   |           | Conrad Cole      |                   |                 |                        |    | Ŧ      |
| n sel  | Degree      |           | MBA              |                   |                 |                        |    | Ŧ      |
| Forn   | Job title   |           |                  |                   |                 |                        |    | Ŧ      |
|        | Department  |           |                  |                   |                 |                        |    | Ŧ      |
|        | Company     |           | EX10 Inc.        |                   |                 |                        |    | Ŧ      |
|        | Location    |           | New York         |                   |                 |                        |    | -      |
|        | Office      |           | 8.3              |                   |                 |                        |    |        |
|        | Shortcut    |           | C.Co             |                   |                 |                        |    | *      |
|        | E-mail      |           |                  |                   |                 |                        |    | *      |
|        | Phone numb  | ber       | 1234/56789       |                   |                 |                        |    | -      |
|        | ۴           | -         | Expand ke        | eyword list autom | atically 🟮      |                        |    |        |
| 0      |             |           |                  |                   |                 |                        | ОК | Cancel |

Fig. 221: Keywording for an ELO user folder

The ELO user folder keywording form must be selected.

- 3. Enter the respective information to the index fields.
- 4. Click *OK* to close the keywording.

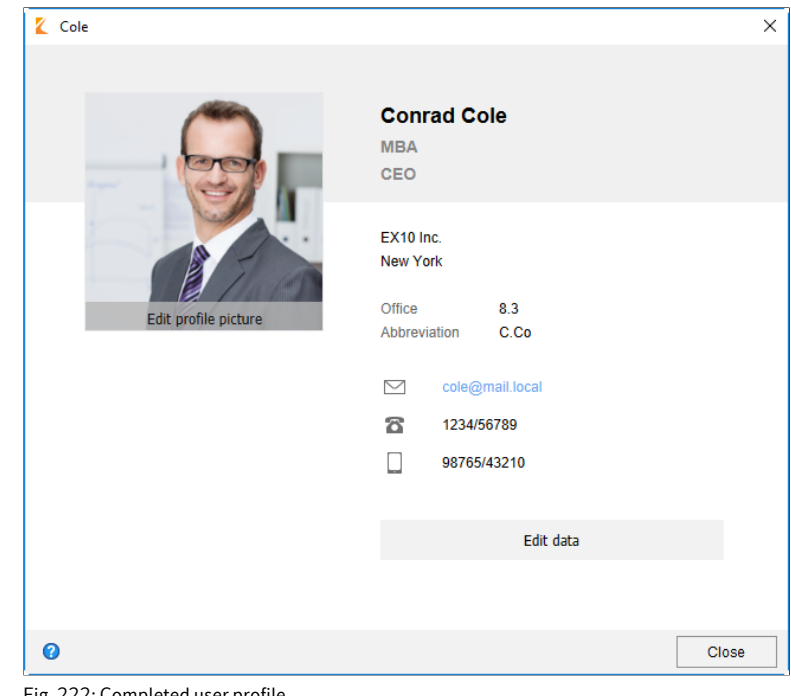

Fig. 222: Completed user profile

The information you entered is shown in the user/group profile.

In the profile The user profile can be accessed via the feed or via the My ELO work area. You can access the group profile via the feed if the group has been mentioned. Users can change their own profile data in the respective dialog box. The following describes the method for users via the feed.

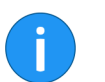

Information: Administrators with Edit user data permission can change data for other users.

Step by step 1. Select an entry in the repository which you created a feed post for.

| Document/folder | Keywording           | Form      | Full text | Feed | Web application |
|-----------------|----------------------|-----------|-----------|------|-----------------|
| Create a post   |                      |           |           |      |                 |
| P Search feed   |                      |           |           |      |                 |
|                 | Colo created a r     | ow folder |           |      |                 |
| Last<br>week    | Apr 26, 2019, 4:02 I | PM        |           |      |                 |
| 10000           | Enter a comment      |           |           |      |                 |

Fig. 223: 'Feed' preview element

Optional: If the feed is hidden, you can display it by clicking the **Feed** preview element in the viewer pane.

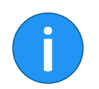

**Information**: The *Feed* preview element must be part of the selected preview profile.

2. Navigate to a feed post which you have created.

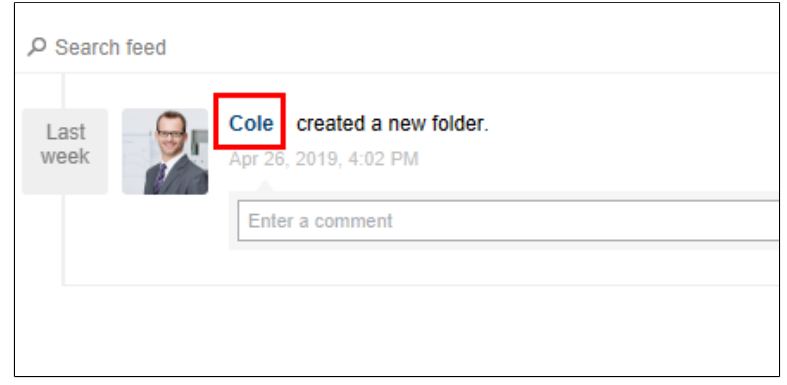

Fig. 224: Feed post; User name

3. Click your user name.

Alternatively: Click your profile image.

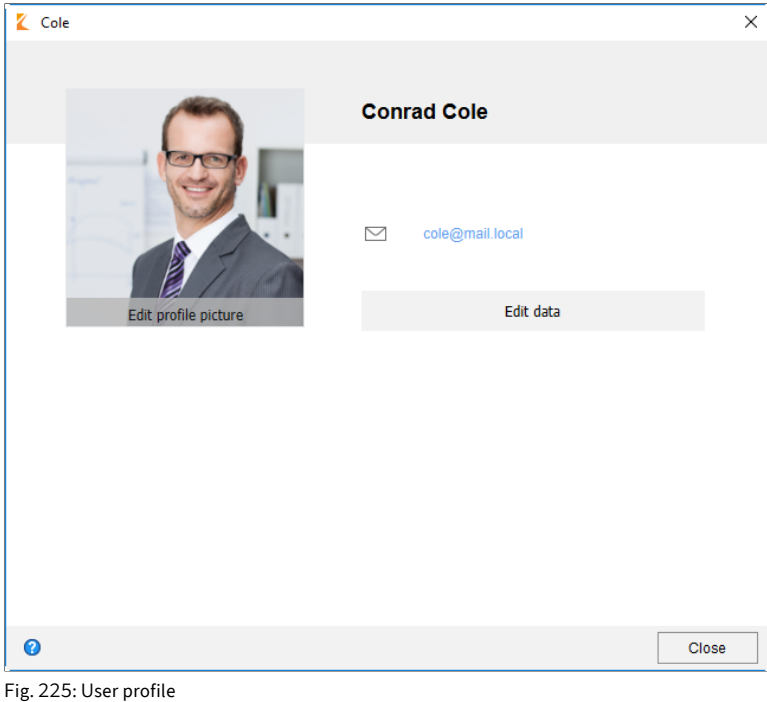

The dialog box with your user profile appears.

4. Click Edit data.

| 崔 Cole | ×                 |
|--------|-------------------|
|        |                   |
|        | Conrad Cole       |
|        | Education         |
|        | Position          |
|        |                   |
|        | Department        |
|        | Company           |
|        | Lucaum            |
|        | Office            |
|        | Abbreviation      |
|        | ☑ cole@mail.local |
|        | 8 Telephone       |
| 0      | Close             |

Fig. 226: Edit mode; 'Select photo' button

The dialog box switches to edit mode.

- 5. Enter the respective data to the index fields.
- 6. Scroll to the bottom of the dialog box.

| 🗶 Cole |                 |                     |        | ×     |  |
|--------|-----------------|---------------------|--------|-------|--|
|        | Department      |                     |        |       |  |
|        | EX10 Inc.       |                     |        |       |  |
|        | New Yo          |                     |        |       |  |
|        | Office          |                     | 8.3    |       |  |
|        | Abbreviation    |                     | C. Co  |       |  |
|        |                 |                     |        |       |  |
|        | Cole@mail.local |                     |        |       |  |
|        | â               | <b>2</b> 1234/56789 |        |       |  |
|        |                 | 98765/43210         | /43210 |       |  |
|        | 8               | Fax                 |        |       |  |
|        |                 |                     |        |       |  |
|        |                 |                     | Save   |       |  |
|        |                 |                     | Cancel |       |  |
|        |                 |                     |        | •     |  |
| 0      |                 |                     |        | Close |  |

Fig. 227: 'Save' button

7. Click Save.

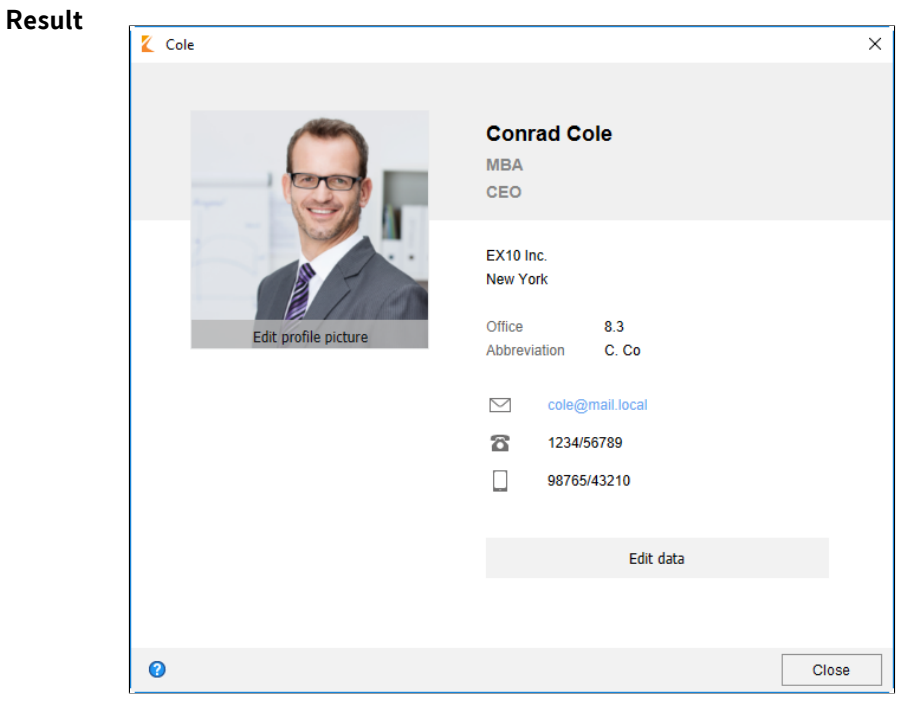

Fig. 228: Completed user profile

The information you entered is shown in the user's profile.

# ELO Dropzone

This chapter includes a brief introduction to ELO Dropzone. You can find more information on the following topics in the separate ELO Dropzone user manual:

- Configuration
- Creating tiles
- Creating regular expressions
- Examples of use
- Administration

## **Brief introduction**

### Overview

ELO Dropzone makes it easier for you to file incoming documents to the ELO repository. Simply drag documents and files to a defined tile. ELO Dropzone keywords and files your documents according to your own rules. This provides the user with easy access to frequently used functions and enables them to file documents more easily to the ELO repository.

You can create filing, search, script, and template tiles. With a search tile, you can specifically set up the desired search terms via the index fields of a keywording form. It is also possible to define search tiles that you can activate using keyboard shortcuts. With a script tile, you can call a script event-controlled. With a template tile, you can create documents from templates.

StartAfter installation, shortcuts to the ELO Dropzone and the ELO Java<br/>Client are placed on the desktop. Double-click the ELO Dropzone<br/>icon to open the ELO Dropzone. The ELO Java Client is started au-<br/>tomatically in the process.

### **Program interface**

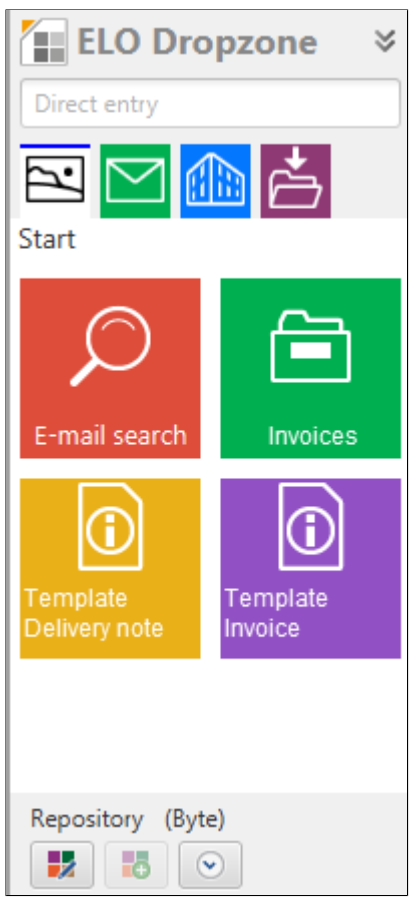

Fig. 229: ELO Dropzone program interface

When starting ELO Dropzone for the first time, only one group is available.

# ELO MobileConnector

### Overview

The ELO MobileConnector module allows you to synchronize data from a previously selected folder of your repository with an external file system or a mobile device or to create a copy. This means you can take all the documents you need to external appointments, and any changes are then synchronized back to ELO.

ELO MobileConnector checks whether synchronization folders from known cloud service providers are located on your computer. You are then asked if you want to use these folders as counterparts for folders in the ELO repository. However, you can also create your own synchronization folder pairs. This connection automatically synchronizes data from the ELO repository in both directions. In addition to synchronizing documents, it is also possible to display folder structures.

It is possible to access data in your provider's cloud and to edit it from any Internet-ready device. Once you log back on to the ELO Java Client, you have the option to transfer changes or new files into the repository.

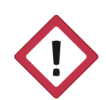

**Warning**: As you can synchronize in both directions, this may cause documents to be deleted on the computer's file system.

## Add folder

You can find the ELO MobileConnector in a separate group on the *Repository* ribbon tab. To select a folder in the ELO repository for synchronization, follow the steps below.

1. Select a folder in the repository.

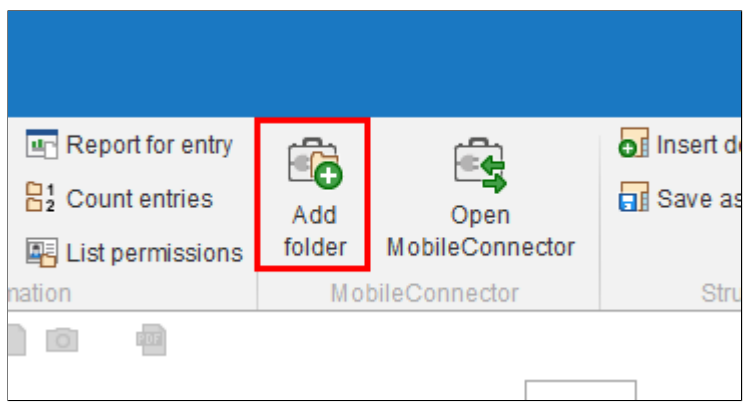

Fig. 230: 'Add folder' button

2. Click the *Add folder* button on the *Repository* ribbon tab.

| 🕻 Add folder                                         |    | ×            |
|------------------------------------------------------|----|--------------|
| Repository folder Documentation                      |    |              |
| // Documentation                                     |    |              |
| Target in file system                                |    |              |
| Base folder 0                                        |    |              |
| C:\Exchange                                          | -  | 🗀 New target |
| C:\Exchange\Documentation                            |    |              |
| Transfer options                                     |    |              |
| Synchronize, with keywording                         |    |              |
| <ul> <li>Synchronize, without keywording</li> </ul>  |    |              |
| <ul> <li>Save as copy, without keywording</li> </ul> |    |              |
| Run automatically when ELO starts                    |    |              |
| Export references as well                            |    |              |
|                                                      |    |              |
|                                                      |    |              |
| Ø                                                    | ОК | Cancel       |

Fig. 231: 'Add folder' dialog box

get to assign a new folder.

In the *Add folder* dialog box, you will see a list of assignments between repository folders and folders on the file system.

Repository folderIn the Repository folder area, you see the folders selected in the ELO<br/>repository.Target in file systemIn the Target in file system area, you will see what folder has been<br/>selected as the target in the file system. You can select existing paths

6

**Information**: The module automatically searches for cloud folders from the following providers: Dropbox, Google Drive, Microsoft OneDrive, GMX MediaCenter, WEB.DE Online-Speicher, and SpiderOak Hive. If this kind of folder is detected on the computer's file system, ELO automatically enters the detected path in *Base directory*.

from the drop-down menu of the Base directory field. Click New tar-

### **Transmission options**

In the *Transmission options* area, you can adjust the synchronization settings. The following settings are available:

**Synchronize, with keywording**: The folders selected above are synchronized. An additional file is stored on the file system for each synchronized entry (folder or document). This additional file contains the keywording information for the synchronized entry in JSON format.

**Synchronize, without keywording**: The folders selected above are synchronized. Only the documents and child folders are compared, without keywording information. If you add a file to the folder in the file system, the file name must start with a plus icon (+) so that it is transferred to ELO during synchronization. The plus icon in the file name is automatically removed during synchronization.

**Save as copy, without keywording**: The *Save as copy* option saves an identical copy of the repository folder to the Windows file system, but without metadata (GUID, keywording information).

**Run automatically when ELO starts**: If you select the option *Run automatically when ELO starts*, the base directory and repository folder are synchronized every time ELO starts.

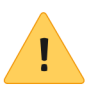

**Please note**: If you need to synchronize a large number of folders, this will delay all other processes when starting ELO. For this reason, this function is not recommended for very large directories that do not change very often. In such cases, it makes more sense to create multiple folder pairs and only set up automated synchronization for selected ones.

**Export references as well**: Enable the *Export references as well* option to also export references to the folder for synchronization.

## Using ELO MobileConnector

The following describes how to use ELO MobileConnector once you have set up least one folder pair as described above.

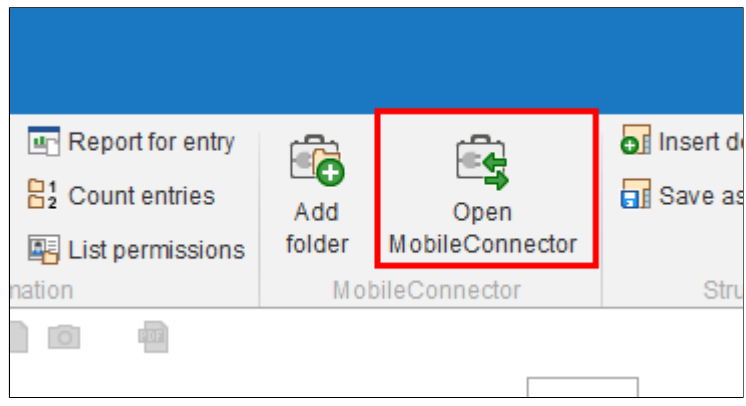

Fig. 232: 'Open MobileConnector' button

1. Click the *Open MobileConnector* button on the *Repository* ribbon tab.

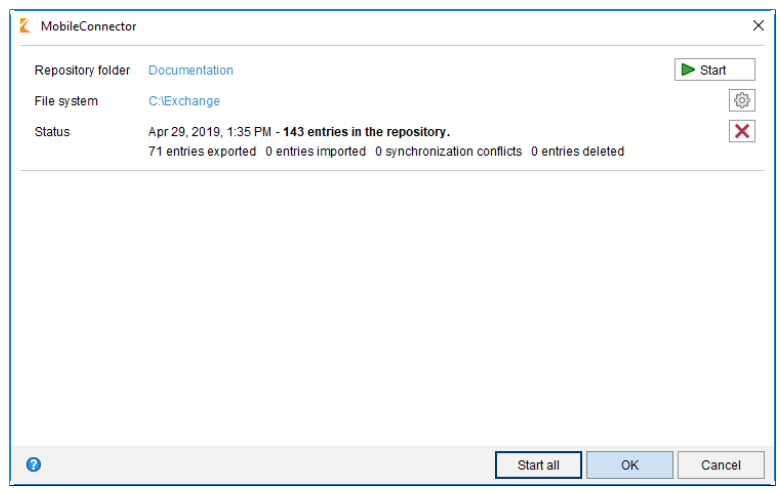

Fig. 233: 'MobileConnector' dialog box

The *MobileConnector* dialog box appears. You will see existing folder pairs and the status of the last synchronization.

The dialog box offers the following options:

**Start** (green triangle): Click this button to begin synchronization for the respective folder pair.

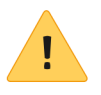

**Please note**: If you have enabled the option *Synchronize, without keywording* in the settings and add a file to the folder in the file system, the file name must start with a plus icon (+) so that it is transferred to ELO during synchronization. The plus icon in the file name is automatically removed during synchronization.

**Settings** (gearwheel icon): Click this button to open the *Add folder* dialog box. Here, you can change the settings for the respective folder pair. If the settings for a folder pair have been changed, an orange bar appears in front of the folder pair in the *MobileConnector* dialog box.

**Delete** (X icon): Click this button to remove the folder pair.

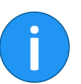

**Information**: Deleting a folder pair does not delete the folders themselves. This simply cancels the assignment.

**Start all**: Click this button to start synchronization for all available folder pairs.

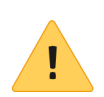

**Please note**: If you delete and edit the JSON files, you will lose important data about the synchronization process.

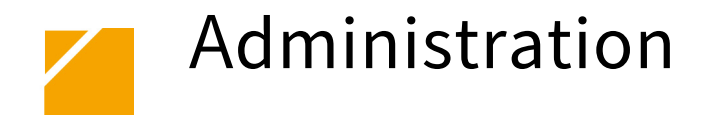

This chapter contains information on the installation and the configuration of the ELO Java Client and is aimed at system administrators.

### Windows

Requirements

## The ELO Java Client requires OpenJDK 11 or newer in the 64-bit version.

If OpenJDK 11 is not installed on your computer, it will be installed during the ELO Java Client setup.

You need Windows administrator rights on the local computer to install the ELO Java Client.

Install from DVD There are different ways to install the ELO Java Client. The following method describes how to install ELO from the ELO ECM Suite DVD.

| 🔓 ELO ECM Si | iite 12                          |                                                                                  |                                                                                |                                                                    | - 0 ×   |
|--------------|----------------------------------|----------------------------------------------------------------------------------|--------------------------------------------------------------------------------|--------------------------------------------------------------------|---------|
| ≙ ← D+       |                                  |                                                                                  |                                                                                |                                                                    |         |
|              |                                  |                                                                                  |                                                                                |                                                                    | · · · · |
|              | <b>ELO</b> ECM Sui               | ite 12                                                                           |                                                                                | Deutsch English Français                                           |         |
|              | Server                           | ELOprofessional 12/E                                                             | ELOenterprise 12                                                               |                                                                    |         |
|              | Server Setup                     |                                                                                  | 10                                                                             | Bron                                                               |         |
|              | Additional Server Modules        |                                                                                  | <b>1</b> 5                                                                     |                                                                    |         |
|              | Clients                          | list of all ELO products.                                                        | a list of all versions included in this master                                 | of the hardware and software components                            |         |
|              | ELO Java Client                  |                                                                                  | version.                                                                       | ELO servers and programs.                                          |         |
|              | ELO Web Client                   |                                                                                  |                                                                                |                                                                    |         |
|              | ELO for Mobile Devices           | <u> </u>                                                                         |                                                                                | $\frown$                                                           |         |
|              | ELO Desktop Client               | <b>**</b>                                                                        |                                                                                | ••                                                                 |         |
|              | ELO Client for Microsoft Outlook | New in ELO 12 provides an overview of<br>important new features in ELO ECM Suite | If you have any questions or suggestions<br>about this DVD, please contact us! | Updates, notices, and FAQs are available<br>in the ELO SupportWeb. |         |
|              | Other                            | 12.                                                                              |                                                                                |                                                                    |         |
|              | ELO Business Solutions           |                                                                                  |                                                                                |                                                                    |         |
|              | ELO for SAP                      |                                                                                  |                                                                                |                                                                    |         |
|              | ELO Printers and ELO Macros      | The type icon in the table shows you the properties of                           | f the linked entry:                                                            |                                                                    |         |
|              | Scripts                          | Executable file                                                                  | Readme or additional information in text for                                   | rmat                                                               |         |
|              | Demo Repository and Icons        | Manual or documentation in PDF format                                            | <ul> <li>This closes the ELO ECM Suite and takes</li> </ul>                    |                                                                    |         |
|              | ELO Videos                       | 2P tie                                                                           | Video                                                                          |                                                                    |         |
|              | 3rd Party Components             |                                                                                  |                                                                                |                                                                    |         |
|              | 3rd Party Components             |                                                                                  |                                                                                |                                                                    |         |
|              |                                  | ELO SupportWeb I ELO Distal                                                      | Office GmbH I Company Information I License                                    |                                                                    | ×       |

Fig. 234: Start page of the ELO ECM Suite DVD

1. Click *ELO Java Client* under *Clients* in the navigation menu on the left.
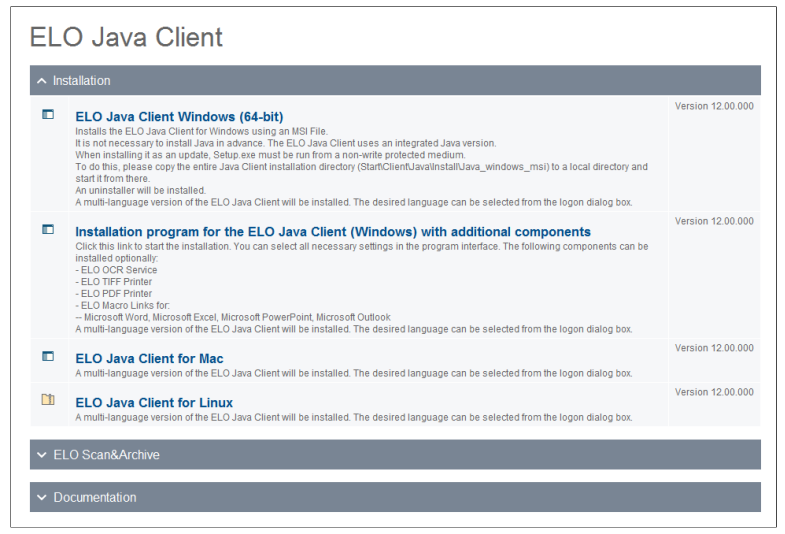

Fig. 235: 'ELO Java Client' page

The ELO Java Client page opens.

2. Click ELO Java Client Windows (64-bit).

**Optional**: If the *Windows User Account Control* window appears, confirm with *Yes*.

| Setup ELO Jav | a Client                             |         |
|---------------|--------------------------------------|---------|
| 7             | Select your preferred setup language | 2.<br>~ |
|               | ОК                                   | Cancel  |

Fig. 236: Selecting the installation language

The ELO Java Client Setup dialog box appears.

3. Choose the language for the installation and click *OK* in the dropdown menu.

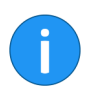

**Information**: The language selection only refers to the installation. The language for the ELO Java Client user interface is set in the logon dialog box.

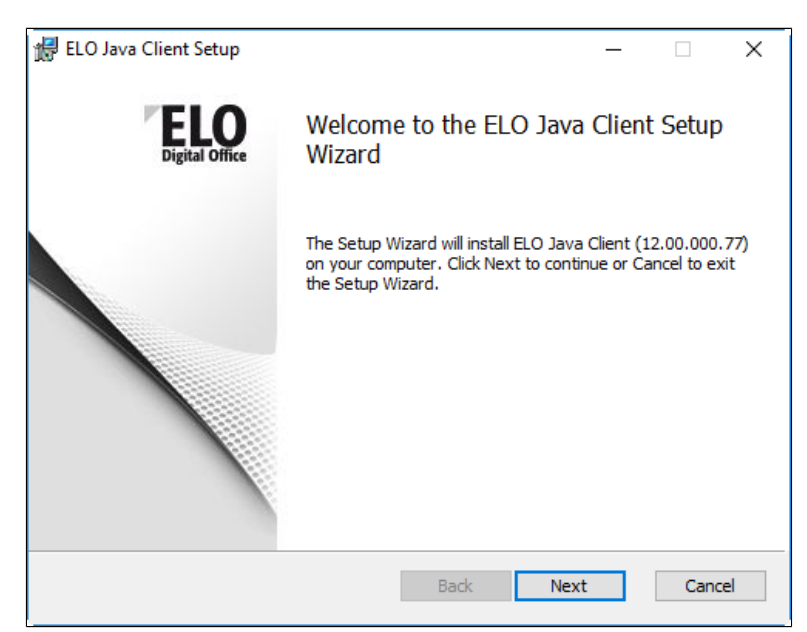

Fig. 237: 'ELO Java Client Setup' dialog box

The ELO Java Client Setup dialog box appears.

4. Click Next.

| 😸 ELO Java Client Setup —                                                                                   |     | ×      |
|----------------------------------------------------------------------------------------------------|-----|--------|
| <b>Destination Folder</b><br>Click Next to install to the default folder or click Change to choose another. | E   | Office |
| Install ELO Java Client to:                                                                                 |     |        |
| C:\Program Files\ELO Java Client\                                                                           |     |        |
| Change                                                                                                    |     |        |
|                                                                                                    |     |        |
|                                                                                                    |     |        |
|                                                                                                    |     |        |
|                                                                                                    |     |        |
| Back Next                                                                                                   | Car | ncel   |

Fig. 238: Selecting a target directory

The Destination folder screen appears.

**Alternatively**: Click *Browse* to change the suggested target directory and choose a different installation directory.

5. Click Next.

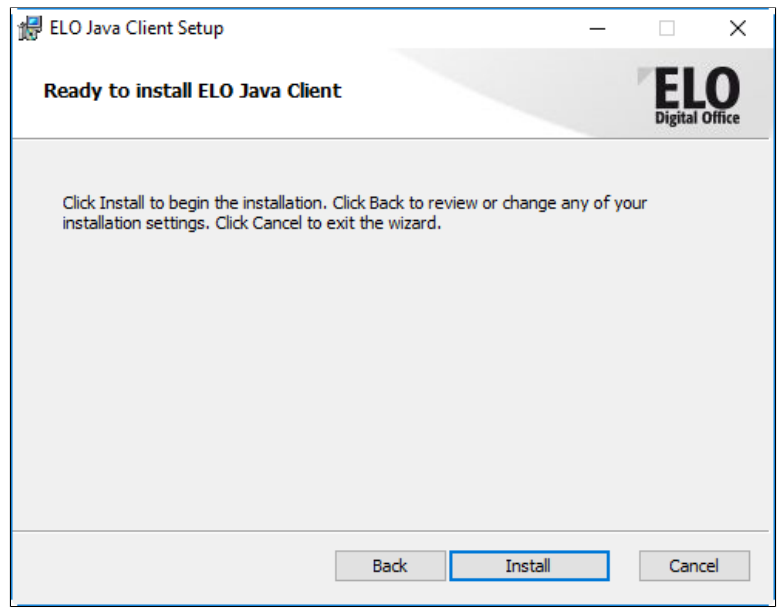

Fig. 239: Ready for installation

The Ready to install ELO Java Client screen opens.

6. Click Install.

|    | ELO Java Client Setup                                                                                                    |        | _      |    | $\times$ |
|----|----------------------------------------------------------------------------------------------------|--------|--------|----|----------|
| Ir | <b>nstalling</b><br>Please wait while ELO Java Client is being instal                                                                                                    | led.   |        |    |          |
|    | Extract: json-20171018.jar 100%                                                                                                    |        |        |    |          |
|    | Extract: javax.mail-1.6.0.jar 100%<br>Extract: jcalendar-1.4localefix.jar 100%<br>Extract: jfreesane-0.97.jar 100%<br>Extract: jgoodies-common-1.8.1.jar 100%<br>Extract: jgoodies-forms-1.9.0.jar 100%<br>Extract: jna-4.5.1.jar 100%<br>Extract: jniwrap-3.11.258.jar 100%<br>Extract: jregistry-1.8.3.jar 100%<br>Extract: jshimgvw-20091211.jar 100%<br>Extract: json-20171018.jar |        |        |    | *        |
| Nu | lsoft Install System v2,51 ————————————————————————————————————                                                                                                    | < Back | Next > | Ca | ncel     |

Fig. 240: Installation completed

The installation starts.

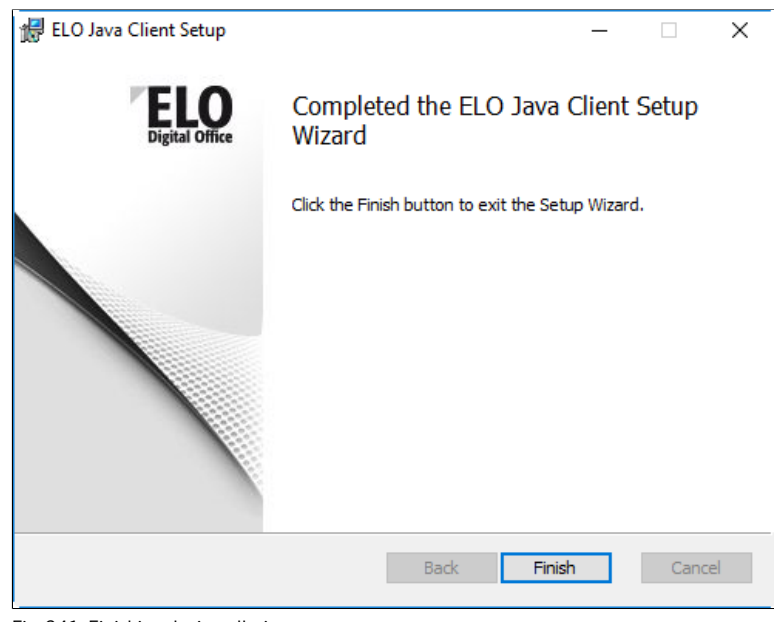

Fig. 241: Finishing the installation

A message appears when the installation is completed.

7. Click *Finish* to complete the installation.

The ELO Java Client is fully installed.

### Indexserver configuration

The ELO Java Client needs to connect to an ELO Indexserver to access a repository. When you run the client for the first time, there is no ELO Indexserver connection registered and the *ELO Indexserver* dialog box appears.

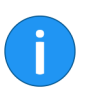

**Information**: The *ELO Indexserver* dialog box is also displayed when you remove all existing ELO Indexserver connections, since at least one connection must be entered.

1. Start the client.

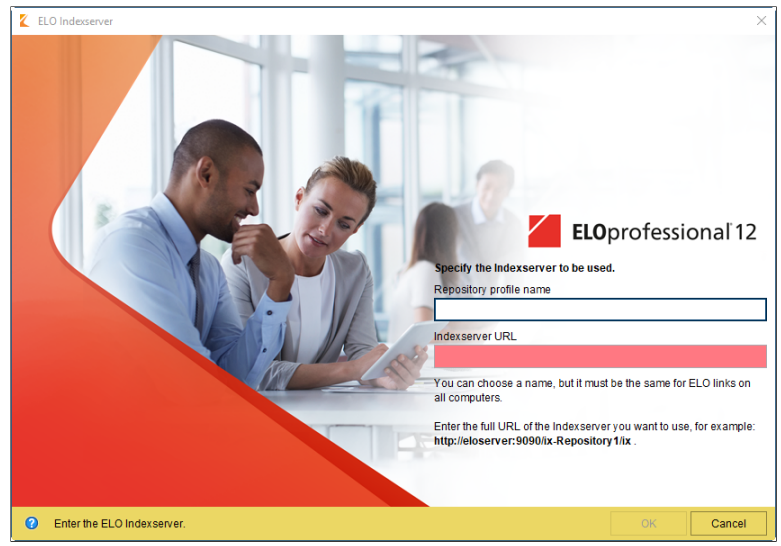

Fig. 242: 'ELO Indexserver' dialog box

The ELO Indexserver dialog box appears.

2. Enter the name of the repository to the *Repository profile name* input field.

The name of the server connection is the same as the profile for the repository. The name is displayed during logon in the form of a repository selection and is used as the name in ELO link files.

This is why you should enter the same name for all computers. The repository name is usually used for this.

3. Enter the ELO Indexserver URL.

Example http://[server name]:[port]/ix-[repository
 name]/ix

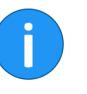

**Information**: Determine the ELO Indexserver URL with the help of the ELO Application Server Manager. Open the ELO Application Server Manager in your browser. Select the Indexserver to be used from the list of applications. You will find the associated repository name on the left.

You can also use HTTPS if the server is configured accordingly.

If the URL you entered was found, the color of the Indexserver URL input field turns to green.

Go to the Managing repository profiles section to learn more on how to add additional repositories or to edit an existing connection.

#### **Optional: Logging** The ELO Java Client logger is set up via the configuration. You can configure a special logger in the registry for a more detailed log output. In this case, the logger settings in the configuration of the ELO Java Client are inactive and are not used.

1. Start the Registry Editor by entering the word *regedit* in the Run line.

2. Open the following directory:

HKEY\_CURRENT\_USER\Software\JavaSoft\Prefs\ELO Digital Office\eloenterprise

3. Create the *logger* entry by selecting *New*, *String value* from the context menu.

4. Enter logger as the name for the new string.

5. Enter the path to the file with the logger configuration.

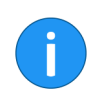

**Information**: A default *log4j.properties* file is located in the installation directory of the ELO Java Client.

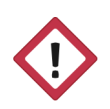

Warning: The storage location for the log file is defined in the *loq4j.properties* file located in the ELO Java Client directory.

C If you alward where dialog a sutmut haf are patting up the lagger a

|                             | the <i>EloClient.bat</i> batch file located in the ELO Java Client installa-<br>tion directory.                                                                                                    |
|-----------------------------|----------------------------------------------------------------------------------------------------|
| Automated installa-<br>tion | You can configure the ELO Java Client to install automatically. In<br>this case, no user interaction is necessary and the installation can<br>be performed on multiple computers at the same time. To do this,<br>you need a <i>Setup.ini</i> file that contains the parameters for automated<br>installation. |
| Define configuration        | 1. Create a file called <i>Setup.ini</i> that contains the following informa-<br>tion:                                                                                                    |

| Name       | Value                                                   |
|------------|---------------------------------------------------------|
| archive1   | <indexserver url=""></indexserver>                      |
| name1      | <name></name>                                           |
| installDir | <path directory="" installation="" of="" the=""></path> |
| language   | <language tag=""></language>                            |

Fig. 243: Setup.ini options

### Example

archive1=http://elo:8080/ix-archive/ix
name1=Housearchive
installDir=C:\Program Files\ELOclient

Fig. 244: Setup.ini

The following values must be entered in the Setup.ini:

- URL for the Indexserver: Enter the Indexserver URL.
- **Name**: This corresponds to the profile for the repository and is displayed during logon in the form of a repository selection and is used as a name in ELO link files.
- **Installation directory path**: Enter the path for the filing location of the *ELOclient* directory.
- **Language code (optional)**: Use this setting to determine a language for the user interface.

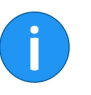

**Information**: The user can select the language for the user interface in the logon dialog box. The default setting is always the language which was last used, which is stored in the registry. If the client is started for the first time, the system language is used. You can set a language with the *language* (language code) value in the *Setup.ini* file. This option makes sense if you are using single sign-on (SSO) since the user is not able to select the language. The codes used are in accordance with ISO 8859-1.

| Abbreviation | Language  |
|--------------|-----------|
| cs           | Česky     |
| da           | Dansk     |
| de           | Deutsch   |
| en           | English   |
| fr           | Français  |
| hu           | Magyar    |
| pl           | Polski    |
| ro           | Romana    |
| sk           | Slovensky |
| sr           | Srpski    |

Fig. 245: Language codes

| Additional repositories | You can set up additional repositories. For a second repository, en-<br>ter the required information for <i>name 2</i> and <i>repository 2</i> , and for a<br>third repository, the entries <i>name 3</i> and <i>repository 3</i> , etc. |
|-------------------------|----------------------------------------------------------------------------------------------------|
| Automatic installation  | 1. Store the Setup.ini file in the same directory as the Setup.exe file.                                                                                                    |
|                         | 2. Start the automated installation with the option "/S:".                                                                                                    |
| Example                 | Setup.exe /S                                                                                                    |
|                         | <b>Information</b> : The character S must be <b>capitalized</b> , otherwise the installation will not start.                                                                                                    |

# MAC OS X

|                               | If you are installing the ELO Java Client on Mac OS X, you need to consider the following information.                                                                                                    |
|-------------------------------|----------------------------------------------------------------------------------------------------|
| Java Runtime Environ-<br>ment | The ELO Java Client for Mac OS X includes a Java Runtime Environ-<br>ment package. This means you don't need to install the Java Run-<br>time Environment separately.                                                                                                    |
| Installation                  | The installation files are provided as a disk image file ( <i>DMG</i> ). If you downloaded the installation package from the ELO SupportWeb, the DMG file comes in a ZIP file. If you have already copied the <i>InstallELOClient</i> DMG file to your Mac, continue reading from the <i>Start installation</i> section. |
| ZIP file                      | 1. Download the latest version of the ZIP file for Mac OS X.                                                                                                    |
|                               | 2. Unzip the ZIP file to your Mac.                                                                                                    |
|                               | The InstallELOClient DMG file is now available.                                                                                                    |
| Start installation            | You can now proceed with the installation.                                                                                                    |
|                               | 1. Double-click to open the DMG file.                                                                                                    |

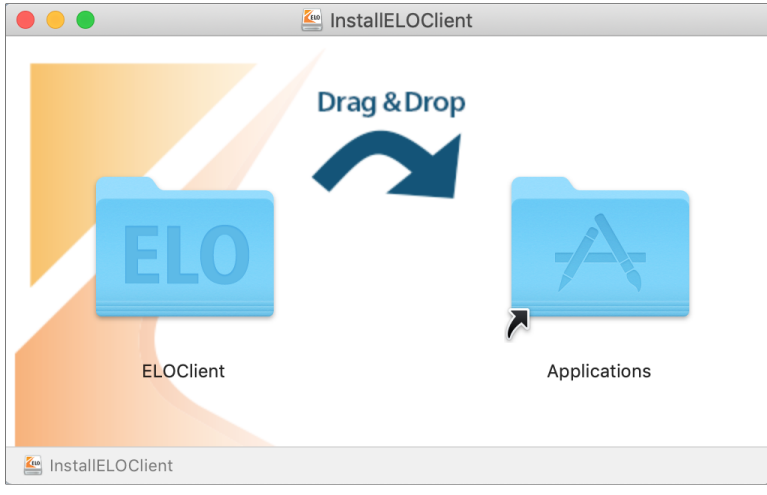

Fig. 246: 'InstallELOClient' finder window

The DMG file is executed. The *InstallELOClient* finder window appears.

2. Drag the *ELOClient* folder to the *Applications* folder.

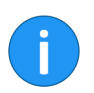

**Information**: A confirmation dialog appears if there is an update. Click *Replace* to confirm that you want to overwrite existing files.

Installation starts. When installation is completed, the *ELOClient* folder is located in the *Program files* directory.

1. Open the *ELOClient* folder.

2. Double-click *ELOClient.app* to start the ELO Java Client.

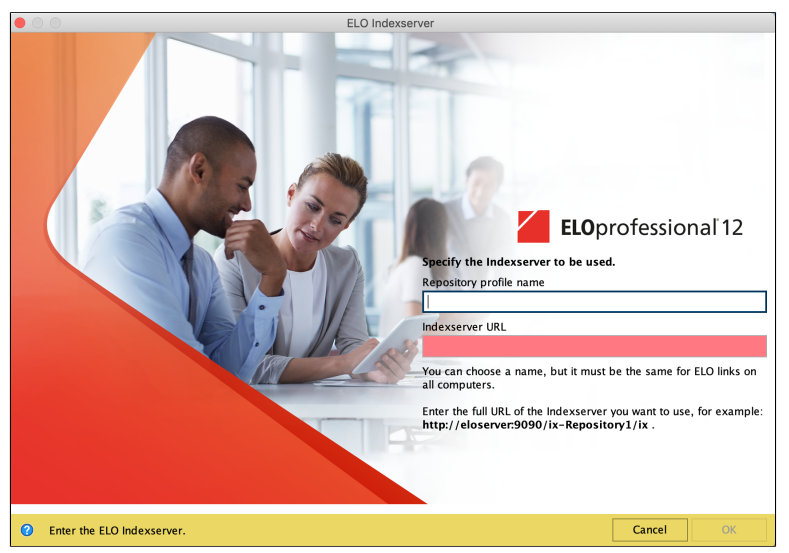

Fig. 247: Indexserver configuration

When you run the client for the first time, you will be asked to enter the ELO Indexserver URL. If you have already entered an ELO Indexserver, the logon dialog box appears immediately.

**Enter Indexserver URL** The ELO Java Client requires an Indexserver connection to access a repository.

### Start the ELO Java Client

1. Enter the name of the repository profile and the URL of the ELO Indexserver.

|         | Example | http://[server<br>name]/ix                                                                                                    | name]:[port]/ix-[repository                                                                                                    |
|---------|---------|----------------------------------------------------------------------------------------------------|----------------------------------------------------------------------------------------------------|
|         |         | <b>Information</b> : Determine the the ELO Application Server Server Manager in your brow from the list of applications. name on the left. | ELO Indexserver URL with the help of<br>Manager. Open the ELO Application<br>vser. Select the Indexserver to be used<br>You will find the associated repository |
|         |         | You can also use HTTPS if th                                                                                                    | e server is configured accordingly.                                                                                                    |
| Logging |         | If you want to use parameter<br>you can do this via the termin                                                                             | rs when you start the ELO Java Client,<br>nal.                                                                                                    |
|         |         | 1. Execute the following com use:                                                                                                    | mand to see which parameters you can                                                                                                    |
|         |         | /Applications/ELOClie<br>Contents/MacOS/ELOCl <sup>-</sup>                                                                                 | ent/ELOClient.app/<br>ient -h                                                                                                    |
|         |         | 2. To run the ELO Java Clien<br>the command as required.                                                                                   | nt with the desired parameters, adjust                                                                                                    |
|         | Example | /Applications/ELOClie<br>Contents/MacOS/ELOCl <sup>2</sup>                                                                                 | ent/ELOClient.app/<br>ient -logging DEBUG                                                                                                    |

### Linux

|                              | If you want to install the ELO Java Client on a Linux system, you need to consider the following information.                                        |  |
|------------------------------|----------------------------------------------------------------------------------------------------|--|
| Install Java                 | If you are using Linux, there are two different methods for installing<br>the Java components you require. Select one of the following meth-<br>ods. |  |
|                              | <ul> <li>Install the latest version of Oracle JDK.</li> </ul>                                                                                        |  |
|                              | OR                                                                                                    |  |
|                              | • Install the latest versions of OpenJDK <b>and</b> OpenJFX.                                                                                         |  |
| Check Java installa-<br>tion | To check if Java already is installed, proceed as follows:                                                                                           |  |
|                              | 1. Start the terminal.                                                                                                    |  |
|                              | 2. Enter the following command:                                                                                                    |  |
|                              | java -version                                                                                                    |  |
|                              | 3. Check whether Java 1.8.x or newer is listed.                                                                                                    |  |
| Install the ELO Client       | The installation package for Linux comes in a compressed TAR file ( <i>TAR.GZ</i> format).                                                           |  |
|                              | 1. Download the latest installation package for Linux.                                                                                               |  |

| ELO_                               | Java_Client_Linu   | x.tar.gz — | Ark – 🗆 😣             |
|------------------------------------|--------------------|------------|-----------------------|
| <u>Archive File Settings H</u> elp |                    |            |                       |
| Extract - A Preview                | Open 🔍 Find        | - 📑 Ad     | d Files 📩 Delete      |
| Name                               | Size               | Date       |                       |
| ELO_Java_Client_Linux              | 2 Folders, 4 Files |            | FLO Java Client Linux |
| ELOclient                          | 1 Folder, 2 Files  |            | ELO_Java_cache_Elilax |
| licenses                           | 1 File             |            |                       |
| Liesmich.txt                       | 2,0 KiB            | 18.02      |                       |
| Readme.txt                         | 3,4 KiB            | 18.02      |                       |
| Version history.html               | 113,9 KiB          | 08.03      |                       |
| Versionsgeschichte.htm             | l 121,9 KiB        | 11.03      |                       |
|                                    |                    |            |                       |
|                                    |                    |            |                       |
|                                    |                    |            |                       |
|                                    |                    |            |                       |
|                                    |                    |            |                       |
|                                    |                    |            |                       |
|                                    |                    |            |                       |
|                                    |                    |            |                       |
|                                    |                    |            |                       |
|                                    |                    |            |                       |
|                                    |                    |            |                       |
|                                    |                    |            |                       |
|                                    |                    |            |                       |
|                                    |                    |            |                       |

Fig. 248: Unzip installation package

2. Extract the directory to your Linux computer.

3. Copy the *ELOclient* folder to a directory on your Linux computer.

This is the installation directory of the ELO Java Client that the client is run from.

In Linux, the ELO Java Client is started with the *ELOclient.sh* shell script.

1. Open the *ELOClient* folder.

2. Double-click to open the *ELOClient.sh* file.

**Alternatively**: Start the shell script with the following terminal command:

./ELOclient.sh

### Start the ELO Java Client

### Indexserver configuration

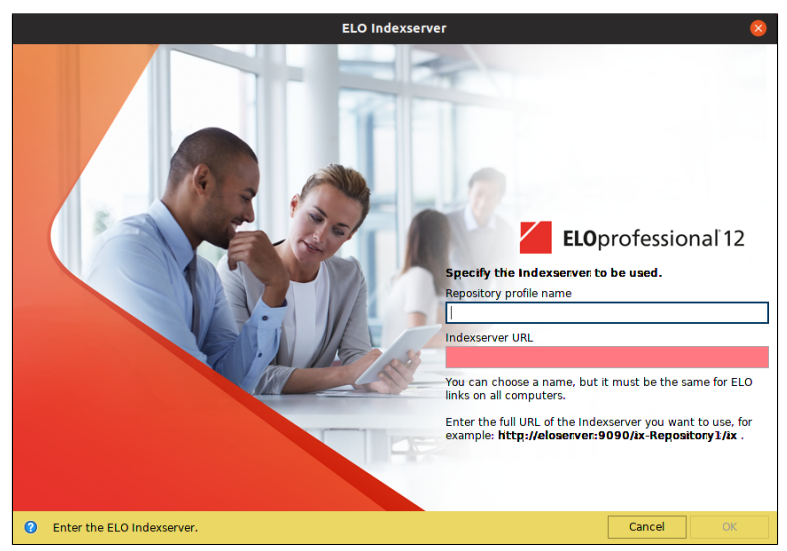

Fig. 249: Configure ELO Indexserver

name]/ix

When you run the client for the first time, you will be asked to enter the ELO Indexserver URL. Later, the logon dialog box appears immediately.

The ELO Java Client needs to connect to an ELO Indexserver to access a repository.

Enter Indexserver URL 1. Enter the name of the repository profile and the URL of the ELO Indexserver.

Example

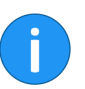

name]:[port]/ix-[repository http://[server

Information: Determine the ELO Indexserver URL with the help of the ELO Application Server Manager. Open the ELO Application Server Manager in your browser. Select the ELO Indexserver to be used from the list of applications.

You can also use HTTPS if the server is configured accordingly.

**Repository profile** The name of the server connection is the same as the profile for the repository. The name is displayed during logon in the form of a repository selection and is used as the name in ELO link files.

|         | This is why the same name must be entered for all computers. The repository name is usually used for this.                 |
|---------|----------------------------------------------------------------------------------------------------|
| Logging | If you want to use parameters when you start the ELO Java Client,<br>you can do this via the terminal.                     |
|         | 1. Execute the following command in the installation directory of the ELO Java Client to see which parameters you can use: |
|         | ./ELOclient.sh -h                                                                                                    |
|         | 2. To run the ELO Java Client with the desired parameters, adjust the command as required.                                 |
| Example | ./ELOclient.sh -logging DEBUG                                                                                              |

# Single sign-on

|                                | SSO is a technology whereby a user logs on to the operating system once, then reuses the authentication data to skip entering their user name and password to other programs.                                                                                                    |
|--------------------------------|----------------------------------------------------------------------------------------------------|
|                                | Due to security issues, single sign-on is <b>not</b> available to system ad-<br>ministrators.                                                                                                    |
|                                | If single sign-on is not possible, the logon dialog box appears and you can log on with your user ID.                                                                                                    |
| Requirements                   | The following requirements must be met before you can use single sign-on:                                                                                                    |
|                                | The ELO Java Client must be installed                                                                                                    |
|                                | A Windows user must be set up                                                                                                    |
|                                | Assign administrator rights to Windows users                                                                                                    |
|                                | Choose from the following options to set up single sign-on:                                                                                                    |
|                                | Registry entry in Windows                                                                                                    |
|                                | SSO with Kerberos                                                                                                    |
| Registry entry in Win-<br>dows | 1. Open the Registry Editor.                                                                                                    |
|                                | 2. Open the following path:                                                                                                    |
|                                | HKEY_CURRENT_USER\Software\JavaSoft\Prefs\ELO<br>Digital Office\eloenterprise                                                                                                    |
|                                | 3. Set up a new issinglesignon entry with the value true.                                                                                                    |
|                                | 4. Restart your computer.                                                                                                    |
| SSO with Kerberos              | Kerberos is an encryption procedure that has been established as<br>the default protocol for single sign-on in Windows networks. With<br>this method, the user signs on once with the Key Distribution Center<br>(KDC). Authentification for other services takes place automatically<br>without user interaction. Kerberos is used as a part of the Microsoft<br>Active Directory services. |

You need to configure the Access Manager and the ELO Java Client to set up single sign-on with Kerberos. Please refer to the documentation for more information.

# Add new repository profile

You manage repositories in the *Repository profiles* dialog box. The following describes how you register a new repository.

### Step by step

1. Start the client.

The logon dialog box appears.

2. Press the keyboard shortcut CTRL+P.

| Kepository profiles          |                                                                                                    |
|------------------------------|----------------------------------------------------------------------------------------------------|
| Existing repository profiles | Repository profile name                                                                                           |
| Repository                   | Repository                                                                                                    |
|                              | Indexserver URL                                                                                                   |
|                              | http://doksrvint01vm:8070/ix-Repository/ix                                                                        |
|                              | Alternative Indexserver URL                                                                                       |
|                              | http:                                                                                                    |
|                              | You can choose a name, but it must be the same for ELO links on all computers.                                    |
|                              | Enter the full URL of the Indexserver you want to use, for example:<br>http://eloserver:9090/ix-Repository 1/ix . |
|                              |                                                                                                    |
|                              |                                                                                                    |
|                              |                                                                                                    |
| 🕒 New 🗶 Delete 👘 PDF         | output                                                                                                    |
| 0                            | OK Cancel                                                                                                    |

Fig. 250: 'Repository profiles' dialog box

The *Repository profiles* dialog box appears. The existing repository profiles are displayed.

3. Click New.

| Kepository profiles          | ×                                                                                                    |
|------------------------------|----------------------------------------------------------------------------------------------------|
| Existing repository profiles | Repository profile name                                                                                          |
| New profile 1                | New profile 1                                                                                                    |
| Repository                   | Indexserver URL                                                                                                  |
|                              | Alternative Indexserver URL                                                                                      |
|                              | You can choose a name, but it must be the same for ELO links on all computers.                                   |
|                              | Enter the full URL of the Indexserver you want to use, for example:<br>http://eloserver:9090/ix-Repository1/ix . |
|                              |                                                                                                    |
|                              |                                                                                                    |
|                              |                                                                                                    |
|                              |                                                                                                    |
| 🕒 New 🗶 Delete 😨 PDF output  |                                                                                                    |
| 0                            | OK Cancel                                                                                                    |

Fig. 251: Entering a new repository

4. Click the *Repository profile name* field and enter a name for the new repository profile.

5. Click the *Indexserver URL* input field and enter the Indexserver URL of the new repository.

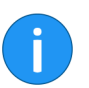

**Information**: The ELO Indexserver URL of a repository can be determined via the ELO Application Server Manager.

If a connection to the Indexserver is established, the *Indexserver URL* field turns green.

**Optional**: Enter a second ELO Indexserver URL to the *Alternative Indexserver URL* field. ELO automatically connects to this URL if a connection cannot be established to the first URL.

6. Click OK to save the settings and to close the dialog box.

**Result** You can select the newly registered repository via the *Repository* drop-down menu in the logon dialog box.

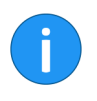

**Information**: The new repository is now also stored as an entry in the Windows Registry under HKEY\_CURRENT\_USER\Software\Javasoft\Prefs\ELO Digital Office\eloenterprise. The numbers at the end of the entries are incremented automatically. They correspond to the number of existing repositories.

### Manage repository profiles

You manage your repository profiles via the *Repository profiles* dialog box. You are provided with an overview of all existing repository profiles including the name and Indexserver URL. In addition, you can set up new repository profiles, delete existing repository profiles, or display repository profiles as a PDF.

The *Repository profiles* dialog box can be called from two dialog boxes: the *ELO Indexserver* dialog box and the *ELO logon* dialog box.

The *ELO Indexserver* dialog box appears when you run the client for the first time after installation. Otherwise, the *ELO logon* dialog box appears when starting the client.

1. Use the CTRL+P keyboard shortcut to open the Repository profiles dialog box.

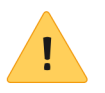

**Please note**: The corresponding dialog box must be in focus, since otherwise the keyboard shortcut will not apply to the ELO Java Client.

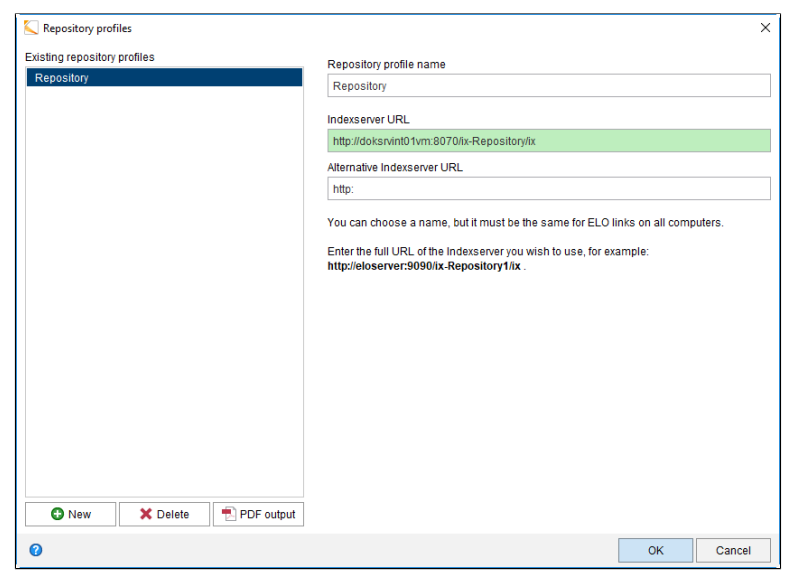

Fig. 252: 'Repository profiles' dialog box

The Repository profiles dialog box appears.

Profiles: Overview of the available profiles.

Repository profile name: Name of the new profile.

**Indexserver URL**: Specify the ELO Indexserver URL for establishing a connection between a repository and the client.

The ELO Indexserver URL will be checked once it has been entered. If a connection to the ELO Indexserver is established, the *Indexserver URL* field is green.

**Alternatively**: If the field is red, the URL you entered cannot establish a connection to the ELO Indexserver. Enter a valid ELO Indexserver URL.

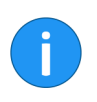

**Information**: If the ELO Indexserver URL you entered contains an error, you cannot log onto the repository. An error message appears in the *ELO logon* dialog box ("Unable to connect to Indexserver").

**Optional**: Enter a second ELO Indexserver URL to the *Alternative Indexserver URL* field. ELO automatically connects to this URL if a connection cannot be established to the first URL. **New**: Create a new profile via this button.

**Delete**: Use this button to delete a profile selected in the *Profiles* area.

**PDF output**: Use this button to print the profile settings as a PDF.

**OK**: Click the *OK* button to save the changes you made. The selected profile will be used next time you log on.

# HTML templates for the keywording preview

The HTML templates are used for configuring the keywording information display of a document or folder.

The HTML templates can be defined for each keywording form. There is also a default template that is used if no keywording-specific template has been defined.

#### HTML Templates folder

| er                            | ELOas Base                                                                                                    |  |  |  |
|-------------------------------|----------------------------------------------------------------------------------------------------|--|--|--|
|                               | ELOwf Base                                                                                                    |  |  |  |
|                               | ELOxc Base                                                                                                    |  |  |  |
|                               | Fulltext Configuration                                                                                                    |  |  |  |
|                               | It must be the second second secon |  |  |  |
|                               | IndexServer Scripting Base                                                                                                    |  |  |  |
|                               | Isolate Scripting Base                                                                                                    |  |  |  |
|                               | ▷ In Localization                                                                                                    |  |  |  |
|                               | Fig. 253: 'HTML Templates' folder                                                                                                    |  |  |  |
|                               | Custom HTML templates must be stored in the ELO repository under <i>Administration &gt; HTML Templates</i> .                                                                                                    |  |  |  |
| HTML Templates file<br>format | You must apply the following naming convention: defaultH or defaultV. The file extension is <i>htm</i> .                                                                                                    |  |  |  |
|                               | mask{Nr.}{H V}.htm                                                                                                    |  |  |  |
|                               | The following applies:                                                                                                    |  |  |  |
|                               | <ul> <li>{no.}: Replace this placeholder with the keywording form<br/>ID.</li> </ul>                                                                                                    |  |  |  |
|                               | <ul> <li>{H V}: Replace this placeholder with H (= horizontal) OR V<br/>(= vertical).</li> </ul>                                                                                                    |  |  |  |
| Example                       | mask3H.htm                                                                                                    |  |  |  |

|                | <b>Alternatively</b> : To edit the default values for all keywording forms, store the <i>defaultH.htm</i> and <i>defaultV.htm</i> files in the ELO repository and modify them according to your requirements. |  |  |
|----------------|----------------------------------------------------------------------------------------------------|--|--|
| Variables      | The following variables can be used in the HTML templates. They will be automatically evaluated by the ELO Java Client.                                                                                       |  |  |
|                | ELO_T_A : Filing date                                                                                                    |  |  |
|                | EL0_T_B : Internal file attachment ID                                                                                                    |  |  |
|                | ELO_T_D : File date                                                                                                    |  |  |
|                | EL0_T_E : Owner                                                                                                    |  |  |
|                | EL0_T_I : Document ID                                                                                                    |  |  |
|                | ELO_T_K : Short name                                                                                                    |  |  |
|                | ELO_T_M : Name of the keywording form                                                                                                    |  |  |
|                | EL0_T_0 : ELO object ID                                                                                                    |  |  |
|                | EL0_T_T : Document type ID                                                                                                    |  |  |
|                | EL0_T_V : Retention period                                                                                                    |  |  |
|                | ELO_T_D : File date                                                                                                    |  |  |
|                | ELO_T : Index field contents The () placeholder must be replaced with the number of the desired index field.                                                                                                  |  |  |
|                | ELO_N) placeholder must be replaced with the number of the desired index field.</th                                                                                                    |  |  |
| Correct syntax | To ensure that the contents of variables are displayed correctly, every code block must start with the following variable:                                                                                    |  |  |
|                | ELO_B : The () placeholder must be replaced with the number of the desired index field or the identifier for one of the variables specified above.                                                            |  |  |
|                | The code block must end with the following variable:                                                                                                    |  |  |
|                | ELO_E : The () placeholder must be replaced with the number of the desired index field or the identifier for one of the variables specified above.                                                            |  |  |
| Example: Owner | ELO_B_E<br>ELO_N_E<br>ELO_T_E                                                                                                    |  |  |

# Example: Standard variables

```
9
<!--ELO B D-->¶
<!--ELO N D-->
<!--ELO T D-->
<!--ELO E D-->9
<!--ELO B 1-->¶
<!--ELO N 1-->
<!--ELO T 1-->
<!--ELO E 1-->¶
<!--ELO B 2-->¶
<!--ELO N 2-->
<!--ELO T 2-->
<!--ELO E 2-->¶
<!--ELO B 3-->¶
<!--ELO N 3-->
<!--ELO T 3-->
<!--ELO E 3-->T
```

Fig. 254: Variables in the HTML template for the keywording display

A number of additional variables and information are also available in the ELO Java Client.

| <h1><!--ELO_T_K--></h1>                    |
|--------------------------------------------|
| 9                                          |
| ELO B CurrentVersionDate 1                 |
| ¶                                          |
| ELO N CurrentVersionName                   |
| ELO T CurrentVersionName                   |
| <pre><!--ELO N_CurrentVersionDate--></pre> |
| ELO T CurrentVersionDate                   |
| ELO N CurrentVersionOwner                  |
| ELO T CurrentVersionOwner                  |
| ELO_N_CurrentVersionComment                |
| ELO T CurrentVersionComment                |
| -1                                         |
| ELO E CurrentVersionDate 1                 |
| P                                          |
| ELO B ArchivingMode 1                      |
| <pre>pt; font-weight:bold;"&gt;</pre>      |
| ELO E ArchivingMode 1                      |
| g                                          |

Fig. 255: Additional variables of the direct keywording display

These are some examples of additional information that can be displayed:

<!--ELO\_N\_CurrentVersionName-->: Display name of the *Current version* field <!--ELO\_T\_CurrentVersionName-->: Contents of the Current version field

<!--ELO\_N\_CurrentVersionComment-->: Display name of the *Comment* field

<!--ELO\_T\_CurrentVersionComment-->: Contents of the
Comment field

<!--ELO\_N\_CurrentVersionOwner-->: Display name of the
Editor field

<!--ELO\_T\_CurrentVersionOwner-->:Contents of the Editor
field

<!--ELO\_N\_CurrentVersionDate-->: Display name of the
Version date field

<!--ELO\_T\_CurrentVersionDate-->:Contents of the Version
date field

<!--ELO\_T\_ArchivingMode-->: Document status (Version
control disabled, Version control enabled or Non-modifiable)

# Configure quick launch toolbar

The quick launch toolbar is located above the menu bar and above the *ELO* tab. Use the quick launch toolbar to call frequently used functions. You can adjust the quick launch toolbar to your individual needs. Select the desired functions in the *Configuration* dialog box.

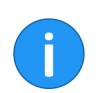

**Information**: There are several functions that can only be called via the quick launch toolbar.

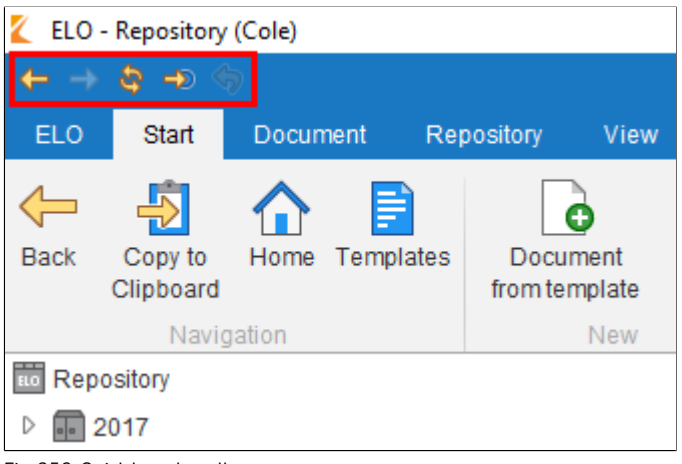

Fig. 256: Quick launch toolbar

### Edit functions 1. Right-click to open

1. Right-click to open the context menu on the quick launch toolbar.

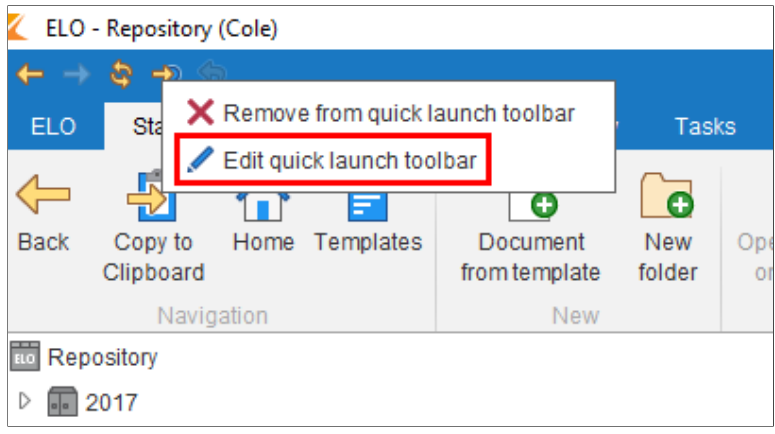

Fig. 257: 'Edit quick launch toolbar' menu item

2. Click the *Edit quick launch toolbar* menu item.

| Z Configuration                                                                                                    |                                                                                                    |                                                        |                                            |                                 | ×       |
|----------------------------------------------------------------------------------------------------|----------------------------------------------------------------------------------------------------|--------------------------------------------------------|--------------------------------------------|---------------------------------|---------|
| Settings for 🤷 Cole                                                                                                    |                                                                                                    |                                                        |                                            | 🔝 Select user 🛛 😼               |         |
| Display     Color scheme     Color scheme     Dialog boxes     Keywording     Document preview     Cuick access to functions     Advanced settings     Advanced settings     Hide functions     Beach configuration | Quek access to functions<br>Available functions and kayboard<br>Filter<br>Function<br>@ About.<br>@ About.<br>@ Accept substitution<br>@ Accept substitution<br>@ Accept substitution<br>@ Actor processo<br>@ Add substitution<br>@ Add substitution | t shortcuts 0<br>Keyboard shortcut<br>Ctri+I<br>Ctri+W | Functions on the quick it<br>Setting for ① | unch toolbar and in the content | t menus |
| 0                                                                                                    |                                                                                                    |                                                        |                                            | OK                              | Cancel  |

Fig. 258: 'Configuration' dialog box

The Configuration dialog box opens to the *Quick access to functions* area.

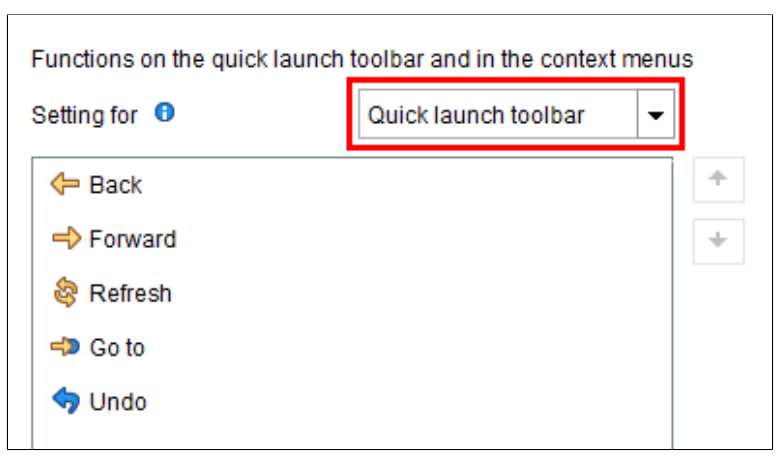

Fig. 259: Settings for the quick launch toolbar.

The settings for the quick launch toolbar are displayed.

5. To add a function to the quick launch toolbar, select the function in the left column and click *Add function* (arrow pointing right).

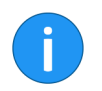

**Information:** You can change the order of functions in the quick launch toolbar with the help of the arrow buttons below the *Setting for* column.

**Alternative 1**: To remove a function from the quick launch toolbar, select the function in the right column and click *Remove function* (arrow pointing left).

**Alternative 2**: To reset the quick launch toolbar to the default functions, click *Use default*.

6. Click OK to save the changes.

Add functions You can also use the mouse to add functions directly to the quick launch toolbar.

1. Right-click the function that you would like to add to the quick launch toolbar.

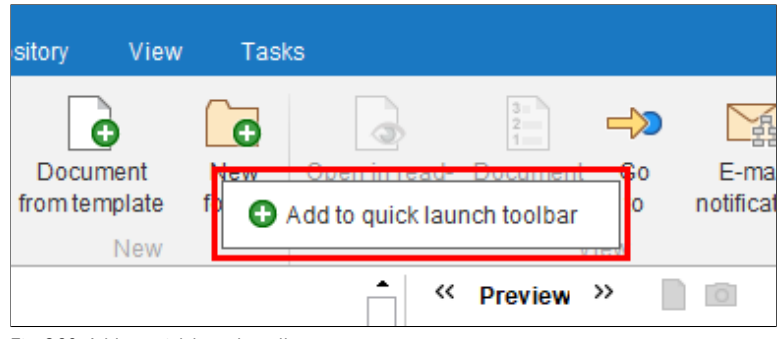

Fig. 260: Add to quick launch toolbar

A drop-down menu with the entry *Add to quick launch toolbar* appears.

2. Click the *Add to quick launch toolbar* entry to add the function to the quick launch toolbar.

**Remove functions** You can also remove functions from the quick launch toolbar by clicking.

1. Right-click the function in the quick launch toolbar that you would like to remove.

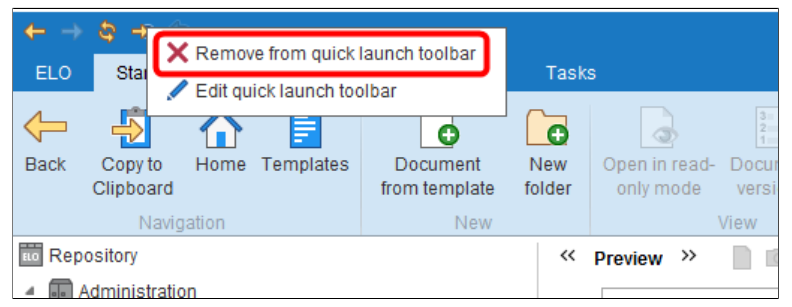

Fig. 261: Remove from quick launch toolbar

A drop-down menu with the entry *Remove from quick launch toolbar* appears.

2. Click the *Remove from quick launch toolbar* entry to remove the function from the quick launch toolbar.

| Organize functions | You can add separator lines to get a better overview of the functions  |
|--------------------|------------------------------------------------------------------------|
|                    | in the quick launch toolbar. You will find the Separator line function |
|                    | in the Available functions and keyboard shortcuts column on the rib-   |
|                    | bon> ELO > Configuration > Quick access to functions.                  |

# Configuration

#### Overview

Use the *Configuration* dialog box to centrally adjust the local user settings. You can define many personal settings yourself; your system administrator will perform all other settings.

If needed, ask your system administrator when certain settings need to be changed and this cannot be done via the *Configuration* dialog box.

Click the ELO button on the ribbon and select *Configuration* to open the *Configuration* dialog box.

| Configuration                                                                                                    | ×                                                                                                    |
|----------------------------------------------------------------------------------------------------|----------------------------------------------------------------------------------------------------|
| Settings for 🤷 Administrator                                                                                                    | 🕭 Selectuser 🛛 🚳 🚍                                                                                                    |
| 📮 Display                                                                                                    | General                                                                                                    |
| <ul> <li>Color scheme</li> <li>Dialog boxes</li> <li>Keywording</li> <li>Document preview</li> <li>Quick access to functions</li> <li>Annotations</li> <li>Advanced settings</li> </ul> | Maximum number of documents in the list of "Recently used documents"          30 · •         Feedback display duration in seconds         1/2 · 2 · 3 · 5         Image: Second Control (Second Control (S |
| Hide functions                                                                                                    | Tree only     Tree and table                                                                                                    |
|                                                                                                    | Font<br>Font size Very small , 0 , 10 , 10 , 10 , 10 , 10 , 10 , 1                                                                                                    |
| 0                                                                                                    | OK Cancel                                                                                                    |

Fig. 262: 'Configuration' dialog box

### Areas

The Configuration dialog box consists of the following areas:

| • Displa | y |
|----------|---|
|----------|---|

- Color scheme
- Dialog boxes
- Keywording
- Document preview
- Quick access to functions
- Annotations
- Advanced settings
- Technical presets
- Disable functions

On the left side, you can see which areas you can make settings for. If you click the name of an area, a list with the settings of the area is opened and the current settings are displayed on the right-hand side. The current settings are displayed on the right-hand side of the dialog box.

To change a setting, select the setting in the list on the left-hand side and then change the setting in the display area on the right. Click *OK* to save the changes.

### **Levels concept in the** There are different levels in the configuration: **configuration**

• **User**: Settings that a user has made or that an administrator has made on a user's behalf.

- **Option group**: Settings that an administrator has made on behalf of an option group. Members of the option group are assigned these settings.
- **Global**: Settings that an administrator has made for all users (the *Everyone* group).
- **Default**: The default settings in the ELO Java Client.
| Configuration             |            | х                                                                             |
|---------------------------|------------|-------------------------------------------------------------------------------|
| Settings for 🕭 Anderson   |            | 🔝 Select user 🛛 🚳 🔳 😭 🗙                                                       |
| Display                   | Set by: 🛛  | ŕ                                                                             |
| Color scheme              |            | General                                                                       |
| Dialog boxes              | Anderson × | Maximum number of documents in the list of "Recently used documents" 40 - +   |
| Keywording                | Default    | Feedback message duration in seconds                                          |
| Document preview          | Default    | Keep entries on the Clipboard after logging off                               |
| Quick access to functions |            | Repository layout                                                             |
| Annotations               |            |                                                                               |
| Advanced settings         | Anderson × |                                                                               |
| Technical presets         |            | Tree only     Tree and table                                                  |
| Hide functions            |            | Font                                                                          |
| Search configuration      | Default    | Fontsize Verysmall , 0 , 10 , 11 , 12 , 14 , 16 , 18 , Verylarge 12 : Default |
|                           |            | Search                                                                        |
|                           | Default    | Storage duration of the search entries in ISearch:                            |
|                           |            | O Delete immediately                                                          |
|                           |            | Delete when closing ELO     Never delete                                      |
|                           | Default    | New search view filter for every keywording search                            |
|                           | Anderson × | Search results context 0                                                      |
| 0                         |            | Apply OK Cancel                                                               |

Fig. 263: 'Set by' column

In the *Set by* column, you can see the level at which settings have been made. This column appears when you make settings for another user or group.

If the settings are configured differently at two or more levels (conflicting settings), the following hierarchy applies:

1) **User**: The settings for all other levels can be overridden at the *User* level.

2) **Option group**: The settings for the levels *Global* and *Client default* can be overridden at the *Option group* level.

3) **Global**: The settings for the *Default* level can be overridden at the *Global* level.

4) **Default**: The *Default* level applies if no settings have been made at any of the other levels.

#### Override settings

The administrator can modify and override settings at all levels.

|                     | Repository layout |     |          |           |                |
|---------------------|-------------------|-----|----------|-----------|----------------|
| Anderson ×          | , 1 a 100         |     |          | 1         |                |
|                     | Tree only         |     | ⊖ Tree a | ind table |                |
|                     | Font              |     |          |           |                |
| Default             | Font size Very sm | all | ļ        | 1 1       | <br>Very large |
| C:= 2C4. Delete eeu | fin               |     |          |           |                |

Fig. 264: Delete configuration

For example, to delete the settings for a user, click the X icon in the *Set by* column.

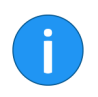

Information: The user can override these settings again.

**Select user**: Select a user or option group via the *Select user* button to assign the user/option group specific settings in the configuration.

**General functions Transfer settings to other users** (arrow icon): Transfer the settings you made to one or multiple users or an option group.

**Save the settings of the configuration as a file** (disk icon): This option saves the settings of the configuration as a file.

**Load existing settings for the configuration** (folder icon): Load the settings from a configuration file.

**Delete settings** (X icon): Click here to delete all settings you made for an option group or other users. This restores the settings to their default values.

**Search configuration** You can search all options in the *Configuration* dialog box.

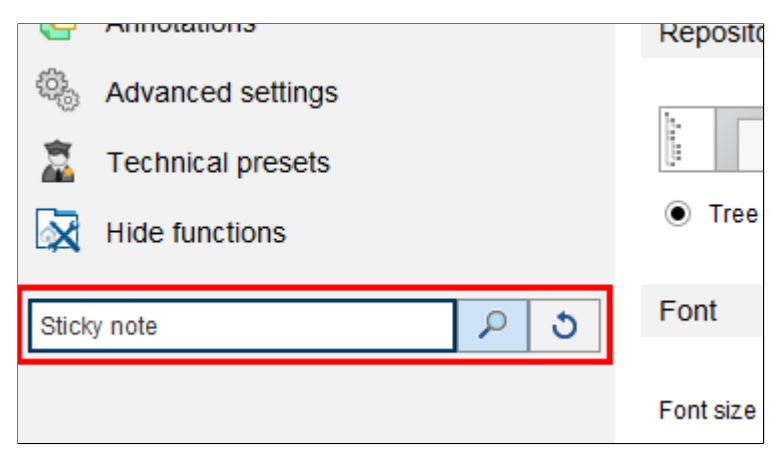

Fig. 265: 'Search configuration' field

- 1. Place the cursor in the Search configuration field.
- 2. Enter a search term, e.g. "Sticky note".
- 3. Click the *Start search* button (magnifying glass icon).

The corresponding settings are displayed on the right side of the dialog box.

Delete the search term with the *Reset search* button. The *Display* area appears.

# Display

The settings for the following topics can be found in the *Configuration* dialog box in the *Display* area:

- General
- Repository layout
- Font
- Search
- Lists and tables
- Task list display options

| Configuration                                           |                                                                                                    |             |         |       | × |
|---------------------------------------------------------|----------------------------------------------------------------------------------------------------|-------------|---------|-------|---|
| Settings for 🧟 Cole                                     |                                                                                                    | Select user | <b></b> |       | 3 |
| Display                                                 | General                                                                                                    |             |         |       |   |
| Color scheme Lalog boxes Keywording Document preview    | Maximum number of documents in the list of 'Recently used documents' 30<br>Feedback message duration in seconds 0 |             |         |       |   |
| Quick access to functions Annotations Advanced settings | Default language 0 English •                                                                                      |             |         |       |   |
| Fechnical presets     Hide functions                    | Tree only     O Tree and table                                                                                    |             |         |       |   |
| Sticky note                                             | Font<br>Font size Very small ,                                                                                    |             |         |       | ļ |
| 0                                                       |                                                                                                    | OK          |         | Cance | ł |

Fig. 266: 'Configuration - Display' dialog box

#### General

**Maximum number of documents in the list of "Recently used documents"**: Use this option to define the maximum number of recently used documents that are shown. You will find the overview of recently used documents in the *My ELO* work area.

**Feedback message duration in seconds**: For actions without displaying a confirmation window, a notification is displayed in the top area of the program window. Use this option to set how long the notification is shown in seconds.

| <b>Keep entries on the Clipboard after logging off</b> : This setting enables you to save the contents of the Clipboard when closing the program.                                                                              |
|----------------------------------------------------------------------------------------------------|
| <b>Default language</b> : Change the language of the client in the drop-<br>down menu.                                                                                                    |
| There are two options for displaying the repository:                                                                                                    |
| • <b>Tree only</b> : The repository tree and the document are displayed next to the buttons for the work areas.                                                                                                    |
| • <b>Tree and table</b> : In addition to the tree view, a table is displayed between the tree and document in a table that shows the contents of the element selected in the tree.                                             |
| <b>Font size</b> : Define the font size for the ELO Java Client user interface in this area.                                                                                                    |
| <b>Information</b> : The ELO Java Client restarts automatically when you change the font size.                                                                                                    |
|                                                                                                    |
| <b>Storage duration of the search entries in the iSearch</b> : Choose an option for the storage duration of the search results.                                                                                                |
| <b>New search view filter for every keywording search</b> : Select this option when you do not want to overwrite an existing view filter when starting a search. A separate search view filter is created for each new search. |
| <b>Search results context</b> : Choose whether to display the <i>Hits</i> column or the <i>Results text</i> column in the search result list. To improve search performance, select the <i>Disable</i> option.                 |
| <b>Number of synonyms</b> : Use the spin box to set the maximum number of synonyms to be displayed. To disable synonyms, select the value "0".                                                                                 |
|                                                                                                    |

**Maximum number of search results per page**: Define in this area how many search results are displayed per page. The higher the number of search results per page, the longer the search takes. If the number of search results exceeds the defined number, you can access the other search results via the arrow buttons below the table with the search results.

| invoice                                             |            |                     |                                         |         |          |
|-----------------------------------------------------|------------|---------------------|-----------------------------------------|---------|----------|
| Entry type 🗸 Date 🗸 Filed by 🗸 Form                 | ~          |                     |                                         |         |          |
| Synonyms for "invoice": measure bill account ALL    |            |                     |                                         |         |          |
| Did you mean indic invoices invol involv invis invo | ok invit   |                     |                                         |         |          |
| Typf 🐖 Short name                                   | - Date     | + Hits              | V Type                                  | Version | - Keywor |
| Invoices                                            |            | Short na            | Link                                    | pr      | Basic Er |
| EX10_2018-12-13_Invoice_Gruber                      | Feb 11, 20 | 19, 10:09 Short na  | Short name                              | pr 1    | Invoice  |
| EX10_2018-12-11_Invoice_Smith(1)                    | Feb 11, 20 | 19, 10:09 Index fie | ✓ Date                                  | pr 1    | Invoice  |
| EX10_2018-12-14_Invoice_WeKraTex                    | Feb 11, 20 | 19, 10:03 Short na  | ✓ Hits                                  | pr 1    | Invoice  |
| Contelo                                             | Apr 12, 20 | 16, 1:26 PFull text | Relevance                               | pr 1    | Basic Er |
| 99 Sample Scripts                                   | Feb 13, 20 | 18, 5:46            | Filed by                                | 1       | Basic Er |
| Invoices                                            | Apr 16, 20 | 18, 11:40Full text  | Version                                 | 3       | ELOScri  |
| Invoices                                            |            | Short na            | Keywording forms                        |         | Basic Er |
| Invoice Template                                    |            | Short na            | Filing date                             | -       | Basic Er |
| S Investore Operatelle Operatelle                   | No. 05.00  | 40.40.00 05.44.4    | ana ana ana ana ana ana ana ana ana ana |         | Invelop  |

Fig. 267: Context menu in the search results table.

Number of index columns for the keywording in the tasks and search results tables: Search results and tasks are shown in the form of a table. The table columns correspond to the index fields from the keywording. In this area, you specify how many index fields from the keywording form you want to display.

Lists and tables Version information in the repository tree: Select whether and what version information to show in the repository after the short name.

**Show document date in the repository tree**: If you enable the *Show document date in the repository tree* option, the document date is shown in front of the short name.

**Show folder date in the repository tree**: If you enable the *Show folder date in the repository tree* option, the folder date is shown in front of the short name.

**Show contents of priority fields in the repository tree**: If you enable the *Show contents of priority fields in the repository tree* option, the contents of the index fields marked as priority fields are displayed after the short name in the repository tree. The settings for priority fields are under *Index field with high priority* in the keywording form editing options.

**Show version information in additional columns**: Select this option to show additional information on the entries. This includes the editor of the last version, the version comment, the version date and the version size.

**Number of priority fields in the table columns**: Define the maximum number of columns with high priority that may be displayed in tree view. A column with high priority is used to display an index field of a keywording form. When editing the keywording form, you will find the settings for priority fields under *Index field with high priority*.

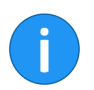

**Information**: Having a large number columns will mean it takes longer to load and display items in the repository.

**Maximum size of thumbnails in pixels**: Define the maximum size of the thumbnails in this area. Enter the length of the longest side in pixels. The size of the thumbnails can also be changed with the zoom function.

**Refresh interval for the list in minutes**: Specify how often you want the task list to be refreshed in *Refresh interval for the list in minutes*. If you do **not** want the task list to be refreshed automatically, enter "0".

**Show tasks due in the following number of days**: The task list in the *Tasks* work area contains an overview of all due tasks. Use this option to specify in how many days a task must be due for it to be displayed in the task list. For example, if you enter 10 days, all tasks that are due in the next 10 days will be displayed. Tasks that are only due in 20 days are not displayed.

**Maximum number of tasks displayed**: Determine in this area the maximum amount of tasks that are displayed in the task list of the *Tasks* work area.

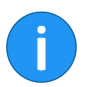

**Information**: This setting only refers to the number of displayed tasks and *not* to the total number of tasks in the repository.

Task list display options

## Color scheme

The settings for the following topics are located in the *Color scheme* area of the *Configuration* dialog box.

Color scheme

| Configuration                                                                                                    |                                      |               |            | ;      | × |
|----------------------------------------------------------------------------------------------------|--------------------------------------|---------------|------------|--------|---|
| Settings for 🤷 Cole                                                                                                    |                                      | 🕭 Select user | <b>K</b> ( | 3      |   |
| Display     Color scheme     Dialog boxes     Keywording     Document preview     Quick access to functions     Annotations     Advanced settings     Technical presets     Hide functions     Search configuration | Color scheme Light Standard Contrast |               |            |        |   |
| 0                                                                                                    |                                      | OK            |            | Cancel |   |

Fig. 268: 'Configuration - Color scheme' dialog box

The following settings are located in the *Color scheme* area of the *Configuration* dialog box.

Choose the color scheme for the ELO Java Client program interface in this area.

- Light: Lighter version of the main color with white borders
- Standard: Main color with gray borders
- **Contrast**: Darker version of the main color with contrasting borders in a lighter color

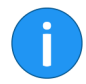

**Information**: The ELO Java Client restarts automatically when you change the color scheme.

Color scheme

## **Dialog boxes**

The settings for the following topics are located in the *Dialog boxes* area of the *Configuration* dialog box.

- General
- Version comment
- Notes
- Annotations when sending as PDF
- Inherit permissions when moving entries
- Drag-and-drop
- Duplicate check
- Load new version
- Check in
- Delete reference
- Multiple entries as link
- Print separator page
- Deleting from the Clipboard
- Deletion from the search

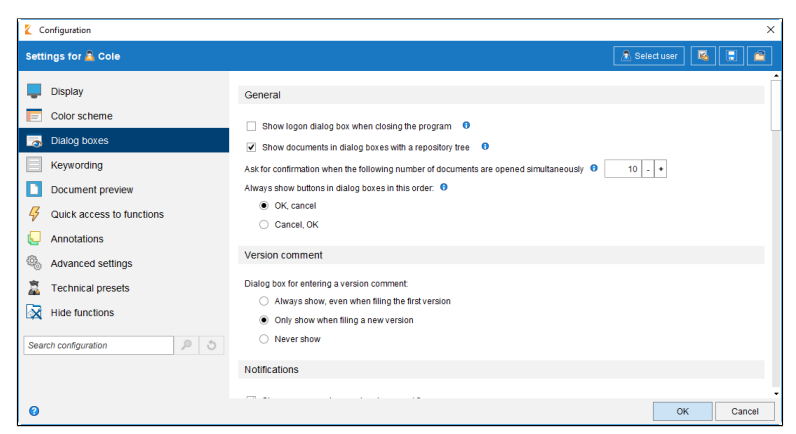

Fig. 269: 'Configuration - Dialog boxes' dialog box

#### General Show logon dialog box when closing the program: When this option is selected, the logon dialog box is displayed when closing the program. Show documents in dialog boxes with a repository tree: If this option is selected, the documents are displayed in a repository tree in a dialog box such as File to repository. Move elements or Reference. Ask for confirmation when the following number of documents are opened simultaneously: When you open or edit many documents at the same time, there can be delays in the client. Use this option to specify how many documents you can open or edit at the same time. Always show buttons in dialog boxes in this order: Use this option to define whether the OK button or the Cancel button always appears first in the dialog boxes. Dialog box for entering a version comment: Choose an option for Version comment the display of the version dialog box. Notes Show message when postponing a workflow: If you select this option, you will be notified that the postponed workflows will be hidden in the task list.

**Display message if retention period was set**: If you select this option, a notification window is displayed when closing the *Keyword-ing* dialog box. The window only appears if you have entered a retention period on the *Options* tab. In this case, you will be notified that you cannot delete a document with a retention period before the deadline has expired.

**Display message if keywording does not contain a personal iden-tifier**: If this option is enabled, a notification window is displayed when closing the *Keywording* dialog box if the fields *Personal iden-tifier* and *Deletion period* are empty.

Show message when setting the document status to "Non-modifiable": Define whether you want to show a message when setting the *Non-modifiable* document status.

**Show message when deleting files in the Intray**: Documents in the Intray are not yet in the repository. When you delete documents in the Intray, the documents (and keywording) are removed and cannot be restored. Select this option to show a pop-up notification when deleting Intray documents. You will be asked to confirm the deletion process.

Show message when changing keywording forms in the keywording dialog box: if you select this option, a pop-up message is displayed when you switch forms in the *Keywording* dialog box. This only appears if an index field that you already edited does not exist in the new keywording form.

Show message when revoking your own read or write permissions: Define whether or not a message should appear when a user wishes to revoke their own read or write permissions.

Show message when overwriting existing keywording with serial keywording: Define whether a message should appear when overwriting existing keywording with serial keywording.

**Message when searching for multiple terms in different areas of iSearch**: Determine whether a message should appear when you perform a search with multiple terms across multiple areas (full text, keywording, and feed). When you perform a search with multiple terms, only results containing all the search terms are found. **Restart required message when activating/deactivating a substitution**: Specify whether you want a message to be displayed when you activate or deactivate a substitution. Changes to substitutions do not take effect until you restart the client.

# Annotations when sending as PDF

Inherit permissions

when moving entries

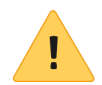

In this area, you specify how annotations placed on a document are handled when creating and sending a PDF file.

**Please note**: When you create a PDF, margin notes are **not** embedded. The embedded annotations can **no longer** be edited.

- **Confirm via a dialog box**: A dialog box opens. Use the dialog box to define what happens to annotations.
- **Do not embed annotations**: The annotations will not be embedded in the PDF.
- **Embed annotations in the PDF file**: The annotations will be embedded into the PDF during conversion.

**Behavior for differing permissions when moving documents**: In this area, you specify what to do with permissions when moving an entry in the repository. Choose from the following options:

- Confirm via a dialog box: A dialog box opens. Use the dialog box to define what happens to permissions when moving entries.
- **Keep previous permissions unchanged**: The moved entries retain the existing permission settings.
- **Replace with the permissions of the target folder**: The moved entries inherit the permission settings of the target folder.
- **Replace permissions inherited from the previous folder, keep individual permissions**: The moved entries inherit the permission settings from the target folder. Any additional permission settings will be retained.

**Drag-and-drop Behavior when dragging and dropping within the repository**: Here is where you specify the settings for moving documents in the repository via drag-and-drop.

Choose from the following options:

- **Confirm via a dialog box**: A dialog box opens. Use the dialog box to determine what ELO should do in each case.
- **Move**: Moves the selected entries without confirmation.
- **Reference**: Creates references without confirmation.

**Behavior when dragging a file to a repository document**: Here is where you specify the settings for adding an external document to the repository via drag-and-drop.

Choose from the following options:

- **Confirm via a dialog box**: A dialog box opens. Use the dialog box to determine what ELO should do in each case.
- File as a new version of the document in the repository: This creates a new version of the document.
- Add pages to the beginning: The file is added to the front of the document you have dragged it to.
- Add pages to the end: The file is added to the end of the document you have dragged it to.
- **File as a new document to the repository**: The document is filed to the repository as a new document.
- File as a new document with the same keywording: The file is filed to the repository as a new document. The new document is keyworded with the same data as the file you drag it to.

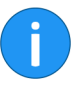

**Information**: If you have selected the *File as a new version of the document in the repository* option, you **cannot** drag and drop onto a checked-out or deleted document.

**Confirm via dialog box if you want to cancel keywording when filing multiple documents**: If this option is enabled, a dialog box will appear if you cancel the keywording asking whether you want to file the documents with the default keywording. If the option is not enabled, the process is aborted without asking you for confirmation.

#### **Duplicate check**

**Behavior when filing a duplicate**: The client recognizes when filing documents whether the document already exists in the repository. This where you specify how duplicates should be handled.

Choose from the following options:

| • <b>Confirm via a dialog box</b> : A dialog box opens. Use the dialog box to determine what ELO should do in each case.                                                                            |
|----------------------------------------------------------------------------------------------------|
| Reference: Automatically creates a reference.                                                                                                    |
| • <b>File again</b> : The document is stored in duplicate.                                                                                                    |
| <b>Behavior with an identical new document version</b> : This option refers to the <i>Load new version</i> function > <i>Document</i> tab > <i>Extended</i> group.                                  |
| This is used to define how the program behaves when an identical document is loaded as a new document version via the <i>Load new version</i> function.                                             |
| Choose from the following options:                                                                                                    |
| • <b>Confirm via a dialog box</b> : A dialog box opens. Use the dialog box to determine what ELO should do in each case.                                                                            |
| • <b>Cancel loading the new version</b> : No new version is created.                                                                                                    |
| • <b>File as new version anyway</b> : Creates a new version with identical content.                                                                                                    |
| <b>Behavior when checking in an unchanged document</b> : This option refers to the <i>Check in</i> function, <i>Start</i> tab > <i>Edit</i> group.                                                  |
| Choose from the following options:                                                                                                    |
| • <b>Confirm via a dialog box</b> : A dialog box opens. Use the dialog box to determine what ELO should do in each case.                                                                            |
| • <b>Cancel editing and restore original version</b> : No new version is created.                                                                                                    |
| • <b>File as new version anyway</b> : Creates a new version with identical content.                                                                                                    |
| <b>Behavior when deleting a reference</b> : Use this option to specify whether you want a dialog box to appear before deleting a reference and what ELO should do if the dialog box is deactivated. |
| Choose from the following options:                                                                                                    |
|                                                                                                    |

| • <b>Confirm via a dialog box</b> : A dialog box opens. Use the dialog box to determine what ELO should do in each case.                                                                                                    |
|----------------------------------------------------------------------------------------------------|
| • <b>Delete reference only</b> : If this option is enabled, a dialog box will not appear. Only the reference will be deleted. The original document will not be deleted.                                                                                                    |
| <ul> <li>Delete original document and reference: If this option is<br/>enabled, a dialog box will not appear. The reference and<br/>the original document will be deleted.</li> </ul>                                                                                          |
| <b>Behavior when creating a link when multiple entries are select-<br/>ed</b> : Use this setting to define the program behavior when multiple<br>selected entries are sent as an ELO link.                                                                                     |
| Choose from the following options:                                                                                                    |
| • <b>Confirm via a dialog box</b> : A dialog box opens. Use the dialog box to determine what ELO should do in each case.                                                                                                    |
| <ul> <li>Create one ELO link per entry; Creates an ELO link for<br/>each entry sent.</li> </ul>                                                                                                    |
| • <b>Create one ELO link for all entries</b> : Creates just one ELO link for all entries sent.                                                                                                    |
| <b>Behavior when printing a separator page</b> : Define in this area which type of separator page will be printed.                                                                                                    |
| Separator pages are needed, for example, for the <i>Join pages after separator pages</i> function. To print a separator page pattern, switch to the <i>Intray</i> work area. Open the <i>Scan profiles</i> dialog box and click the <i>Print separator page</i> button.        |
| Choose from the following options:                                                                                                    |
| • <b>Confirm via a dialog box</b> : A dialog box opens. Use the dialog box to determine what ELO should do in each case.                                                                                                    |
| • <b>Print separator page with horizontal bar</b> : Prints separa-<br>tor pages with a horizontal bar.                                                                                                    |
| <ul> <li>Print separator page with vertical bar: Prints separator<br/>pages with a vertical bar.</li> </ul>                                                                                                    |
| <b>Behavior when deleting from the Clipboard</b> : When you select this option, a notification window appears when deleting an entry from the Clipboard. The notification window explains the difference between the <i>Delete</i> and <i>Remove from Clipboard</i> functions. |
|                                                                                                    |

Choose from the following options:

- **Confirm via a dialog box**: A dialog box opens. Use the dialog box to determine what ELO should do in each case.
- **Remove from Clipboard**: Entries deleted from the Clipboard are removed from the Clipboard but not from the repository.
- **Delete in the repository**: Entries deleted from the Clipboard are removed from the Clipboard **AND** the repository.

Deletion from the<br/>searchBehavior when deleting in the search: This option enables you to<br/>specify how the program behaves when you delete a document in<br/>the Search work area.

Choose from the following options:

- **Confirm via a dialog box**: A dialog box opens. Use the dialog box to determine what ELO should do in each case.
- **Remove from the search result**: The selected entries are removed from the search result but not from the repository.
- **Delete in the repository**: The selected entries are removed from the search result **AND** the repository.

## Keywording

The settings for the following topics are located in the *Keywording* area of the *Configuration* dialog box.

- General
- Keywording display
- Default settings for keywording
- Keywording forms for various file types

| 2 Configuration                           |                                                         |                    | ×                     |
|-------------------------------------------|---------------------------------------------------------|--------------------|-----------------------|
| Settings for 🤷 Cole                       |                                                         |                    | 👗 Select user 🛛 😼 🗐 🔷 |
| Display     Color scheme     Julaog boxes | Default settings for keywording<br>Form for new folders | Folder             | ]                     |
|                                           | Form for new documents                                  | Basic Entry Search |                       |
| Annotations     Advanced settings         | Keywording forms for various fi                         | le types           |                       |
| Technical presets     Hide functions      | File extension js ELOScript                             |                    |                       |
| Search configuration                      | File extension vbs ELOScript                            |                    | Ļ                     |
| 0                                         |                                                         |                    | OK Cancel             |

Fig. 270: 'Configuration - Keywording' dialog box

#### General

Use the default keyword list for index fields: Select this option to use a default keyword list (global) for index fields without a separate keyword list.

**Sort keyword lists alphabetically**: Select this option to sort keyword lists automatically.

**Automatically activate keyword list filter**: When this option is enabled, the keyword list is filtered automatically based on the characters that were entered.

|                                            | <b>Show keywording dialog box when filing non-keyworded entries</b> :<br>Select this option to open the <i>Keywording</i> dialog box when filing a<br>new document. The dialog box only appears when the document<br>has not yet been keyworded. If this option is cleared, the document<br>is automatically filed with the default keywording form for new doc-<br>uments. The file name is used as the short name. |
|--------------------------------------------|----------------------------------------------------------------------------------------------------|
| Keywording display                         | <b>Show keywording in the preview with</b> : The following options are available for the keywording preview:                                                                                                    |
|                                            | <ul> <li>Internal ELO display: The keywording preview is displayed using the ELO software provided.</li> </ul>                                                                                                    |
|                                            | • <b>Browser display</b> : The keywording preview is displayed in an embedded browser window.                                                                                                    |
|                                            | <b>Display extra text in the keywording preview</b> : Select this option to display the text entered in the <i>Keywording</i> dialog box on the <i>Extra text</i> tab in the keywording preview.                                                                                                    |
| Default settings for<br>keywording         | Form for new folders: Specify which keywording form will be used for new folders.                                                                                                    |
|                                            | Form for new documents: Specify which keywording form to use for new documents.                                                                                                    |
|                                            | Form for the keywording search: Select the keywording form that is used by default for the keywording search in this area.                                                                                                    |
| Keywording forms for<br>various file types | In this area, you can link file extensions with keywording forms. The file extension is recognized when filing a document. The associated keywording form is set by default. When filing without keywording, the linked keywording form is used automatically.                                                                                                    |
|                                            | By default, the <i>.js</i> and <i>.vbs</i> file extensions are linked with the <i>ELOScripts</i> keywording form and the <i>.eml</i> and <i>.msg</i> file extensions are linked with the <i>E-mail</i> keywording form.                                                                                                    |
|                                            | <b>Use default</b> : Click the <i>Use default</i> button to restore the original settings in this area.                                                                                                    |
|                                            | <b>New</b> : Click the <i>New</i> button to add a new row for linking the file type and keywording form. Enter a file extension and select a keywording form.                                                                                                    |
|                                            | <b>X</b> : Click one of the buttons with an X icon to delete the corresponding row.                                                                                                    |

### **Document preview**

The settings for the following topics are located in the *Document preview* area of the *Configuration* dialog box.

- General
- E-mail
- Preview configuration for various file types
- Preview plugins

| Configuration                                                                                                    |                                                                                                    |             |          |        | × |
|----------------------------------------------------------------------------------------------------|----------------------------------------------------------------------------------------------------|-------------|----------|--------|---|
| Settings for 🗟 Cole                                                                                                    |                                                                                                    | Select user | <b>K</b> |        | ] |
| Display     Display     Color scheme     Dialog boxes     Keywording     Document preview     Quick access to functions     Anotations     Anotations | General Maximum document size for preview in MB 10 • • Show OCR terms in the document  G Enter OCR term to a form with a click  Page between documents  G Inter concernent version number during PDF conversion  File type for preview documents TFF                                                                                             |             |          |        |   |
| Avarance settings      Technical presets      Hide functions      Search configuration                                                                | PDF E-mail     Use internal browser preview for e-mails     G     Suppress images from the internet within the e-mail preview     O     Double-click to open files in an e-mail attachment in read-only mode     Deaterstein Constraints file autoencione with a nonverse Estanction     Constraints file autoencione with a nonverse Estanction | OK          |          | Cancel |   |

Fig. 271: 'Configuration - Document preview' dialog box

#### General

**Maximum document size of the preview in MB**: Determine the maximum megabyte (MB) size a document may have to be displayed in the preview. If a document exceeds the defined size, a notification will be displayed instead of the preview. The value 0 deactivates the preview completely.

**Show OCR terms in the document**: Select this option to highlight the words in the document recognized by the OCR. As soon as you point to a word, the word is highlighted. When the keywording is open, you can click a word to add it to the keywording.

**Enter OCR term to a form with a mouse click**: Transfer words recognized by the OCR to the currently open form with a click of the mouse.

**Page through and between documents**: Selecting the *Page through and between documents* option allows you to jump to the next document when you reach the end of the original document in the viewer pane.

**File type for preview documents**: This setting refers to the *Create document preview* function. Define whether preview documents will be displayed in TIFF or PDF format.

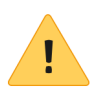

**Please note**: Depending on the selected format, the correct ELO printer (ELO TIFF Printer or ELO PDF Printer) must be installed.

E-mail

**Use internal browser preview for e-mails**: If this option is enabled, e-mails are displayed with the internal browser instead of the embedded Internet Explorer.

**Suppress images from the Internet in the e-mail preview**: If this option is selected, images in e-mails that are downloaded from the Internet will not be downloaded. The images cannot be displayed in this case. However, embedded images in e-mails will be displayed.

**Double-click to open files in an e-mail attachment in read-only mode**: In this field, you can enter the file extensions that you want to open by double-clicking. A dialog box for saving the e-mail attachment appears for all other file extensions.

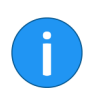

**Information**: You can enter multiple file extensions. You need to separate the entries with periods.

**Certificates for decrypting e-mails**: This option allows you to set where ELO should import the certificates for decrypting e-mails from.

- **Use Windows certificate store**: If you are using ELO on a Microsoft Windows system, you can use the certificates supplied by Microsoft Windows.
- Use certificate store from specified path: If you are not using ELO on a Microsoft Windows system, or if you do not want to use the certificates supplied by Microsoft Windows for other reasons, you need to select this option. In addition, you must enter a location for the desired certificates in the *Path* field.

# Preview configuration<br/>for various file typesIn this area, you define which type of preview is used for which file<br/>extension. If no preview class is defined for a file extension, the<br/>browser will be used for the preview.

**Use default**: Click the *Use default* button to restore the original settings in this area.

**New**: Clicking the *New* button adds a new row for linking the file type and preview method. Enter a file extension and select a preview method.

**Confirm**: When displaying this file type, ELO will ask every time whether you want to open the file with the default viewer.

**X**: Click one of the buttons with an X icon to delete the corresponding row.

Choose from the following options for configuring the preview:

- ActiveX plugin preview: This preview type now supports viewer plugins from the ELO Windows Client.
- **Apple OS X preview**: Viewer for displaying files on the Mac OS X operating system.
- **Image preview**: Viewer for JPG, BMP, and TIFF that can be used to place annotations on documents
- Browser preview: Preview in the standard browser
- DXL preview: Viewer for documents from IBM Notes in .dxl format
- **EML e-mail preview**: Viewer for e-mails from IBM Notes in .eml format

#### Administration

- Windows Media Player preview: Preview for audio and video files based on JavaFX
- Windows Picture and Fax Viewer (Windows XP): Alternative viewer for Windows XP
- **MSG e-mail preview**: Viewer for Microsoft Outlook e-mails in .msg format
- Windows Media Player preview (Windows): Viewer in Windows for audio and video files
- **MS Office preview (Windows)**: Recommended viewer for Microsoft Office documents newer than 2003. Also suitable for Apache OpenOffice documents (ODT).
- **OpenOffice preview**: Viewer for Apache OpenOffice documents. Requires Apache OpenOffice and additional module to be installed.
- **PDF preview**: Viewer for PDF documents with which annotations can be placed on documents. As an alternative, use Internet Explorer with the Acrobat Reader plugin (the annotations on the document are not shown)
- **Text preview**: Viewer for text files; allows two font types, adjustable font size, and automatic line breaks.
- **Show preview document**: With this setting, preview documents created previously are shown instead of the original documents.
- **ZIP preview**: Viewer for ZIP archives, shows file content as a tree; files can be shown or filed via the context menu

**Preview plugins** You can link file extensions with preview plugins in this area.

**New**: Clicking the *New* button adds a new row for linking the file type and preview plugin. Enter a file extension and the corresponding OLE object ID.

**X**: Click one of the buttons with an X icon to delete the corresponding row.

## Quick access to functions

The settings for the following topics are located in the *Quick access* to functions area of the *Configuration* dialog box.

- Available functions and keyboard shortcuts
- Quick launch toolbar
- Repository context menu
- Tasks context menu
- In use context menu
- Clipboard context menu
- Intray context menu
- Search context menu

| Configuration                                                                                                    |                                                                                                    |             |   |                                             |                                                        |            | Х |
|----------------------------------------------------------------------------------------------------|----------------------------------------------------------------------------------------------------|-------------|---|---------------------------------------------|--------------------------------------------------------|------------|---|
| Settings for 🤷 Cole                                                                                                    |                                                                                                    |             |   |                                             | 🖹 Select user 🛛 😼                                      |            | 3 |
| Display     Color scheme     Dialog boxes     Keywording     Document preview     Quick access to functions     Annotations     Advanced settings     Technical presets     Hide functions     Search configuration | Quick access to functions<br>Available functions and keyboard<br>Filter<br>Function<br>Accept substitution<br>Accept substitution<br>Add add older<br>Add add older<br>Add ages<br>Add to full text database<br>Add to full text database<br>Add to covoriflow<br>Add ages | t shortcuts | 3 | Functions on the quick law<br>Setting for • | nch toolbar and in the context<br>Quick launch toolbar | menus<br>* |   |
| 0                                                                                                    |                                                                                                    |             |   |                                             | ок                                                     | Cance      | 1 |

Fig. 272: 'Configuration - Quick access to functions' dialog box

#### Quick access to functions

**Available functions and keyboard shortcuts**: Select the function that you want to add to the quick launch toolbar or a context menu in the *Available functions and keyboard shortcuts* column. To add a function, select the function and click *Add function* (arrow icon pointing to the right).

**Filter**: Use the *Filter* field to filter the *Available functions and keyboard shortcuts* column. The column is refreshed as soon as you enter a character.

**Reset filters**: Click the *Reset filters* button to delete the current filter term from the *Filter* field. All functions are displayed.

**Functions on the quick launch toolbar and in the context menus**: The *Functions on the quick launch toolbar and in the context menus* column shows you which functions already exist on the quick launch toolbar or in the selected context menu.

**Settings for**: Use the *Settings for* drop-down menu to choose whether you want to edit the quick launch toolbar or one of the context menus.

The following items are available for selection:

- Quick launch toolbar
- Repository context menu
- Tasks context menu
- In use context menu
- Clipboard context menu
- Intray context menu
- Search context menu

#### Assign keyboard shortcuts to functions

You can assign keyboard shortcuts to functions in the *Available functions and keyboard shortcuts* column.

1. Select the function you want to assign a keyboard shortcut to.

|                           | Available functions and keyboard shortcu | ts 🛈          | Functions on the |
|---------------------------|------------------------------------------|---------------|------------------|
| Dialog boxes              | Filter                                   | 5             | Setting for 🟮    |
| Keywording                | Function Keybo                           | pard shortcut | 🔶 Back           |
| Document preview          | Filing date                              | <b>^</b>      | + Forward        |
| Quick access to functions | Form                                     |               | 😂 Refresh        |
| Annotations               | 🖹 Form designer                          |               | Go to            |
| Advanced settings         | ➡ Forward                                |               | - Ondo           |
| 2 Technical presets       | 🥃 General margin note                    |               |                  |
|                           | 🖘 Go to                                  |               |                  |
| Ande functions            | I Gotold                                 | →             |                  |
| Search configuration      | E Group                                  | ~             |                  |
|                           | 🖪 Group tasks                            |               |                  |
|                           |                                          |               |                  |

Fig. 273: Selected function

The function is now marked as selected.

2. Enter the desired keyboard shortcut, e.g. CTRL+M.

| 1                                 | <b>Please note</b> : Some keyboard shortcuts are already assigned by the operating system or other programs. This applies in particular to the function keys F1 to F12. You can assign keyboard shortcuts to the function keys, but the commands will not be executed. Keyboard shortcuts at the operating system level are executed first. |
|-----------------------------------|----------------------------------------------------------------------------------------------------|
|                                   | Enter the keyboard shortcut in the field to the right of the function.                                                                                                    |
| Delete keyboard short-<br>cuts    | 1. Select the function with the keyboard shortcut you want to delete.                                                                                                    |
|                                   | 2. Press the BACKSPACE key.                                                                                                    |
|                                   | The keyboard shortcut is deleted.                                                                                                    |
| Reset keyboard short-<br>cuts     | You have the option to restore all keyboard shortcuts to default values.                                                                                                    |
|                                   | 1. Scroll down in the Configuration dialog box.                                                                                                    |
|                                   | 2. Click the Use default button below the Available functions and keyboard shortcuts column.                                                                                                    |
|                                   | All keyboard shortcuts you assigned are removed.                                                                                                    |
| Keyboard shortcuts as<br>PDF file | You can save an overview of the keyboard shortcuts as a PDF file.                                                                                                    |
|                                   | 1. Scroll down in the <i>Configuration</i> dialog box.                                                                                                    |

|                 | 2. Click the <i>PDF output</i> button.                                                                                                    |
|-----------------|----------------------------------------------------------------------------------------------------|
|                 | The <i>PDF output</i> dialog box appears.                                                                                                    |
|                 | 3. Select a storage location in the file system.                                                                                                    |
|                 | 4. Click Save.                                                                                                    |
|                 | A PDF file with all keyboard shortcuts is saved to the selected storage location.                                                                                                |
| Add function    | 1. Use the <i>Settings for</i> drop-down menu to choose where you want to add a function.                                                                                        |
|                 | 2. Select the desired function in the <i>Available functions and keyboard shortcuts</i> column.                                                                                  |
|                 | 3. Click Add function (arrow icon pointing to the right).                                                                                                    |
| i               | <b>Information</b> : The <i>Separator line</i> function can be added as often as you like. The separator line is used to group functions and to set them apart from one another. |
|                 | The function is displayed in the area on the right.                                                                                                    |
| Change order    | You can change the order of the entries in the quick launch toolbar and the context menus.                                                                                       |
|                 | 1. Use the <i>Settings for</i> drop-down menu to choose what you want to edit.                                                                                                   |
|                 | 2. Select the desired function in the <i>Functions on the quick launch toolbar and in the context menus</i> column.                                                              |
|                 | 3. Click the <i>Move up</i> button (arrow pointing upwards) to move the selected function up.                                                                                    |
|                 | <b>Alternatively</b> :Click the <i>Move down</i> button (arrow pointing downwards) to move the selected function down.                                                           |
| Remove function | 1. Use the <i>Settings for</i> drop-down menu to choose what you want to edit.                                                                                                   |
|                 | 2. Select the desired function in the <i>Functions on the quick launch toolbar and in the context menus</i> column.                                                              |
|                 | 3. Click <i>Remove function</i> (arrow icon pointing to the left).                                                                                                    |
|                 |                                                                                                    |

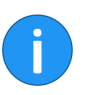

**Information**: You can also add or remove functions by dragging them to the right or left or by double-clicking.

#### **Reset functions**

It is possible to reset the quick launch toolbar or the context menus to the default settings.

1. Scroll down in the *Configuration* dialog box.

2. Use the *Settings for* drop-down menu to choose what you want to edit.

3. Click Use default (below the Functions on the quick start toolbar and in the context menus).

All functions that you added are removed from the quick launch toolbar or the selected context menu.

## Annotations

The settings for the following topics are located in the *Annotations* area of the *Configuration* dialog box.

- Sticky notes
- Marker width
- Horizontal marker
- Freehand marker
- Rectangle marker
- Strikethrough
- Redaction
- Text notes

| Configuration                           |                                                                                                    |                     |               |              | × |
|-----------------------------------------|----------------------------------------------------------------------------------------------------|---------------------|---------------|--------------|---|
| Settings for 🚨 Cole                     |                                                                                                    |                     | 🧥 Select user | <b>K I</b> ( | 9 |
| Display                                 | Sticky notes                                                                                                    |                     |               |              | Î |
| Color scheme                            | Slicky note yellow                                                                                                    | A Font              | Color         | Permissions  |   |
| Keywording Document preview             | Sticky note red                                                                                                    | A Font<br>A Font    | Color         | Permissions  |   |
| Quick access to functions               | Sticky note orange                                                                                                    | <sup>8</sup> A Font | Color         | Permissions  |   |
| Advanced settings     Technical presets | Marker width           Large marker width         90         +         Medium marker width         30         +         Smc | all marker wi       | idth 10 -     | •            |   |
| Hide functions                          | Horizontal marker                                                                                                    |                     |               |              |   |
| Search configuration                    | 🗞 Horizontal marker yellow<br>🗞 Horizontal marker green                                                                     |                     | Color         | Permissions  |   |
| 0                                       | Va Unitantal marker red                                                                                                    |                     | Color         | K Cancel     |   |

Fig. 274: 'Configuration - Annotations' dialog box

#### **Sticky notes**

A sticky note is a colored text field that is affixed directly to a document and that is used for recording information. Choose from five different colors for sticky notes – yellow, green, red, blue, orange are set by default. You can configure these colors individually.

You can adjust the following settings:

|                   | • Font                                                                                                    |
|-------------------|----------------------------------------------------------------------------------------------------|
|                   | • Color                                                                                                    |
|                   | Permissions                                                                                                    |
| Marker width      | The <i>Marker, Freehand marker</i> , and <i>Strikethrough</i> tools are made available in three different sizes (widths). You can define the widths of the markers via the <i>Large marker</i> , <i>Medium marker</i> , and <i>Small marker</i> fields. |
| i                 | <b>Information</b> : The values are about the same as the point size, depending on the font. For example, if you enter the value <i>12</i> , this corresponds approximately to the width of a line in 12-point <i>Arial</i> font.                       |
|                   | Large marker: Here you can set the width of the large markers.                                                                                                    |
| Horizontal marker | You can define five types for the <i>Horizontal marker</i> tool. Colors and permissions can be set for each type.                                                                                                    |
|                   | <b>Color</b> : The <i>Color</i> button opens the <i>Select color</i> dialog box. Use the dialog box to change the color of the respective marker.                                                                                                    |
|                   | <b>Permissions</b> : Click <i>Permissions</i> to open the <i>Permissions</i> dialog box. Use the dialog box to define the permission settings for the respective marker.                                                                                |
| Freehand marker   | You can define five types for the <i>Freehand marker</i> tool. Colors and permissions can be set for each type.                                                                                                    |
|                   | <b>Color</b> : The <i>Color</i> button opens the <i>Select color</i> dialog box. Use the dialog box to change the color of the respective marker.                                                                                                    |
|                   | <b>Permissions</b> : Click <i>Permissions</i> to open the <i>Permissions</i> dialog box. Use the dialog box to define the permission settings for the respective marker.                                                                                |
| Rectangle marker  | You can define five types for the <i>Rectangle marker</i> tool. Colors and permissions can be set for each type.                                                                                                    |
|                   | <b>Color</b> : The <i>Color</i> button opens the <i>Select color</i> dialog box. Use the dialog box to change the color of the respective marker.                                                                                                    |
|                   | <b>Permissions</b> : Click <i>Permissions</i> to open the <i>Permissions</i> dialog box. Use the dialog box to define the permission settings for the respective marker.                                                                                |
| Strikethrough     | You can change the settings of the <i>Strikethrough</i> tool.                                                                                                    |

**Color**: The *Color* button opens the *Select color* dialog box. Use the dialog box to change the background color of the *Strikethrough* tool.

**Permissions**: Click *Permissions* to open the *Permissions* dialog box. Use the dialog box to make the permissions settings for the *Strikethrough* tool.

#### Redaction configuration

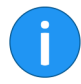

The *Redaction* tool can be used to render texts unreadable.

**Information**: For the *redaction* function to be available for the user, certain settings must be made to the ELO database. You can find more detailed information about *redaction* in the documentation *ELO Redaction*.

**Permissions**: Click *Permissions* to open the *Permissions* dialog box. Use the dialog box to make the permission settings for redacting documents.

Text note configura-<br/>tionYou can define five types for the Text note tool. You can set the font,<br/>font size, font style, font color and permissions for each type.

**Font**: Click *Font* to open the *Font* dialog box. You can set the font, font size, font style, font color and permissions for each type of text note here.

**Permissions**: Click *Permissions* to open the *Permissions* dialog box. Use the dialog box to make the permission settings for each type of text note.

## Advanced settings

The settings for the following topics are located in the Advanced settings area of the Configuration dialog box.

- General
- Settings for the Intray work area
- Intray folder in the file system
- Workflow
- My ELO
- Signature

| Z Configuration      |                                                                                                    | ×                     |
|----------------------|----------------------------------------------------------------------------------------------------|-----------------------|
| Settings for 🚨 Cole  |                                                                                                    | 🔝 Select user 🛛 😼 📄 🖀 |
| Settings for & Cole  | General         Drag and drop onto the topmost level of a view filter         Aways use short name as life name outside of the repository         Optime collaboration between Java Client and DMS Desidop         Transfer checked-out documents to the server when logging off         Checking out a tolder. Check out and lock references         Automatically compress e-mail attachments into a ZP archive         Settings for the Intrary work area         Refersh interval for the intrary in minutes | Selectuser            |
| Search configuration | Refresh Intray when opened      Start OCR (lext reconstion) in the Intray      Start OCR (lext reconstion) in the Intray      Show preview of the scanned pages during the scan process     Automatically file keyworlded documents with existing filing definitions                                                                                                    |                       |
| 0                    |                                                                                                    | OK Cancel             |

Fig. 275: 'Configuration - Advanced settings' dialog box

#### General

**Drag and drop onto the topmost level of a view filter**: If this setting is selected, the entry is added at the topmost repository level when filing via drag-and-drop to the button of a view filter. If the option is cleared, the entry is set at the place in the repository that is currently selected in the Repository work area.

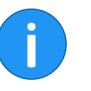

**Information**: If a document is dragged to a view filter that only contains a branch of the repository, the document is filed at the topmost repository level of this branch. **Always use short name as file name outside of repository**: Select this option to always use the short name of an entry as the file name. For example, the file is used when sending a document by e-mail. If this option is enabled, the *File name* field is ignored on the *Options* tab.

**Optimize collaboration between Java Client and DMS Desktop**: This option should only be selected when the ELO Java Client is used together with ELO DMS Desktop. Select this option to avoid excessive load times for Microsoft Office documents.

**Transfer checked-out documents to the server when logging off**: Select this option to save checked out documents to the server after the user logs off. If the user logs onto another workstation, they have access to documents that they have checked out.

**Checking out a folder: Check out and lock references**: This option refers to checking out folders. If there are references in a checkedout folder, these are also stored in the checkout directory. To lock the references and original files when checking out folders, select the option *Checking out a folder: Check out and lock references*.

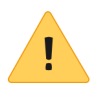

**Please note**: If you check out a folder with all the references, you cannot check in the references separately. Instead, you need to check in the entire folder. In addition, you cannot check in the original documents that are linked to the references until you have checked in the entire folder.

Automatically compress e-mail attachments into a ZIP archive: Enter a maximum value here. If the number of e-mail attachments exceeds this limit, the e-mail attachments will be automatically compressed into a ZIP archive.

## Settings for the Intray work area

**Refresh interval for the Intray in minutes**: Enter a number greater than zero to the *Refresh interval for the Intray in minutes* field if you want the *Intray* work area to automatically refresh at regular intervals. The value zero means that the Intray will not automatically refresh.

**Refresh Intray when opened**: Select this option to automatically refresh the *Intray* work area every time it is called. This also updates the monitored folders.

**Start OCR (text recognition) in the Intray**: Select this option to start with the text recognition as soon as a document is filed to the *Intray* work area. The text content of a document is available, for example when keywording.

**Show preview of all scanned pages during the scan process**: Select this option to display the preview of the scanned pages during the scan process.

**Automatically file keyworded documents with existing filing definitions**: Select this option to automatically file documents in the Intray if you have entered all keywording information and the documents have a valid filing definition. Filing takes place as soon as you close the *Keywording* dialog box by clicking *OK* or *Apply and next*. You do *not* need to run the **Automatic filing** function.

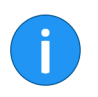

**Information**: You **cannot** create or edit keywording forms in the ELO Java Client. Contact your system administrator for questions on automatic filing and on the filing definition.

Automatically convert TIFF files to PDF when filing to the repository: TIFF files are automatically converted into PDF files during filing to the repository.

**Create searchable PDFs**: If this option is enabled, TIFF files are sent to OCR during automatic conversion to create searchable PDFs.

**Join pages after separator pages**: Specify which type of separator pages to use for the *Join pages after separator pages* function.

You can select from the following options:

- Separator page
- Blank page
- Delete separator page and blank pages

**Save Intray on server when logging off**: Select this option to save checked out documents to the *Intray* work area after the user logs off. If the user logs onto another workstation, they have access to their Intray documents.

Intray folder in the file<br/>systemInclude child directories when importing into the Intray: Enable<br/>this option to include all child directories of the specified Intray di-<br/>rectories when refreshing the Intray work area.

**New**: Click the *New* button to select a folder in the file system to use as the Intray folder.

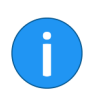

**Information**: You can use the variables "%USERTEMP%" and "%APPDATA%" in the Intray folder.

**Directory**: The *Directory* field shows the path to the designated Intray folder.

**X**: Click the *Remove directory* buttons (X icon) to remove the corresponding link to a folder in the file system.

**Default duration for workflow postponement in days**: You can defer a workflow for processing later on. Use this option to define the default settings in days for the *Postpone workflow* dialog box.

> **Start workflow in edit mode**: Select this option to edit the selected workflow template when starting a new workflow. If this option is cleared, only one list of templates appears. In this case, you can open the workflow templates via the *Show template* button.

> **Show successor node users when passing workflows forward**: The name of the successor node will be displayed in the *Pass work-flow forward* dialog box in addition to the name of the user/group that is entered as the node editor.

> Automatically refresh the "Workflow overview": Define here whether the list of workflows in the *Workflow overview* dialog box is always refreshed automatically.

**Default name for new workflows**: In this area, you define how new workflows will be named by default. The name can be changed when you start the workflow.

Choose from the following options:

- Name of workflow template
- Short name of the entry
- Name of workflow template + short name of the entry
- Short name of entry + name of workflow template

This is where you define the settings for automatically subscribing to a feed.

#### Workflow

My ELO

Choose from the following options:

- When filing a document
- When creating a new folder
- When checking in a new version
- When creating a post or comment

**Recognize signature files**: In the *File extensions* field, specify which file extensions are to be recognized as signature files.

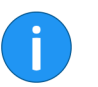

**Information**: You can enter multiple file extensions. You need to separate the entries with periods.

File signature files: Select this option to file signature files.

**Include signature file when sending documents**: Select this option to also send the associated signature file when sending a document.

Automatically save the signature verification log as an attachment: Select this option to store the verification logs of the documents as an attachment.

**Signature check on display**: Select this option to start the signature check while displaying a signed document.

#### Signature

## **Technical presets**

The settings for the following topics are located in the *Technical pre*sets area of the *Configuration* dialog box.

- General
- Display and refresh
- Log file
- Date formats
- Number formats
- Show or hide work areas
- Folder for document templates
- OCR (text recognition)

| Configuration        |                                                                                                    |               | ×      |
|----------------------|----------------------------------------------------------------------------------------------------|---------------|--------|
| Settings for 🤷 Cole  |                                                                                                    | 🕭 Select user | 😼 🗄 🔷  |
| Settings for I Cole  | General         Allow participation in product improvement       0         Print with ELGopentFool (Windows)       0         Use as scan method       ELOscanTool TWAIN (WIL. •         Set as fax printer       •         Barcode serial number       •         Cost privere       •         Advise serial education descuper for Eclipse       0         Advise HTTP Automation Interface       0 | 1 Select user |        |
|                      | Server port 0                                                                                                    |               |        |
| Search conliguration | Create a link to the entry in the ELO Web Client when sending an ELO link                                                                                                    |               |        |
| ø                    | Add selections is full lost deletions                                                                                                    | OK            | Cancel |

Fig. 276: 'Configuration - Technical presets' dialog box

#### General

**Allow participation in product improvement**: Select this option to participate in product improvement.

**Print via ELOprintTool (Windows)**: Printing is performed via the *ELOprintTool*.

Use as scan method: Select which scan method to use.
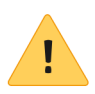

**Please note**: The *ELOscanTool* can only be used under Microsoft Windows and requires a 32-bit TWAIN driver.

**Set as fax printer**: To send a document as a fax, the document must be sent to a fax printer that processes the digital data and sends it to the recipient. Use this setting to specify which fax printer to use.

**Barcode serial number**: Enter a valid barcode serial number here if you want to use the barcode function at your workstation.

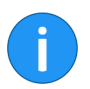

Information: This setting is only available to administrators.

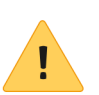

**Please note**: Barcode serial numbers are unique to each workstation and may not be used multiple times.

**Script event when using a handheld barcode scanner**: If the *Script event when using a handheld barcode scanner* is enabled, the ELO Java Client sends a corresponding script event as soon as a handheld barcode scanner is recognized.

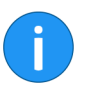

Information: This setting is only available to administrators.

Activate script debugger for Eclipse: Select the Activate script debugger for Eclipse option to activate the script debugger for internal scripts. This will disable the internal script debugger (CTRL+ALT +D).

Activate HTTP Automation Interface: Selecting the Activate HTTP Automation Interface option allows you to call scripting functions starting with the prefix http via the HTTP Automation Interface. To do so, you need to enter the corresponding port number in the Server port field.

The syntax must follow this pattern:

```
http://<server>:<port>/scripts/<script name>/?
p1=<parameter value1>&p2=<parameter value2>
```

|                     | <b>Server port</b> : To call script functions via the HTTP Automation Inter-<br>face, you need to enter the corresponding port number in the <i>Port</i><br>field.                                                                                             |
|---------------------|----------------------------------------------------------------------------------------------------|
|                     | <b>Create a link to the entry in the ELO Web Client when sending an ELO link</b> : If this option is enabled, a web link to the entry is embedded in the e-mail when sending an ELO link. This web link can also be used as an ELO link in the ELO Web Client. |
|                     | <b>Web Client URL</b> : For the additional web link when sending an ELO link (see above) to work, you need to enter the Web Client URL to the <i>Web Client URL</i> field.                                                                                     |
|                     | Add references to full text database: If this option is enabled, references are included when adding to the full text database.                                                                                                    |
| Display and refresh | <b>Cache refresh interval in seconds</b> : Use this option to set the refresh interval of the repository. Work areas and settings are updated at this interval.                                                                                                |
|                     | <b>Storage duration of thumbnails in the cache</b> : The ELO Java Client stores the created thumbnails to a local cache. In this area, you specify when to delete the cache. Choose from the following options:                                                |
|                     | Delete when closing ELO                                                                                                    |
|                     | Delete after 30 days                                                                                                    |
|                     | Never delete                                                                                                    |
|                     | <b>Clear document cache on shutdown</b> : If the <i>Clear document cache on shutdown</i> option is enabled, the temporary file folder will be emptied when you close the ELO Java Client.                                                                      |
|                     | Maximum number of documents in the lause work area. In this                                                                                                    |

**Maximum number of documents in the** *In use* **work area**: In this area, you specify how many documents can be checked out at the same time. This prevents too many external applications from being started since this could impact system performance. The default value is 20.

**Maximum number of pages in OCR preprocessing**: Use the value in the *Maximum number of pages in the OCR preprocessing* field to specify the maximum number of pages per document to be processed during OCR preprocessing. The default value is 20.

**Start search immediately when clicking a search favorite**: You can save and search favorites and use them multiple times via the *Favorites* function on the *Search tools/Search* tab. Select the *Start immediately when clicking a search favorite* option to immediately start the search when clicking a search favorite. If this option is disabled, the search favorite is added without starting the search.

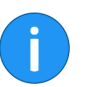

**Information**: The sort order of the search results always applies to the currently selected page.

Log file

The log file contains the automatic protocol of all or certain processes of an application.

You can make the following settings for the log file:

Write log file: Select this option to write a log file.

Open log file: Open the log file for viewing.

Send log file: Add a log file as a txt file to an e-mail.

Log file path: Define the storage location for the log file.

**Information level**: Define how detailed you want the information in the log file to be (standard, script development, debug).

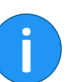

**Information**: You can only make changes to the log file if there is **no** logger entry in the registry.

**Date formats** 

**Possible date and time formats**: Click this link to show the variables for the configuration of the date and time formats.

**Preview**: The *Preview* field shows what the date format would look like with the current settings.

**Format for date and time entries**: Determine the format for the date and time entries here. The format used is displayed as an example in the *Preview* field. The default setting is *Use standard Java date formats*.

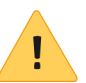

**Please note**: If nothing is displayed in the *Preview* display field, the date entries will not be displayed in the client either.

|                                  | <b>Date format</b> : If you have selected the <i>User-defined</i> option, you can choose a predefined date format in the <i>Date format</i> field or generate your own date format from the variables displayed under <i>Date and time format options</i> .                             |
|----------------------------------|----------------------------------------------------------------------------------------------------|
|                                  | <b>Time</b> : If you have selected the <i>User defined</i> option, you can choose a predefined time format in the <i>Time</i> field or generate your own time format from the variables displayed under <i>Date and time format options</i> .                                           |
|                                  | <b>Date format that should also be accepted for entries in ELO</b> : If you have selected the <i>User defined</i> option, you can select or create an additional date format that is also valid in ELO in the <i>Date format that should also be accepted for entries in ELO</i> field. |
|                                  | <b>Replace date in tables with "Yesterday", "Today", and "Tomor-<br/>row" as required</b> : Select this option to replace the date with <i>Yester-<br/>day, Today</i> , or <i>Tomorrow</i> as required.                                                                                 |
|                                  | <b>First weekday in the calendar</b> : Use the drop-down menu to set the first day of the calendar week in ELO. The default value is <i>Monday</i> .                                                                                                    |
| Number formats                   | <b>Separator for number entries</b> : Specify the separators used for numbers here. The default setting is <i>Use standard Java separators</i> .                                                                                                    |
|                                  | <b>Thousands separator</b> : If you have selected the <i>User-defined</i> option, you can enter a separator to mark numbers higher than one thousand in the <i>Thousands separator</i> field.                                                                                           |
|                                  | <b>Decimal separator</b> : If you have selected the <i>User-defined</i> option, you can enter a separator for numbers with decimal places in the <i>Decimal separator</i> field.                                                                                                    |
| Show or hide work ar-<br>eas     | You can hide or show the <i>Intray</i> , <i>Clipboard</i> , <i>Tasks</i> , <i>In use</i> and <i>Search</i> work areas with this option.                                                                                                    |
| Folder for document<br>templates | <b>Path</b> : Define in which folder the document templates will be stored in the repository.                                                                                                    |
| OCR (text recognition)           | <b>OCR recognition</b> : Specify here whether you want to perform OCR in fast or detailed (but slower) mode.                                                                                                    |
|                                  | <b>Filter</b> : Use the <i>Filter</i> field to filter the <i>Available languages</i> column. The column is refreshed as soon as you enter a character.                                                                                                    |
|                                  | <b>Reset filters</b> : Click the <i>Reset filters</i> button to delete the current filter term from the <i>Filter</i> field. All available languages are displayed.                                                                                                    |

**Available languages**: From the list on the left, select the languages for text recognition that will be used to analyze the documents in the repository.

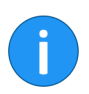

**Information**: The OCR service and languages are only available when an OCR instance has been installed.

**Selected languages**: In the *Selected languages* column, you can see which languages have been selected for text recognition.

### **Disable functions**

| Configuration                         |              |                                   |                      | ×                   |
|---------------------------------------|--------------|-----------------------------------|----------------------|---------------------|
| Settings for 🤷 Cole                   |              |                                   |                      | Select user 🛛 🙀 📳 🖀 |
| Display                               | Enable or di | sable functions                   |                      |                     |
| Color scheme                          | Ciller       |                                   | \$                   |                     |
| Dialog boxes                          | Filler       |                                   |                      |                     |
| Keywording                            | Enabled<br>✓ | Forward                           | Quick launch toolbar | p) ▲                |
| Document preview                      | ~            | 8 Refresh                         | Quick launch toolbar |                     |
| Quick access to functions             | •            | 🥎 Undo                            | Quick launch toolbar |                     |
| Annotations                           | •            | Active processes                  | ELO, Administration  |                     |
| <ol> <li>Advanced enttings</li> </ol> | •            | Change password                   | ELO, Administration  |                     |
| Auvanceu settings                     | ✓            | Configuration                     | ELO, Administration  |                     |
| Technical presets                     | ~            | Configuration - Technical presets | ELO, Administration  |                     |
| Hide functions                        | ✓            | E Form designer                   | ELO, Administration  |                     |
|                                       | ~            | 🔛 Translation table               | ELO, Administration  |                     |
| Search configuration                  | ~            | 🔛 Workflow designer               | ELO, Administration  |                     |
|                                       | •            | About                             | ELO, Information     |                     |
|                                       | •            | 🕜 Help                            | ELO, Information     |                     |
| 0                                     |              |                                   |                      | OK Cancel           |

Fig. 277: 'Configuration' dialog box - 'Enable or disable functions'

#### Enable or disable functions

Enable or disable the functions in the list by clicking the corresponding check boxes. The function is available if the check box is selected. If the check box is cleared, the corresponding function is no longer displayed in the user interface.

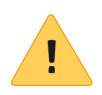

**Please note**: Disabling/enabling functions does not remove any permissions associated with the function.

**Filter**: Use the *Filter* field to filter the list of functions. The column is refreshed as soon as you enter a character.

**Reset filters**: Click the *Reset filters* button to delete the current filter term from the *Filter* field. All functions are displayed.

**PDF output**: Create a PDF overview of the functions.

Enable all: All functions are enabled.

Enable none: All functions are disabled.

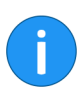

**Information**: Changes here automatically restart the ELO Java Client when you close the *Configuration* dialog box.

### Search configuration

| Configuration                     |                       |                                                 |            |                               |       |      | ×    |
|-----------------------------------|-----------------------|-------------------------------------------------|------------|-------------------------------|-------|------|------|
| Settings for 🤷 Cole               |                       |                                                 |            | 🔎 Select u                    | ser 😽 |      | 2    |
| Display                           | Enable or dis         | able functions                                  |            |                               |       |      | ĺ    |
| Color scheme                      | Filter                |                                                 | 3          |                               |       |      |      |
| Keywording                        | Enabled               | Function                                        | Position i | in the interface (tab, group) |       |      |      |
| Document preview                  | <ul> <li>✓</li> </ul> | Refresh                                         | Quick lau  | unch toolbar                  |       |      |      |
| Quick access to functions         | ✓<br>✓                | ◆ Undo ■ Active processes                       | Quick lau  | unch toolbar                  |       |      |      |
| Annotations     Advanced settings | <b>v</b>              | Change password                                 | ELO, Adr   | ministration                  |       |      |      |
| Technical presets                 | ✓<br>✓                | Configuration Configuration - Technical presets | ELO, Adr   | ministration                  |       |      |      |
| Hide functions                    | ~                     | Form designer                                   | ELO, Adr   | ministration                  |       |      |      |
| OCR P 3                           | ✓<br>✓                | Translation table                               | ELO, Adr   | ministration                  |       |      |      |
|                                   | •                     | About                                           | ELO, Info  | ormation                      |       |      |      |
| 0                                 | <b>V</b>              | U neip                                          | ELO, Into  | nmauon                        | ОК    | Canc | el - |

Fig. 278: 'Configuration' dialog box - Search

#### Search configuration

- **n** 1. Click in the *Search configuration* field.
  - 2. Enter a search term, e.g. "OCR".
  - 3. Click the *Start search* button (magnifying glass icon).

The corresponding settings are displayed on the right side of the dialog box.

Delete the search term with the *Reset search* button. The *Display* area appears.

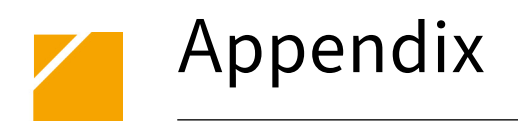

This chapter provides general information about ELO and information about this manual.

- Website
- Glossary
- Disclaimer of Liability
- Index

#### Website

Visit the ELO Digital Office GmbH website to find additional information on our software. This information may be useful for users, administrators and developers. Most parts of the website are accessible to everyone. You will require a logon for other areas.

You can find our website on the Internet at:

http://www.elo.com

# Glossary

|                      | The ELO glossary explains and defines important terms, expressions and keywords related to ELO.                                                                                                    |
|----------------------|----------------------------------------------------------------------------------------------------|
| Access right         | See: Permissions.                                                                                                    |
| Additional modules   | Functional modules that are not included in the standard ELO pack-<br>age. They require separate installations and special knowledge of<br>their respective topics.                                                                                                    |
| Administrator        | User with maximum rights who cannot be deleted. The administra-<br>tor is created during ELO server installation. Only the administrator<br>can create new repositories or expand the database after an update.                                                                                                    |
| Administrator rights | This primarily refers to the <i>Main administrator</i> right in the user man-<br>ager, which grants universal permissions within the ELO system.<br>Users with administrator rights can create other users and assign<br>rights to them, as well as manage existing users. Unlike the Admin-<br>istrator user, other users with administration rights can be deleted.                                                                                                    |
| Annotations          | See also: Sticky note and margin note.                                                                                                    |
| Barcode              | A barcode is a representation of data made up of a pattern of paral-<br>lel lines and spaces. Barcodes are used to simultaneously code in-<br>formation which can be read by a machine.                                                                                                    |
| Check out/in         | To work on a document in the repository, it first needs to be checked<br>out. It is opened in a corresponding application, e.g. a Word docu-<br>ment opens in Microsoft Word, for example, where it can be edit-<br>ed. While the document is checked out, it is locked for other users.<br>This is another way in which the system replicates paper-based<br>document processes, just as checking the document back in is like<br>putting a document back into a filing cabinet. However, unlike pa-<br>per documents, previous versions are also saved and you can undo<br>changes. |
| Data backup          | An effective data backup concept prevents data loss on a large scale.<br>It should be performed on a regular basis. The type and scope of the<br>necessary measures are dependent upon each system.                                                                                                    |

| Database                              | The database is the heart of the ELO system, its <i>management cen-</i><br><i>ter</i> . This is where every detail about each folder and document is<br>saved, from the keywording to the filing location. ELOprofessional<br>and ELOenterprise use Microsoft SQL Server, Oracle, PostgreSQL<br>or DB2 databases.                                                                              |
|---------------------------------------|----------------------------------------------------------------------------------------------------|
| Document                              | Documents are all existing forms of information on paper (invoic-<br>es, letters, drawings, photographs, etc.) as well as their electronic<br>equivalent in the form of computer files.                                                                                                    |
| Document manage-<br>ment system (DMS) | Document management refers to all aspects of digital processing<br>and management of documents. This includes digitizing documents<br>with a scanner, editing existing documents with their respective ap-<br>plications (e.g. Microsoft Office documents), and filing data. Sys-<br>tems which are used for these tasks are known as document man-<br>agement systems, or just DMS for short. |
| Document viewer                       | This is a function integrated into ELO which allows documents to be (pre-)viewed.                                                                                                    |
| Drag-and-drop                         | This refers to the action of selecting a document with the left mouse button, <i>dragging</i> it to a new location and <i>dropping</i> it there by releasing the left mouse button.                                                                                                    |
| Duplicate                             | A duplicate is a document which exists more than once in ELO.                                                                                                    |
| Duplicate check                       | The duplicate check determines whether a file already exists in the ELO repository. If so, the document can be filed anyway, filed as a reference or not filed at all.                                                                                                    |
| DVD publication                       | Creates a read-only copy of a repository. This can also be viewed on PCs that ELO is not installed on. It is not possible to add documents to the read-only copy.                                                                                                    |
| ELO Viewer                            | This is the name of the program <i>EloOVw.exe</i> . It allows documents to be displayed after DVD publication. It is started by double-clicking the icon. ELO does not need to be installed on a computer for the ELO Viewer to work.                                                                                                    |
| ELOenterprise                         | The large-scale DMS solution for large companies. Java-based and flexible, with many additional modules (e.g. Replication), and with Microsoft SQL Server, Oracle, PostgreSQL, or DB2 databases as a basis.                                                                                                    |
| ELOprofessional                       | This DMS solution is ideal for medium-sized companies and usually uses Microsoft SQL Server as its database.                                                                                                    |

| Encryption key/en-<br>cryption | Encryption keys are used to encrypt documents. Only those users<br>who enter the correct password for the encryption key (assigned to<br>a document) can open the respective document. If entered correct-<br>ly, the password is requested only once during an ELO session. If<br>you close the software and open it again later, ELO will prompt you<br>for your password again. Encryption keys are assigned when a docu-<br>ment is filed. In the file system, encrypted documents will no longer<br>be readable without ELO. |
|--------------------------------|----------------------------------------------------------------------------------------------------|
| Entry                          | This is the general term for folders or documents in ELO. An entry can refer to one or the other.                                                                                                    |
| File system                    | This refers to the organization system for files on the computer's storage medium, such as the folder structure on the computer's "C:" drive.                                                                                                    |
| Filing                         | <i>Filing</i> refers to the process of assigning attributes to documents which enable them to be found again later (see <i>Search</i> ) and then saving them into the repository. The system corresponds to the traditional method of filing physical documents. The filed documents make up a part of the repository and database.                                                                                                    |
| Filing cabinet                 | This looks like a filing cabinet and is used in precisely the same way.<br>An ELO filing cabinet is a graphical element with a separate name<br>that works analogously to a real filing cabinet. It serves as a contain-<br>er for filing folders and documents.                                                                                                    |
| Full text database             | In a full text database, all terms are saved that occur in a document.<br>This makes it possible to search for words that occur within a doc-<br>ument, but not within its name. For example, within the document<br>News from 2016-04-01 you can search for words like Chicago<br>or Train.                                                                                                    |
| Full text search               | The full text search searches for the entered term in the full text database of a document. For this to work, the document must have been added to the full text database. The full text search does work with all document types.                                                                                                    |
| Index/Index field              | Part of keywording. It allows specific information (such as the invoice number of a bill) to be entered to a predefined field in the keywording form's definition. It can be searched for later.                                                                                                    |
| Interface                      | See OLE Interface.                                                                                                    |

| Keys            | Keys are a way of assigning rights to specifically limit access to folders and documents. Only users who have the necessary keys can open the locked entries. The permissions are verified without any user interaction.                                                                                                    |
|-----------------|----------------------------------------------------------------------------------------------------|
| Keywording      | Keywording consists of naming a file as well as entering any addi-<br>tionally required information in other index fields, or on the extra<br>text, options, or version history tabs of the keywording form.                                                                                                    |
| Keywording form | A document's keywording form contains typical information for the<br>document, such as the file name and other characteristics. For ex-<br>ample, a keywording form for e-mail typically includes fields for<br>sender and recipient, whereas one for invoices might include fields<br>for the invoice number, amount due, payment date, etc.                                                        |
| Margin note     | A margin note is a special kind of annotation. It is attached to the edge of the document on the split bar between the tree view and the preview of the document. This means the user can see it at all times while viewing the document, regardless of the page on the document it refers to (unlike sticky notes). It is therefore recommended for annotations that should be noticed immediately. |
| OLE interface   | This is a collection of commands and command structures which<br>allow processes to be automated using scripts, or for connections<br>to be created between ELO and other programs. This interface re-<br>quires programming knowledge.                                                                                                    |
| Permissions     | Permissions allow you to restrict access to an entry in ELO. This means ELO users only see the entries the ELO administrator has given them access to. There are user-based permissions as well as entry-based permissions.                                                                                                    |
| Preview         | The <i>Preview</i> of a document filed in ELO. The preview is displayed on the right-hand pane of the program window as soon as a document is selected on the left. Information: It is not possible to preview all document types.                                                                                                    |
| Reminder        | Reminders help you to keep on top of your tasks so that you know<br>when you need to check or forward a document, e.g. to approve<br>a supplier's invoice in time to take advantage of an early-pay dis-<br>count. In ELO, that means that the document appears in the <i>Tasks</i><br>work area and can be edited there.                                                                            |

| Replication                       | Replication refers to the comparison of data between multiple<br>repositories with equal rights through the use of replication sets.<br>This enables users to work with the same data at multiple com-<br>pany locations simultaneously and subsequently synchronize any<br>changes made between them. The newest version of each docu-<br>ment, according to Universal Time Code (UTC), becomes the cur-<br>rent version in all synchronized ELO systems within the respective<br>replication set. Any other versions created parallel to the newest<br>one will be placed in the version history. |
|-----------------------------------|----------------------------------------------------------------------------------------------------|
| Replication sets                  | Replication sets represent an identifier – all elements in a replica-<br>tion set are synchronized between locations and repositories that<br>possess this replication set identifier. The creation and manage-<br>ment of replication sets requires various additional ELO modules as<br>well as advanced knowledge of ELO.                                                                                                    |
| Repository                        | Figuratively, the ELO repository represents a room in a building. The filing cabinets are in this virtual room. Whereas ELOoffice allows a maximum of five cabinets, ELOprofessional and ELOenterprise do not have this restriction.                                                                                                    |
| Repository synchro-<br>nization   | This method of comparing distributed repositories is related to<br>replication and is primarily used with mobile repositories. Unlike<br>replication, however, the mobile component on the central server<br>is dependent on the master data. You can find more details on this<br>feature in the manual on replication.                                                                                                    |
| Rights assign-<br>ment/management | Rights management refers to assigning and managing access to doc-<br>uments and folders. In other words: Which users are able to view or<br>edit a document? In addition, both user-based ( <i>user manager</i> ) and<br>entry-based permissions (e.g. when only the owners of a specific key<br>are allowed to see a folder) are used.                                                                                                    |
| Scan profiles                     | With ELO scan profiles, you can use default settings to scan with-<br>out having to use the manufacturer's proprietary software. If you use<br>multiple profiles, you can switch between the different settings used<br>without having to repeat entries, such as switching from one-sided<br>(simplex) black and white at 200 dpi resolution, to double-sided<br>(duplex) color at 300 dpi.                                                                                                    |
| Scripting                         | Scripting enables users to automate functions with commands. Pro-<br>gramming knowledge is a requirement to effectively use scripting.                                                                                                    |

| Search                             | Searching is a primary function of a DMS system in addition to stor-<br>ing documents. There are various types of searches in ELO. These in-<br>clude iSearch, full text search, direct search, and searching through<br>all documents with the same keywording form.                                                                |
|------------------------------------|----------------------------------------------------------------------------------------------------|
| Short name                         | The Name of the file in ELO. This is defined in the keywording form.                                                                                                    |
| Signature, digital/elec-<br>tronic | Digital signatures on documents are a legitimate form of handwrit-<br>ten signature. Signed documents can be filed to ELO.                                                                                                    |
| Stamp                              | Stamps in ELO correspond to physical rubber stamps. They exist in various formats for sticky notes and margin notes.                                                                                                    |
| Sticky note                        | A sticky note corresponds to yellow Post-it® notes that are applied<br>to paper documents. In ELO, there are both general (yellow) sticky<br>notes and personal (green) sticky notes - the first will be seen by<br>everyone who views the document. The personal sticky note, on the<br>other hand, is only visible to its creator. |
| System directory                   | The system directory in ELOoffice contains the repository data as well as the file <i>syslog.esp</i> .                                                                                                    |
| TWAIN                              | Name of a standardized interface protocol used by most scanner systems. The use of ELO scan profiles requires scanner drivers which support TWAIN.                                                                                                    |
| User                               | This is a person authorized to log onto and work with ELO. Users and user rights are generally created by the <i>Administrator</i> .                                                                                                    |
| User authentication                | User authentication consists of a user name and a unique password for each ELO user. Only a correct combination of these two entries permits a user to log on to ELO.                                                                                                    |
| User manager                       | This refers to the assignment and management of the rights a user will have within the ELO system. This the responsibility of the <i>Administrator</i> or another user or users with administrator rights.                                                                                                    |
| UTC                                | UTC stands for Universal Time Code, which is a unified, coordinated<br>time system for the entire world. It refers to atomic clocks, like that<br>of the United States Naval Observatory in Flagstaff, Arizona. Anoth-<br>er name for this term is Coordinated Universal Time.                                                       |

| Version control | By default, ELO works with versions, which means that when a doc-<br>ument is checked out, edited, and then checked in again, the orig-<br>inal document remains available. It will not be overwritten. In this<br>way, one can access various versions of a document if needed (see<br><i>Version history</i> ).                                                                                                    |
|-----------------|----------------------------------------------------------------------------------------------------|
| Version history | This area of the keywording indicates what was changed by which<br>user at what time in the keywording - thus, for example, the creation<br>of a new version, the addition of a new file attachment, etc.                                                                                                    |
| Version history | The document versions record the previously created versions of a document. These can be viewed whenever needed or even be made the current working version. This is particularly important when using replication, broker synchronization (BrokerSync), and repository synchronization (ArcSync).                                                                                                    |
| Workflow        | A workflow consists of a series of processing steps for a document.<br>These are each completed by respective users before being forward-<br>ed to the next step. Each workflow includes a start and end point.<br>Workflows must be defined by an administrator. Here is a basic<br>workflow example: an invoice is received at step 1 of the workflow,<br>is checked at step 2, and then, depending upon the result of step 2,<br>is forwarded to accounts at step 3 for payment or to a user at step<br>4 if there any questions that need to be resolved. A clearly defined<br>workflow is a tried-and-tested method for automating frequently re-<br>curring processes. |

# **Disclaimer of Liability**

ELO Digital Office GmbH, Tübinger Strasse 43, 70178 Stuttgart, Germany; info@elo.com, www.elo.com

ELO Digital Office AT GmbH, Leonfeldner Strasse 2-4, 4040 Linz, Austria; info@elo.at, www.elo.at

ELO Digital Office CH AG, Industriestrasse 50b, CH-8304 Wallisellen, Switzerland; info@elo.ch, www.elo.ch

ELO®, ELOprofessional®, ELOenterprise®, ELOoffice®, and ELO ECM Suite® are registered trademarks of ELO Digital Office GmbH in Germany and/or other countries. SAP®, SAP NetWeaver®, and SAP S/4HANA® are registered trademarks of SAP and their respective companies in Germany and/or other countries. Microsoft®, Windows®, Excel®, PowerPoint®, and SharePoint® are registered trademarks of Microsoft Corporation in the USA and/or other countries. Other company, product, or service names may be trademarks of other companies.

This publication serves only as non-binding general information and is not a substitute for a detailed, individual consultation. The information contained in this publication can be changed at any time without prior notification. Technical characteristics and functions may vary, particularly from country to country.

You can obtain the latest information on ELO<sup>®</sup> software products, contract terms, and prices from the ELO<sup>®</sup> companies, ELO<sup>®</sup> Business Partners, and/or ELO<sup>®</sup> Channel Partners. The product information reflects the present status. The subject and extent of the services are exclusively defined in the corresponding contracts.

ELO<sup>®</sup> does not guarantee, warrant, or assure as specific properties that its products or other services provide compliance with specific laws or regulations. The customer is responsible for compliance with security regulations and other regulations defined by national and international law.

We reserve the right to make changes and assume no liability for errors and misprints. Reproduction and/or distribution, in part or in whole, is only allowed with written consent from ELO Digital Office GmbH.

© Copyright ELO Digital Office GmbH 2020. All rights reserved.

# Index

\* - 186 About... - 75 Access right - 335 Active processes - 76 Add. folder - 76 Add, preview profile - 34 Add, repository view filter - 76 Add, view filter - 112 Additional filters - 222 Additional information - 154 Additional modules - 335 Add to full text database - 77 Ad hoc workflow, start - 76 Adjust, color scheme - 32 Adjust, layout - 30 Administration - 335 Administration folder - 225, 233 Administrator rights - 335 All index fields, filter - 77, 176 AND connection, search - 170, 185 AND group - 152 Annotations - 56, 316, 335 Annotations, search - 61, 184 Annotations, send as PDF - 300 Appendix - 333 Approval document - 78, 149 Attach, pages - 77, 80, 81 Attachment - 76, 81, 114 Author for approval documents - 78 Automated installation - 260 Automatic filing - 81, 321 Back - 81 Barcode - 81, 325, 335 Basic - 142 Boolean operators, search - 170 Branch, expand - 95 Buttons, order - 298

Cancel, postponement - 82 Case sensitivity, search - 173 Certificates, e-mail - 308 Change, password - 82 Changes, monitor - 108 Character recognition - 159 Check in, document - 82 Check in, unchanged document - 302 Check out, document - 83 Check out, folders - 72, 83, 320 Check out/in - 335 Checksum, test - 131, 131 Clipboard - 41,83 Clipboard, copy document to - 83 Clipboard, notification when deleting - 304 Clipboard, save contents - 41, 293 Close - 83 Close, logon dialog box - 298 Color scheme - 32, 296 Column index separator - 157 Comment - 214 Compare, documents - 135 Configuration - 83, 287 Configuration, advanced settings - 319 Configuration, annotations - 316 Configuration, automatically compress e-mail attachments into a ZIP archive - 320 Configuration, automatic filing - 321 Configuration, barcode - 325 Configuration, certificates - 309 Configuration, check in - 302 Configuration, check out folder - 320 Configuration, close - 298 Configuration, color scheme - 296, 296 Configuration, context menu - 312 Configuration, create searchable PDFs - 321 Configuration, debugger - 325

Configuration, decryption - 309 Configuration, default keyword list - 305 Configuration, delete entries notification - 299 Configuration, delete from Clipboard - 304 Configuration, delete from search - 304 Configuration, delete reference - 302 Configuration, dialog boxes - 298 Configuration, dialog box when filing - 306 Configuration, dialog box with repository tree - 298 Configuration, disable functions - 330 Configuration, DMS Desktop - 320 Configuration, document cache - 326 Configuration, document preview - 307 Configuration, document size for preview - 307 Configuration, document status notification - 299 Configuration, drag-and-drop - 300, 319 Configuration, duplicate check - 301 Configuration, ELO link - 303, 326 Configuration, ELOprintTool - 324 Configuration, ELOscanTool - 325 Configuration, e-mail attachment - 308 Configuration, e-mail preview in internal browser - 308 Configuration, entries copied to Clipboard - 293 Configuration, extra text in the keywording preview -306 Configuration, fax printer - 325 Configuration, feedback message - 292 Configuration, file name - 320 Configuration, font size - 293 Configuration, form for new documents - 306 Configuration, form for new folders - 306 Configuration, form for the keywording search - 306 Configuration, freehand marker - 317 Configuration, horizontal marker - 317 Configuration, HTTP Automation Interface - 325 Configuration, images in e-mails - 308 Configuration, inherit permissions - 300 Configuration, Intray folder - 321 Configuration, join pages after separator pages - 321

Configuration, keywording - 305 Configuration, keywording form for file type - 306 Configuration, keywording preview - 306 Configuration, keyword list - 305 Configuration, keyword list filter - 305 Configuration, language - 293 Configuration, lavout - 293 Configuration, levels concept - 288 Configuration, load new version - 302 Configuration, logon dialog box - 298 Configuration, message about serial keywording - 299 Configuration, message on multiple terms - 299 Configuration, message when postponing a workflow -298 Configuration, message when revoking permissions -299 Configuration, multiple documents - 298 Configuration, My ELO - 213, 322 Configuration, number of index columns - 294 Configuration, OCR - 308, 321 Configuration, OCR preview - 307 Configuration, order of buttons - 298 Configuration, page - 308 Configuration, pass workflow forward - 322 Configuration, PDF conversion - 321 Configuration, port - 326 Configuration, postponement - 322 Configuration, preview - 309 Configuration, preview documents - 308 Configuration, priority fields - 294 Configuration, product improvement - 324 Configuration, profile - 290 Configuration, quick launch toolbar - 312 Configuration, recently used documents - 292 Configuration, rectangle marker - 317, 317 Configuration, redaction - 318 Configuration, refresh interval for the Intray in minutes - 320 Configuration, refresh Intray when opened - 320 Configuration, repository view filters - 293

Configuration, results per page - 293 Configuration, retention period notification - 299 Configuration, save documents - 320, 321 Configuration, scan - 321, 324 Configuration, search - 332 Configuration, search results context - 293 Configuration, search view filter, keywording search -293 Configuration, send as PDF - 300 Configuration, separator pages - 303 Configuration, show document date - 294 Configuration, show folder date - 294 Configuration, signature - 323 Configuration, sticky notes - 316 Configuration, storage duration iSearch - 293 Configuration, substitution - 300 Configuration, synonyms - 293 Configuration, task list - 295 Configuration, text note - 318 Configuration, thumbnails - 295 Configuration, verification log - 323 Configuration, version dialog box - 298 Configuration, version information - 294, 295 Configuration, view - 292 Configuration, viewer - 309 Configuration, viewer pane - 307 Configuration, work areas - 328 Configuration, workflow name - 322 Configuration, workflow overview - 322 Configuration, workflow template - 322 Context menu - 312 Context menu, tiles - 26 Copy - 83 Copy, insert - 102 Copy, search result - 123 Copyright notices - 7 Create, new folder - 111 Create, signature - 86 Current folder, search - 86

Current folder only - 192 Current version - 142 Customize, tile - 21 Data backup - 335 Database - 336 Date - 142 Date. adjust - 328 Date, filter - 86, 176 Date, format - 327 Debugger - 325 Decryption, e-mails - 308 Default index, insert - 104 Default keyword list - 305 Default tiles - 18 Delete - 86 Delete, Clipboard - 304 Delete, keywording - 88 Delete, marker - 218 Delete, permanently - 88 Delete, reference - 302 Delete, search - 304 Delete, view filter - 88 Deleted entries, show - 127 Delete from full text - 87 Delete marker - 218 Delete permanently - 88 Deletion period - 147, 183 Display, refresh - 118 Display, search - 200 Display language - 12, 293 DMS Desktop - 320 Document - 336 Document, check in - 82 Document, check out - 83 Document, edit - 68, 92 Document, fax - 98 Document, file - 43 Document, file from the file system - 43 Document, from template - 89

Document, keywording - 140 Document, open in ready-only mode - 114 Document, pin - 17 Document, print - 116 Document, recently used - 17 Document. scan - 123 Document, scan to Intrav - 45 Document, search - 201 Document, send - 125 Document, send as link - 125 Document, send as PDF - 125 Document, send to another Intrav - 125 Document cache - 326 Document changes, discard - 88 Document date, show - 294 Document files, move - 110 Document management system (DMS) - 336 Document path - 110, 149 Document preview, search - 201 Documents, compare - 135 Documents, import - 101 Documents, open multiple simultaneously - 298 Documents, save Intray - 321 Documents, save when checked out - 320 Documents, search - 53 Documents, show in repository tree - 298 Document status - 148 Document status, non-modifiable - 299 Document templates - 49, 131 Document templates, folder for - 328 Document versions - 89 Document viewer - 336 Drag-and-drop - 336 Drag-and-drop, create ELO link - 106 Drag-and-drop, external file - 301 Drag-and-drop, use topmost level - 319 Drag-and-drop, within the repository - 300 Dropzone - 241 Duplicate - 336

Duplicate check - 301, 336 DVD publication - 336 Dynamic folder - 90, 194 Eclipse, debugger - 325 Edit. document - 92 Edit. feed - 214 Edit. folders - 72 Edit, keywording - 139 Edit, tile - 21 Edit, view filter - 93 Editor - 142 Editor, filter - 94, 176 ELO button - 15 ELOenterprise - 336 ELO link - 106, 303, 326 ELO MobileConnector, see MobileConnector - 244 ELO printer - 308 ELOprintTool - 324 ELOprofessional - 336 ELOscanTool - 325 ELO Viewer - 336 E-mail, automatically compress e-mail attachments into a ZIP archive - 320 E-mail, internal browser preview - 308 E-mail, show images - 308 E-mail attachment, open - 308 E-mails, decryption - 308 Encryption - 149 Encryption key - 149 Encryption key/encryption - 337 Entry - 337 Entry, move - 110 Entry, show report - 120 Entry type - 146 Entry type, filter - 94, 176 Entry type, search - 183 Error, external - 12 Error, internal - 12 Error message - 12

ES8 - 158 Escalations - 94 Examples of use - 42 Examples of use, add and search annotations - 56 Examples of use, creating folders - 63 Examples of use, document templates - 49 Examples of use, edit document - 68 Examples of use, file a document from the file system to ELO - 43 Examples of use, scan a document to the Intray and file it - 45 Examples of use, search for documents - 53 Exclude terms, search - 172 Expand/Collapse - 95 Expiration date - 299 Export - 95 Extend deadline, workflow - 97 External links - 84, 97 Extra text - 144 Extra text, display - 306 F3 - 155 F8 - 156 F9 - 156 Favorites - 98, 190 Fax, document - 98 Fax printer - 325 Feed - 16, 35, 206, 225, 233 Feed, comment - 214 Feed, create poll - 207 Feed, create post - 206 Feed, edit - 214 Feed, filter - 98, 176, 211 Feed, hashtag - 210 Feed, mention - 209 Feed, reference - 210 Feed, search - 212 Feed, subscribe - 212 Feed, visibility - 211 Feedback message, duration - 292 Feedback message duration - 292

Fields searched - 193 File. insert - 104 File, save as - 122 Filed by - 148 Filed by, filter - 98, 176 Filed by, search - 184 File extension, e-mail attachment - 308 File name - 149 File name, search - 184 File size, filter - 98, 176 File system - 337 File to repository - 98, 127 File to repository, duplicate - 301 File type, keywording form - 306 File type, preview documents - 308 Filing - 337 Filing, automatic - 81, 321 Filing, PDF conversion - 321 Filing cabinet - 337 Filing date - 142 Filing date, filter - 98, 176 Fill in, empty keywording values - 93 Fill in keywording - 93 Filter, additional filters - 222 Filter, all index fields - 77 Filter. date - 86 Filter, editor - 94 Filter, entry type - 94 Filter, feed - 98 Filter, filed by - 98 Filter, file size - 98, 123 Filter, filing date - 98 Filter, form - 99 Filter, hashtag - 222 Filter, keywording form - 220 Filter, keyword list - 305 Filter, negate - 222 Filter, new since - 220 Filter, post author - 221

Filter, post type - 221 Filter, select index field - 125 Filters - 176, 199, 211 Folder, add - 76 Folder, change sort order - 129 Folder, check out - 72, 83, 320 Folder, create - 63, 111 Folder, document templates - 131 Folder, insert default index - 64 Folder date, show - 294 Font color - 99. 147 Font size - 293 Form - 35 Form, filter - 99, 176 Form, OCR - 308 Format, date - 327 Format, time - 327 Form designer - 99 Forward - 100 Freehand marker - 317 Full text - 35, 127, 149, 193, 203, 337 Full text, add to - 77 Full text, delete from - 87 Functions, disable - 330 Functions, enable - 330 General margin note - 100 Go to - 100 Group - 100 Group tasks - 100 Group tasks, show - 100 GUID - 148 Hashtag - 210, 222 Help - 101 Home - 101 Horizontal marker - 317 HTML templates, keywording preview - 278 HTTP Automation Interface - 325 Import - 101 Index - 337

Index, universal search - 187 Index field - 337 Index field, filter - 176 Index field, high priority - 295 Index fields - 142 Insert, copy - 102 Installation, automated - 260 Installation, Linux - 266 Installation, Mac OS X - 263 Installation, Windows - 252 Interface - 337 Intrav - 41, 127, 134 Intray, delete entries - 299 Intray, refresh - 320 Intray, save documents - 321 Intray, scan - 41 Intray, send a document - 125 Intray, text recognition - 321 Intray folder - 321 In use - 41 In use, maximum number of documents - 326 is - 223 iSearch - 40 iSearch, All index fields filter - 77 iSearch, Autocomplete - 169 iSearch, autocorrect - 170 iSearch, Boolean operators - 170 iSearch, case sensitivity - 173 iSearch, date - 86 iSearch, editor filter - 94 iSearch, entry type filter - 94 iSearch, exclude terms - 172 iSearch, feed filter - 98 iSearch, filed by filter - 98 iSearch, file size filter - 98 iSearch, filing date filter - 98 iSearch, filter form - 99 iSearch, filters - 176 iSearch, multiple terms - 299

iSearch, parentheses - 171 iSearch. phrase search - 172 iSearch, range search - 173 iSearch, results text - 174 iSearch. save search - 123 iSearch. select index field filter - 125 iSearch, storage duration - 293 iSearch, synonyms - 174 is not - 223 Join - 105, 321 Joker, search - 186 Kerberos - 270 Keyboard shortcut - 26 Keys - 338 Keywording - 105, 139, 338 Keywording, change form notification - 299, 299 Keywording, Click OCR - 159 Keywording, default keyword list - 305 Keywording, delete - 88 Keywording, dialog box when filing - 306 Keywording, display in browser - 306 Keywording, edit - 105 Keywording, form for new documents - 306 Keywording, form for new folders - 306 Keywording, print - 117 Keywording, retention period notification - 299 Keywording, search - 124, 181, 186, 187 Keywording form - 99, 127, 181, 187, 220, 306, 338 Keywording preview - 35, 306 Keywording preview, HTML templates - 278 Keywording preview, show extra text - 306 Keywording search - 40 Keywording search, search view filter - 293 Keyword list, filter - 305 Keyword lists - 144, 183 Keyword lists, sort - 305 Language, select - 12, 293 Layout, adjust - 30 Layout, repository - 293

Lavout, tree and table - 32 Layout, tree only - 31 Levels concept - 288 Link - 105 Link, drag-and-drop - 106 Link, save - 122 Linux - 266 List - 107 List view - 130 List view, search - 200 Load, configuration - 290 Load, keywording - 158 Load, new version - 107 Lock, remove - 120 Log file - 327 Logon dialog box, program shutdown - 298 Mac OS X - 263 Manage, view filter - 107 Mandatory fields - 143 Margin note - 338 Margin note, general - 100 Margin note, permanent - 115 Margin note, personal - 116 Margin note, search - 61, 184 Mark as important - 217 Maximum number of recently used documents - 292 Mention - 209 Minimize/Maximize navigation - 108 Minimize/Maximize preview - 108 MobileConnector, add folder - 76, 245 MobileConnector, automatic synchronization - 247 MobileConnector, open - 114 MobileConnector, overview - 244 MobileConnector, save as copy - 247 MobileConnector, start - 248 MobileConnector, synchronize - 245 MobileConnector, warning before deletion - 244 Monitoring - 108, 109 Move, document files - 110

Move, entry - 110 Move, inherit permissions - 300 My ELO - 18, 39, 215, 322 My ELO, additional filters - 222 My ELO, delete marker - 218 My ELO, filter - 220, 222 My ELO, hashtag - 222 My ELO, hide post - 218 My ELO, keywording form - 220 My ELO, mark as important - 217 My ELO, news - 16, 220 My ELO, post author - 221 My ELO, post type - 221 My ELO, show workflows - 217 My ELO, started workflows - 216 My ELO, undo - 219 Navigation bar - 18 New, folder - 111 New, preview profile - 34 New, view filter - 112 New repository, register - 272 News - 16 New since - 220 New version - 302 New version, load - 107 New window, open - 114 Non-modifiable - 299 Number format - 328 Number of index columns, search - 294 Object ID - 147 Object type - 146 OCR - 159, 307, 308, 321, 328 OLE interface - 338 Open, MobileConnector - 114 Open, new window - 114 Open next work area - 115 Options, general - 146 OR connection, search - 170, 185 Order, buttons - 298

Overview, external links - 97 Overview, monitoring - 109 Overview, reminders - 119 Overview, workflows - 136, 322 Page, through and between documents - 308 Pages, attach - 77, 80, 81 Pages, join - 46, 105 Pages, scan - 123 Pages, separate - 130 Parentheses - 171 Password, change - 82 PDF - 77.80.81 PDF, create searchable - 321 PDF, printer - 308 PDF conversion - 115, 321 Permanent margin note - 115 Permissions - 107, 151, 338 Permissions, inherit - 300 Permissions, revoke message - 299 Personal identifier - 146, 183, 299 Personal margin note - 116 Phrase search - 172 Pilcrow - 157 Placeholder, search - 186 Poll - 207 Port, HTTP Automation Interface - 326 Post. create - 206 Post author - 221 Postponement, workflow - 82, 82, 322 Post type - 221 Preview - 338 Preview, configuration - 309 Preview, document size - 307 Preview, OCR - 307 Preview, scan - 321 Preview bar, search - 201 Preview configuration - 309 Preview document, create - 85 Preview documents, file type - 308

Preview profile - 34 Preview profile, assign - 38 Preview profile, document/folder - 35 Preview profile, elements - 35 Preview profile, feed - 35 Preview profile, form - 35 Preview profile, full text - 35 Preview profile, keywording - 35 Print - 116 Print, ELOprintTool - 324 Printer, PDF - 308 Printer, TIFF - 308 Priority fields - 294 Product improvement - 324 Profile, configuration - 290 Profile, preview - 34 Profile, repository - 272, 275 Profile, user - 228, 237 Profile image - 225, 226 Program, close - 83 Program interface - 14 Program interface, change color scheme - 296 Program interface, Dropzone - 243 **Quick access, functions - 311 Quick access to functions - 311** Quick launch toolbar - 14, 282, 312 Quick launch toolbar, configure - 282 **Quick preview - 151** Range search - 173 Recently used documents - 17 Recent search requests - 117, 189 Rectangle marker - 317 Redaction - 318 Redo - 157 Reference - 117, 210 Reference, create - 117 Reference, delete - 302 Refresh, display - 118 Refresh, Intray - 320

Refresh interval, task list - 295 Registry Editor - 270 Reminder - 40, 92, 118, 119, 338 Reminder, for entry - 119 Remove, from Clipboard - 119 Remove from Clipboard - 119 Remove from My ELO - 218 Remove from search results - 196 Replication - 339 Replication, root - 147 Replication base - 147 Replication set, starting point - 147 Replication sets - 339 Replication sets, assign - 79 Report for entry - 120 Repository - 339 Repository, register - 272 Repository, scan document - 124 Repository entries, count - 83 Repository profile - 272, 275 Repository synchronization - 339 Repository tree, show documents - 298 Repository view filter - 94 Repository view filter, add - 76 Repository view filters, layout - 293 Restart, substitution - 300 Restore - 121 Results per page - 293 Results text - 174 Retention period - 147, 183, 299 Revision-controlled - 299 Ribbon - 15 Right, author for approval documents - 78 Rights assignment/management - 339 Save, as default index - 122 Save, as link - 122 Save, configuration - 290 Save, Intray - 321 Save, when checked out - 320

Save as default index - 122 Save keywording - 158 Save search - 123 Scan, configuration - 324 Scan. document - 123 Scan, ELOscanTool - 325 Scan. Intrav - 41 Scan, preview - 321 Scan, to repository - 124 Scan method - 324 Scanner - 125 Scan profiles - 123, 339 Script, debugger - 325 Scripting - 339 Search - 40, 165, 340 Search. All index fields filter - 77 Search, AND connection - 170, 185 Search, annotations - 61, 184 Search, Autocomplete - 169 Search, autocorrect - 170 Search, Boolean operators - 170 Search, case sensitivity - 173 Search, columns - 197 Search, configuration - 290, 332 Search, current folder - 192 Search, current folder only - 86 Search, date - 86 Search, delete - 304 Search, deleted entries - 193 Search, deletion period - 183 Search, document preview - 201 Search, dynamic folder - 90, 194 Search, editor filter - 94 Search, entry type - 183 Search, entry type filter - 94 Search, exclude terms - 172 Search, extra text - 193 Search, favorite - 190, 327 Search, favorites - 98

Search, feed - 193, 212 Search, feed filter - 98 Search, fields searched - 193 Search, filed by - 184 Search, filed by filter - 98 Search, file name - 184 Search, file size filter - 98 Search, filing date filter - 98 Search, filter columns - 199 Search, filters - 176 Search, Form filter - 99 Search, full text - 193, 203, 337 Search, index fields - 193 Search, input field - 131 Search, iSearch - 166 Search, joker - 186 Search, keyboard shortcut - 131 Search, keywording form - 181, 186, 187 Search, keywording search - 306 Search, list view - 107, 200 Search, margin notes - 61, 184 Search, multiple terms - 299 Search, number of index columns - 294 Search, numeric values - 198 Search, OR connection - 170, 185 Search, parentheses - 171 Search, personal identifier - 183 Search, phrase search - 172 Search, preview bar - 201 Search, range search - 173 Search, recent search requests - 117, 189 Search, remove from search results - 196 Search, results per page - 293 Search, results text - 174 Search, retention period - 183 Search, save search - 123 Search, search document - 201 Search, search notes - 125 Search, search results context - 293

Search, search view filter - 293 Search, select index field filter - 125 Search, short name - 193 Search, synonyms - 174, 293 Search, table - 197 Search, table view - 131 Search, thumbnails - 131 Search, tile view - 132, 200 Search, tree view - 200 Search, universal - 187, 187 Search, wildcard - 186 Search, with placeholders - 186 Search form - 181 Search notes - 125 Search result, copy - 123 Search result, remove entry - 119 Search results - 197 Search results, tree structure - 132 Search results context - 293 Search view - 94 Select index field, filter - 125 Send. document - 125 Send, link - 125 Send, PDF - 125, 300 Send, to another Intray - 125 Separator, set - 328 Separator line - 126 Separator pages - 303, 321 Sequences, search - 186 Serial keywording - 126, 162 Serial keywording, message when overwriting - 299 Server, save documents - 320, 321 Setup.ini, automated installation - 260 Short name - 142, 142, 340 Short name, translate - 147 Short name, use as file name - 320 Show deleted entries - 193 Show side by side - 128 Show stacked - 128

Signature - 323 Signature, check - 83 Signature, create - 86 Signature, digital/electronic - 340 Single sign-on - 270 Sort order - 150 Sort order, folders - 129 Sort order, keyword list - 305 Sort order (search results) - 130 Split, pages - 130 SSO - 270 Stamp - 340 Start, Dropzone - 242 Starting point, replication set - 147 Status bar - 17 Sticky note - 340 Storage duration, iSearch - 293 Strikethrough - 317 Subscribe, feed - 212 Subscribe, hashtag - 210 Substitution - 80, 134 Substitution. restart - 300 Synonyms - 174, 293 System directory - 340 Tab - 141, 141 Tab, additional information - 154 Tab, basic - 142 Tab, ELO - 15 Tab, extra text - 144 Tab, options - 145 Tab, permissions - 151 Tab, version history - 152 Table - 123 Table columns, restore - 122 Tabs, ribbon - 15 Tasks, maximum number of tasks - 295 Tasks, number of days in the future - 295 Tasks, refresh interval - 295 Tasks view filter - 82, 93, 94

Template - 89, 131 Test, checksum - 131 Text note - 318 Text recognition - 321 Thesaurus - 174 Thumbnails - 131, 295, 326 TIFF - 77, 80, 81 TIFF, printer - 308 TIFF conversion - 131 Tile, change color - 23 Tile, change icon - 23 Tile, change size - 24 Tile, context menu - 26 Tile, customize - 21 Tile, default - 18 Tile, edit - 21 Tile, edit name - 22 Tile, keyboard shortcut - 26 Tile, options - 24 Tile, settings - 21 Tile navigation - 18 Tiles - 132 Tile view - 130 Tile view, search - 200 Time format - 327 Time settings - 327 Trademarks - 7 Translation table - 132 Tree - 132 Tree and table - 32 Tree only - 31 Tree view - 132 Tree view, search - 200 Tree views, edit - 93 **TWAIN - 340** Undo - 133, 157, 219 Universal search - 187 Use as search form - 181 User - 340

User, profile - 228, 237 User authentication - 340 User data - 233 User feedback - 133 User folder - 234 userimage - 226 User image - 226 User manager - 340 User profile - 225, 233 UTC - 340 Version, new - 111 Version control - 149.341 Version dialog box, filing first version - 298 Version history - 152, 341, 341 Version information, show - 295 Version number, show - 294 Versions, attachment - 81 Viewer pane - 35 Viewer pane, page - 308 View filter, add - 112 View filter, delete - 88 View filter, edit - 93 View filter, manage - 107 View filter, rename - 94 Visibility - 211 Web application - 35 Website - 334 Wildcard - 186 Window, new - 114 Window, side by side - 128 Windows, stacked - 128 Work area, Clipboard - 41, 114 Work area, hide - 328 Work area, Intray -41, 77, 80, 81, 86, 114, 115, 127, 134 Work area, In use - 41, 114 Work area, My ELO - 39, 215 Work area, Repository - 40, 115, 124 Work area, search - 166

Work area, Search - 40, 86, 115 Work area, Tasks - 40, 86, 115 Work areas - 18 Workflow - 40, 341 Workflow, accept - 76 Workflow, delegate - 86 Workflow, edit mode - 322 Workflow, extend deadline - 97 Workflow, for an entry - 137 Workflow, form-based - 99 Workflow, hand off - 100 Workflow, name - 322 Workflow, notification - 86 Workflow, overview - 322 Workflow, pass forward - 115 Workflow, postponement - 82, 116, 298, 322 Workflow, return - 122 Workflow, show - 128 Workflow, show users of successor nodes - 322 Workflow, start - 131 Workflow, tasks view filter - 82 Workflows, overview - 136 Workflow template - 135 Zoom - 131